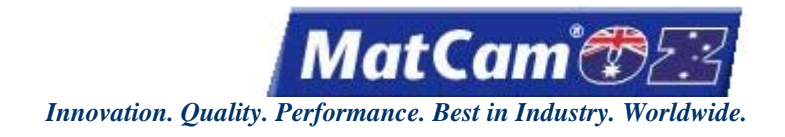

## MatCam<sup>®</sup> WaterJet User Manual

| Introduction         | IN 1 – 9  |
|----------------------|-----------|
| <u>Fast Starts</u>   | FS 1 – 16 |
| Keypad and Functions | KF 1 – 32 |
| Menu Items           | MI 1 – 68 |
| <u>Options</u>       | OP 1 – 9  |
| Connections          | CN 1 – 21 |
| <u>Software</u>      | SW 1 – 53 |
|                      |           |

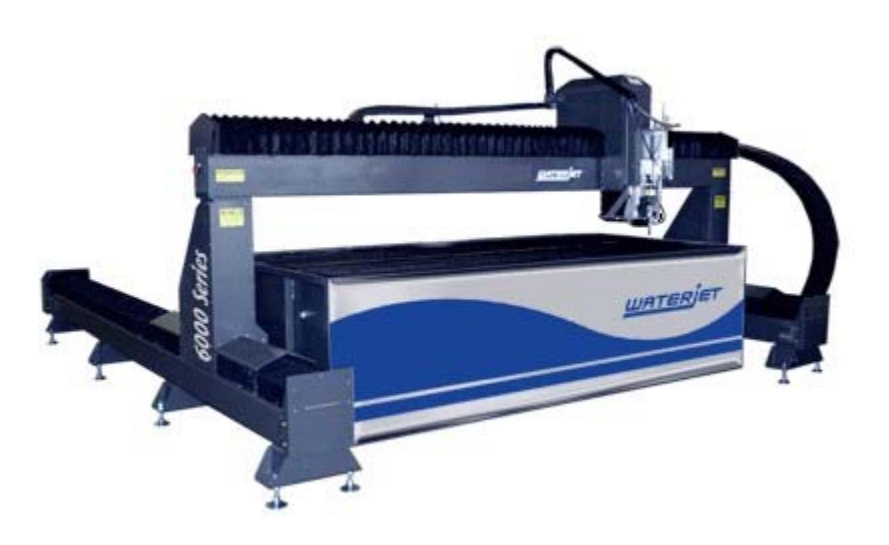

Read this manual before using this product.

Failure to follow the instructions and safety precautions in this manual can result in serious injury or death.

Keep this manual in a safe location.

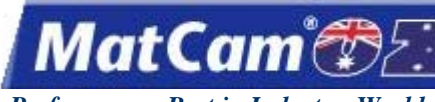

IN 1

Innovation. Quality. Performance. Best in Industry. Worldwide.

## Introduction

<u>top</u>

| Customer Responsibilities for Safety | 2 |
|--------------------------------------|---|
| Power Lockout Instructions           | 4 |
| Labels                               | 5 |

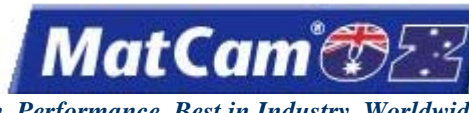

## **Customer Responsibilities for Safety**

As the user of the **MatCam** machine, each customer **must** follow all safety procedures that are clearly outlined when operating each machine and its parts. Failure to do so may result in damage to property or personnel and could even result in death. These machines are powerful and should always be treated with care.

Customers should make plans for safeguarding themselves and their work areas at the point of operation as all **MatCam** machines have been designed and constructed to operate under specific parameters relating to the particular application. As a result, ANSI B-11 Safety Standards states that "It shall be the responsibility of the end-user (buyer) to provide, and ensure the use of a guard, guarding device, awareness barrier, awareness device or shield..." in order to maintain the required level of protection.

**MatCam** has available certain safety shields and guards applicable to our machines. Please contact our office for styles, types, and prices.

# Personal Safety Precautions

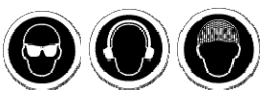

All customers should become familiar with all aspects of their machines.

Any person who operates or does any maintenance on this equipment should be aware that safety procedures are an important part of the daily job. Customers and related personnel should learn how the equipment functions and be able to respect the capabilities of the machinery. Anyone working on or around the equipment should understand the potential losses associated with mishandling the machinery and its parts and be able and willing to follow all safety precautions. Sudden movement, loud noises, horseplay, etc. must be avoided, as such distractions may result in unsafe conditions.

Accidents can occur if clothing or other articles become entangled in the cutter or other moving parts of the machines. The following suggestions, if followed, will reduce the chance of having these types of accidents:

- 1. Wear **approved eye and hearing protection** at all times when operating the machine.
- 2. Restrain long hair with a **cap or net** when near the machines.
- 3. Avoid wearing neckties and scarves during machine operation.
- 4. Avoid wearing loose fitting clothing during machine operation.
- 5. Avoid wearing hanging jewelry during machine operation.
- 6. Wear gloves only when handling sharp or hot parts.
- 7. Avoid operating this and any other equipment if affected by alcohol, drugs, or any other substance or condition that may decrease judgment or alertness.
- 8. **Observe and follow all safety signs** on the machine and in the surrounding areas.
- 9. Avoid placing hands on the tabletop when the machine is turned on.
- 10. Lock out the incoming power supply when any type of maintenance or other work is being performed on the machine.

IN 2

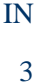

MatCam

## Work Area Safety

Fire extinguishers should always be readily accessible, and operators should always familiarize themselves with the fire prevention recommendations for each component of the CNC system. It is important to always keep the work area **clean and uncluttered**. Oil, debris, or water on the floor can cause unsafe conditions. Customers should be sure that all work areas are free of hazardous obstructions and that all tools and other equipment are returned to their proper storage place when not in use. Operators should never leave the machine unattended during the cutting sequence.

#### **Installation Safety**

An electrician must read and understand the electrical schematics prior to connecting the machine to the local power system. Connecting the wrong voltage power will void the warranty. All switches should be turned to the OFF position before power is connected. The main disconnect switch should always be locked in the OFF position if the machine is left unattended. When the machine is installed, the electrician or customer should be sure that all motors rotate in the correct direction.

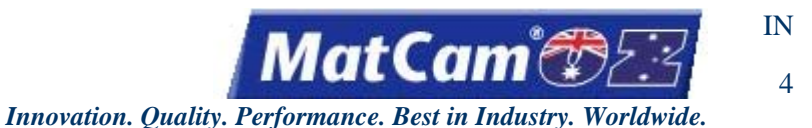

## **Power Lockout Instructions**

*MatCam* machines are equipped with a built-in main power lockout device. If any kind of repair work or maintenance is being performed to the machine or control cabinet, the operator should **disconnect power** from the machine **before starting work**.

- 1. Turn the main disconnect switch to the OFF position.
- 2. Flip out the plastic lockout latch.
- 3. Insert any padlock into one of the holes of the lockout latch. With the plastic lockout latch in this position, the switch cannot be moved to the ON position.

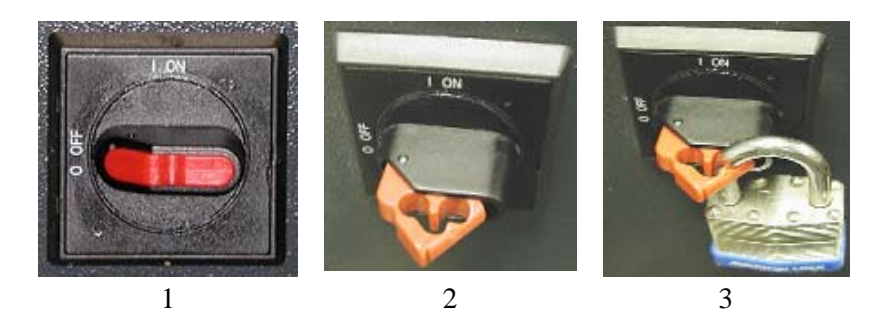

- 4. Throw the bulkhead switch to the OFF position.
- 5. Open the control cabinet.
- 6. Make sure the LEDs on the drives and inverters are not lit. It may take a few minutes for the light from the LEDs to fade away.
- 7. Make sure the incoming voltage for L1, L2, and L3 is 0v.
- 8. Follow the operator's standard Tag Out procedure in tagging the disconnect switch. <u>Introduction</u>

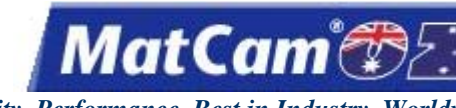

## Labels

Each machine produced by *MatCam* includes certain cautions, warnings, dangers, and notices placed on the moving parts of the machine (e.g., gantry, carriage) as well as the stationary parts (e.g., electrical enclosure). These labels are in place to encourage employees to observe safe operating practices at all times. The text on these labels is almost always capitalized and presented in bold format. Any auxiliary equipment (e.g., intensifier, chiller) will include vendor-specific labels advising the customer of proper safety practices regarding those units as well. The most common labels are identified below.

## Cautions

Caution labels indicate the <u>potential for minor or moderate injury</u> and are usually yellow with black writing. These labels are normally placed on the gantry, axis covers, and any other covers that are located at the front of the machine.

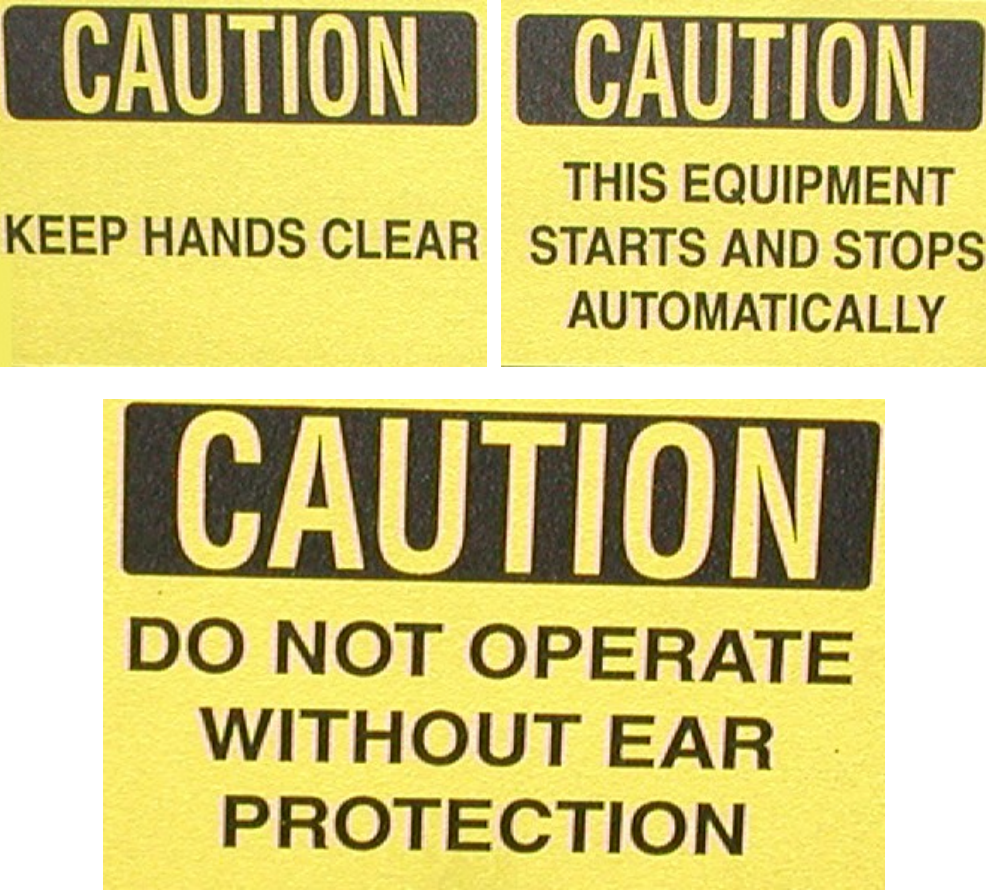

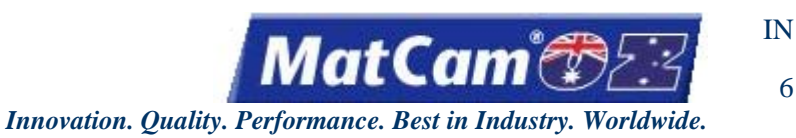

6

## Warnings

Warning labels indicate the potential for death or serious injury and usually show the word WARNING in black writing against an orange background. These labels are normally located in areas where serious injury could be sustained, such as the carriage.

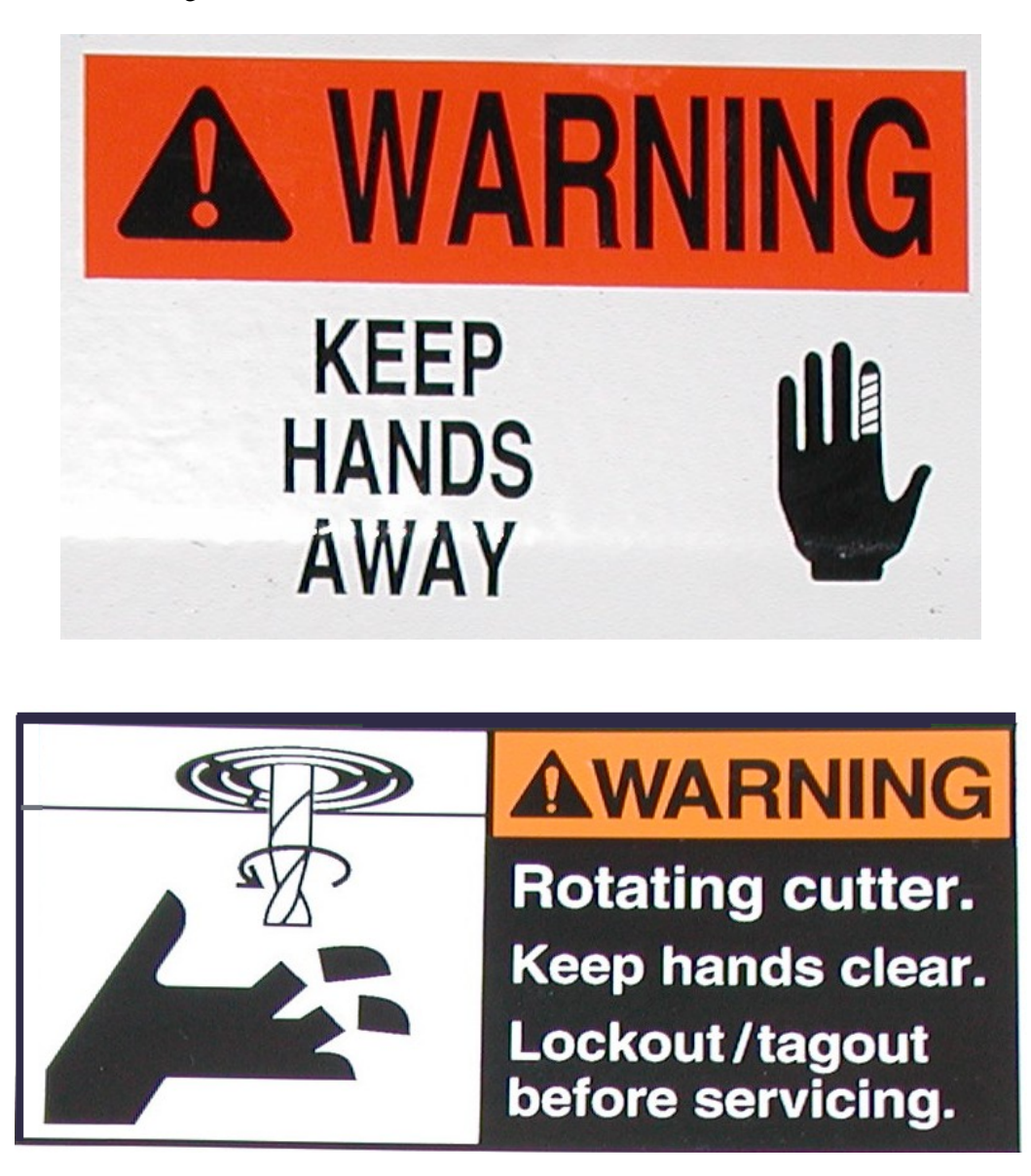

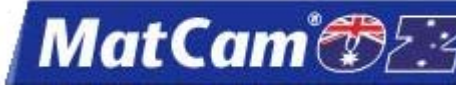

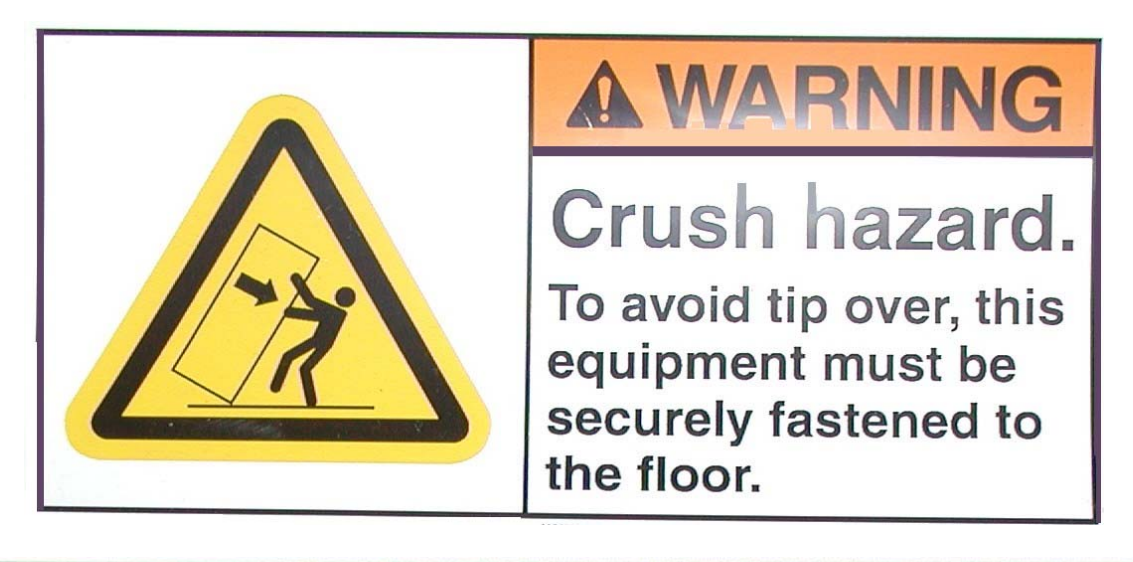

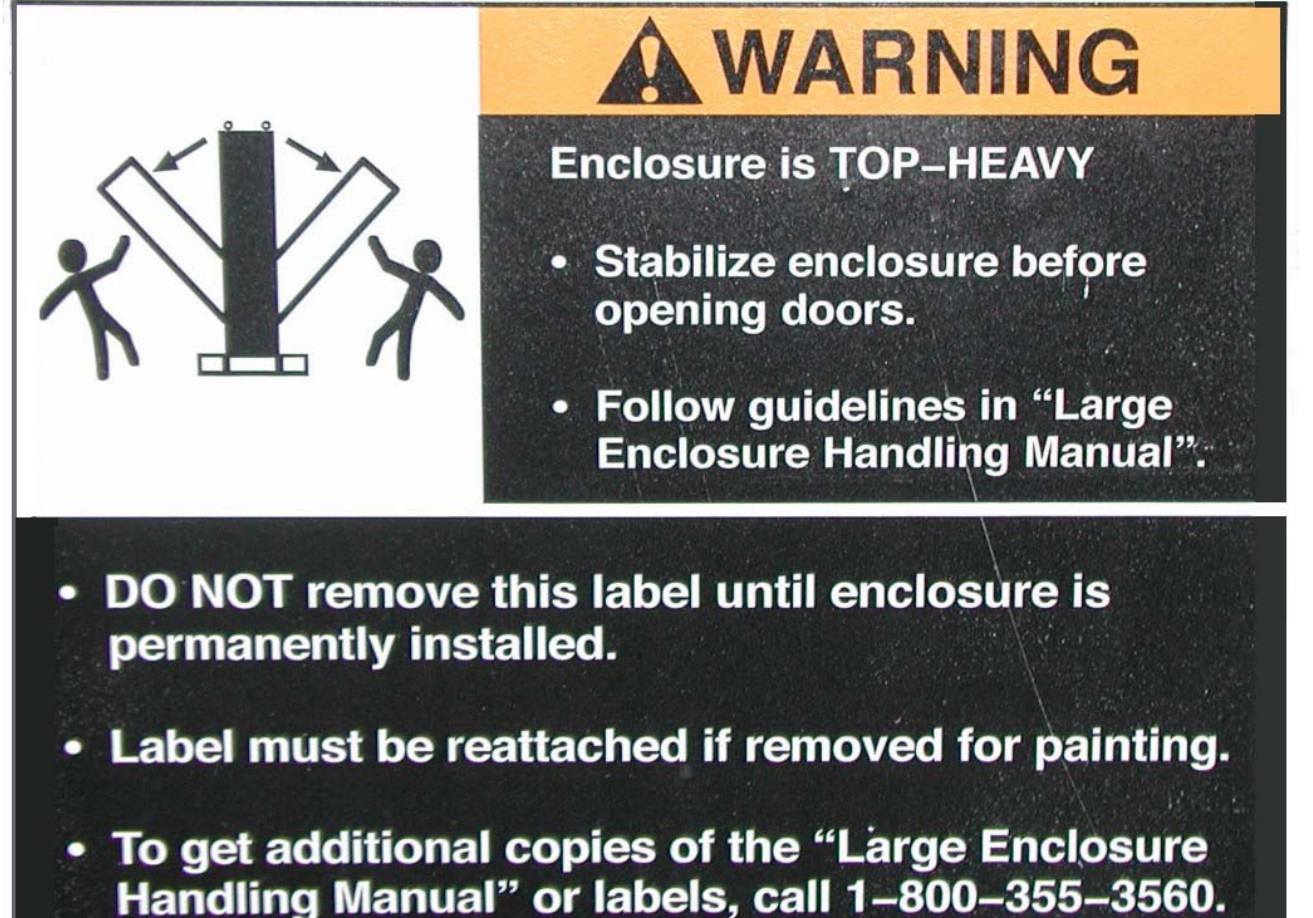

93268001, Dwg. Rev. G

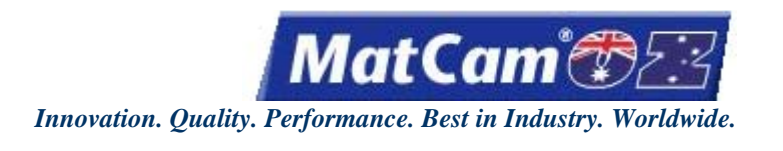

#### Danger

Danger labels indicate the <u>probability of death or serious injury</u> and usually show the word DANGER in white writing against a red background. These labels are normally located in areas where serious injury could occur, such as the abrasive cutting head.

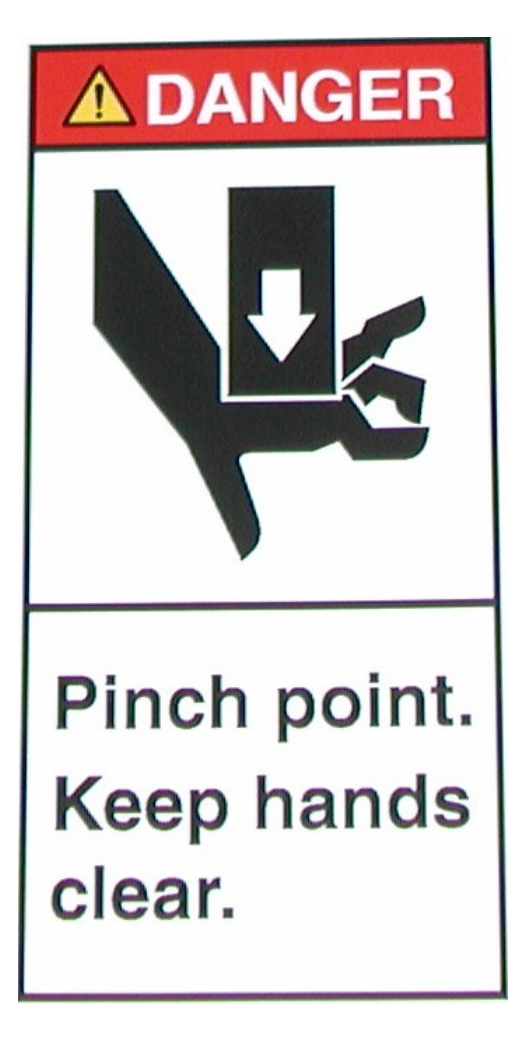

IN 8

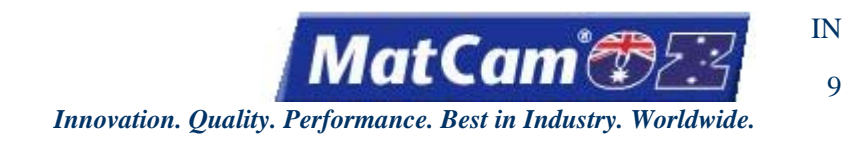

#### Notices

Notice labels indicate the potential for property damage and usually show the word NOTICE in white writing against a blue backdrop. This label is normally located at the front of the machine.

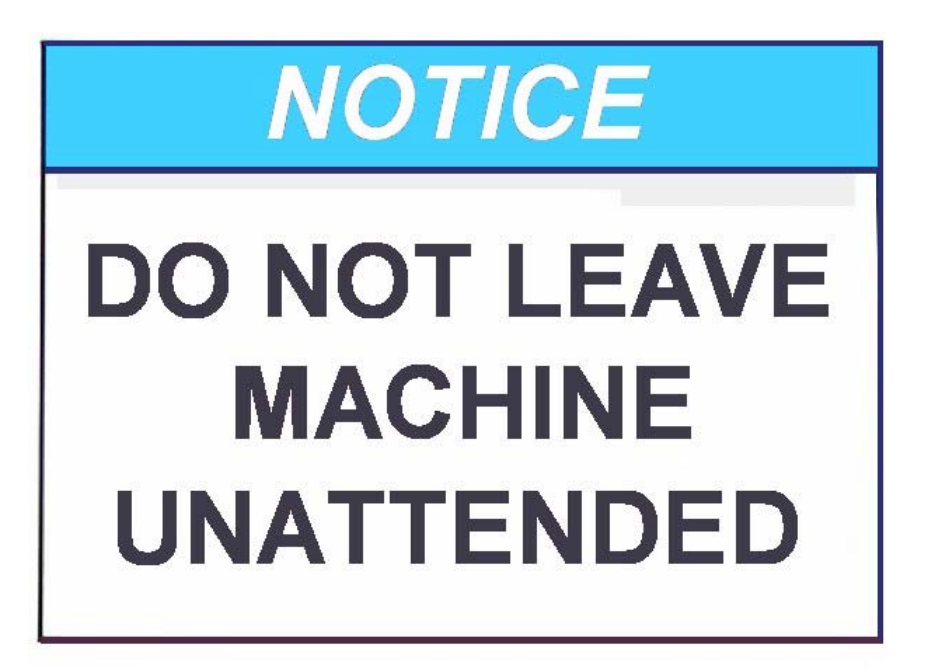

Introduction

9

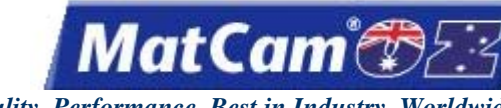

1

Innovation. Quality. Performance. Best in Industry. Worldwide.

## **Fast Starts**

<u>top</u>

| Fast Start WaterJet               | 2  |
|-----------------------------------|----|
| Fast Start WaterJet – MultiVision | 5  |
| Hints and Tips                    | 9  |
| Contacting MatCam                 | 11 |
| Maintenance                       | 12 |
| Maintenance Log                   | 14 |
| Warranty for WaterJets            | 15 |
| Warranty Registration List        | 16 |

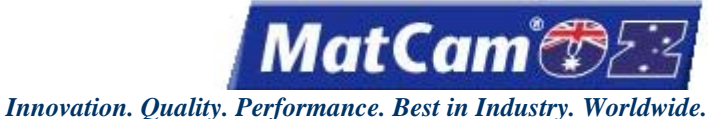

ice. Best in Industry.

## **Fast Start WaterJet**

#### 1. Turn on Air Supply

Make sure pressure is at a minimum of 90 psi at the CNC machine. Make adjustments as needed.

- 2. **Turn on Water Source to Intensifier** Open the water control valve.
- 3. Check Abrasive Hopper (if applicable) Make sure the hopper is pressurized. Add abrasive if needed.

#### 4. Turn on Power to *MatCam* Control Cabinet

Locate the power switch, the round knob located on the control enclosure. Rotate to the ON position.

#### 5. Turn on Power to Intensifier

Locate the Intensifier main power switch, the black switch on the KMT Intensifier unit. Rotate to the ON position. Press the white button on the Intensifier. The white button will illuminate when the intensifier has entered a ready state. Allow PLC to boot. Make sure inlet cutting water pressure is at a minimum of 35 psi.

#### 6. Make Sure E-stop is Cleared

Check the E-stop button on the Intensifier unit and reset if necessary.

#### 7. Turn on Chiller and Abrasive Removal System (if applicable) See Manufacturer's guidelines

See Manufacturer's guidelines.

#### 8. Switch Intensifier to Remote

Locate the Intensifier local/remote key switch.

Make sure the Intensifier is in Remote mode

#### 9. Start the Intensifier

Move to the operator station. Press Intensifier Start.

#### 10. Find Machine Hard Home

Press Shift **1** and Go Home **b** to find the hard home 0,0 or the machine home by indexing the gantry, carriage, and Z assembly off of the proximity (limit) switches.

atCam

#### 11. Set Home

to place the **center of the waterjet cutting head** over the front right Press Jog Arrows corner of the material. Press Jog Speed to set the speed of the movement to slow, medium, or fast as necessary for the project and material. Press Set Home **Control** to set the home location for the head assembly. The system will prompt the operator as to whether the selected position should be set as home, and the display will read "Press Down to set Rotation Point." See Rotate File for a description of this function. Press Enter 🗲 to confirm the position. 12. Set Surface to place the **center of the water jet cutting head** over the material to Press Jog Arrows be cut. Press Set Surface Press Z-axis Jog Arrows to lower the Z-axis until the bottom of the head assembly reaches about 1/8" (3.18mm) above the material. Press Enter 🚭 to set the surface. This will cause the Z-axis to move up slowly to the Lift Height. 13. Select Material To Be Cut (not applicable on all systems) Press Material Library select the correct material. Press Jog Arrows

Press Enter **Set** to access the parameters for that material.

#### 14. Verify Params\_2D

Refer to KMT cutting guides for proper cutting parameters.

Innovation. Quality. Performance. Best in Industry. Worldwide.

atCam

#### 15. Access DNC

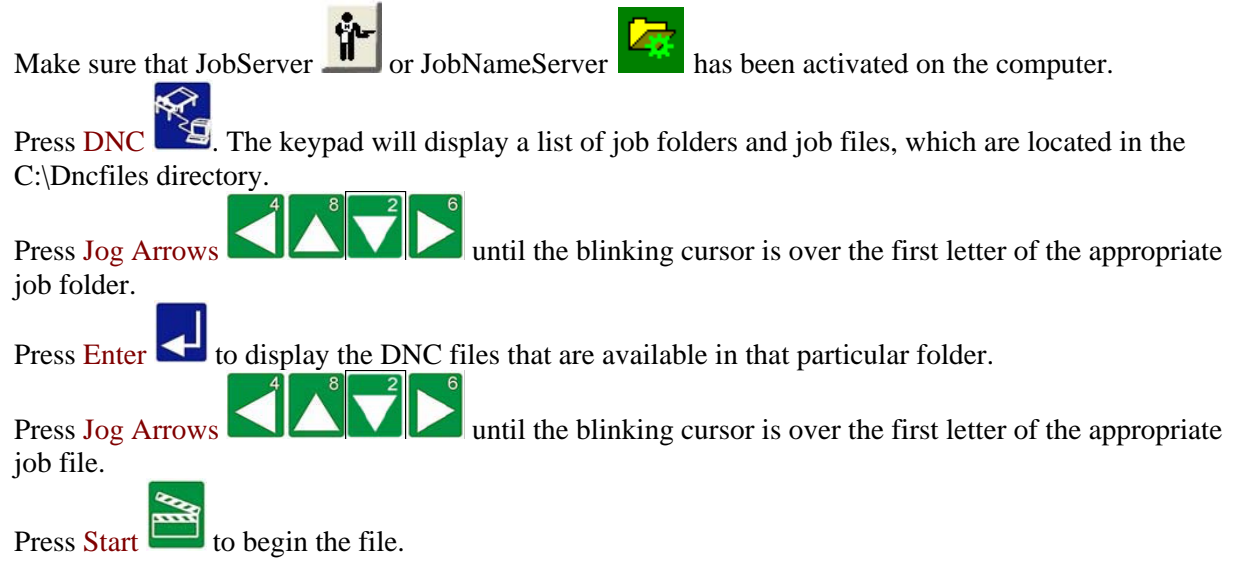

#### 16. Start / Cancel / Pause

Press Start to begin the cutting sequence. Press Cancel to abort the cutting sequence. Press Pause to yield the cutting sequence.

Operators should never leave the machine unattended during the cutting sequence.

There are several auxiliary units involved in the everyday operations of the waterjet that <u>must be shut down in</u> <u>sequence</u> to prevent damage or unnecessary wear. The proper sequence for shutting down the waterjet is listed below.

#### 17. Power Down WaterJet and Intensifier

Press Intensifier Stop at the operator station.

Press WaterJet Test and select 1 to open the jet valve to bleed off the water pressure.

Press Menu to access the menu system.

until the blinking cursor is over the "S" in Shutdown.

Press Enter 🗲 twice to shut down the system.

Locate the power switch, the round knob located on the *MatCam* control cabinet, and rotate to the OFF position.

Locate the Intensifier main power switch, the black switch on the KMT Intensifier unit, and rotate to the OFF position.

Turn off the Chiller if applicable.

Turn off the water supply.

Press Jog Arrows

Fast Starts

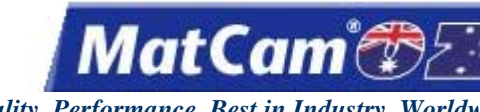

## Fast Start WaterJet – MultiVision

#### 1. Turn on Air Supply

Make sure pressure is at a minimum of 90 psi at the CNC machine. Make adjustments as needed.

- 2. Turn on Water Source to Intensifier Open the water control valve.
- 3. Check Abrasive Hopper (if applicable) Make sure the hopper is pressurized. Add abrasive if needed.

#### 4. Turn on Power to *MatCam* Control Cabinet

Locate the power switch, the round knob located on the control enclosure. Rotate to the ON position.

#### 5. Turn on Power to Intensifier

Locate the Intensifier main power switch, the black switch on the KMT Intensifier unit. Rotate to the ON position. Press the white button on the Intensifier. The white button will illuminate when the intensifier has entered a ready state. Allow PLC to boot. Make sure inlet cutting water pressure is at a minimum of 35 psi.

#### 6. Make Sure E-stop is Cleared

Check the E-stop button on the Intensifier unit and reset if necessary.

## 7. Turn on Chiller and Abrasive Removal System (if applicable)

See Manufacturer's guidelines.

#### 8. Switch Intensifier to Remote

Locate the Intensifier local/remote key switch.

Make sure the Intensifier is in Remote mode

#### 9. Start the Intensifier

Move to the operator station. Press Intensifier Start.

#### 10. Find Machine Hard Home

Press Shift **1** and Go Home **1** to find the hard home 0,0 or the machine home by indexing the gantry, carriage, and Z assembly off of the proximity (limit) switches.

atCam

#### 11. Set Home

to place the **center of the waterjet cutting head** over the front right Press Jog Arrows corner of the material. Press Jog Speed to set the speed of the movement to slow, medium, or fast as necessary for the project and material. Press Set Home **Control** to set the home location for the head assembly. The system will prompt the operator as to whether the selected position should be set as home, and the display will read "Press Down to set Rotation Point." See Rotate File for a description of this function. Press Enter **E** to confirm the position. 12. Set Surface to place the **center of the waterjet cutting head** over the material to Press Jog Arrows be cut. Press Set Surface Press Z-axis Jog Arrows to lower the Z-axis until the bottom of the head assembly reaches about 1/8" (3.18mm) above the material. Press Enter 🚭 to set the surface. This will cause the Z-axis to move up slowly to the Lift Height. 13. Select Material To Be Cut (not applicable on all systems) Press Material Library Press Jog Arrows select the correct material.

Press Enter **Set** to access the parameters for that material.

#### 14. Verify Params\_2D

Refer to KMT cutting guides for proper cutting parameters.

#### 15. Capture the Fiducial

Click on Live Feed in the toolbar and Jog the camera over a fiducial. Operators may need to move the camera along the Z-axis to bring the fiducial into focus, and the spotlight will flash while the camera is in Live Feed mode.

Click on Capture Fiducial in the toolbar. A box should appear around the fiducial

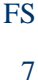

atCam

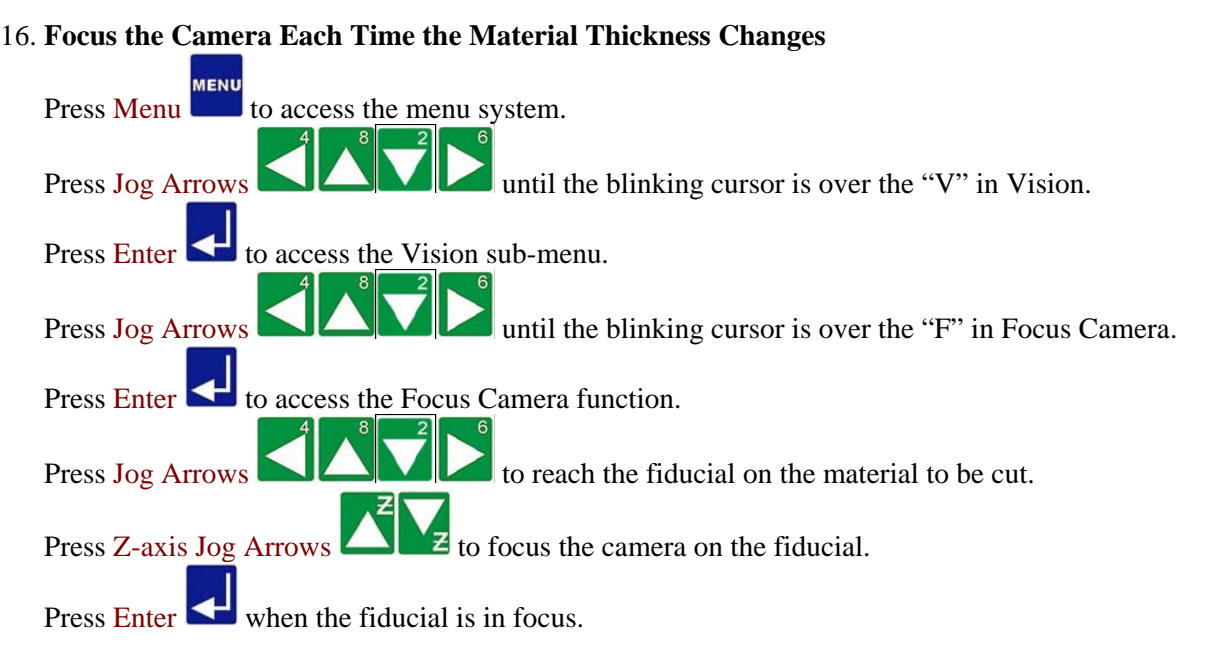

#### 17. Access a MultiVision Job File

Press **DNC** and select the file. The VisionTool application will become active, and the camera will Jog to the estimated location for the first fiducial.

Watch the system Jog to the second fiducial once the camera locates the first fiducial. The value entered in Auto Find Setting will determine how far the camera will search for the second fiducial. Watch the system interpolate the exact location of the third fiducial and scan it.

#### 18. Start / Cancel / Pause

Press **Start to** begin the cutting sequence.

Press Cancel **v** to abort the cutting sequence.

Press Pause V to yield the cutting sequence.

Operators should never leave the machine unattended during the cutting sequence.

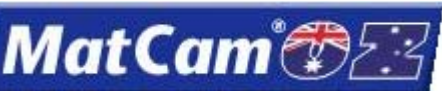

Innovation. Quality. Performance. Best in Industry. Worldwide.

There are several auxiliary units involved in the everyday operations of the waterjet that <u>must be shut down in</u> <u>sequence</u> to prevent damage or unnecessary wear. The proper sequence for shutting down the waterjet is listed below.

#### 19. Power Down WaterJet and Intensifier

Press Intensifier Stop at the operator station. Press WaterJet Test and select 1 to open the jet valve to bleed off the water pressure.

Press Menu to access the menu system.

Press Jog Arrows SILVI until the blinking cursor is over the "S" in Shutdown.

Press Enter 🚭 twice to shut down the system.

Locate the power switch, the round knob located on the *MatCam* Control Cabinet, and rotate to the OFF position.

Locate the Intensifier main power switch, the black switch on the KMT Intensifier unit, and rotate to the OFF position.

Turn off the Chiller if applicable.

Turn off the water supply.

Fast Starts

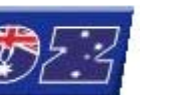

9

Innovation. Quality. Performance. Best in Industry. Worldwide.

MatCam®

## **Hints and Tips**

The *MatCam* systems have a very powerful yet easy-to-use interface. Operators who understand their systems and learn the keypad functions can utilize their cutting systems in an efficient and productive manner. The following tips complement this knowledge and can be used to the operators' advantage. Any operator with additional helpful hints or tips should send an email to george@matcam.com.au so that the User Manual can be updated.

#### **#1** Focusing on Safety

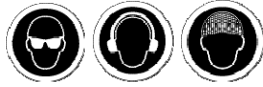

Safety glasses and Hearing protection should be **worn at all times** while operating the machine, and long hair should be **restrained with a cap or net** when near the machines. Operators should never leave the machine unattended during the cutting sequence, and labels should be observed at all times.

#### #2 Testing

When testing new processes or when learning new functions of the machine, use the Dry Run function.

#### #3 Recovering after Loss of Power

When Set Home (0,0) is pressed, the X,Y locations are stored in the controller's memory. If the system loses power, the job can be restored by returning to the last home and running Proximity Restart.

Power can be applied back to the machine by pressing Find Home to index the machine. When the

machine has completed the find home function, the operator should press Return to Home 0 to move the machine back to the last home position and set home there before re-establishing the Set Surface (Z=0), Cut Height, Lift Height, and X,Y Feedrate. The Proximity Restart function can then be used to resume the file.

#### #4 Maintaining the Machine

The *MatCam* WaterJet will produce consistent, accurate work as long as it is well-maintained. <u>Maintenance</u> for this system is easy, yet it should not be overlooked. Operators may refer to the maintenance chart for more detail.

All machines should be kept clean when not in use. The build-up of material on the system should be cleared daily with special attention focused on the gear rack and bearing rails.

All of the bearings should be greased **at least twice a month** based on an 8-hour work day. The bearings should be greased more often if the machine is in use more than 8 hours a day.

The Lead Screw Z-axis should be lubricated with a non-aerosol, silicon-based lubricant. Operators are cautioned **against** using the lithium grease provided by *MatCam* when lubricating Lead Screws as this may lead to premature wear of the Lead Screw. Ball Screws, however, can be lubricated with lithium grease. The filters on the electronics enclosure should also be cleaned.

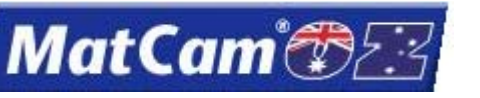

10

Innovation. Quality. Performance. Best in Industry. Worldwide.

#### **#5** Selecting the Proper Consumables

Sapphire orifices must be replaced every 3 to 4 days while diamond orifices can be replaced every 30 to 40 days. The quality of the work is about equal, though the prices differ dramatically.

Abrasive can wear away parts of the waterjet cutting head, so operators should routinely check the deflector shield at the end of the cutting head and the carbide steel of the tube. These parts will need to be replaced regularly depending on the use of the machine.

Operators who use an Abrasive Delay can reduce build-up in the orifice and around the cutting head by making sure the abrasive is never moving through the system without water. The Abrasive Delay will cause the abrasive to start after the stream starts and to stop before the stream stops during the cutting sequence. Fast Starts

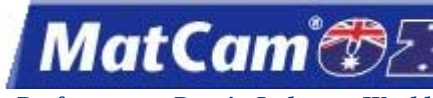

11

Innovation. Quality. Performance. Best in Industry. Worldwide.

## Contacting MatCam

For Sales questions or concerns, please direct all necessary email correspondence to the following address:

#### www.matcam.com.au/

Customers with technical questions about their *MatCam* equipment should refer to their User Manual first. Any caller with questions regarding an issue that is clearly defined in the manual will be directed back to the manual by the Service Technician.

If the customer is unable to find the answers in the User Manual, he or she may contact the local *MatCam* distributor. If the customer still has questions, he or she may contact *MatCam* by phone, fax, or email.

When placing a service call, customers should include the model number of the router, serial number of the machine, and full name of the company. Our contact information is shown below.

Brisbane

George Hess 1/29 Blanck Street Ormeau, Queensland 4208 Australia

Phone: +61 (0)7 5540 7311 Free Call: 1 – 300 – MATCAM Fax: +61 (0)7 3102 6296 www.matcam.com.au/ Melbourne

Adam Kibel PO Box 800 – Camberwell Melbourne, South Victoria 3124 Australia

Phone: 0414 931 880

Fast Starts

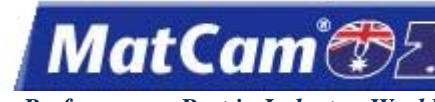

#### Maintenance

The *MatCam* WaterJet will provide years of productive service if it is maintained properly. There are daily, weekly, monthly, quarterly, and yearly maintenance steps required for each machine based on a 40-hour work week. *MatCam* recommends that any waterjet used in excess of 40 hours a week should have the maintenance schedule adjusted accordingly. Each auxiliary system has specific maintenance procedures that must be addressed in addition to the following maintenance procedures for the CNC machine.

#### Daily

The *MatCam* WaterJet should be cleaned off each day, and the water lines should be inspected. Close attention should be paid to the rack area since waste abrasive build-up in the rack can cause stalling problems. The system should be checked to verify that there is no heat build-up on any portion of the top works or high pressure fittings.

Operators working with systems that have a Lead Screw Z-axis should lubricate the screw with a non-aerosol, silicon-based lubricant. Operators should **not** use WD-40 on the Z-axis screw for lubrication. Using anything other than what is recommended will result in the premature wear of the Z-axis screw. With Ball Screw systems, oil or lithium grease is an acceptable lubricant.

## Weekly

The *MatCam* WaterJet should be cleaned thoroughly each week. The filter on the control box should be vacuumed. Any build-up of waste abrasive in the racks or rails should be washed out and blown dry. If used in the waterjet, sapphire orifices should be checked and replaced if necessary.

#### **Bi-Monthly**

Operators should grease all the linear bearing cars at least twice a month for the *MatCam* WaterJet. Jogging the machine while applying slight pressure in the opposite direction will help force the grease into the bearing cars and incorporate the grease throughout all of the bearings. The focus tubes and wear inserts should be checked and replaced if necessary.

## Monthly

The racks and Y- and Z-axis screws should be cleaned with a scrub brush and degreaser once a month following the same lubrication procedure described earlier in addition to the daily and weekly cleaning for all *MatCam* WaterJets. Once the racks are clean, operators should apply a bead of the lithium-based grease. If used in the waterjet, diamond orifices should be checked and replaced if necessary.

## Quarterly

The X- and Y-axis covers should be removed from the *MatCam* WaterJet every 3 months so that operators can inspect the transmission or gearboxes for wear. Operators can engage the pinion all the way into the rack by loosening the mounting bolts of the transmission or gearbox and pushing the assembly up. The tabletop bolts should be checked to ensure they are all tight.

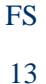

MatCam

#### **Bi-Annually**

The hydraulic oil filter should be changed every 6 months. The electrical cabinet should be checked during the biannual maintenance performed on the *MatCam* WaterJet. Operators should lock out incoming power before opening the cabinet and then vacuum out any waste abrasive that may have entered the cabinet during regular working conditions. Operators should **not** use compressed air when cleaning out the cabinet as this action may cause unwanted particles to short out some of the electrical components.

#### Annually

The hydraulic oil tank should be flushed out to remove any debris, and the hydraulic oil should be changed. *MatCam* recommends that the belts on all transmissions and Lead Screw Z-nuts be replaced every other year and that operators should replace or update compressors and air lines after 2 years. <u>Fast Starts</u>

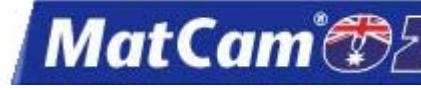

## **Maintenance Log**

| Date | Support Personnel | Maintenance Performed / Recommendations |
|------|-------------------|-----------------------------------------|
|      |                   |                                         |
|      |                   |                                         |
|      |                   |                                         |
|      |                   |                                         |
|      |                   |                                         |
|      |                   |                                         |
|      |                   |                                         |
|      |                   |                                         |
|      |                   |                                         |
|      |                   |                                         |
|      |                   |                                         |
|      |                   |                                         |
|      |                   |                                         |
|      |                   |                                         |
|      |                   |                                         |
|      |                   |                                         |
|      |                   |                                         |
|      |                   |                                         |
|      |                   |                                         |
|      |                   |                                         |
|      |                   |                                         |
|      |                   |                                         |
|      |                   |                                         |
|      |                   |                                         |
|      |                   |                                         |
|      |                   |                                         |
|      |                   |                                         |
|      |                   |                                         |
|      |                   |                                         |
|      |                   |                                         |
|      |                   |                                         |
|      |                   |                                         |
|      |                   |                                         |
|      |                   |                                         |
|      |                   |                                         |
|      |                   |                                         |
|      |                   |                                         |
|      |                   |                                         |

Fast Starts

FS 14

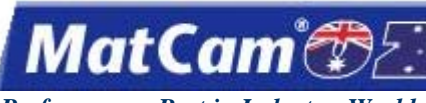

Innovation. Quality. Performance. Best in Industry. Worldwide.

## Warranty for WaterJets

**MatCam** hereby warranties the electronics, motion controller, and motors of the waterjet, when properly used per the original design function, to be free of defects for a period of one (1) year from the date of shipment from **MatCam**. This warranty is provided to assure the initial purchaser that the machine and control units are free from defects in workmanship and materials. No responsibility for loss of machine time or work piece is expressed or implied. This warranty is valid to the original owner while in compliance with normal usage and the recommended maintenance as prescribed by the manufacturer. Failure to perform regularly scheduled maintenance and maintain the maintenance log will void this warranty.

If the electronics, motion controller, or motors of the waterjet are found to be defective during the applicable warranty period in accordance with the following specific procedure, *MatCam* will, at its option, either repair or replace the parts at no charge. Replacement parts may be refurbished. All parts that are replaced shall become the property of *MatCam*. This warranty does not include the following items:

| water filters | timing belts | hoses                        |
|---------------|--------------|------------------------------|
| tooling       | dust brushes | items consumed in normal use |

Also excluded from the warranty is any damage to the waterjet resulting from, but not limited to, shipping, accident, disaster, misuse, abuse, or any unauthorized modification of the product

*MatCam* makes no other warranty or representation of any kind, express or implied, and all implied warranties of merchantability and fitness for a particular purpose with respect to the equipment are disclaimed.

#### Specific Warranties <u>WaterJet Cutting Head</u>

See the manufacturer's warranty for the specific waterjet cutting head.

#### **Intensifier Pump**

See the manufacturer's warranty for the specific intensifier pump.

#### **Limited Warranty Procedures**

#### <u>USA</u>

Customers must first contact their local authorized **MatCam** Technology Center to issue a purchase order, which is required for any parts that must be returned to **MatCam**. When replacement parts are shipped, an RMA number/tag will be included and must be prominently displayed on the outside of the return package as well as on the accompanying packing slip. All parts must be returned within 21 days, or the invoice for the parts will be due. The customer assumes cost of shipment for returned items. **MatCam** will not issue Call Tags for any machine part or equipment.

#### **Outside the USA**

Please contact the local *MatCam* Distributor for specific instructions.

#### Fast Starts

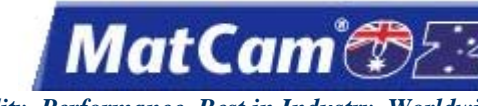

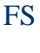

16

Innovation. Quality. Performance. Best in Industry. Worldwide.

## Warranty Registration List

The following documents must be returned to *MatCam* in order for the warranty to be registered. Some documents may not apply to every *MatCam* operator.

- \* Intensifier Unit Warranty Card
- \* Abrasive Delivery System Warranty Card
- \* Cutting Head Warranty Card
- \* MatCam CNC Cutting System Warranty Card

These documents should be faxed or mailed to **MatCam** within 30 days of the machine delivery and installation, with the machine model and serial number, as well as with the company information, included in the correspondence.

Brisbane

George Hess 1/29 Blanck Street Ormeau, Queensland 4208 Australia

Phone: +61 (0)7 5540 7311 Free Call: 1 – 300 – MATCAM Fax: +61 (0)7 3102 6296 www.matcam.com.au/

#### Melbourne

Adam Kibel PO Box 800 – Camberwell Melbourne, South Victoria 3124 Australia

Phone: 0414 931 880

Fast Starts

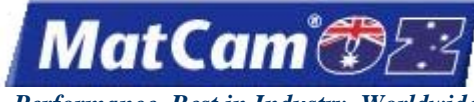

KF 1

Innovation. Quality. Performance. Best in Industry. Worldwide.

## **Keypad and Functions**

<u>top</u>

| Handheld Keynad            | 2        |
|----------------------------|----------|
| Emergency Stop (E-Stop)    | 3        |
| Hot Keys for the Water let | 3        |
| Go Home                    | 3<br>4   |
| Eeedrate Override          | -<br>-   |
| log Z avis                 | 5        |
| <u>Jog Z-axis</u><br>Dausa | 5        |
| <u>r ausc</u>              |          |
| Start                      | /        |
| <u>Statt</u>               | 0        |
| <u>Set Home</u>            | 8        |
| Move                       | 9        |
| Jog X- and Y-axes          | 10       |
| WaterJet Test              | 11       |
| Menu                       | 11       |
| Material Library           | 12       |
| <u>Shift</u>               | 13       |
| DNC                        | 13       |
| Bar Code                   | 15       |
| Drive Enable               | 15       |
| Cancel                     | 16       |
| Jog Speed                  | 16       |
| <u>Help</u>                | 16       |
| Soft Homes                 | 17       |
| Enter                      | 18       |
| Find Home                  | 18       |
| Park Z Up or Down          | 18       |
| Proximity Restart          | 19       |
| Return to Home 0           | 20       |
| Park X High or Low         | 20       |
| Park Y High or Low         | 21       |
| Drive Disable              | 21       |
| Controller Information     | 22       |
| Execute Self Test          | 22       |
| Set Soft Homes             | 23       |
| Advanced                   | 24       |
| Advanced Features          | 26       |
| Dry Run                    | 26       |
| Rotate File                | 27       |
| Step and Repeat            | 28       |
| Bar Code Scanner           | 20<br>30 |
| Safety Mat                 | 30       |
| Dual Start                 | 31       |
| Dual Statt                 | 51       |

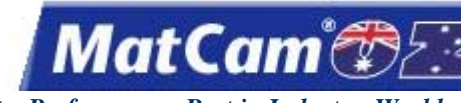

## Handheld Keypad

The *MatCam* graphical keypad provides more flexibility in accessing the WaterJet by allowing the operator to be closer to the work surface when setting up jobs. With the mobility of this unit, operators experience fewer problems pressing wrong keys by maintaining visual contact with the keypad. The display also allows for the standard 4 lines of text at the top of the screen to indicate the machine status as well as a graphical depiction of the cut file.

Shift Mode is indicated by the arrow at the bottom right (i.e., Normal Mode . Shift Mode

The computer connection is also indicated at the bottom right (i.e., connected **second second second** 

Operators may press the X-axis Down Jog Arrow to view additional menu items in the various menus available on the keypad.

The keypad also provides direction with the color scheme: Blue keys indicate adjustments and settings; Green keys indicate action or movement; and the Yellow key indicates caution or pause. The Emergency Stop (E-Stop) red button located at the top of the keypad allows the operator to immediately shut down or discontinue the current job.

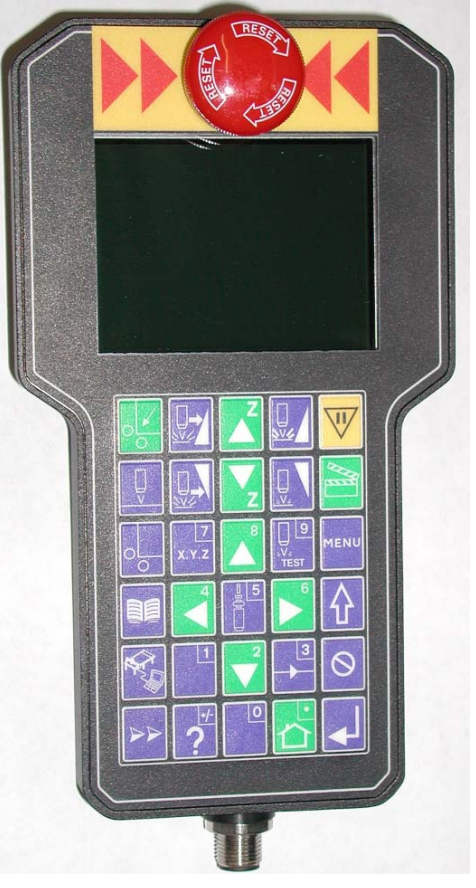

**Keypad** 

KF 2

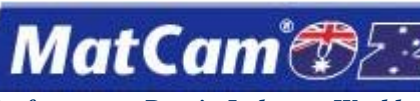

## **Emergency Stop (E-Stop)**

Pressing Emergency Stop (E-Stop) on either the handheld keypad or at the side of the gantry cuts power to everything except the control board of the machine, which will go into Emergency Stop mode. All job setup information is erased from the system, and operators should wait at least 2 minutes before engaging the machine and applying power to the motors. The E-Stop button must be pulled out when the main power switch is turned on.

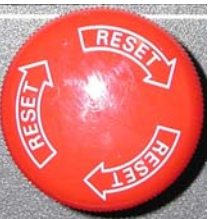

<u>Keypad</u>

Hot Keys for the WaterJet

Hot Keys are the keys on the **MatCam** Handheld Keypad which access functions without using the menu system. The operator can access different aspects of the system using the Hot Keys, which are listed under Normal Hot Key Functions and Shifted Hot Key Functions.

#### **Normal Hot Key Functions** (as shown on keypad)

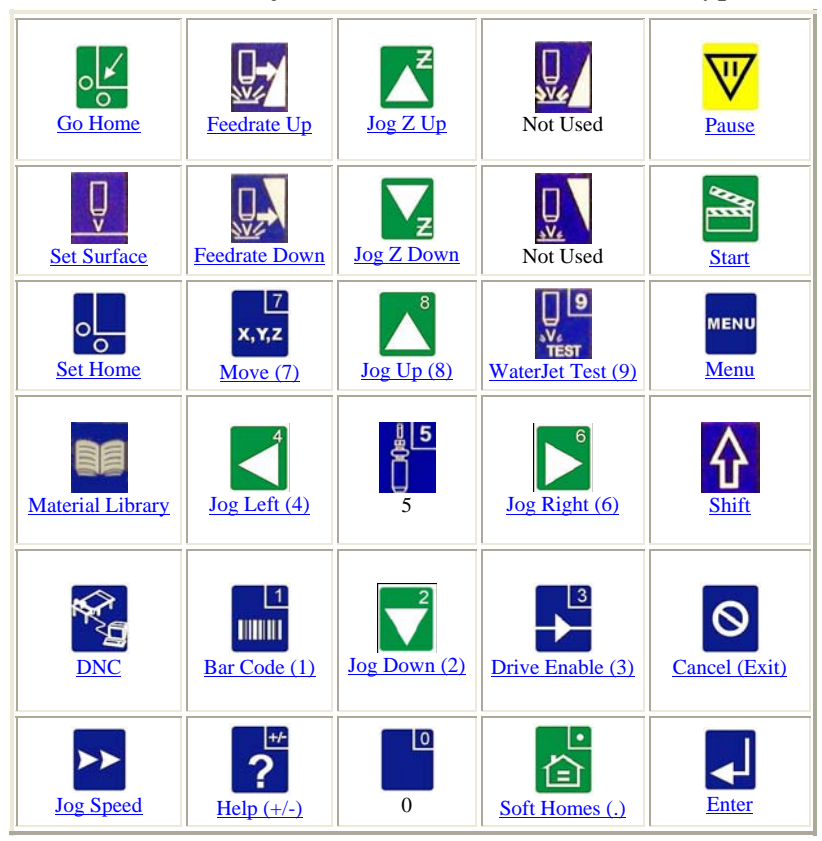

KF

Innovation. Quality. Performance. Best in Industry. Worldwide.

MatCam

Additional hot key features can be accessed when the keypad buttons are pressed in combination with

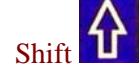

## **Shifted Hot Key Functions**

| Find Home           |                 | Park Z Up            |                |                      |
|---------------------|-----------------|----------------------|----------------|----------------------|
|                     |                 | Park Z Down          |                | Proximity<br>Restart |
| Return To<br>Home 0 |                 | Park X High          |                |                      |
|                     | Park Y High     |                      | Park Y Low     |                      |
|                     |                 | Park X Low           | Drive Disable  |                      |
|                     | Controller Info | Execute Self<br>Test | Set Soft Homes |                      |

Keypad

## Go Home

The Go Home function is a return to the current 0,0 Soft Home and Lift Height. The coordinates can be modified, but most operators prefer using soft homes for establishing different home coordinates during the cutting process.

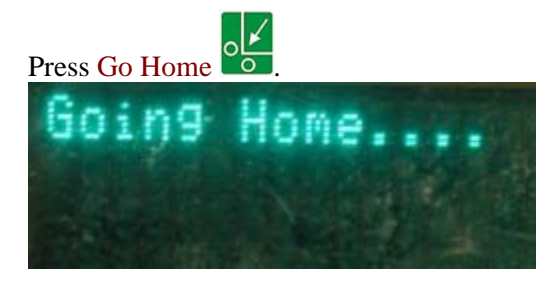

Hot Keys Keypad

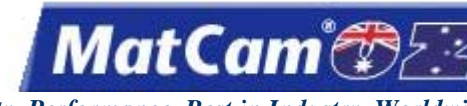

## **Feedrate Override**

The Feedrate Override function allows the operator to adjust the X,Y travel of the machine and to change speeds from as little as 1% to as much as 100%. This affects the feedrate or cut speed when the cutter is moving through the material. The Feedrate Override has no effect when the machine is executing a rapid move above the material.

The cut speed will be shown on the keypad display as a percentage of the actual speed: Feed% = ###. The Feedrate Override determines the percentage by which the operator adjusts the cut speed.

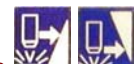

- 1. Press Feedrate Override 2012 to adjust the feedrate in 1% increments when a file is being executed on the machine.
- 2. Hold Feedrate Override 2 to adjust the feedrate in faster moving 1% increments when a file is being executed on the machine. <u>Hot Keys</u> <u>Keypad</u>

#### Jog Z-axis

- 1. Press and hold Z-axis Up Jog Arrow C or Z-axis Down Jog Arrow Z to raise or lower the waterjet cutting head.
- 2. Press Jog Speed to increase or decrease the Jogging speed of the head assembly.

Hot Keys Keypad

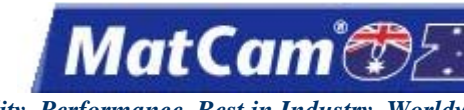

#### Pause

The Pause function allows the operator to instantly stop any motion of the machine or any file. The Z-axis will move to the Lift Height position, and the waterjet cutting head will shut off. At this point, the operator can change any 2D cutting parameters or Jog the head assembly out of the way to get a better look at the cut. When "Continue" is selected, the machine will automatically return to the position before Pause was activated and continue with the commanded motion or the file.

1. Press Pause V to stop the machine for any reason.

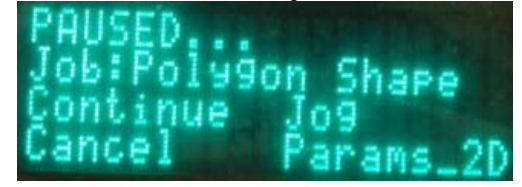

- 2. Press Jog Arrows until the blinking cursor is over the first letter of the command to be executed.
  - a. **Continue** finishes out the operation or file originally executed.
  - b. Cancel ends the operation or file executed and shows *Motion Cancelled*... on the keypad display.
  - c. Jog allows the operator to Jog the machine to any location within the table parameters.
  - d. Params\_2D allows the operator to make any quick changes in the 2D cut parameters.

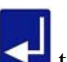

3. Press Enter 🛃 to accept the command.

Hot Keys

<u>Keypad</u>

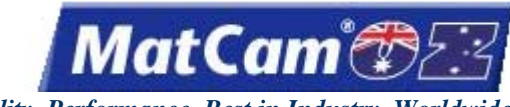

KF 7

Innovation. Quality. Performance. Best in Industry. Worldwide.

## Set Surface (Z=0)

The Set Surface function allows the operator to identify and set the surface of the material or the software Z reference point as the Z-axis Home (Z=0). Once set, the surface will not have to be reset unless the system is shut off or the material thickness changes.

- 1. Make sure the material is stationary. Operators may choose to purchase a cutting table from *MatCam* or may create their own cutting tables, and material may be clamped to the table or held in place by the weight of the material.
- 2. Press Jog Arrows to position the center of the waterjet cutting head anywhere over the material.

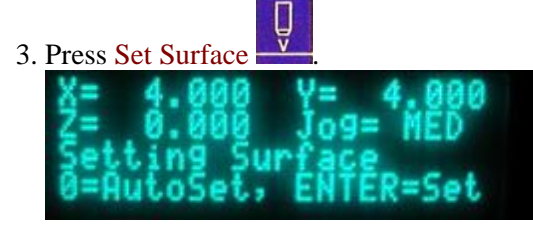

4. Press Z-axis Jog Arrows until the head assembly is just above the material. Operators may choose to use a small spacer to prevent the waterjet cutting head from crashing into the material.

5. Press Enter to set the surface.

Hot Keys

Keypad

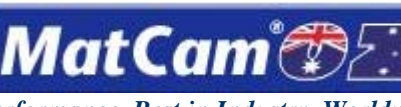

KF

8

Innovation. Quality. Performance. Best in Industry. Worldwide.

#### Start

will begin a job file or execute a Cut Utility. When a file has been completed, the operator can Pressing Start to activate the replay buffer and begin the file again. Operators should never leave the machine press Start unattended during the cutting sequence. Hot Keys Keypad

#### **Set Home (0,0)**

The Set Home function allows the operator to identify the exact location of X=0, Y=0 on the material to be cut. This is the Soft Home location 0. The file that is to be executed on the table will use this location as the software reference point home or origin (0,0): the machine will begin and return to this new origin, and the X and Y coordinate locations are stored in the controller's memory.

The location of the Set Home position will be the new origin (0,0) until a new home is set or the current home is cleared by selecting CLR HOME from the menu system. The software reference point must be the material home point.

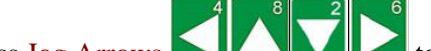

to place the center of the waterjet cutting head over the front right 1. Press Jog Arrows corner of the material.

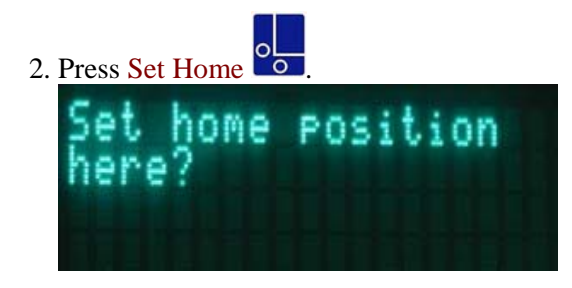

to accept. This will store the absolute X and Y coordinate locations in the controller's 3. Press Enter memory

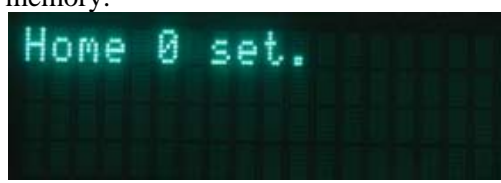

Hot Keys Keypad

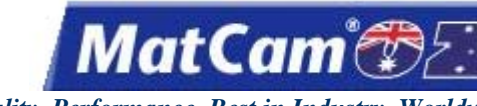

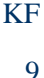

#### Move

The Move function allows the operator to enter exact values for X, Y, or Z (0,0,0) where the first entry is X (length), the second entry is Y (width), and the third entry is Z (height). The X, Y, and Z values will reference from the Hard Home position until the <u>Set Home</u> and <u>Set Surface</u> functions have been selected. At that point, the X- and Y-axes will reference from the Set Home position. The Z value will reference from the surface of the material.

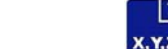

- 1. Press Move X, Y,Z
- 2. Enter the desired value for X from the number keypad (e.g., 4.0).

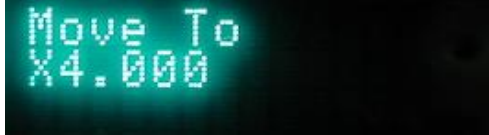

- 3. Press Enter 🗲 to accept the value.
- 4. Enter the desired value for Y from the number keypad (e.g., 4.0).

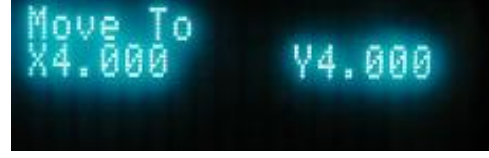

- 5. Press Enter 🛀 to accept the value.
- 6. Enter the desired value for Z from the number keypad (e.g., 0.0).

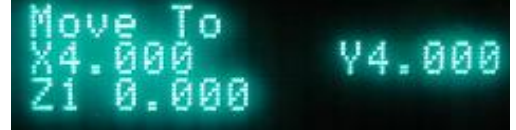

- 7. Press Enter 🛃 to accept the value.
- 8. Press Enter Section when the "?" is displayed to accept all settings and move the machine to the new coordinates.

| nove   | 0     |      |     |
|--------|-------|------|-----|
| X4.000 | 1 V   | '4 . | ййй |
| 71 0 0 | 100 Ó |      | -   |
|        |       |      |     |

9. Press Cancel to return to the main display.

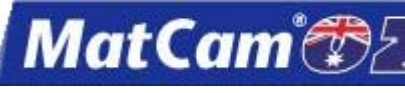

KF 10

Innovation. Quality. Performance. Best in Industry. Worldwide.

The Move function can also be used to verify a specific location.

- 1. Press Move
- 2. Press Enter 2 3 times to verify the current location of the X-, Y-, and Z-axes.

The operator should press Enter to keep the axis value from changing when that value is shown on the screen.

#### Jog X- and Y-axes

- The Jog Arrows are used to Jog the location of the waterjet cutting head and to move through the menu. Jog Speed can be pressed to change the Jogging speed of the machine.
- 1. Left Arrow is the Y-axis Positive Jog Key and Left Scroll Key in the menu.
- 2. Up Arrow is the X-axis Positive Jog Key and Line Up Key in the menu.
- 3. Down Arrow is the X-axis Negative Jog Key and Line Down Key in the menu.
- 4. Right Arrow is the Y-axis Negative Jog Key and the Right Scroll Key in the menu.

Hot Keys Keypad
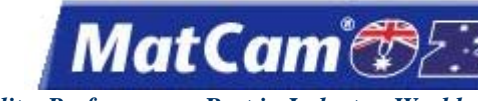

Innovation. Quality. Performance. Best in Industry. Worldwide.

### WaterJet Test

The WaterJet Test function allows the operator to test the waterjet valve, abrasive feed, and pressure of the waterjet. Operators should run the waterjet test periodically to make sure the system is working properly.

1. Press WaterJet Test To access the WaterJet test.

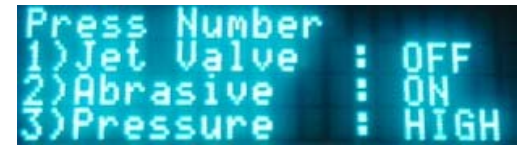

a. 1 tests the Jet Valve. If water is connected and flowing, a jet of water will shoot through the nozzle.

b. 2 tests the Abrasive injector. Abrasive is fed into the water flow.

c. **3** toggles the pressure of the Intensifier.

2. Press each number to toggle between ON and OFF for the jet valve and abrasive tests and between HIGH and LOW for the pressure test. The screen will show the current status.

3. Press Cancel to exit the test and return to the main display.

Hot Keys Keypad

#### Menu

Menu items help the operator handle many of the functions of the *MatCam* WaterJet by providing the ability to set feedrates and other parameters, run tests, and cut basic shapes. With the addition of some advanced features of the *MatCam* WaterJet, the operator can handle changing material surfaces.

1. Press Menu to access the menu system.

MENI

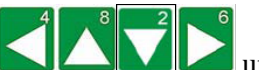

2. Press Jog Arrows until the blinking the cursor is over a specific menu item. Certain menu items will then pull up a sub-menu with more selection. Not all menu items will be applicable for some systems.

| Para  | MS_2D | Cut IItile     |
|-------|-------|----------------|
| Rec_  | Home  | Ütility        |
| Surfl | Мар   | Kerf_Comp      |
| Shut  | down  | and the second |

Hot Keys Keypad

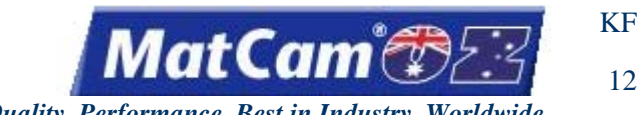

### **Material Library**

The Material Library function allows operators to review the preset parameters for various materials. Operators may select the material type, material thickness, and cut finish, and the parameters will be automatically retrieved from the integrated database and stored in Params\_2D to provide a starting point. Any adjustments can be made to suit the operating conditions.

- 1. Press Material Library
- 2. Press X-axis Jog Arrows Low to position the cursor over the appropriate selection (e.g., Aluminum).
- 3. Press Enter to access the material.

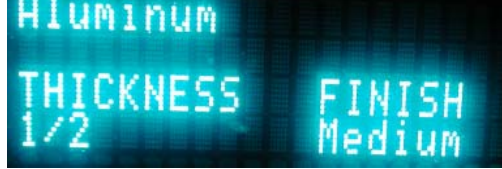

- 4. Press Y-axis Jog Arrows to position the cursor over the parameter to be changed (i.e., THICKNESS, FINISH).
- 5. Press X-axis Jog Arrows Lochange the value.
- 6. Press Enter to accept the changes and return to the main menu. The material, thickness, and finish will be displayed.

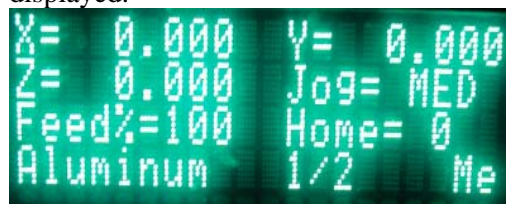

Hot Keys

Keypad

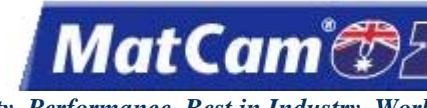

13

Innovation. Quality. Performance. Best in Industry. Worldwide.

### Shift

Pressing Shift **1** before pressing any desired Hot Key will allow the operator to toggle between Normal Hot Key and Shifted Hot Key functions.

When Shift I has been pressed, the Shift LED will illuminate to indicate that the keypad is now in Shifted Mode. <u>Hot Keys</u> Keypad

#### DNC

The Distributed Numerical Control (DNC) function allows the operator to access files directly from the hard drive of the host PC by using the keypad at the machine. This allows the computer and the machine to be in different locations, which frees up the operator to view the progress of the cutting sequence. Additional information on DNC can be found in the Software Section of this manual, along with JobServer, the interface between the computer and the **MatCam** WaterJet.

1. Make sure that JobServer in JobNameServer has been activated on the computer before selecting this function.

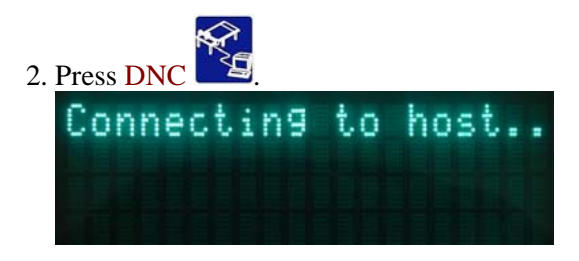

The keypad will display a list of the directories in the DNC path after the system has validated and verified.

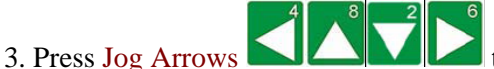

to move the blinking cursor over the directory to be entered.

4. Press Enter <sup>1</sup>. The keypad will display the DNC files that are available in that directory, and directories or

folders and any associated subfolders are displayed between brackets []. Press Enter 🕶 while the blinking cursor is located over the 2 decimal points at the beginning of the directory to return to the list of directories if necessary.

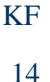

atCam

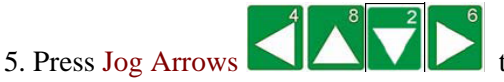

to move the blinking cursor over the first letter of the file to be

executed.

Z-axis Jog Arrows will page up or down one screen at a time, while X-axis Jog Arrows will move up or down one line at a time.

| 6. Press Start |            |
|----------------|------------|
| TonyCirc       | les.anc(1) |
| *START         | to Execute |
| *CANCEL        | to Abort   |
| *PAUSE         | to Yield   |

If the operator just presses Enter enter over the blinking cursor, he or she will only receive a display of the file name, size, and date/time created.

- 7. Press one of the following Hot Keys to execute the required command or press X-axis Down Jog Arrow once to access the Dry Run function and once more to access the Step and Repeat function.
  - a. Start

will execute the selected job file.

- b. Cancel will end the selected job file.
- c. Pause **V** will allow the operator to make changes while holding the file in queue.

Once the file has completed running, the keypad display will show how long the selected file ran and will automatically return to the directory. <u>Hot Keys</u> <u>Keypad</u>

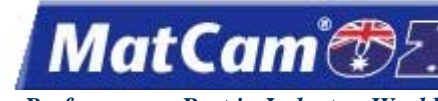

15

Innovation. Quality. Performance. Best in Industry. Worldwide.

### **Bar Code**

The Bar Code function allows the operator to scan a label with the <u>bar code scanner</u>, which will automatically call up and download the correct job for execution on the machine, and is an option on *MatCam* WaterJets. In addition, *MatCam* provides JobPreviewer to print bar code labels and tool path previews with operator notes. The Bar Code Scanner is limited to 48 characters excluding the initial DNC path that is set up in JobPreviewer or JobServer (e.g., C:\DNCfiles\).

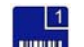

- 1. Press Bar Code to execute the Bar Code function. This will set the display to show when the system is bar code ready.
- 2. Depress the trigger on the bar code scanner and scan the bar code label printed on the JobPreviewer sheet.

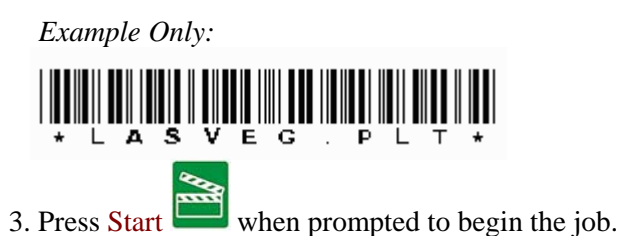

Hot Keys Keypad

### **Drive Enable**

1. Press Drive Enable to enable all Servo Drives after a system error.

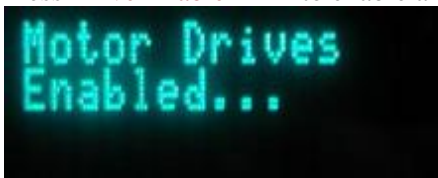

The display will prompt the operator to find home after re-enabling the motor drives.

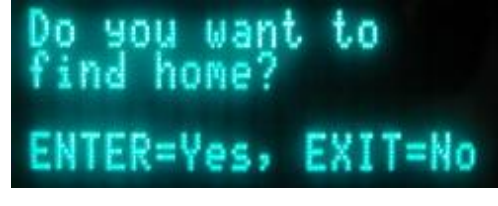

2. Press Enter to ensure proper machine operation.

<u>Hot Keys</u>

<u>Keypad</u>

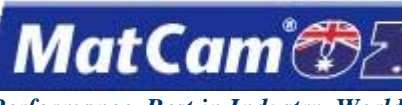

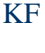

16

Innovation. Quality. Performance. Best in Industry. Worldwide.

#### Cancel

Press Cancel Cancel Concel or exit any selected function or menu item. In some cases, this needs to be pressed twice to make sure the function has been completely canceled. <u>Hot Keys</u> <u>Keypad</u>

#### Jog Speed

Press Jog Speed to toggle between 3 different speeds at which the machine can Jog the **MatCam** WaterJet. The keypad display will prompt the operator with Jog = FAST, MED, or SLOW. These words show the rate at which the machine will Jog. <u>Hot Keys</u> <u>Keypad</u>

### Help

The Help function allows the operator to learn the functions of any Hot Key selected. There are 2 modes of the Help function: *Normal* and *Shifted*. In *Normal* mode, the operator can review the standard function of any Hot Key on the display. In *Shifted* mode, the operator can review the second or shifted function of that key on the display.

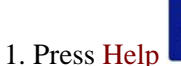

to access the Hot Key Help Feature.

2. Press any key for a brief description of that key in Normal mode.

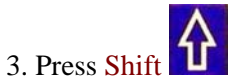

and any key for a brief description of that key in *Shifted* mode.

4. Press Cancel twice to exit help.

Hot Keys Keypad

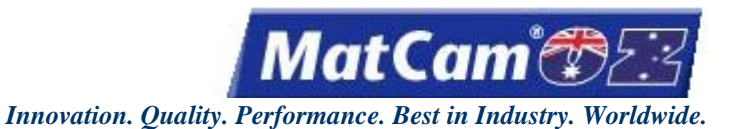

17

~ , ,

Soft Homes (.)

The Soft Homes function allows the operator to have multiple fixture setups to be quickly accessed during the cutting procedure. This button also allows the operator to input a decimal into a numeric value.

1. Press Soft Homes

2. Enter the appropriate number (1-9) to assign the proper value for the new home position (e.g., 6).

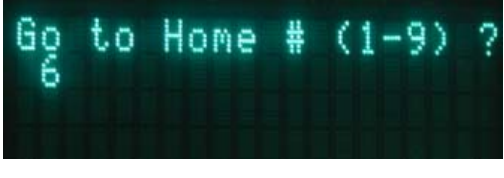

3. Press Enter 🛃 to accept the soft home.

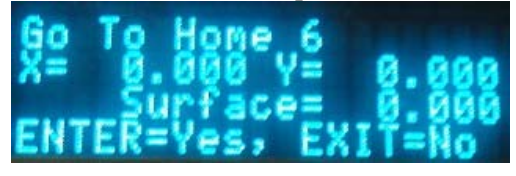

The display will acknowledge that the particular home position has been selected.

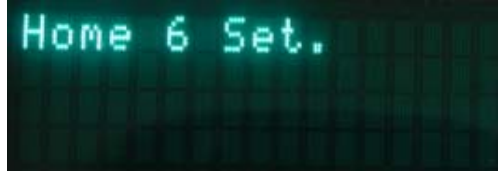

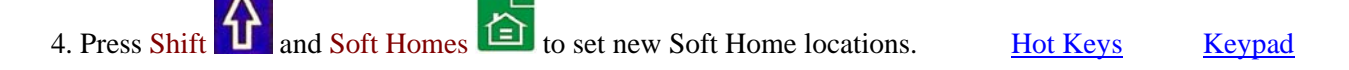

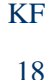

MatCam

#### Enter

The display may provide a question mark "?" when processing certain functions. The operator can press

Enter 🛃 to verify that the action should take place. Hot Keys Keypad

### **Find Home**

The Find Home function allows the operator to return each axis to the machine home position in order to relocate the homing targets. The waterjet cutting head will move to the right front of the table and index all X, Y, Z components starting with the Z-axis.

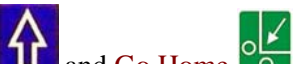

- 1. Press Shift **1** and Go Home **1** to index the gantry, carriage, and Z assembly off of the limit switches after one of the following actions have been completed:
  - a. The machine has just been turned on.
  - b. The machine has stalled or lost its position coordinates.
  - c. The machine has been stopped because the operator pushed in E-Stop.
- 2. Refer to the display as it will indicate when the system locates the targets for each axis. The drive will be enabled when the Find Home function has been activated. <u>Hot Keys</u> <u>Keypad</u>

### Park Z Up or Down

The Park Z function will move the waterjet cutting head to either the absolute Z=0 position or all the way up.

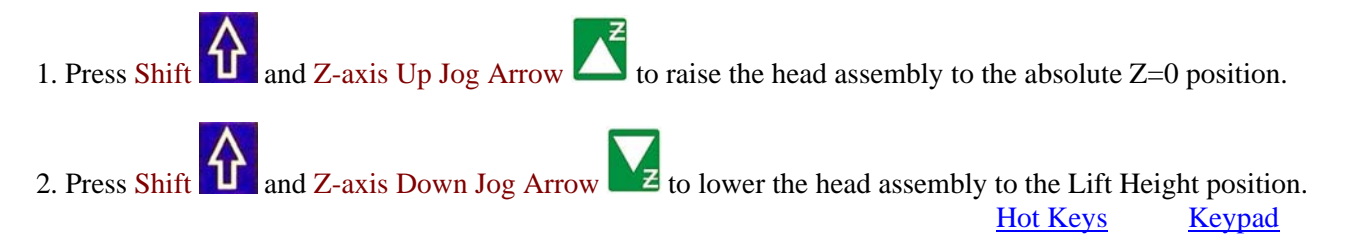

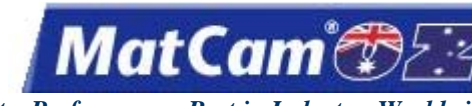

Innovation. Quality. Performance. Best in Industry. Worldwide.

### **Proximity Restart**

The Proximity Restart function is an advanced feature that allows the operator to begin a file by locating the end position based on the original Home location. The controller will search through the file to locate the nearest point and base the coordinates of the restart on the Home position from where the file was originally executed.

Proximity Restart is used any time a file is interrupted and restarting the entire file is not practical. The operator can return to the original Home position to restart the program as the configuration is based on where the cutter stopped in relation to where the cutter originally began. This command will function through the internal replay buffer of the machine.

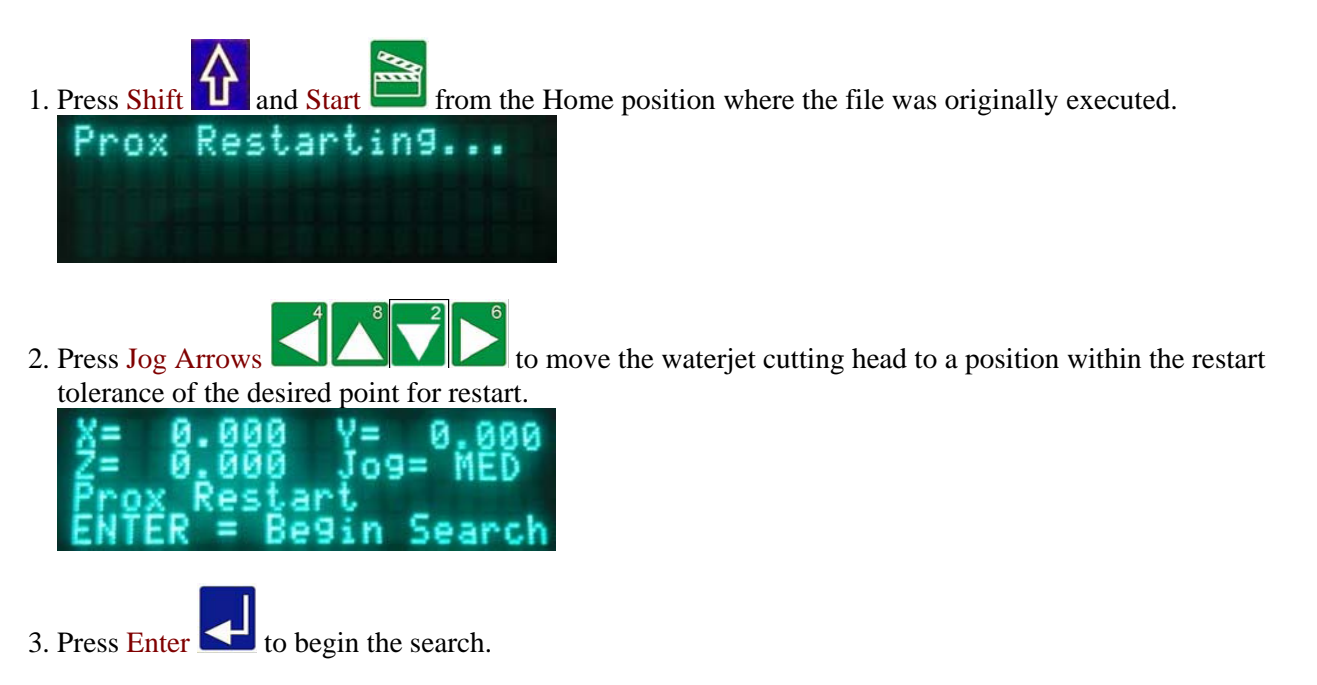

The keypad display will indicate the coordinates when a point within the restart tolerance is found. If no points are located within the restart tolerance, the system will default to the main display. At this point, the operator should repeat the Proximity Restart process.

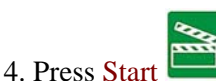

Press Start in the file at the current location or press the X-axis Up Jog Arrow to access the closest point in the file. WaterJets can begin just before the last cut location.

- a. If the point is located over a Tool UP Move, follow the keypad display and repeat step 3.
- b. If there is a power failure, the operator will need to re-index the machine and reset Surface and Max Depth.

Hot Keys Keypad

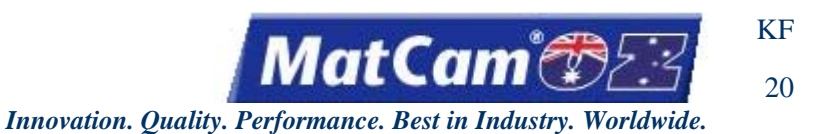

### **Return to Home 0**

The Return to Home 0 function will return the waterjet cutting head to the last recorded set Home position or Soft Home location 0. If power has been lost or the machine was rebooted, Home 0 will become the new Hard Home.

| Press Shift and s    | Set Home   |
|----------------------|------------|
| Noving To<br>X 0.000 | Home 0.000 |

When the Home position has been reached:

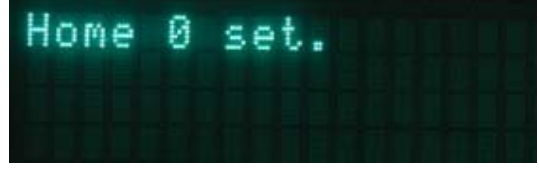

Hot Keys

Keypad

### Park X High or Low

The Park X function will move the waterjet cutting head and gantry assembly to a set park position that could be as far away as the maximum length of the table or all the way back in X-axis. This allows the operator to reload material on the table or examine work without interference from the head assembly.

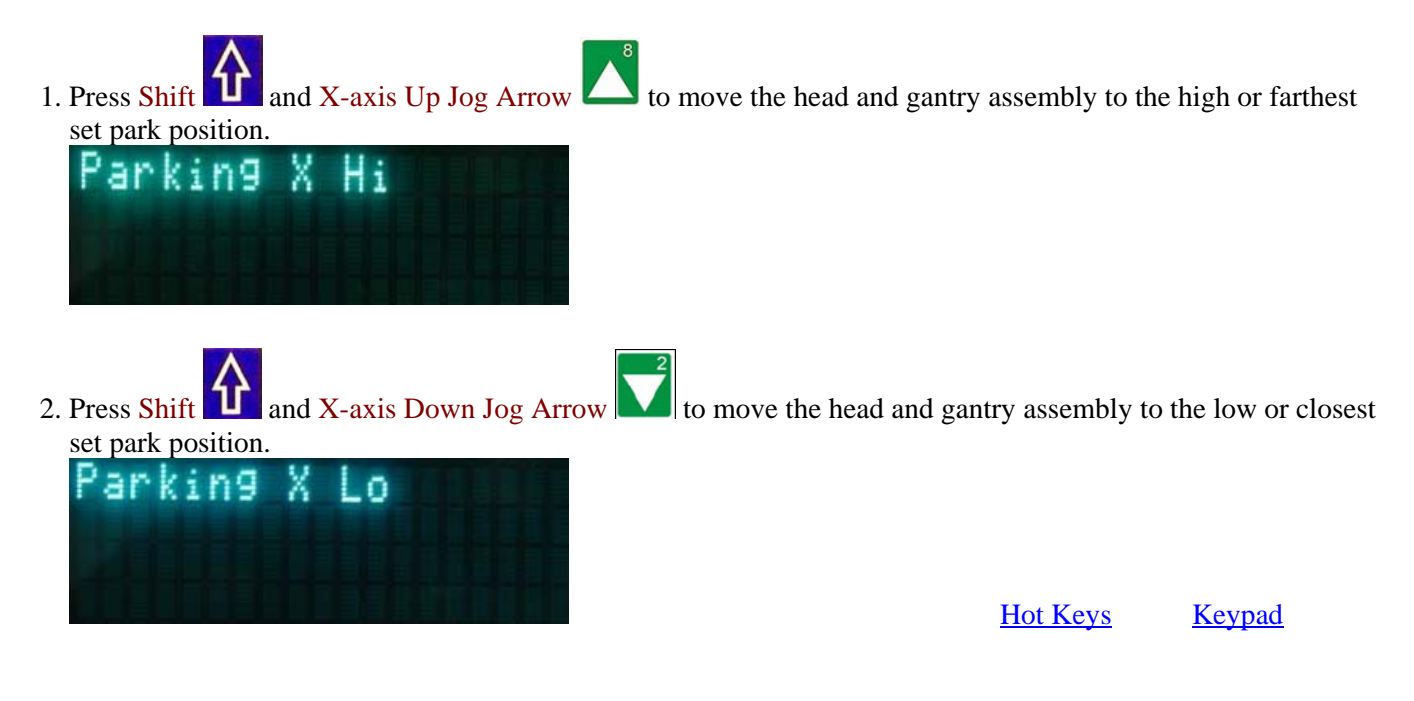

Routers \* Lasers \* Plasma \* WaterJets \* Knife Cutters v. 07 10 www.matcam.com.au/

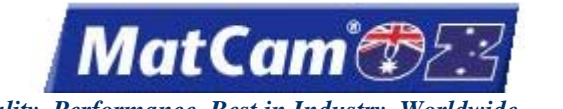

21

Innovation. Quality. Performance. Best in Industry. Worldwide.

### Park Y High or Low

The Park Y function will move the waterjet cutting head and gantry assembly the maximum length of the gantry to the right or left in Y-axis. This allows the operator to examine the work without interference from the head assembly.

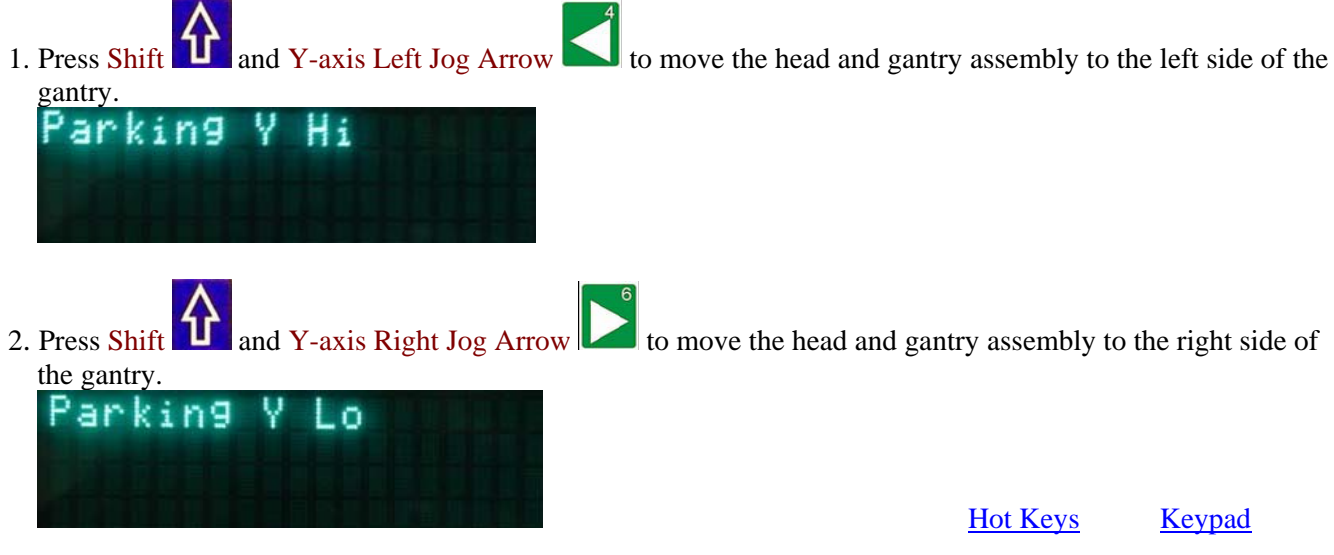

### **Drive Disable**

The X-, Y-, and Z-axis drives will be disabled in the event of a system failure or a mechanical obstruction to prevent possible damage to the individual drives. The operator also has the ability to disable the drives from the keypad. Once the drives have been disabled, the machine cannot be operated by using the keypad.

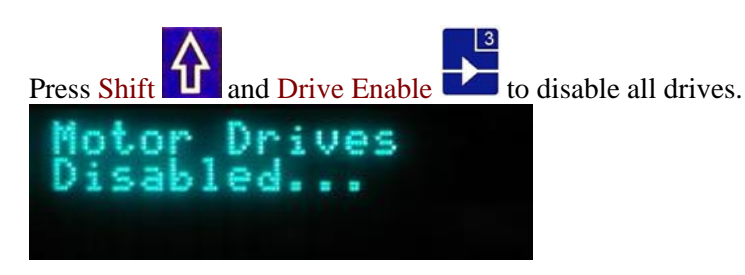

When the drives associated with servo systems are disabled, the power to the motors is also disabled. The motors associated with stepper systems still have power after the drives are disabled, but there is no output from the control board. <u>Hot Keys</u> <u>Keypad</u>

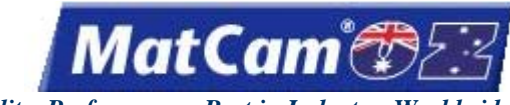

Innovation. Quality. Performance. Best in Industry. Worldwide.

### **Controller Information**

The Controller Information function provides information on the versions of software that are loaded in the controller.

1. Press Shift and Help ? to display the controller information. This includes the version of machine Init files and firmware, as well as the types of Interface and Control boards.

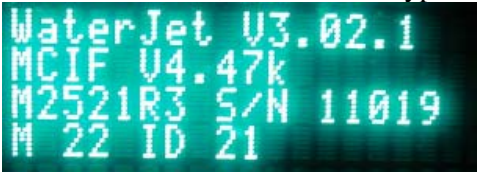

2. Press X-axis Down Jog Arrow to access Ethernet information.

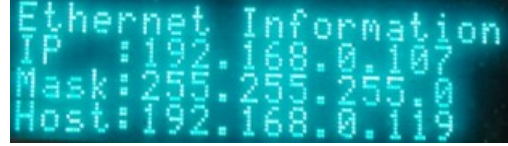

3. Press **DNC** to change the IP address if necessary.

Hot Keys

Keypad

### **Execute Self Test**

Press Shift and Zero to access the self test, which runs a diagnostic on the following:

- Verifying Memory
- Cutting a Rectangle
- Testing the Origin (Home)

Hot Keys

**Keypad** 

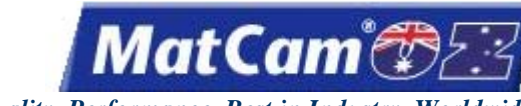

23

Innovation. Quality. Performance. Best in Industry. Worldwide.

#### **Set Soft Homes**

The Set Soft Homes function allows the operator to establish 9 programmable Soft Home positions to record multiple Home positions that can be used in supporting multiple cutting fixtures. These homes stay recorded in memory even after power has been removed from the system.

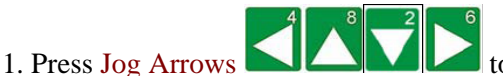

Press Jog Arrows Comparison to position the center of the waterjet cutting head where the new Soft Home location should be set.

2. Press Jog Speed to change the Jogging speed if necessary.

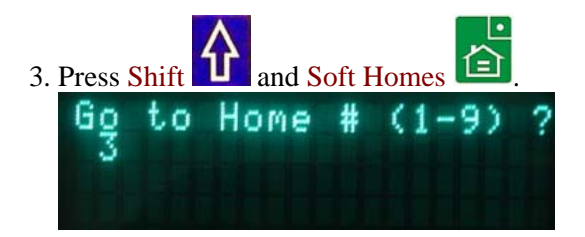

4. Enter a number between 1 and 9 using the number keypad (e.g., 3). If the operator wants to save the Z value in the Soft Home, he or she should contact a *MatCam* Technician for assistance.

5. Press Enter to record the new Soft Home.

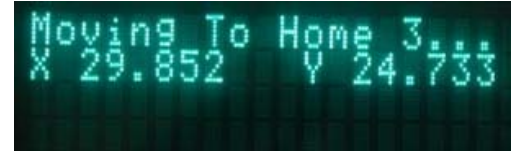

Hot Keys Keypad

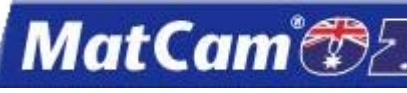

, and any of the keypad numbers. The

Innovation. Quality. Performance. Best in Industry. Worldwide.

### Advanced

Help

Advanced Hot Keys are accessed by pressing Shift

operator will be in the main information screen upon pressing the Shift time. sequence the first and Help time.

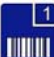

# Main Information Screen

Line 1: Init File Versions Line 2: Firmware Version Line 3: Controller and Interface Board rev and ID Line 4: Keypad version

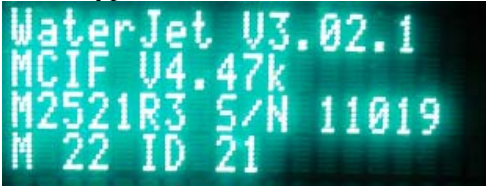

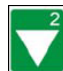

**Ethernet Information Screen** 

Line 1: "Ethernet Information"

Line 2: IP Address

Line 3: Net Mask

Line 4: DHCP Server Address (Only shows up if DHCP enabled)

| Ether | net ] | Informat.i | on  |
|-------|-------|------------|-----|
| IP :  | 192.1 | 68.0.107   |     |
| Mask: | 25512 | 255°255°6  |     |
| Hosts | 195 1 | 20 6 110   | 1.0 |

from this screen to be prompted to enable DHCP or specify an IP address. Press DNC

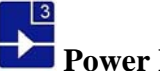

Power Information Screen

Line 1: "Power Information"

- Line 2: Incoming 24V Power to the Board
- Line 3: "Recorded Power"

Line 4: "Glitches:" <number of glitches> If this number exceeds 6, a job will be stopped by a power failure.

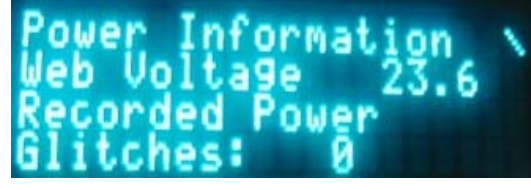

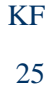

MatCam

Drive Temperature Information Screen

The drive temperature information is <u>only applicable to HP4 systems</u>.

Line 1: "Drive Info" Peak Temperature

Line 2: X Drive Temperature, Y Drive Temperature

Line 3: Z Drive Temperature, Xb Drive Temperature

Line 4: Bus Voltage

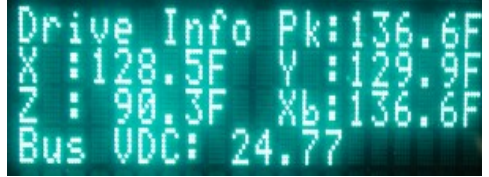

### 7

# x, y,z Inputs Information Screen

Each column shows the status of the specific limit.

 0 = off
 1 = on
 Inputs Information -XXYZ Limits 5-14 SN ab 56789 01234 B2 0101 01111 11110 00

# Ô 🖻

#### Machine Information Screen

Line 1: "Machine Information" Line 2: Model and Type Line 3: Serial Number

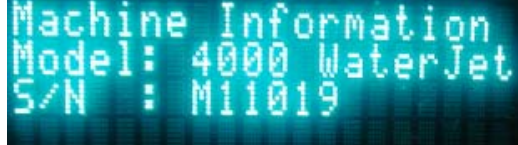

Keypad

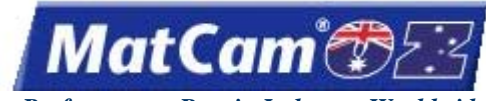

#### **Advanced Features**

Advanced Features help the operator to be more productive previewing a file before cutting the material with Dry Run, rotating a file to match the angle of the sheet with Rotate File, cutting an entire sheet of shapes using the Step and Repeat function, accessing the bar-coded information with the Bar Code Scanner, and using Safety Mat as an option for pausing the cutting sequence. Some systems are also available with Dual Start, an option to maximize the cutting time by creating 2 separate work areas on the same machine.

<u>Keypad</u>

KF

26

### **Dry Run**

The Dry Run function is an advanced feature that allows the operator to preview the file to be cut. The file will run at full speed, but the system allows the operator to slow down the Dry Run process by leaving the feedrate override active. The head assembly will stay in the Tool UP position, never entering the material. The keypad displays *Tool 1 Up* when the cutter would normally be in the UP position moving between contours. The keypad displays *Tool 1 Down* when the cutter would normally be in the material cutting the contours. This command will function through the DNC or through the internal replay buffer of the machine.

- 1. Make sure that JobServer in JobNameServer has been activated on the computer.
- 2. Press DNC <sup>1</sup>2. The keypad display will show a list of the directories in the DNC path.

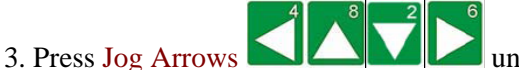

until the blinking cursor is over the directory to be entered.

4. Press Enter Set. The keypad will display the DNC files that are available in that directory, and directories or

folders and any associated subfolders are displayed between brackets []. Press Enter S while the blinking cursor is located over the 2 decimal points at the beginning of the directory to return to the list of directories if necessary.

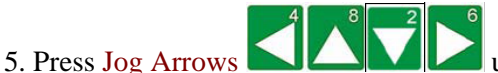

until the blinking cursor is over the first letter of the file to be executed.

6. Press Start

| TonyCirc      | les.anc(1) |
|---------------|------------|
| ◆START        | to Execute |
| ¢CANCEL.      | to Abort   |
| <b>OPHUSE</b> | to Yield   |

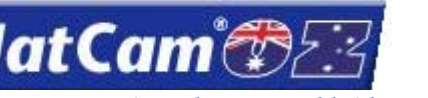

27

Innovation. Quality. Performance. Best in Industry. Worldwide.

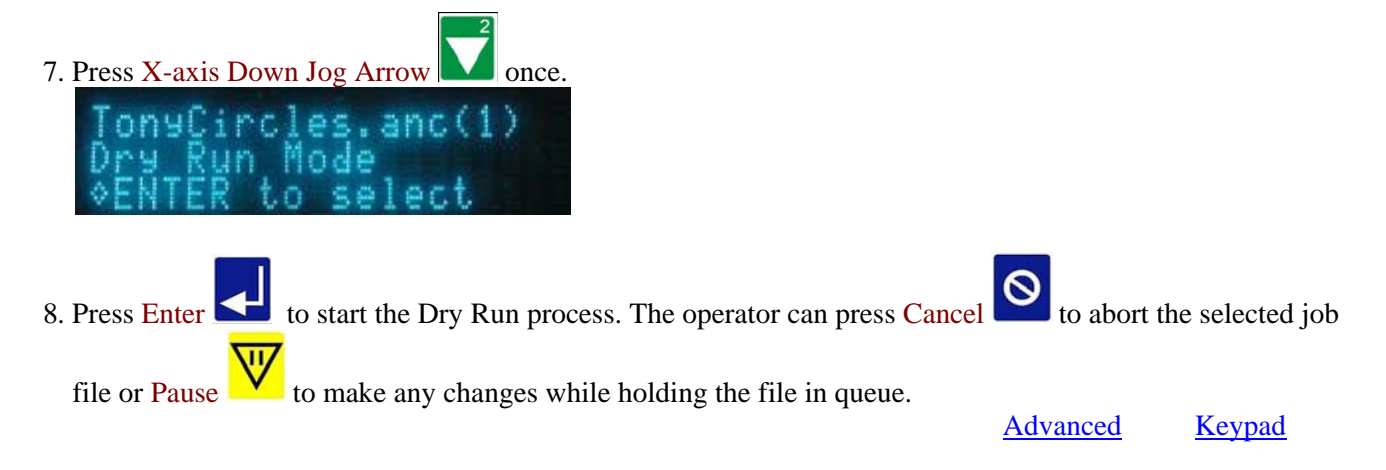

#### **Rotate File**

The Rotate File function is used to rotate the program to match the material. Operators may find it impractical to square material sufficiently when heavy materials are loaded onto the table, so this function allows the machine to adjust the parameters of the job file.

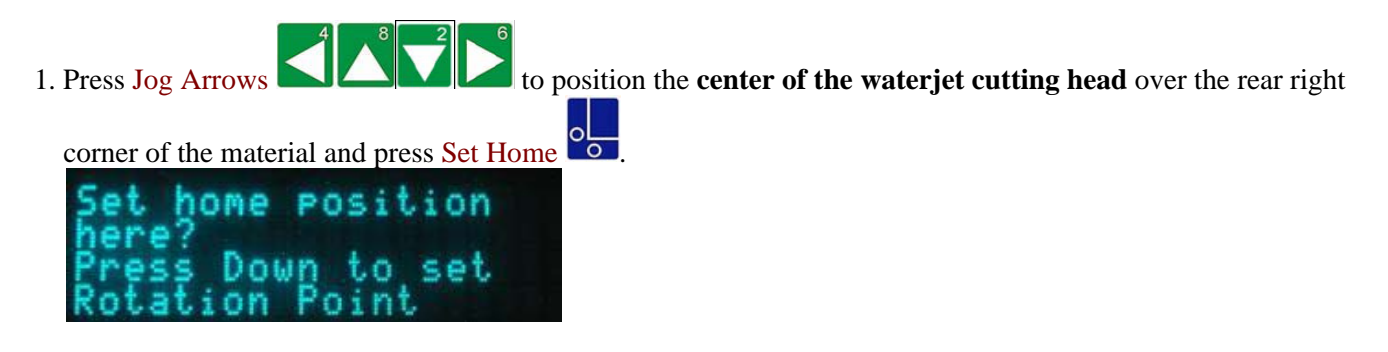

2. Press the X-axis Down Jog Arrow to set the Rotation Point. The keypad will briefly display the rotation setting and then switch back to the main display.

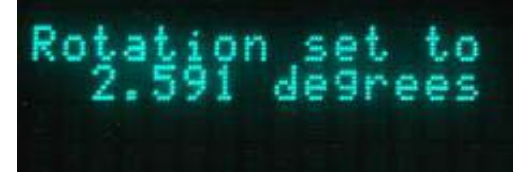

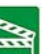

3. Press Start to begin the job file. The operator will be prompted to accept or reject the rotation when the execute key is pressed. <u>Advanced Keypad</u>

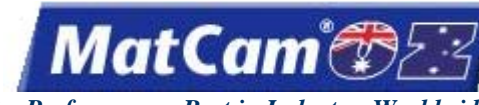

Innovation. Quality. Performance. Best in Industry. Worldwide.

### **Step and Repeat**

The Step and Repeat function is used to make a single job file cut multiple times. Operators can program a single part of the cutting sequence and include the size of the material to be cut without having to create a larger file with a detailed description of parts and motions.

has been activated on the computer. 1. Make sure that JobServer or JobNameServer . The keypad display will show a list of the directories in the DNC path. 2. Press DNC until the blinking cursor is over the directory to be entered. 3. Press Jog Arrows . The keypad will display the DNC files that are available in that directory, and directories or 4. Press Enter S folders and any associated subfolders are displayed between brackets []. Press Enter Set while the blinking cursor is located over the 2 decimal points at the beginning of the directory to return to the list of directories if necessary. to move the blinking cursor over the first letter of the file to be 5. Press Jog Arrows executed. will page up or down one screen at a time, while X-axis Jog Arrows Z-axis Jog Arrows will move up or down one line at a time. to access the particular file. If the operator just presses Enter  $\leq$  over the blinking cursor, 6. Press Start he or she will only receive a display of the file name, size, and date/time created. õ 7. Press X-axis Down Jog Arrow twice to access the Step and Repeat function and press Enter

Innovation. Quality. Performance. Best in Industry. Worldwide.

MatCam

- 8. Enter the sheet size in X-axis using the number keypad (e.g., 119.565) and press Enter
  - Enter Size of Sheet
- 9. Enter the sheet size in Y-axis using the number keypad (e.g., 48.690) and press Enter

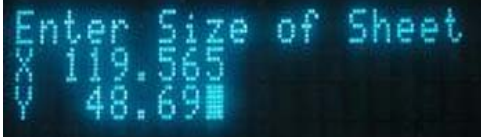

10. Enter the space between the parts using the number keypad (e.g., 0.500) and press Enter

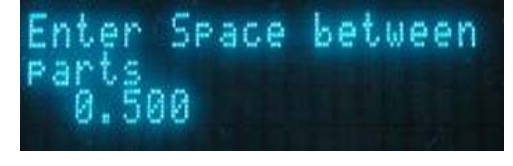

11. Press X-axis Jog Arrows Low to select whether the machine should step along the X- or Y-axis.

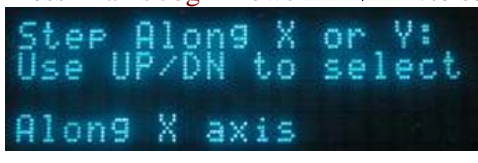

12. Press X-axis Jog Arrows Low to select Yes or No for the Serpentine option.

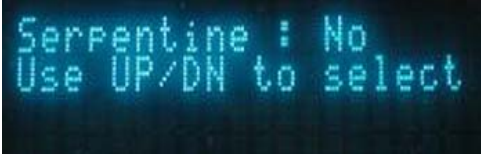

If X-axis is selected above and serpentine is selected next, then the machine will cut the parts in a line down the X-axis, move over in the Y-axis, and cut back up the X-axis. This sequence of motions increases efficiency since the machine will not make a big slew move back to the front of the machine after each row of parts.

13. Press Enter ≤ to start the cutting sequence.

Advanced Ke

Keypad

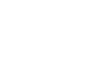

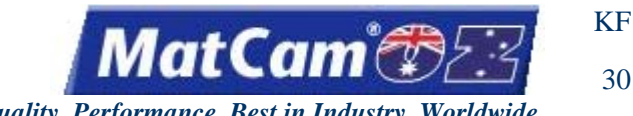

#### **Bar Code Scanner**

The *MatCam* Bar Code Scanning Interface has been developed to reduce setup time, minimize errors, and work directly with shop floor work orders.

The bar code scanner works in direct conjunction with JobPreviewer and <u>DNC</u>. The JobPreviewer is used to produce shop floor work orders, which are automatically assigned unique bar code identifications. Once the machine operator scans the bar code, DNC will automatically call up the correct file and send it to the controller. This saves time and reduces the chance for error.

An excellent tool for communication of special instructions, the work order contains a graphical representation of the cut file, material descriptions, and user notes. The bar code label on the work order ensures that the correct job is accessed.

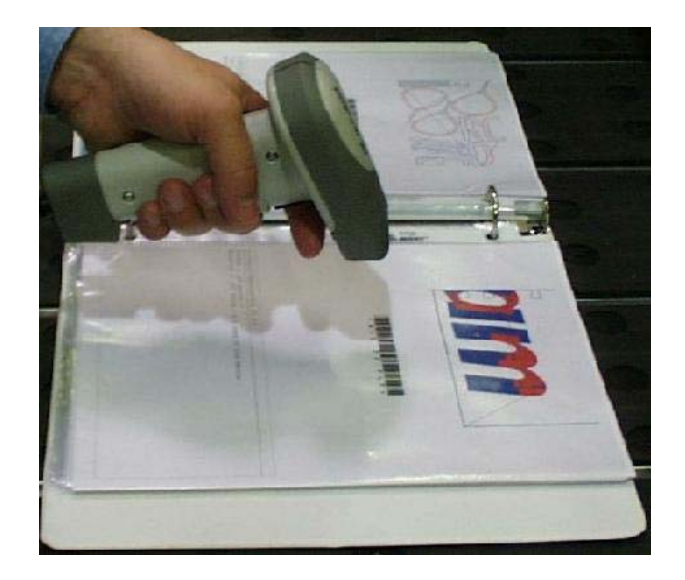

Advanced Keypad

#### Safety Mat

The Safety Mat is a pressure-sensitive foot mat that will cause the machine to enter into Pause mode when the mat is stepped on during machine operations. This Pause mode can only be cleared by pressing the "Safety Mat Reset" switch at the operator station and then clearing the error at the keypad.

*MatCam* advises operators to pause operations during any changing of tools or materials and recommends that operations be paused when any disruptive action (e.g., change of shift, emergency situation) occurs in the cutting area. All cutting operations should be stopped and the machine turned off before any maintenance issues are addressed. <u>Advanced Keypad</u>

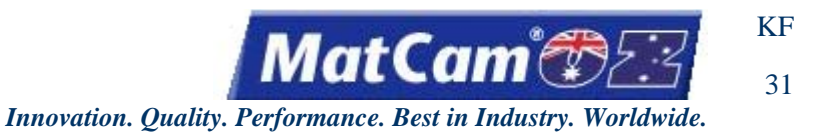

### **Dual Start**

The Dual Start function is available with most CNC systems and requires an Operating (op) station with options for Home 1 and Home 2. Operators who run the same job several times in a row may choose the Dual Start option to maximize the table space and increase productivity.

- 1. Make sure the Dual Start Module has been loaded on the machine.
- 2. Set Parameter 24 to 1.
- 3. Set Soft Homes **1 and 2**. The system will automatically recognize that Dual Start is being requested. Other Home values will not work.

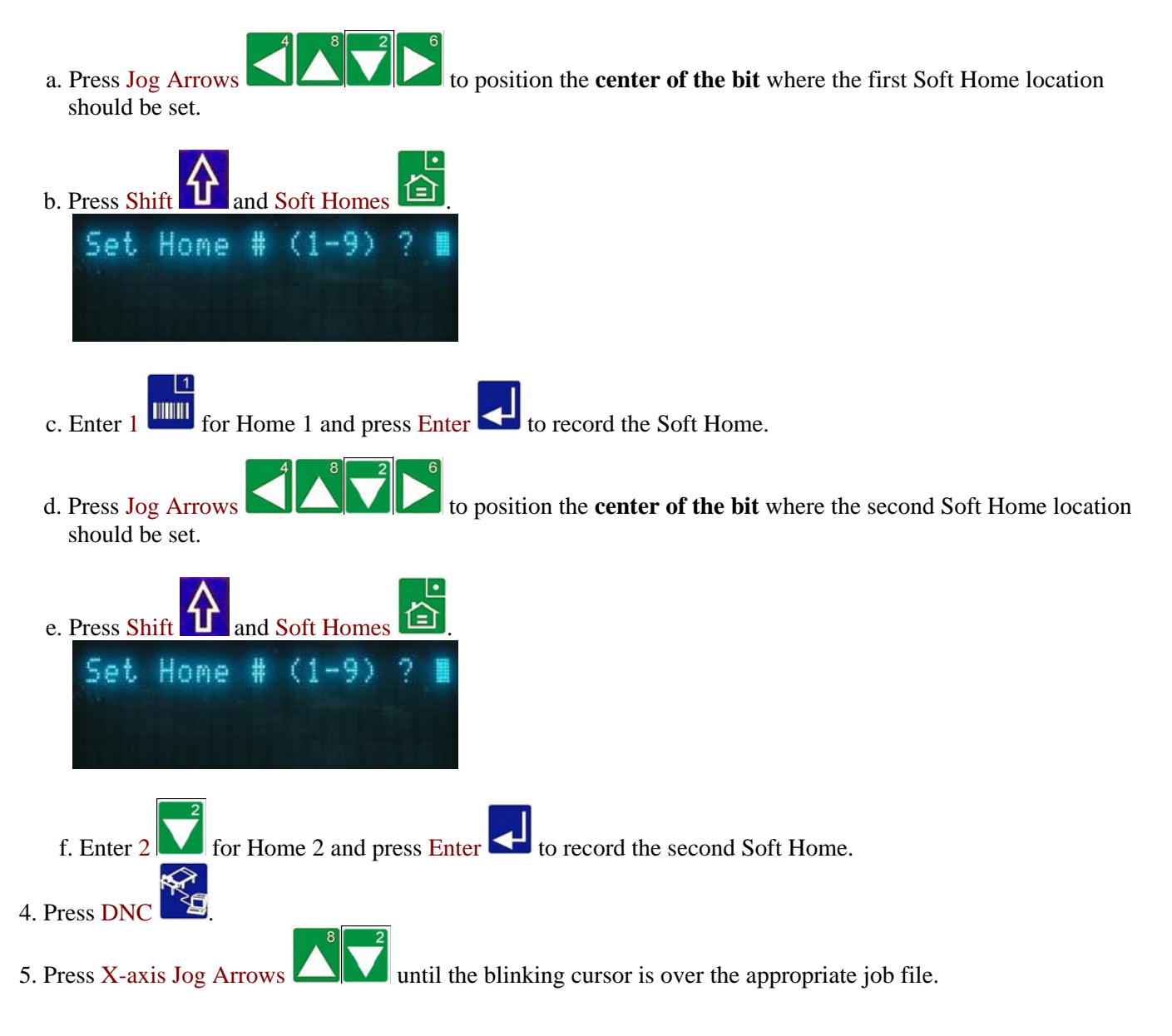

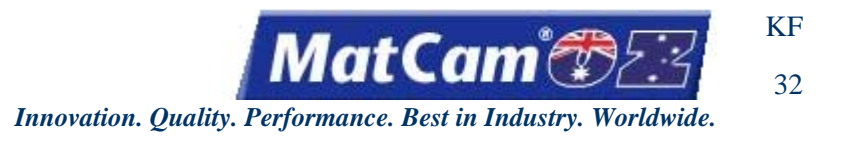

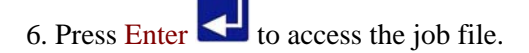

7. Push button 1 or 2 on the op station to move the spindle to Soft Home 1 or 2.

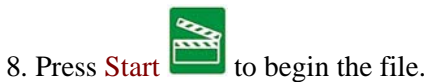

9. Press the other button on the op station to run the same job at the other Soft Home location after the first job file has been completed. Operators should make sure the material has been properly loaded at the other location before beginning the job file at that location. Advanced Keypad

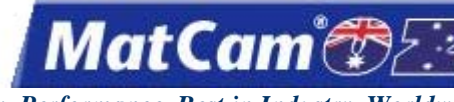

1

Innovation. Quality. Performance. Best in Industry. Worldwide.

### Menu Items

<u>top</u>

| Params_2D               | 3  |
|-------------------------|----|
| X,Y Feedrate            | 4  |
| Accel Rate              | 5  |
| Cut Height              | 6  |
| Lift Height             | 7  |
| Pierce Delay            | 8  |
| Dynamic Pierce          | 9  |
| Pierce Pressure         | 10 |
| Ramp Up Delay           | 11 |
| Ramp Dn Delay           | 12 |
| Abrasive                | 13 |
| Abrasive Delay          | 14 |
| Focus Tube              | 15 |
| Z Tracking              | 16 |
| Settings                | 17 |
| Update Material Library | 18 |
| Rec Home                | 19 |
| <u>SurfMap</u>          | 20 |
| Start Z Surf Mapping    | 21 |
| SurfMode                | 22 |
| X Distance              | 23 |
| <u>Y Distance</u>       | 23 |
| Step Size               | 24 |
| Z Seek Speed            | 25 |
| Z Safe Lift             | 26 |
| Save Surface Map        | 27 |
| Load Surface Map        | 28 |
| Surf. Map: Status       | 29 |
| Move to Probe Offsets   | 30 |
| Test I/O                | 31 |
| <u>Shutdown</u>         | 32 |
| Cut_Utils               | 33 |
| Material Cutoff         | 34 |
| <u>Square</u>           | 35 |
| Rect_Rnd                | 36 |
| <u>RipCut</u>           | 38 |
| Circle                  | 39 |
| Rectangle               | 40 |
| <u>Polygon</u>          | 41 |
| Flange                  | 42 |

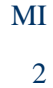

MatCam 🕷

| <u>Utility</u>      | 44 |
|---------------------|----|
| <u>Clr_Home</u>     | 45 |
| <u>Reboot</u>       | 46 |
| DNC Mode            | 47 |
| Job_Time            | 49 |
| ParkPos             | 50 |
| Change Nozzle       | 51 |
| KerfComp            | 52 |
| MultiVision         | 53 |
| Focus Camera        | 54 |
| Fiducial Diameter   | 55 |
| <b>Correlation</b>  | 56 |
| Retake Distance     | 57 |
| Settling Time       | 58 |
| Flip to Cut         | 59 |
| Auto Focus          | 60 |
| Auto Find Setting   | 61 |
| Manual Find Setting | 62 |
| Set Camera Scale    | 63 |
| Set Camera Offsets  | 64 |
| Move to Cam Offsets | 66 |
| Connection Test     | 67 |
| Slider Test         | 68 |

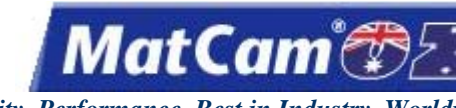

#### Params 2D

The Params\_2D sub-menu is used to set machine parameters. The display extends 4 rows, so the operator must Jog down to see additional menu items. These sub-menu items allow the machine to be set to certain specifications for cutting different materials or removing waste material.

The default settings for the current material are read from the Material Library, and the operator may update the Material Library settings after changing any of the values. Some of these settings may not apply to all waterjets.

- to access the menu system. 1. Press Menu
- until the blinking cursor is over the "P" in Params\_2D. 2. Press Jog Arrows
- to access the Params 2D sub-menu. 3. Press Enter

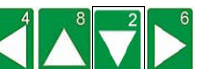

until the blinking cursor is over the appropriate option and press Enter 4. Press Jog Arrows Certain menu items will then enter a sub-menu with more selections.

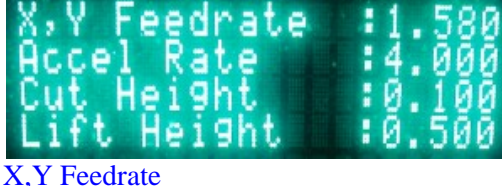

Y Feedrate Accel Rate Cut Height Lift Height **Pierce Delay Dynamic Pierce** Pierce Pressure Ramp Up Delay Ramp Dn Delay Abrasive Abrasive Delay Focus Tube Z Tracking Settings Update Material Library

Menu

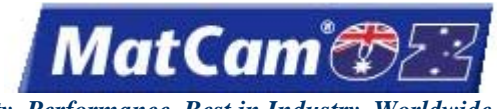

4

Innovation. Quality. Performance. Best in Industry. Worldwide.

### X,Y Feedrate (Cut Speed)

The X & Y Feedrate refers to the rate, measured in inches per minute (IPM), that the head will travel in the X, Y direction through the material while the head is in the PD position (i.e., the Cut Speed). These speed settings will vary with the type of material used.

The Cut Speed function can only be used when **no** feedrate has been programmed in the NC file. The machine will default to 15 IPM if the machine loses power or the controller is rebooted.

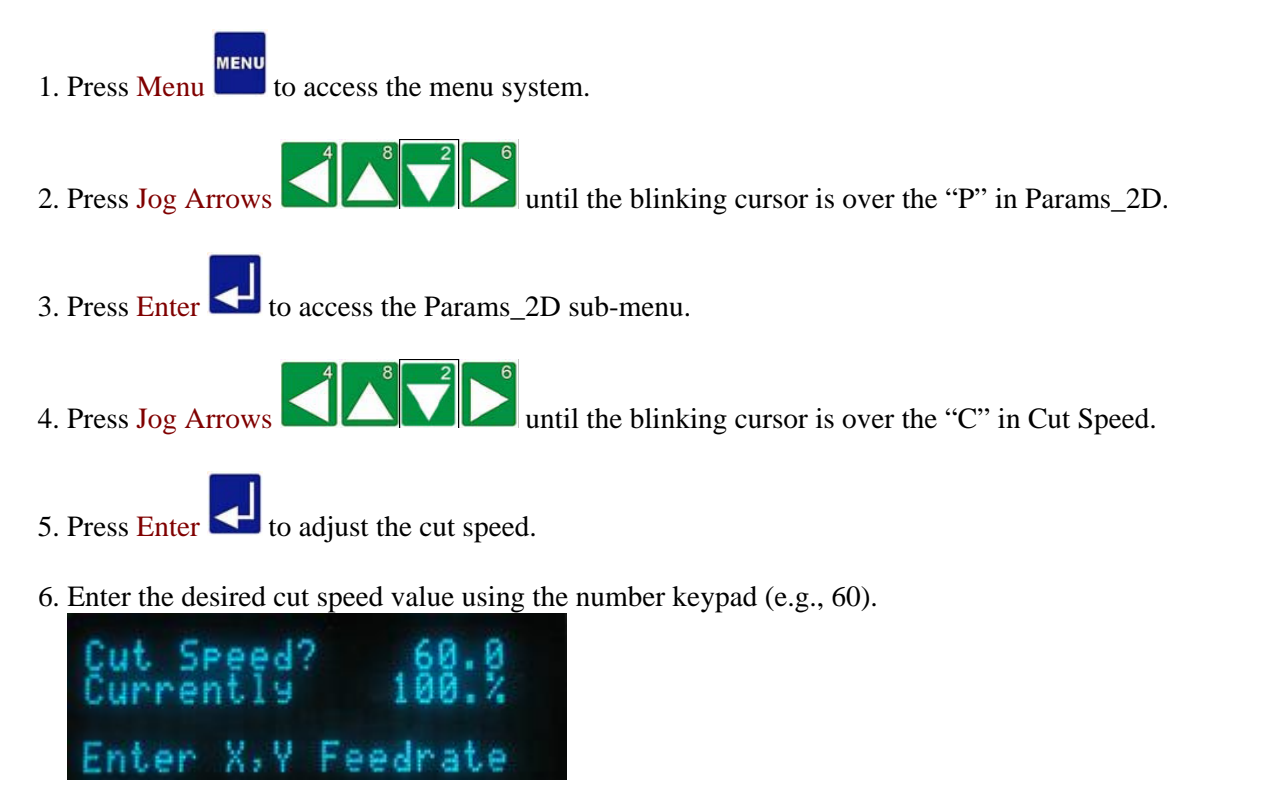

7. Press Enter Contract to record the value and return to the Params\_2D menu. <u>Params\_2D</u> <u>Menu</u>

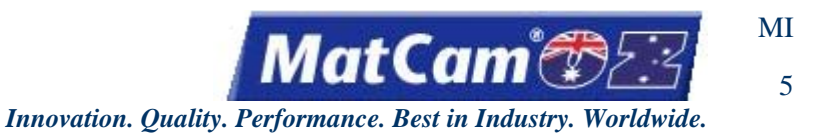

### Accel Rate

The Acceleration Rate refers to the rate, measured in inches per minute (IPM), that the head will accelerate in the X, Y direction through the material while the head is in the PD position. These speed settings will vary based on the type of material used.

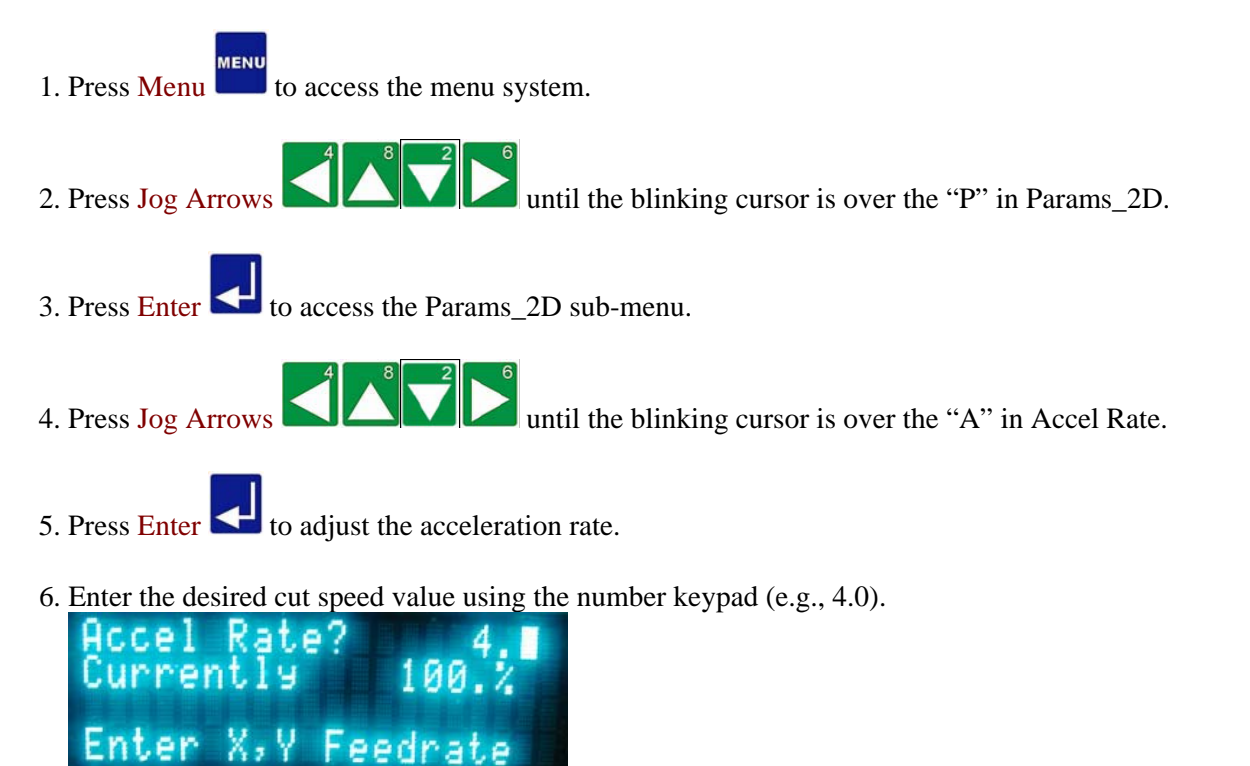

7. Press Enter to record the value and return to the Params\_2D menu. <u>Params\_2D</u> <u>Menu</u>

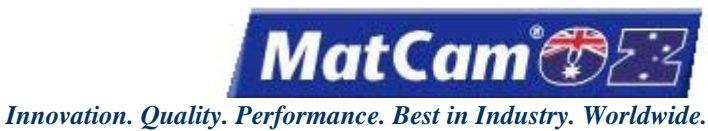

6

# Cut Height

The Cut Height function is used to set the distance the cutting tip will operate above the surface of the material on a cutting move.

- Press Menu to access the menu system.
  Press Jog Arrows Arrows A D D D on the blinking cursor is over the "P" in Params\_2D.
  Press Enter to access the Params\_2D sub-menu.
  Press Jog Arrows A D D D on the blinking cursor is over the "C" in Cut Height.
  Press Enter to adjust the Cut Height.
- 6. Enter the Cut Height using the number keypad (e.g., 0.100). A positive value will raise the focal point above the material surface, and a negative value will lower the focal point below the material surface.

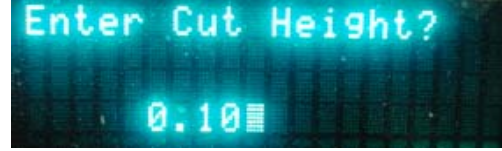

7. Press Enter to accept the value and return to the Params\_2D menu. <u>Params\_2D</u> <u>Menu</u>

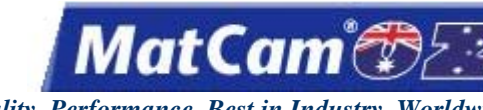

Innovation. Quality. Performance. Best in Industry. Worldwide.

### Lift Height

The Lift Height function is used to set the distance the waterjet cutting head will rise above the surface of the material between cuts and is only applicable for controller functions, such as Go Home and Matl\_Cut, as well as G-Code programs and HPGL programs with no Lift Height included.

The Lift Height allows the head to travel above and across the material and can be modified after the surface is set. The Go Home function will move the Z-axis to the new Lift Height position.

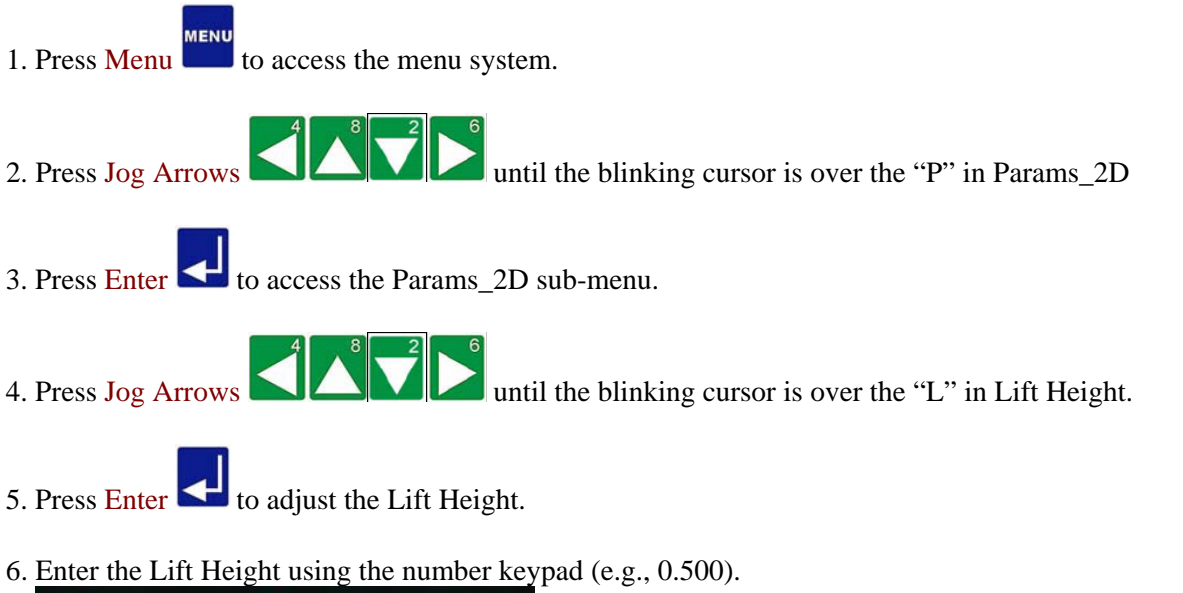

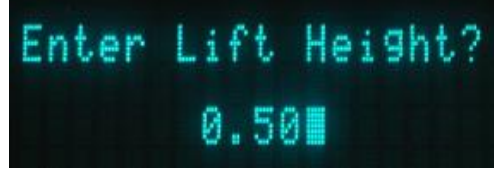

7. Press Enter to record the Lift Height value. The number entered should be a positive number, but the display will show it as a negative number since movement up from the surface is considered negative while movement down from the surface is considered positive. Params 2D Menu

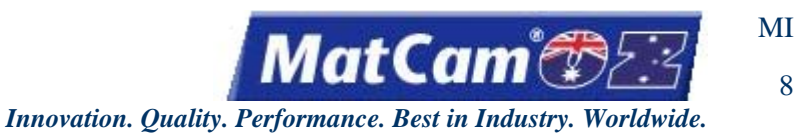

### **Pierce Delay**

The Pierce Delay function is used to configure the length of time in milliseconds between the time the stream is turned on and the waterjet cutting head moves to the Cut Height.

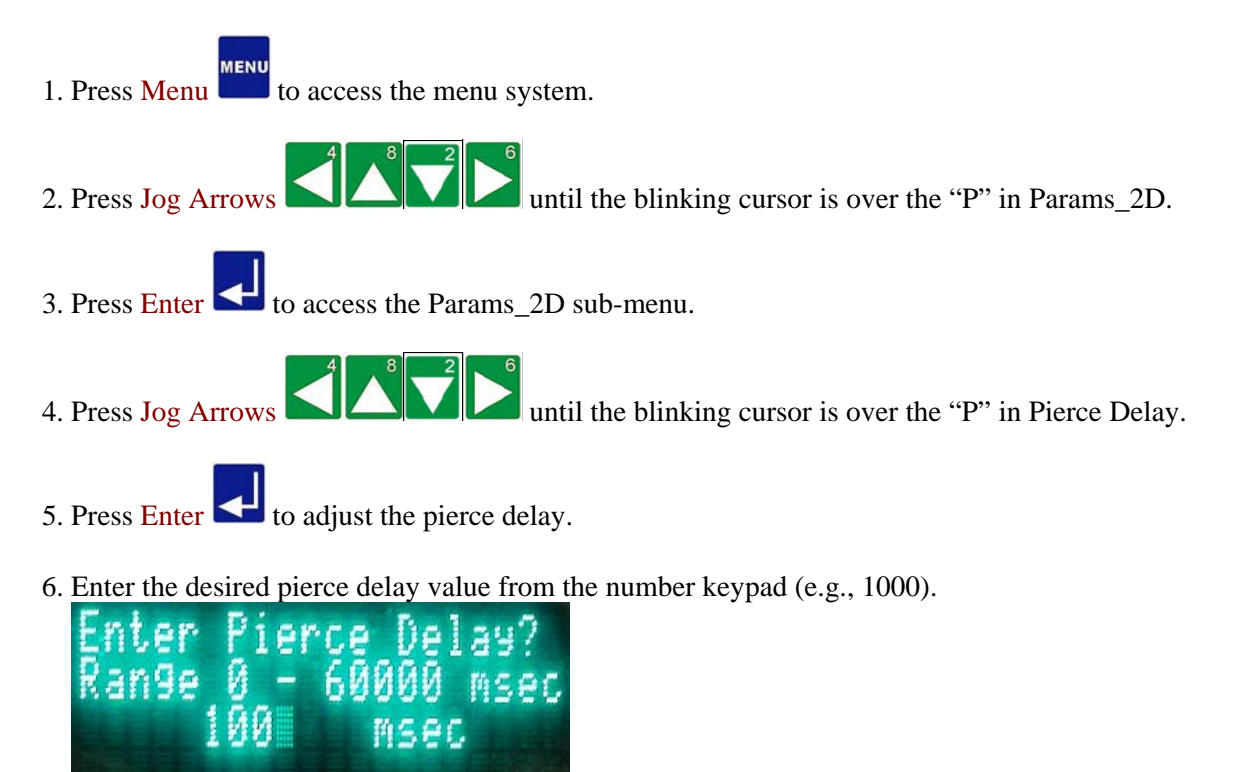

7. Press Enter to accept the value and return to the Params\_2D menu. <u>Params\_2D</u> <u>Menu</u>

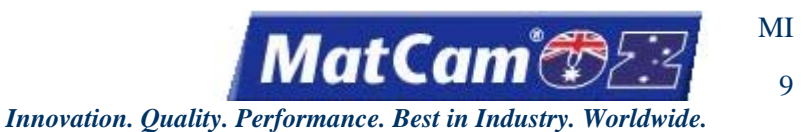

### Dynamic Pierce

The Dynamic Pierce function is used to speed up the time required for piercing material by creating several small concentric circles while moving through the material.

Params\_2D Menu

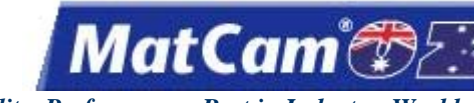

10

Innovation. Quality. Performance. Best in Industry. Worldwide.

#### **Pierce Pressure**

The Pierce Pressure function is used to adjust the water pressure and abrasive, if applicable, required for the waterjet to pierce the material.

Press Menu to access the menu system.
 Press Jog Arrows Arrows Arrow

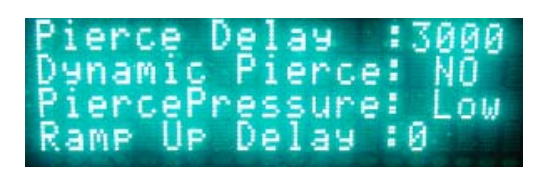

Params\_2D Menu

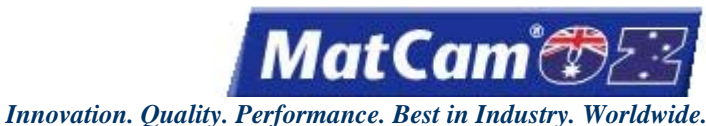

Ramp Up Delay

The Ramp Up Delay is used to allow the intensifier to increase the pressure from low to high. Measured in milliseconds, the Ramp Up Delay is most often used when operators are cutting fragile materials that could shatter at a high pressure pierce.

- 1. Press Menu to access the menu system.
- 3. Press Enter Control to access the Params\_2D sub-menu.

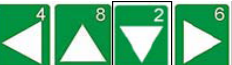

- 4. Press Jog Arrows UD until the blinking cursor is over the "R" in Ramp Up Delay.
- 5. Enter the desired delay value using the number keypad (e.g., 5000 msec).

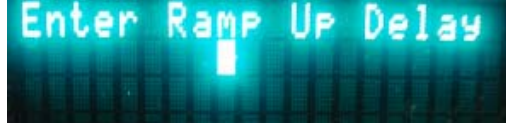

6. Press Enter do record the value and return to the Params\_2D menu.

While the **default settings are preferable for most cuts**, operators may <u>manually determine the proper ramp up</u> <u>delay</u> by completing the following:

- 1. Turn the intensifier ON.
- 2. Jog the cutting head over an open area on the table.

### ] [9

- 3. Press WaterJet Test is to access the test function. The Jet Valve should be toggled to OFF, and the Pressure should be toggled to LOW.
- 4. Press One to turn on the Jet Valve. This will cause water to spray onto the open area of the table.
- 5. Watch the pressure gauge on the intensifier.

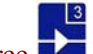

- 6. Press Three is to raise the pressure and time how long it takes for the waterjet to reach the high pressure range of the gauge. This value is operator-specific and will vary between machines.
- 7. Convert that time to milliseconds (e.g., 7 seconds = 7,000 milliseconds) and input that value under Ramp Up Delay. <u>Params 2D</u> <u>Menu</u>

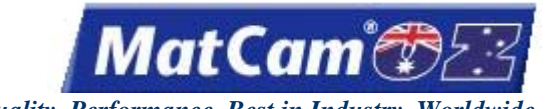

12

Innovation. Quality. Performance. Best in Industry. Worldwide.

### **Ramp Dn Delay**

The Ramp Down Delay is used to allow the intensifier to decrease the pressure from high to low. Measured in milliseconds, the Ramp Down Delay is most often used when operators are cutting fragile materials that could shatter at a high pressure pierce.

- 1. Press Menu to access the menu system.
- 2. Press Jog Arrows  $4^{4}$   $4^{5}$   $2^{6}$  until the blinking cursor is over the "P" in Params 2D.
- 3. Press Enter to access the Params\_2D sub-menu.

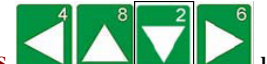

- 4. Press Jog Arrows U until the blinking cursor is over the "R" in Ramp Dn Delay.
- 5. Enter the desired delay value using the number keypad.

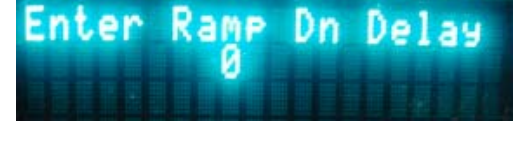

6. Press Enter  $\checkmark$  to record the value and return to the Params\_2D menu.

While the **default settings are preferable for most cuts**, operators may <u>manually determine the proper ramp</u> <u>down delay</u> by completing the following:

### Û 🖻

1. Press WaterJet Test it access the test function. The Jet Valve should be toggled to OFF, and the Pressure should be toggled to High.

2. Press One ut to turn on the Jet Valve. This will cause water to spray onto the open area of the table.

- 3. Watch the pressure gauge on the intensifier.
- 4. Press Three to lower the pressure and time how long it takes for the waterjet to reach the low pressure range of the gauge. This value is operator-specific and will vary between machines.
- 5. Convert that time to milliseconds (e.g., 7 seconds = 7,000 milliseconds) and input that value under Ramp Dn Delay. <u>Params 2D</u> <u>Menu</u>

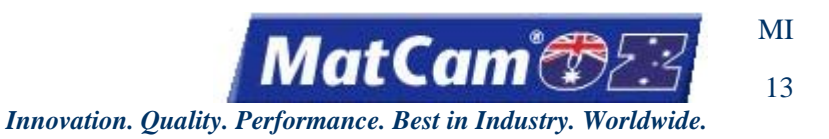

### Abrasive

The Abrasive function is used to set the abrasive during the cutting sequence. Operators may choose to cancel the use of abrasive when cutting softer materials that respond well to high pressure water.

MENU to access the menu system. 1. Press Menu until the blinking cursor is over the "P" in Params\_2D. 2. Press Jog Arrows 3. Press Enter 🗲 to access the Params\_2D sub-menu. until the blinking cursor is over the "A" in Abrasive. 4. Press Jog Arrows to toggle between NO and YES. 5. Press Enter De ач Del ay )e. Delay UP

Params\_2D Menu

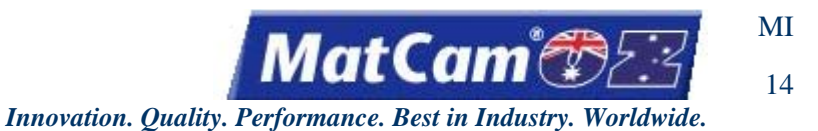

### Abrasive Delay

The Abrasive Delay function is used to allow the system to hesitate before adding abrasive to the stream and to stop the abrasive near the end of the cut. This prevents build-up of abrasive at the tip of the waterjet cutting head both at the beginning and end of the cutting sequence.

- Press Menu to access the menu system.
  Press Jog Arrows Arrows Arrow
- 6. Enter the appropriate delay using the number keypad (e.g., 500).
- 7. Press Enter to accept the value. The value will be shown on the WaterJet menu.

Params\_2D Menu
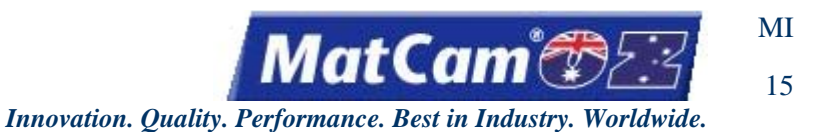

### Focus Tube

The Focus Tube function is used to shrink or enlarge the opening through which the water and abrasive travel to cut the material. Larger sizes are needed whenever operators include abrasive in the cutting sequence and whenever the operator wants to cut thicker materials at a faster time.

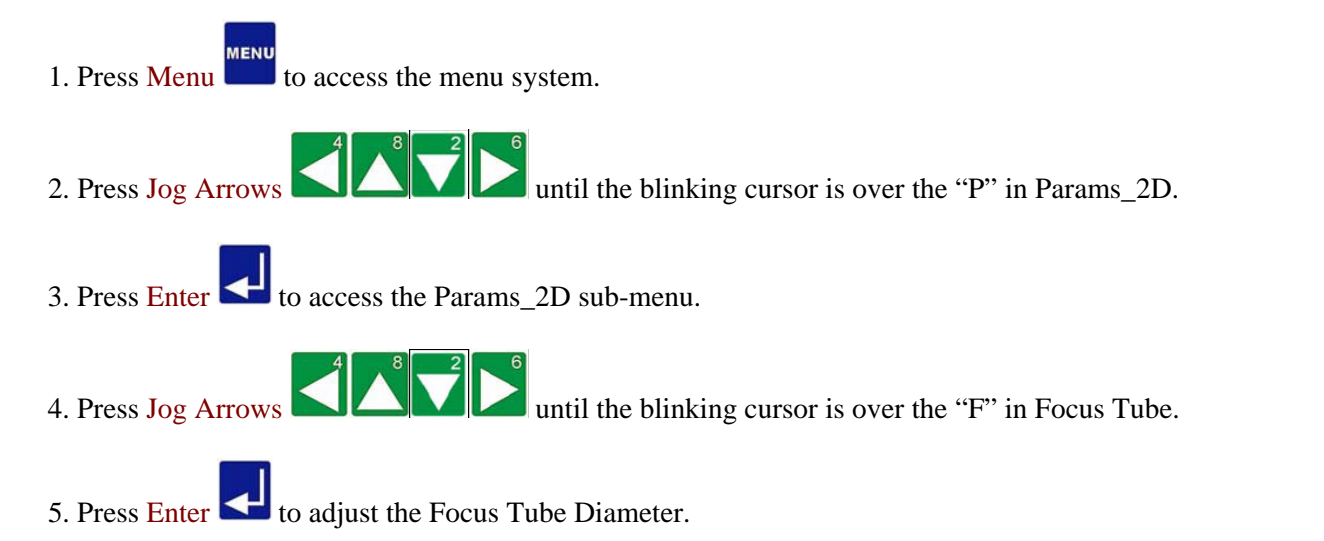

6. Enter the focus value using the number keypad (e.g., 0.030). The value will display on the Params\_2D menu.

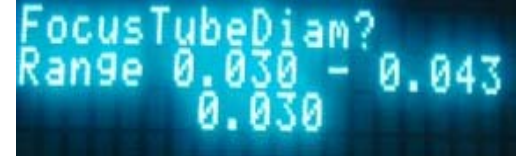

Params\_2D Menu

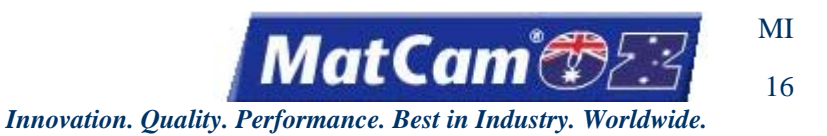

# Z Tracking

The Z Tracking function is used to configure the waterjet system to complete the cutting sequence while tracking the Z assembly. Operators can operate Z Tracking manually or work it in conjunction with SurfMap.

Press Menu voi access the menu system.
 Press Jog Arrows A Cost of the menu system until the blinking cursor is over the "P" in Params\_2D.
 Press Enter to access the Params\_2D sub-menu.
 Press Jog Arrows A Cost of the menu system until the blinking cursor is over the "Z" in Z Tracking.
 Press Enter to toggle between Manual and Map.
 Tracking in the material Lib.
 Tracking in the material Lib.

Params\_2D Menu

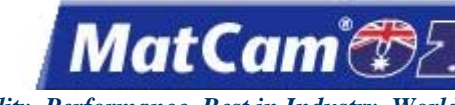

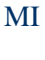

Innovation. Quality. Performance. Best in Industry. Worldwide.

# Settings

The Settings function is used to modify the kerf width and lead in presence and status.

1. Press Menu to access the menu system. until the blinking cursor is over the "P" in Params\_2D. 2. Press Jog Arrows to access the Params 2D sub-menu. 3. Press Enter until the blinking cursor is over the "S" in Settings. 4. Press Jog Arrows to change the kerf width and lead in status. 5. Press Enter .000 a. Kerf Width i. Press Enter 🕶 over the "K" in Kerf Width. ii. Enter the corrected value using the number keypad. Negative numbers should be used for an inside cut. iii. Press Enter 🛃 to confirm the value and return to the Settings sub-menu. b. Lead In over the "L" in Lead In. i. Press Enter **S** ii. Press Enter **C** to toggle between YES and NO. c. Lead In Len i. Press Enter Cover the "L" in Lead In Len. ii. Enter the Lead In Length value using the number keypad. iii. Press Enter to confirm the value and return to the Settings menu. <u>Params\_2D</u> Menu

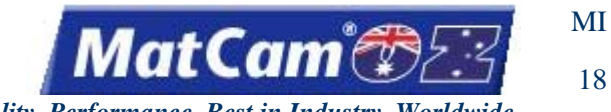

#### Innovation. Quality. Performance. Best in Industry. Worldwide.

### **Update Material Library**

The Update Material Library function is used to update the saved information that relates to the specifications of the cut and parameters of the cutting sequence.

- MENU to access the menu system. 1. Press Menu until the blinking cursor is over the "P" in Params\_2D. 2. Press Jog Arrows 3. Press Enter **S** to access the Params 2D sub-menu. until the blinking cursor is over the "U" in Update Material Library. 4. Press Jog Arrows to make changes to the material library. 5. Press Enter YOU sure YOU **UPdate** n EXIT=No
- 6. Press Enter to update the material library or Exit to cancel the activity and return to the main display. <u>Params 2D</u> <u>Menu</u>

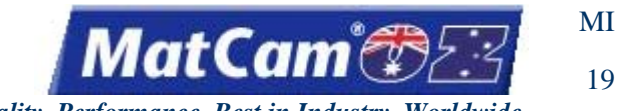

#### Innovation. Quality. Performance. Best in Industry. Worldwide.

### **Recording a Soft Home**

The Recording a Soft Home function is used to set up to 9 different recordable Home positions that can be used to support multiple cutting fixtures. These Homes stay recorded even after power has been removed from the system.

- 1. Press Jog Arrows to position the center of the waterjet cutting head where the new Soft Home location is to be set.
- 2. Press Menu to access the menu system.

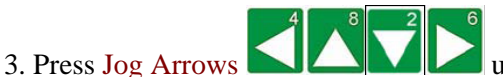

until the blinking cursor is over the "R" in Rec\_Home.

4. Press Enter 💶 to access the Recording Soft Home function.

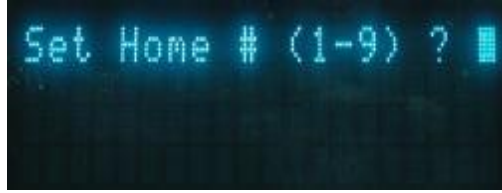

5. Enter the desired number (1-9) using the number keypad to record the soft home.

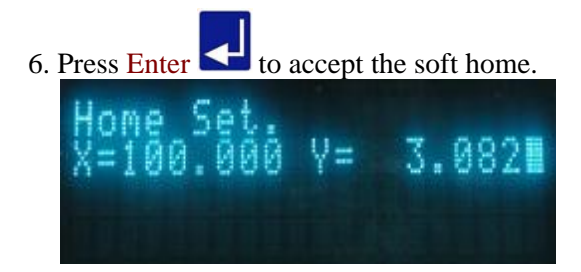

Menu

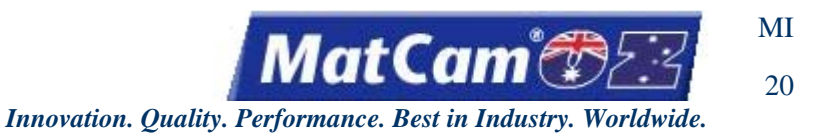

# **SurfMap**

The Surface Map sub-menu is used to provide the operator with access to mapping the surface, especially as it relates to uneven surface materials or changes in material thickness.

- MENU to access the menu system. 1. Press Menu
- until the blinking cursor is over the "S" in SurfMap. 2. Press Jog Arrows
- 3. Press Enter 🔁 to access the SurfMap sub-menu.
- until the blinking cursor is over the appropriate option. Certain menu 4. Press Jog Arrows items will then enter a sub-menu with more selections.

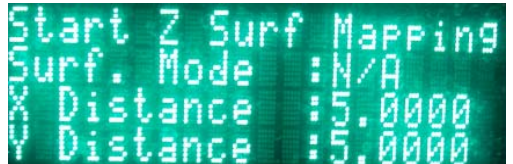

Start Z Surface Mapping Surface Mode X Distance Y Distance Step Size Z Seek Speed Z Safe Lift Save Surface Map Load Surface Map Surf. Map: Status Move to Probe Offsets Test I/O

Menu

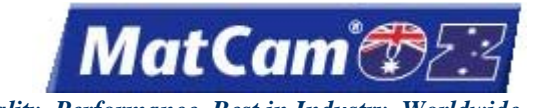

MI

21

Innovation. Quality. Performance. Best in Industry. Worldwide.

# **Start Z Surface Mapping**

The Start Z Surface Mapping function is used to map the surface of the material based on the step size, Z seek speed, and other values set in the surface map screen so that the system can familiarize itself with the various depressions and ridges of the material.

- MENU 1. Press Menu to access the menu system. until the blinking cursor is over the "S" in SurfMap. 2. Press Jog Arrows 3. Press Enter to access the SurfMap sub-menu. until the blinking cursor is over the "S" in Start Z Surf Mapping. 4. Press Jog Arrows 5. Press Enter to access the Z surface map function. on = to place the head assembly at the area to be mapped. 6. Press Jog Arrows 7. Press Enter to begin mapping. The system will scan the area. to Jog to the surface. 8. Press Z-axis Jog Arrows
- 9. Press Enter 🛃 to begin mapping the surface. The system will Jog to the surface several times and in several

places, prompting the operator to press Enter between scans. Once the surface has been mapped, the display will return to the SurfMap menu.

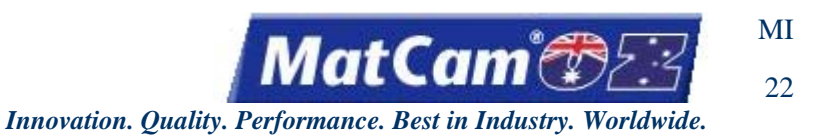

# **Surface Mode**

The Surface Mode function is used to move between no surface mode, Surface Map, and Radius Check. The operator can access different sub-menu items for each type of surface mode, though these directions will deal with the surface mode None.

- Press Menu to access the menu system.
  Press Jog Arrows Arrows Arrows Arrows are suffMap sub-menu.
  Press Enter To access the SurfMap sub-menu.
  Press Jog Arrows Arrows Arrows Arrows Arrows are suffmap and the blinking cursor is over the "S" in Surf. Mode.
  Press Enter To select the type of surface mode (e.g., None).
  Surface Mode?
  Surface Mode?
  Surface Mode?
  Surface Mode?
  To move between the types of modes. The double arrows indicate which mode is selected.
- 7. Press Enter <u>to set the system for that mode</u>. The SurfMap menu will show the mode selected.

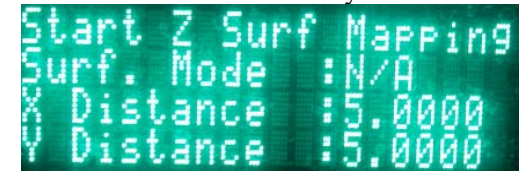

<u>SurfMap</u>

Menu

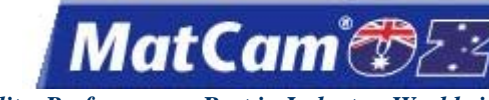

MI 23

Innovation. Quality. Performance. Best in Industry. Worldwide.

## X and Y Distance

The X Distance and Y Distance functions are used to set the limit for both axes.

- 6. Enter the value for each distance using the number keypad (e.g., 5.000).

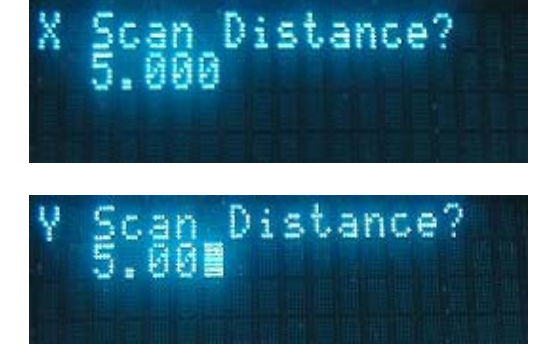

7. Press Enter to accept the value entered and return to the SurfMap menu. <u>SurfMap</u> <u>Menu</u>

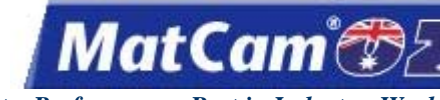

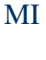

Innovation. Quality. Performance. Best in Industry. Worldwide.

### **Step Size**

The Step Size function is used to adjust the size of the steps taken during scanning.

- Press Menu to access the menu system.
  Press Jog Arrows Arrows Arrows Arrows Arrows Arrows Arrows are the SurfMap sub-menu.
  Press Log Arrows Arrows Arrow
- 6. Enter the value for the step size using the number keypad (e.g., 1.000)

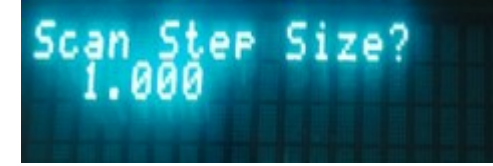

7. <u>Press Enter to accept the value and return to the SurfMap menu.</u>

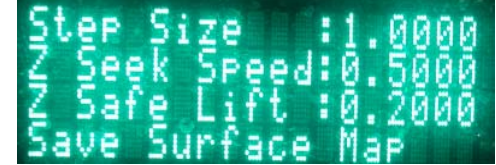

SurfMap Menu

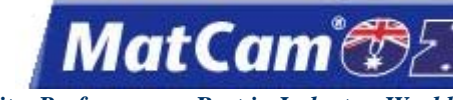

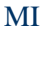

Innovation. Quality. Performance. Best in Industry. Worldwide.

# Z Seek Speed

The Z Seek Speed function is used to modify the seeking speed for the Z assembly.

- 6. Enter the value for the Z assembly speed using the number keypad (e.g., 0.500).

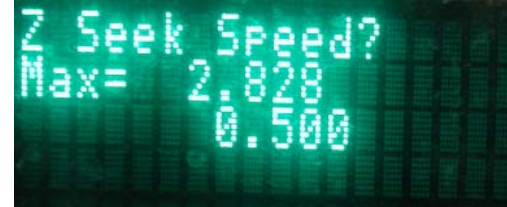

7. Press Enter to accept the value entered and return to the SurfMap menu.

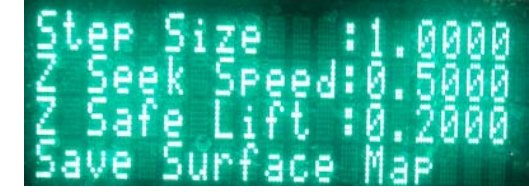

SurfMap <u>N</u>

<u>Menu</u>

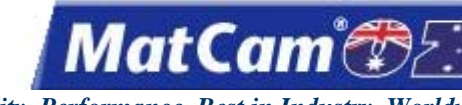

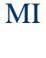

Innovation. Quality. Performance. Best in Industry. Worldwide.

# Z Safe Lift

The Z Safe Lift function is used to set the distance of the lift between each probe. The default value is 0.2" (5.08mm).

- 6. Enter the value for the Z Safe Limit using the number keypad (e.g., 0.200).

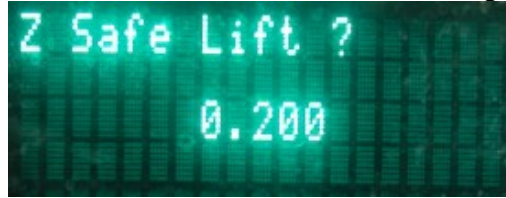

7. Press Enter to accept the value entered and return to the SurfMap menu.

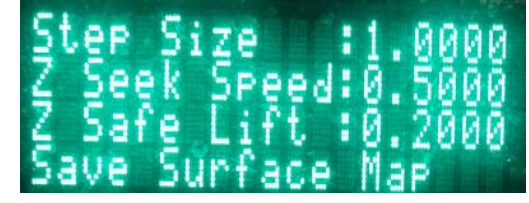

SurfMap Menu

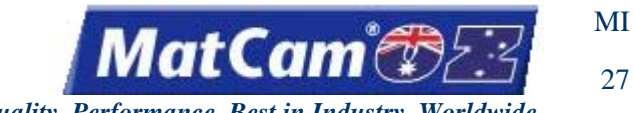

#### Innovation. Quality. Performance. Best in Industry. Worldwide.

### Save Surface Map

The Save Surface Map function is used to save up to 4 surface maps. The system maintains this information in the Material Library.

- Press Menu to access the menu system.
  Press Jog Arrows a back of back of bac
- 6. Enter the value for the map being saved using the number keypad.
- 7. Press Enter **C** to accept the number. The system will prompt the operator about saving the Map File.

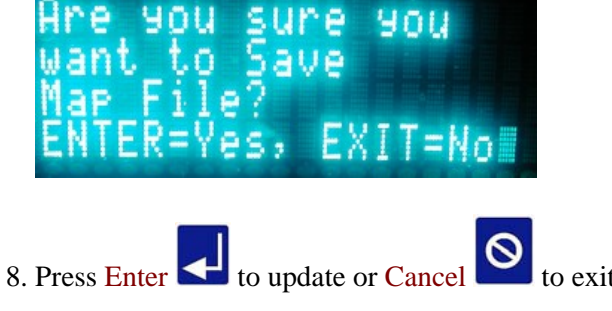

to exit without saving.

<u>SurfMap</u>

Menu

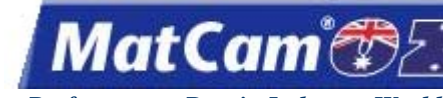

MI 28

Innovation. Quality. Performance. Best in Industry. Worldwide.

# Load Surface Map

The Load Surface Map function is used to load a saved surface map into the system.

- 6. Enter the value for the saved surface map using the number keys. If the operator types in a map number that does not exist, the system will indicate that the map number does not exist and will return to the SurfMap menu.
- 7. Press Enter to access the saved surface map.

SurfMap Menu

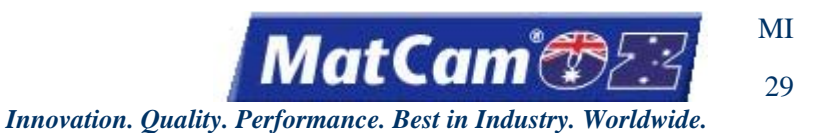

# Surf. Map: Status

The Surface Map: Status function is used to validate the surface map. With the surface map enabled, the displayed Z value on the keypad will change according to the map. Operators can activate the map and Jog in the X- and Y- axes to verify the Z position. If no surface map has been loaded, then the status will remain inactive.

- 1. Press Menu to access the menu system.
- 2. Press Jog Arrows In SurfMap.
- 3. Press Enter lo enter the SurfMap sub-menu.
- 4. Press Jog Arrows I until the blinking cursor is over the "S" in Surf. Map: Status.
- 5. Press Enter to toggle the surface map to active or inactive.

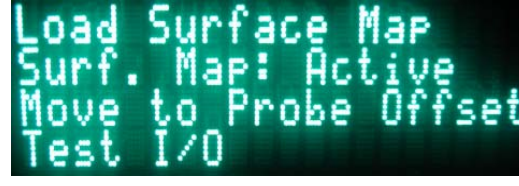

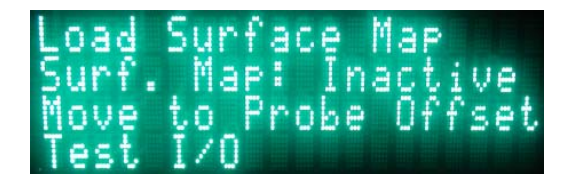

SurfMap Menu

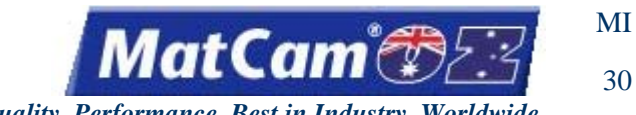

#### Innovation. Quality. Performance. Best in Industry. Worldwide.

#### **Move to Probe Offsets**

The Move to Probe Offsets function is used to verify that the X and Y probe offsets are set correctly. These values are also set in parameters 215 and 216.

- 1. Press Menu to access the menu system.
- 2. Press Jog Arrows III the blinking cursor is over the "S" in SurfMap.
- 3. Press Enter Conter the SurfMap sub-menu.
- 4. Press Jog Arrows Arrows until the blinking cursor is over the "M" in Move to Probe Offsets.
- 5. Press Enter 🛃 to access the probe offsets.
- Probe Offset X: 0.000 V: 0.000 Press Enter to Move∎
- 6. Press Enter do move the offsets.
- 7. Press Cancel

to return to the main menu.

<u>SurfMap</u>

Menu

Routers \* Lasers \* Plasma \* WaterJets \* Knife Cutters www.matcam.com.au/ v. 07 10

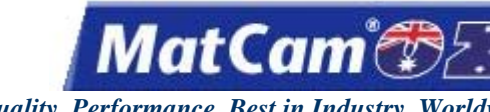

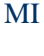

Innovation. Quality. Performance. Best in Industry. Worldwide.

# Test I/O

The Test I/O function is used to test the inputs and outputs of the Surface Map system.

- Press Menu to access the menu system.
  Press Jog Arrows and a sub-menu.
  Press Enter a to enter the SurfMap sub-menu.
  Press Jog Arrows a sub-menu.
  Press Jog Arrows a sub-menu.
  Press Jog Arrows a sub-menu.
  Press Jog Arrows a sub-menu.
  Press Jog Arrows a sub-menu.
  Press Jog Arrows a sub-menu.
  Press Jog Arrows a sub-menu.
  Press Jog Arrows a sub-menu.
  Press Jog Arrows a sub-menu.
  Press Jog Arrows a sub-menu.
  Press Jog Arrows a sub-menu.
  Press Jog Arrows a sub-menu.
  Press Jog Arrows a sub-menu.
  Press Jog Arrows a sub-menu.
  Press Jog Arrows a sub-menu.
  Press Jog Arrows a sub-menu.
  Press Jog Arrows a sub-menu.
  Press Jog Arrows a sub-menu.
  Press Jog Arrows a sub-menu.
  Press Jog Arrows a sub-menu.
  Press Jog Arrows a sub-menu.
  Press Jog Arrows a sub-menu.
  Press Jog Arrows a sub-menu.
  Press Jog Arrows a sub-menu.
  Press Jog Arrows a sub-menu.
  Press Jog Arrows a sub-menu.
  Press Jog Arrows a sub-menu.
  Press Jog Arrows a sub-menu.
  Press Jog Arrows a sub-menu.
  Press Jog Arrows a sub-menu.
  Press Jog Arrows a sub-menu.
  Press Jog Arrows a sub-menu.
  Press Jog Arrows a sub-menu.
  Press Jog Arrows a sub-menu.
  Press Jog Arrows a sub-menu.
  Press Jog Arrows a sub-menu.
  Press Jog Arrows a sub-menu.
  Press Jog Arrows a sub-menu.
  Press Jog Arrows a sub-menu.
  Press Jog Arrows a sub-menu.
  Press Jog Arrows a sub-menu.
  Press Jog Arrows a sub-menu.
  Press Jog Arrows a sub-menu.
  Press Jog Arrows a sub-menu.
  Press Jog Arrows a sub-menu.</
- 6. Press 1 to toggle the slider up and down. The display will indicate which direction is active.
- 7. Press Cancel to exit the Test I/O function and return to the main menu. <u>SurfMap</u> <u>Menu</u>

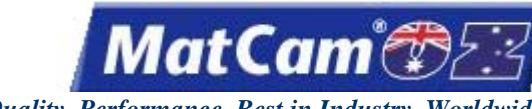

MI 32

Innovation. Quality. Performance. Best in Industry. Worldwide.

#### Shutdown

The Shutdown function is used as the fourth step in the Shutdown sequence to safely end the operating functions of the waterjet. Operators should follow the power down sequence shown on the Fast Start when shutting down the machine at the end of the day or if there will be no cutting sequences performed for an extended period of time.

- 4. Press Enter to shut down the machine. The system will disable the motor drives and prompt the operator when it is safe to continue powering down the waterjet. <u>Menu</u>

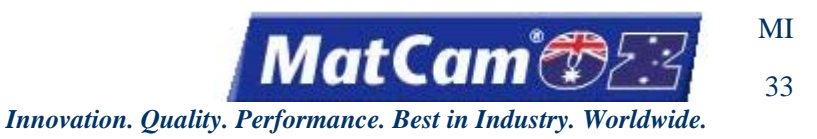

# Cut\_Utils

The Cut Utilities sub-menu is used to cut material into common shapes, test the output of the system, and cut off the remainder of the material that is presently being cut.

MENU to access the menu system. 1. Press Menu until the blinking cursor is over the "C" in Cut\_Utils. 2. Press Jog Arrows 3. Press Enter ≤ to access the Cut\_Utils sub-menu. until the blinking cursor is over the appropriate option and press 4. Press Jog Arrows Enter Cut angle nd lygon Ō ange Matl Cut Circle Square Rectangle Rect\_Rnd Polygon **RipCut** Flange Menu

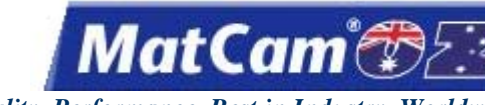

MI 34

Innovation. Quality. Performance. Best in Industry. Worldwide.

# **Material Cutoff**

The Material Cutoff function is used to manually cut off the remainder of the material being cut in a single, straight-line or diagonal cutting move using the present Cut Height, Lift Height, and X & Y Feedrate.

- 1. Set up the system as if a normal file is to be executed (e.g., Material Library, Cut Height, Lift Height, and X & Y Feedrate). It is not necessary to set home as the cut will begin at the current X,Y location of the head assembly.
- 3. Press Menu to access the menu system.
- 4. Press Jog Arrows UNIC until the blinking cursor is over the "C" in Cut\_Utils.
- 5. Press Enter **Cut** to access the Cut Utilities sub-menu.
- 7. Press Enter to access the Material Cutoff function.
- 8. Enter the desired value for the X Cutoff Distance using the number keypad (e.g., 0) and press Enter

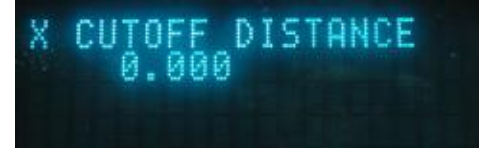

9. Enter the desired value for the Y Cutoff Distance using the number keypad (e.g., 60) and press Enter

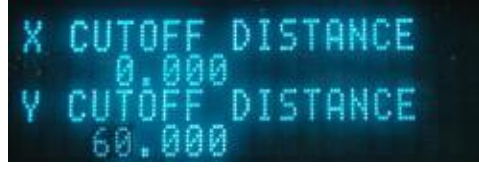

- 10. Press X-axis Down Jog Arrow to access the Dry Run function if needed. This step is optional and can be skipped.
- 11. Press Start it to execute Material Cutoff, Cancel to abort the function, or Pause to reposition the start point.

| Material                    | Cutoff     |
|-----------------------------|------------|
| ♦START                      | to Execute |
| *CANCEL                     | to Abort   |
| <b><i><u>OPAUSE</u></i></b> | to Yield   |

Menu

Routers \* Lasers \* Plasma \* WaterJets \* Knife Cutters www.matcam.com.au/ v. 07 10

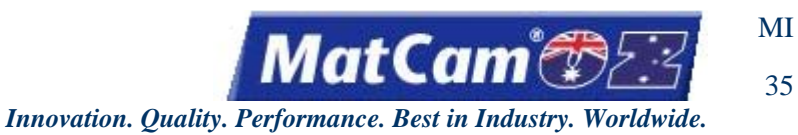

#### Square

The Square function is used to run a Square Shape sample file to test the output of the system using the present Set Home, Cut Height, Lift Height, and X & Y Feedrate.

1. Set up the system as if a normal file is to be executed (e.g., Material Library, Set Home, Cut Height, Lift Height, and X & Y Feedrate).

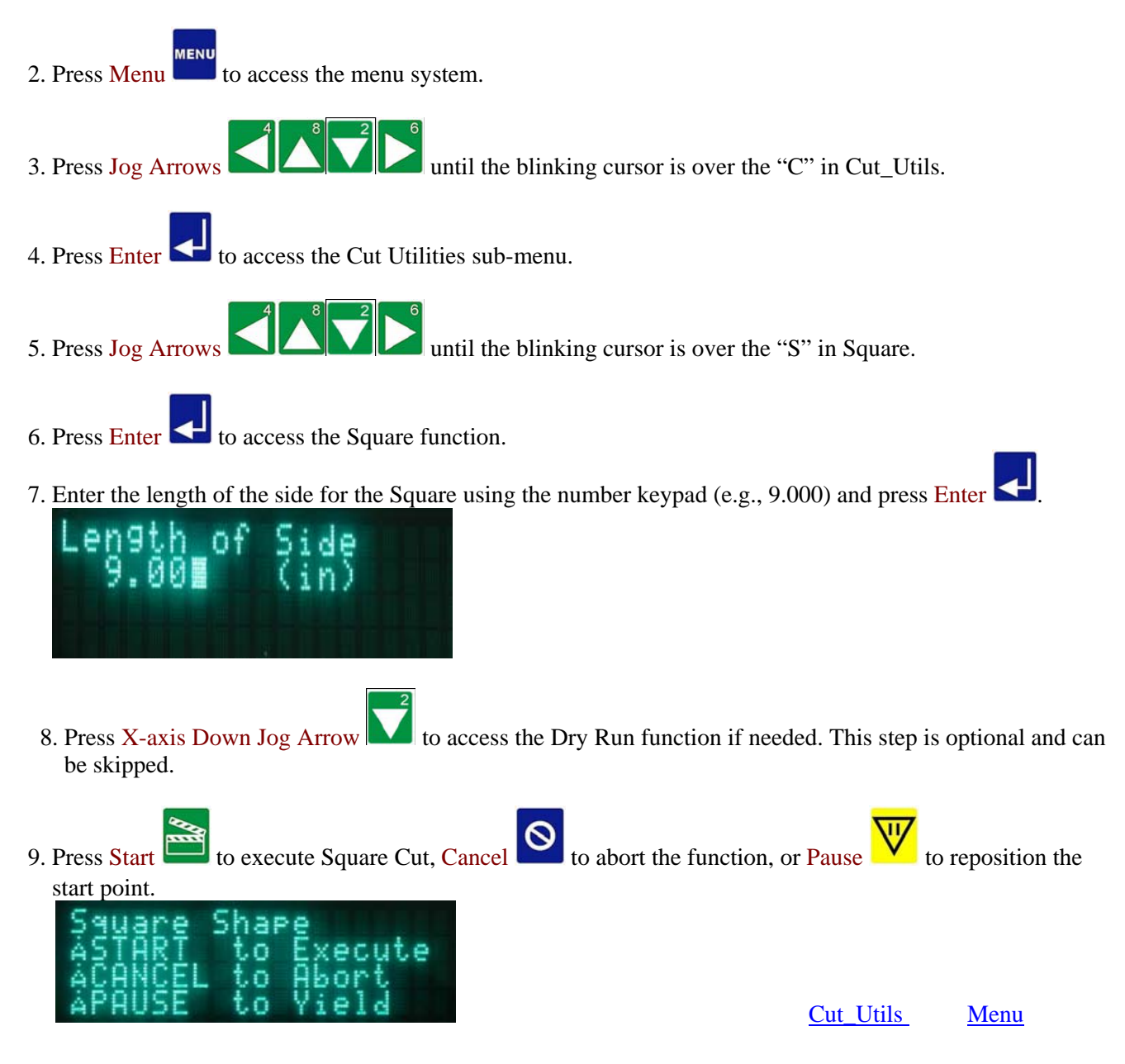

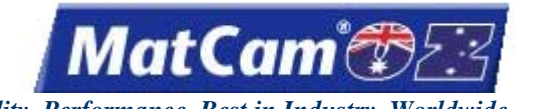

MI

Innovation. Quality. Performance. Best in Industry. Worldwide.

#### **Radiused Rectangle**

The Radiused Rectangle function is used to run a Radiused Rectangle Shape sample file to test the output of the system using the present Set Home, Cut Height, Lift Height, and X & Y Feedrate.

- 1. Set up the system as if a normal file is to be executed (e.g., Material Library, Set Home, Cut Height, Lift Height, and X & Y Feedrate).
- 2. Press Menu to access the menu system.
- 3. Press Jog Arrows until the blinking cursor is over the "C" in Cut\_Utils.
- 4. Press Enter 🛃 to access the Cut Utilities sub-menu.
- 5. Press Jog Arrows SIAN until the blinking cursor is over the "R" in Rect Rnd.
- 6. Press Enter 🗲 to access the Radiused Rectangle function.
- 7. Enter the length of the X side using the number keypad (e.g., 19) and press Enter

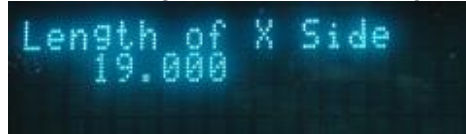

8. Enter the length of the Y side using the number keypad (e.g., 20) and press Enter

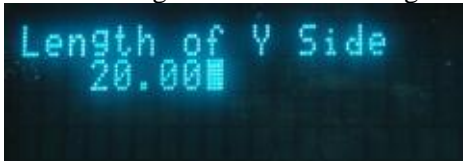

9. Enter the radius of the corners using the number keypad (e.g., 1.5) and press Enter

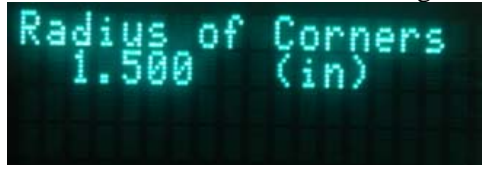

10. Press X-axis Down Jog Arrow to access the Dry Run function if needed. This step is optional and can be skipped.

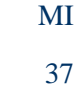

Innovation. Quality. Performance. Best in Industry. Worldwide.

MatCam 🕷

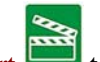

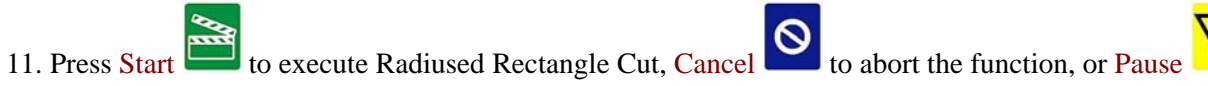

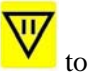

reposition the start point. used Rect e e ang Õ Ô

Cut\_Utils

Menu

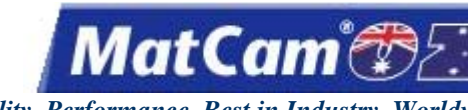

Innovation. Quality. Performance. Best in Industry. Worldwide.

# **Rip Cut**

The Rip Cut function is used to manually cut wherever the machine is Jogged so that the operator can remove excess material or even cut out simple shapes if desired.

1. Set up the system as if a normal file is to be executed (e.g., Material Library, Cut Height, Lift Height, and X & Y Feedrate). It is not necessary to set home as the cut will begin at the current X,Y location of the waterjet cutting head.

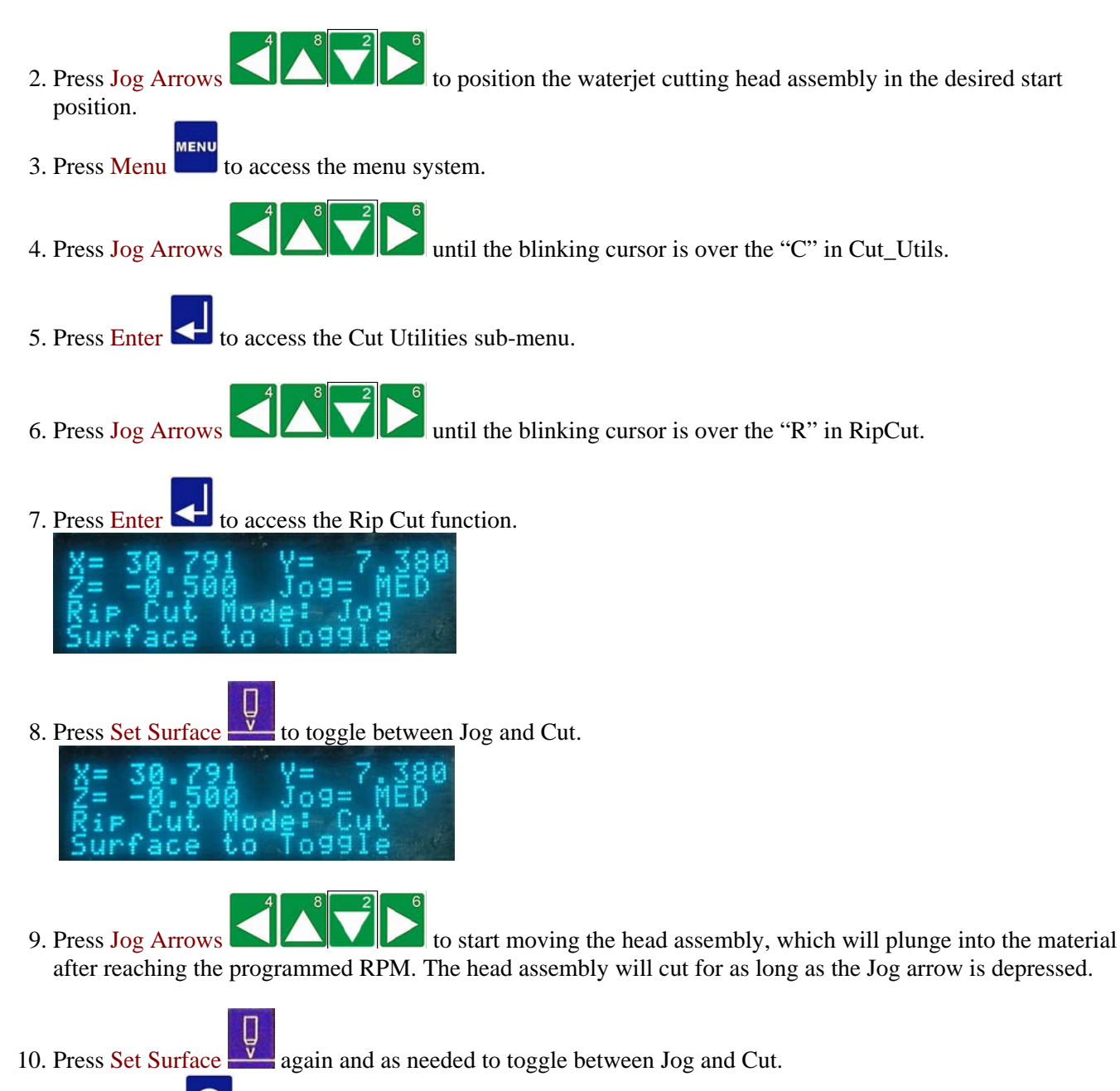

11. Press Cancel **Cancel** to exit the Rip Cut mode.

Cut\_Utils Menu

Routers \* Lasers \* Plasma \* WaterJets \* Knife Cutters www.matcam.com.au/ v. 07 10

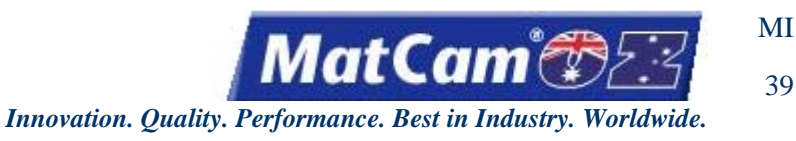

# Circle

The Circle function is used to run a Circle Shape sample file to test the output of the system using the present Set Home, Cut Height, Lift Height, and X & Y Feedrate.

- 1. Set up the system as if a normal file is to be executed (e.g., Material Library, Set Home, Cut Height, Lift Height, and X & Y Feedrate).
- 2. Press Menu to access the menu system.
- 3. Press Jog Arrows  $4^{3}$   $2^{5}$  until the blinking cursor is over the "C" in Cut\_Utils.
- 4. Press Enter 🛃 to access the Cut Utilities sub-menu.
- 5. Press Jog Arrows until the blinking cursor is over the "C" in Circle.
- 6. Press Enter 🚭 to access the Circle function.
- 7. Enter the radius of the Circle using the number keypad (e.g., 0.500) and press Enter

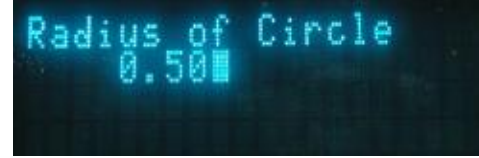

8. Press X-axis Jog Arrows Low to select the direction and press Enter

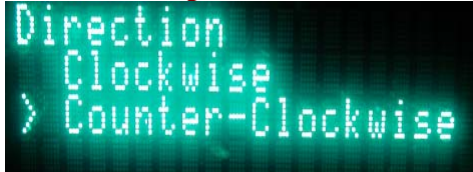

- 9. Press X-axis Forward Jog Arrow to access the Dry Run function if needed. This step is optional and can be skipped.
- 10. Press Start to execute Circle Cut, Cancel to abort the function, or Pause to reposition the start point.

| Circle S                           | hare       |
|------------------------------------|------------|
| ◆SIHRI                             | to Execute |
| <b>CHNCEL</b>                      | to Hbort   |
| <b><i><i><b>♦</b>PAUSE</i></i></b> | to Yield   |

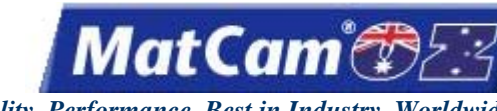

Innovation. Quality. Performance. Best in Industry. Worldwide.

### Rectangle

The Rectangle function is used to run a Rectangle Shape sample file to test the output of the system using the present Set Home, Cut Height, Lift Height, and X & Y Feedrate.

- 1. Set up the system as if a normal file is to be executed (e.g., Material Library, Set Home, Cut Height, Lift Height, and X & Y Feedrate).
- 2. Press Menu to access the menu system.

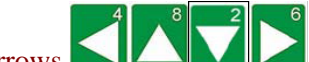

- 3. Press Jog Arrows U until the blinking cursor is over the "C" in Cut\_Utils.
- 4. Press Enter 💶 to access the Cut Utilities sub-menu.
- 5. Press Jog Arrows UNIC until the blinking cursor is over the "R" in Rectangle.
  - 6. Press Enter 🛃 to access the Rectangle function.
  - 7. Enter the length of the X side using the number keypad (e.g., 19) and press Enter

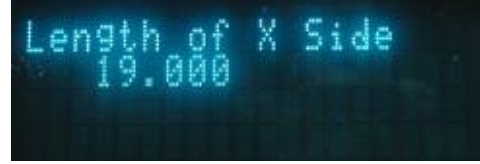

8. Enter the length of the Y side using the number keypad (e.g., 20) and press Enter

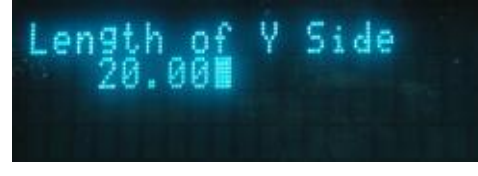

- 9. Press X-axis Down Jog Arrow K to access the Dry Run function if needed. This step is optional and can be skipped.
- 10. Press Start to execute Rectangle Cut, Cancel to abort the function, or Pause to reposition the start point.

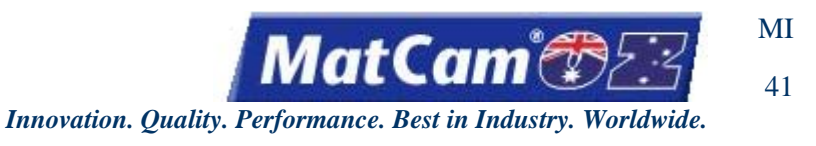

## Polygon

The Polygon function is used to run a Polygon Shape sample file to test the output of the system using the present Set Home, Cut Height, Lift Height, and X & Y Feedrate.

- 1. Set up the system as if a normal file is to be executed (e.g., Material Library, Set Home, Cut Height, Lift Height, and X & Y Feedrate).
- 2. Press Menu to access the menu system.
- 3. Press Jog Arrows  $4^{3}$   $4^{3}$   $4^{5}$   $4^{6}$  until the blinking cursor is over the "C" in Cut\_Utils.
- 4. Press Enter 🛃 to access the Cut Utilities sub-menu.
- 5. Press Jog Arrows In Polygon.
- 6. Press Enter 🛃 to access the Polygon function.
- 7. Enter the number of sides using the number keypad (e.g., 3) and press Enter

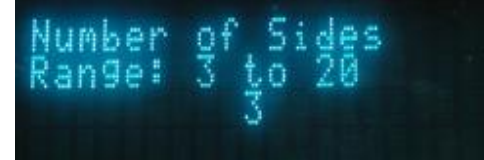

8. Enter the radius using the number keypad (e.g., 0.500) and press Enter

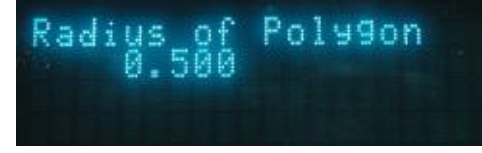

- 9. Press X-axis Down Jog Arrow to access the Dry Run function if needed. This step is optional and can be skipped.
- 10. Press Start start point. Polygon Shape START to Execute SCANCEL to Abort SPAUSEL to Hort Cut Utils Menu

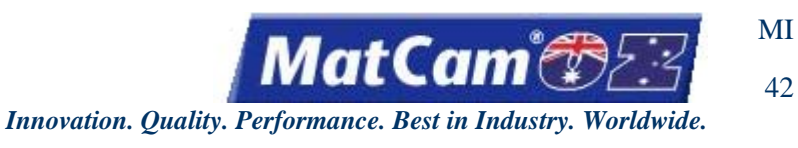

### Flange

The Flange function is used to run a Flange Shape sample file to test the output of the system using the present Set Home, Cut Height, Lift Height, and X & Y Feedrate.

- 1. Set up the system as if a normal file is to be executed (e.g., Material Library, Set Home, Cut Height, Lift Height, and X & Y Feedrate).
- 2. Press Menu to access the menu system.
- 3. Press Jog Arrows UND until the blinking cursor is over the "C" in Cut\_Utils.
- 4. Press Enter 🛃 to access the Cut Utilities sub-menu.
- 5. Press Jog Arrows UNU until the blinking cursor is over the "F" in Flange.
- 6. Press Enter 🛃 to access the Flange function.
- 7. Enter the number of bolts for the flange using the number keypad (e.g., 4) and press Enter

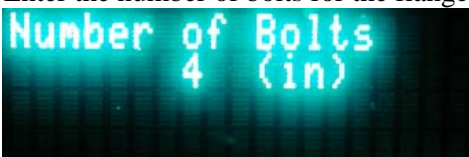

8. Enter the bolt center diameter using the number keypad (e.g., 3.000) and press Enter

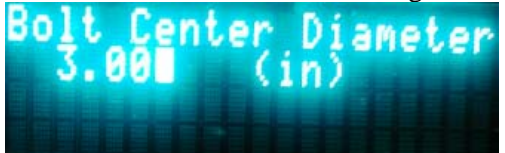

9. Enter the bolt diameter using the number keypad (e.g., 0.500) and press Enter

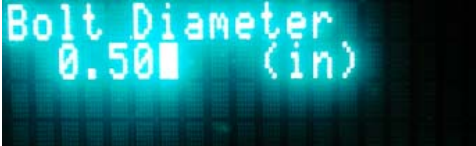

Diame

Inner

10. Enter the inner diameter using the number keypad (e.g., 2.000) and press Enter

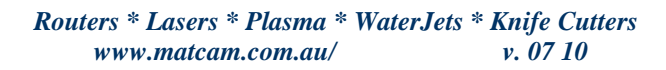

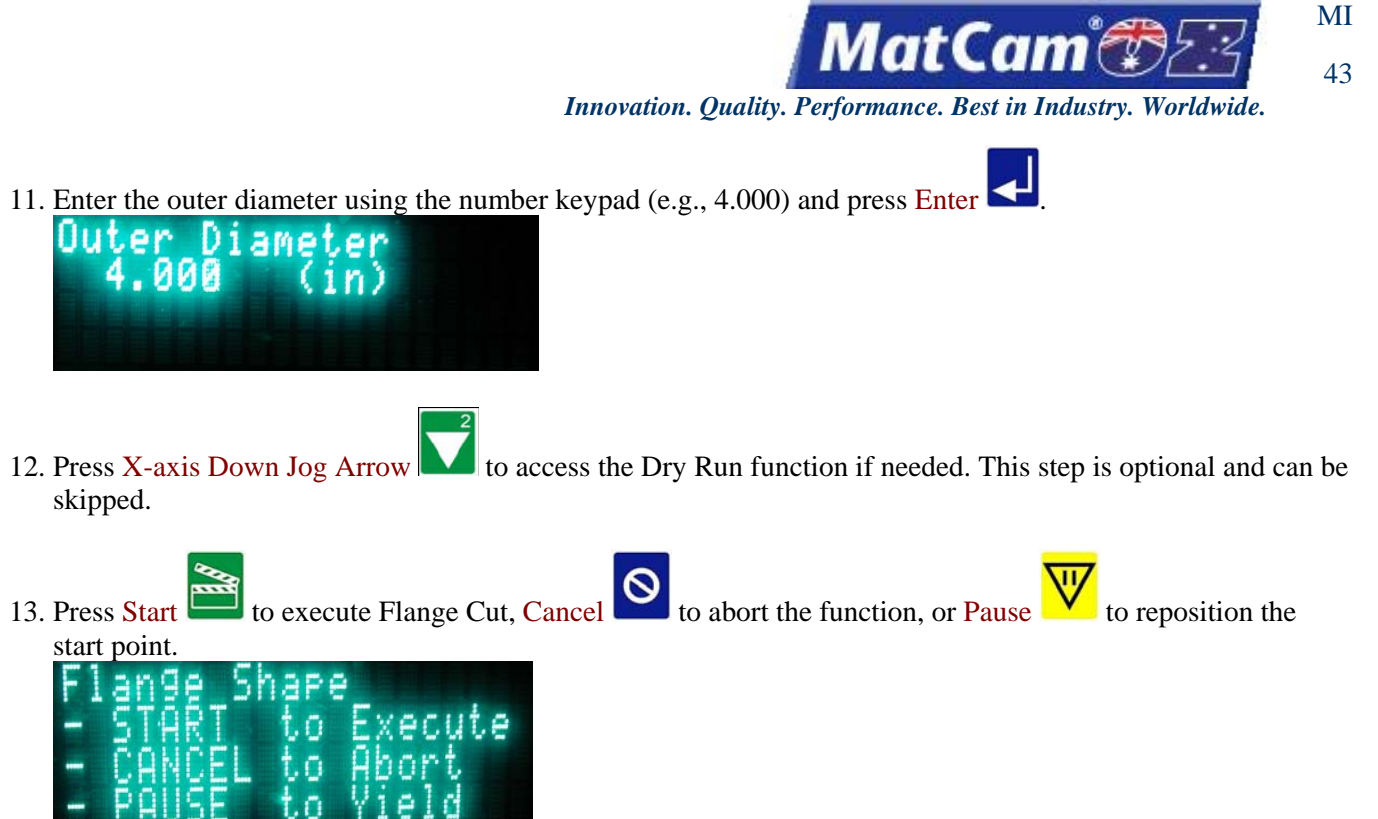

<u>Cut\_Utils</u> <u>Menu</u>

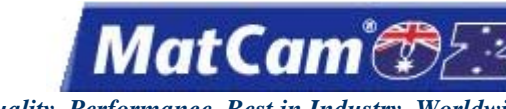

MI 44

Innovation. Quality. Performance. Best in Industry. Worldwide.

# Utility

The Utility sub-menu is used to provide the operator with additional options for completing, changing, or monitoring a cutting sequence. Some of these menu items contain a sub-menu for further specifications.

- 1. Press Menu to access the menu system.
- 2. Press Jog Arrows  $4^{3}$   $2^{5}$   $4^{5}$  until the blinking cursor is over the "U" in Utility.
- 3. Press Enter < to access the Utility sub-menu.
- 4. Press Jog Arrows until the blinking cursor is over the appropriate option. Certain menu items will then enter a sub-menu with more selections.

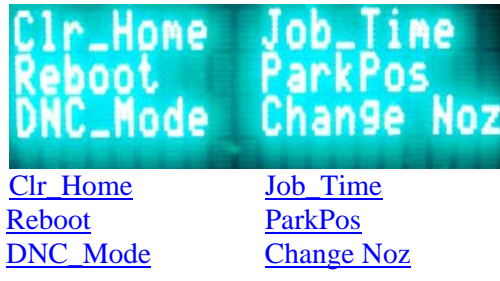

Menu

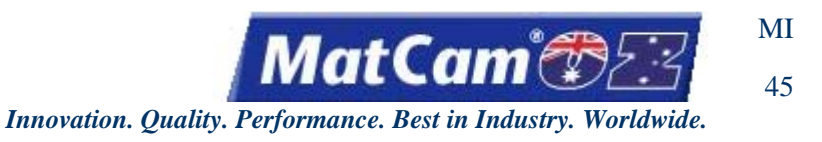

# Clr\_Home

The Clr\_Home function is used to clear the Soft Home location 0 and reset to the Hard Home location of 0,0 until a new home is set from the menu system.

Press Menu to access the menu system.
 Press Jog Arrows a ccess the Utility sub-menu.
 Press Enter to access the Utility sub-menu.
 Press Jog Arrows a ccess the Utility be until the blinking cursor is over the "C" in Clr\_Home.
 Press Enter to clear the home location. The display will return to the Utility sub-menu.

<u>Utility</u>

Menu

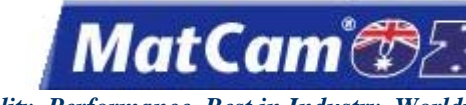

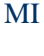

Innovation. Quality. Performance. Best in Industry. Worldwide.

#### Reboot

The Reboot function is used to restart the machine without having to power down.

Press Menu to access the menu system.
 Press Jog Arrows a coss the Utility sub-menu.
 Press Enter to access the Utility sub-menu.
 Press Jog Arrows a coss the Utility be until the blinking cursor is over the "R" in Reboot.
 Press Enter to access the reboot process.
 Reboot Machine?
 to reboot the machine.

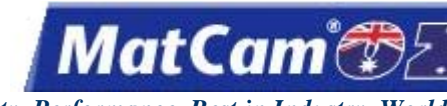

MI 47

Innovation. Quality. Performance. Best in Industry. Worldwide.

# **DNC Mode**

The DNC Mode function is used to allow the operator to toggle back and forth between local and remote DNC Modes. Local mode allows the operator to review what files have been saved in the controller, and remote mode allows the operator to run programs. The system must be set to remote mode to run the file.

The DNC Mode can create a shortcut for commonly used files without the operator having to enter the Utility sub-menu each time. The controller memory allows a maximum of 20 job files or a limited amount of memory space for large job files to be saved to the controller. The display will indicate when the memory capacity is full with a notice showing *Error Writing File; Out of Room*. The operator will need to delete a job file from the controller memory before adding any new job files.

- 1. Press Menu to access the menu system.
- 2. Press Jog Arrows  $4^{3}$   $2^{5}$  until the blinking cursor is over the "U" in Utility.
  - 3. Press Enter 🗲 to access the Utility sub-menu.
- 4. Press Jog Arrows  $4^{3}$   $2^{2}$   $6^{6}$  until the blinking cursor is over the "D" in DNC Mode.
- 5. Press Enter to access the DNC mode. An asterisk will be located to the left of the mode currently being run.

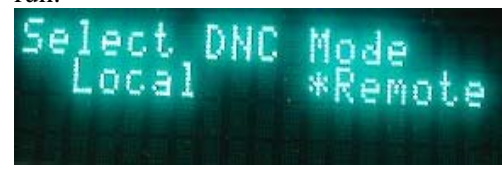

- 6. Press Y-axis Jog Arrows to togele between the DNC Modes. Local mode shows what files have been saved to the controller while the remote mode shows what files are available in the PC.
- 7. Press Enter to accept the selected mode and return to the main display.

# Saving Files to Controller DNC

1. Make sure the DNC mode is set for local.

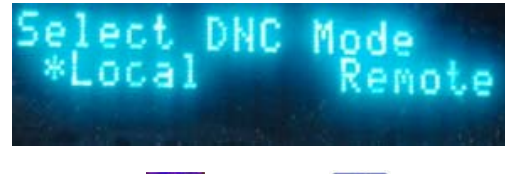

2. Press Shift 1 and DNC 1 to access the list of files available in the PC.

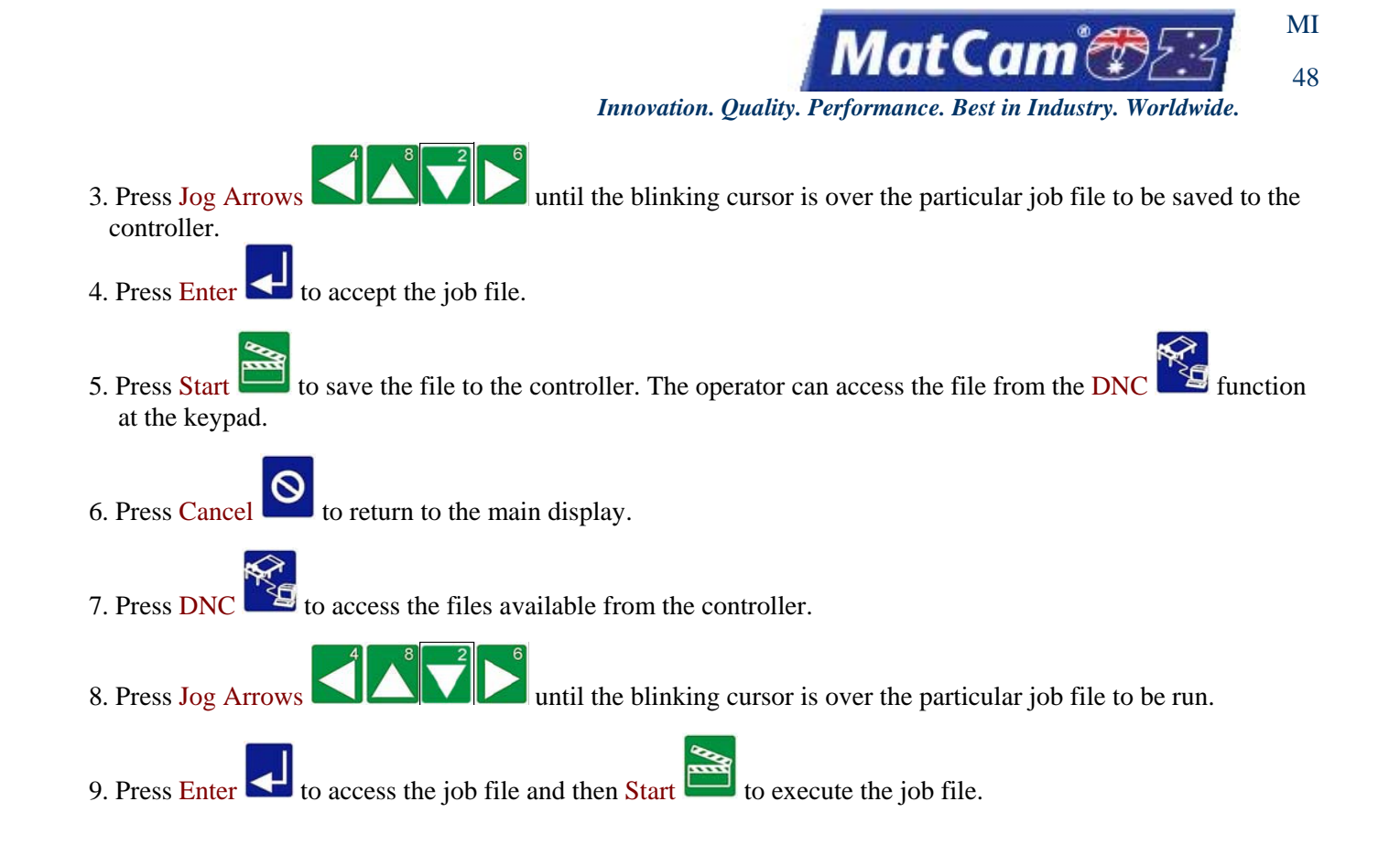

# **Deleting Files from Controller DNC**

1. Make sure the DNC mode is set for local.

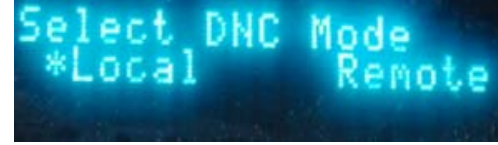

- 2. Press **DNC** to access the list of job files available in the controller.
- 3. Press Jog Arrows until the blinking cursor is over the particular job file to be deleted from the controller.
- 4. Press Enter 🚭 to access the job file.
- 5. Press Material Library to set the system to delete the job file.
- 6. Press Enter **C** to delete the job file.

<u>Utility</u> <u>Menu</u>

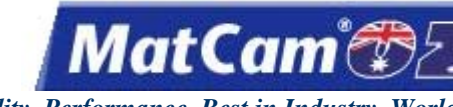

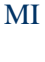

Innovation. Quality. Performance. Best in Industry. Worldwide.

### Job\_Time

The Job\_Time function is used to display the amount of time the previous job required.

Press Menu voice to access the menu system.
 Press Jog Arrows voice voice voi

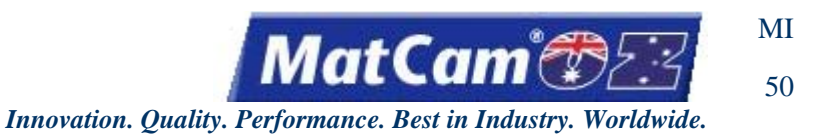

# **ParkPos**

The ParkPos function is used to set a specific Park location for the X- and Y-axes to assume after each job, which is useful when currently using only a portion of the available table space. The X- and Y-axes can be set to move just far enough out of the way for the material to be removed instead of parking all the way to the rear every time.

- Press Menu to access the menu system.
  Press Jog Arrows a back of the blinking cursor is over the "U" in Utility.
  Press Enter to access the Utility sub-menu.
  Press Jog Arrows a back of the blinking cursor is over the "P" in ParkPos.
  Press Enter to access the ParkPos function.
  Inter X Max Park
  Inter X Max Park
- 6. Enter the desired park position for the head assembly in X using the number keypad (e.g., 100.000) or enter 0 to use the table size.
- 7. Press Enter to accept the value.

<u>Utility</u> <u>Menu</u>
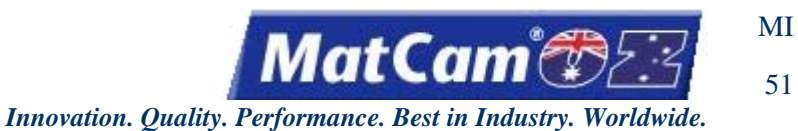

# **Change Nozzle**

The Change Nozzle function is used to set the system to allow the operator to change the nozzle between cuts. The waterjet cutting head will move to the Park Z position so that the nozzle can be more easily reached.

- Press Menu to access the menu system.
   Press Jog Arrows Arrows are access the Utility sub-menu.
   Press Jog Arrows are access the Utility sub-menu.
   Press Jog Arrows are access the Utility be until the blinking cursor is over the "C" in Change Nozzle.
   Press Enter to access the Change Nozzle function.
- 6. Press Enter < to allow the system to move to the Park Z position before changing the nozzle.
- 7. Press Cancel to return to the Utility menu.

<u>Utility</u> <u>Menu</u>

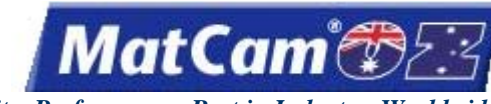

Innovation. Quality. Performance. Best in Industry. Worldwide.

## **Kerf Compensation**

The Kerf Compensation function is used to adjust the kerf compensation value, which is the distance the waterjet must be moved to either the inside for internal cuts or holes or the outside for external cuts to produce the desired cut size. *MatCam* uses left kerf almost exclusively so that CCW in the codes indicates internal cuts and CW indicates external cuts.

- Press Menu to access the menu system.
   Press Jog Arrows until the blinking cursor is over the "K" in Kerf Comp.
   Press Enter to adjust the kerf compensation.
- 4. Enter the kerf value up to a maximum of 0.10 using the number keypad (e.g., 0.010).

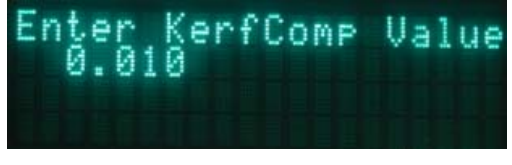

5. Press Enter **C** to accept the value. The display will return to the main menu.

<u>Menu</u>

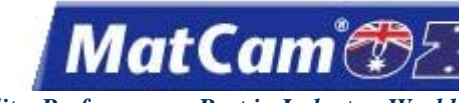

Innovation. Quality. Performance. Best in Industry. Worldwide.

#### **MultiVision**

MultiVision offers operators the option in completing various projects to use cameras for setting up fiducials, or reference marks for Vision Tool software, to streamline repetitive cutting projects of similar material or design. The Vision menu offers several different options for operators to utilize their system for an improved output. MultiVision offers a few settings that must be set once and then are stored in the controller memory until those settings are overwritten.

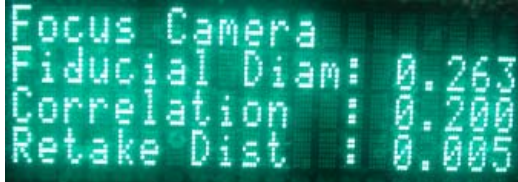

Focus Camera Fiducial Diameter Correlation Retake Distance Settling Time Flip to Cut Auto Focus Auto Focus Auto Find Setting Manual Find Setting Set Camera Scale Set Camera Offsets Move to Cam Offsets Connection Test Slider Test

Menu

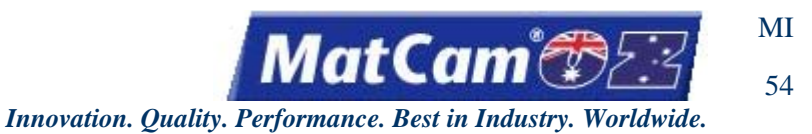

#### Focus Camera

The Focus Camera function is used to set the system to look for the fiducial and focus the camera. This enables the file to run accurately. The camera must be focused each time the material thickness changes.

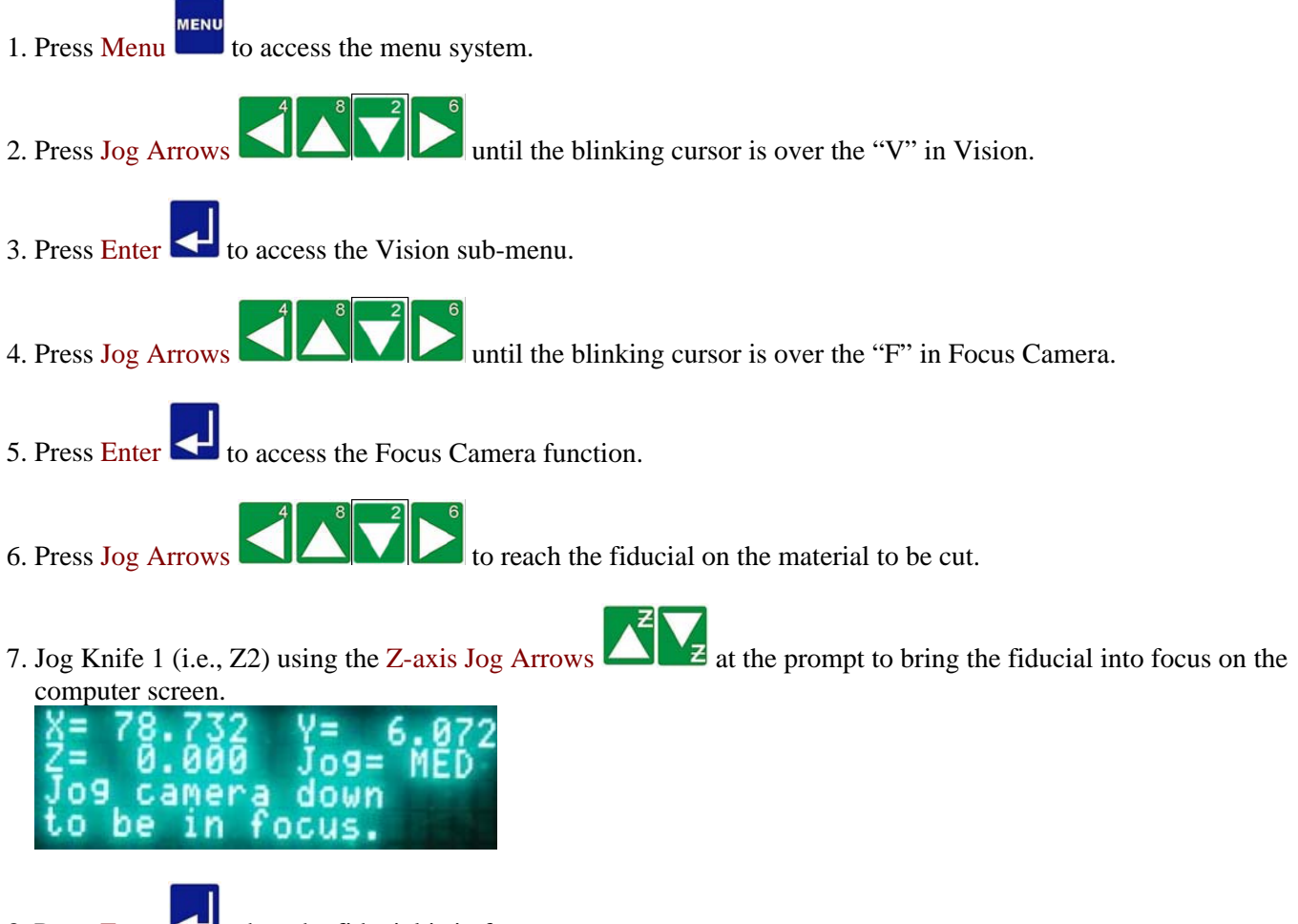

8. Press Enter 🚭 when the fiducial is in focus.

Vision

Menu

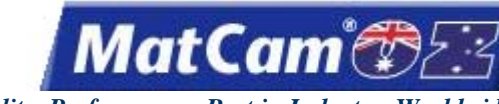

Innovation. Quality. Performance. Best in Industry. Worldwide.

## **Fiducial Diameter**

The Fiducial Diameter function is used to inform the system as to the size of the fiducial when the system is searching. This diameter can be set up in either inches or millimeters.

- 1. Press Menu to access the menu system.
- 3. Press Enter 🛃 to access the Vision sub-menu.
- 4. Press Jog Arrows  $4^{4}$ 
  - og Arrows SIAMA until the blinking cursor is over the "F" in Fiducial Diameter.
- 5. Press Enter to adjust the Fiducial Diameter. Fiducial Diameter. 25
- 6. Enter the value using the number keypad (e.g., 0.250).
- 7. Press Enter to save the Fiducial Diameter and return to the Vision menu. <u>Vision</u> <u>Menu</u>

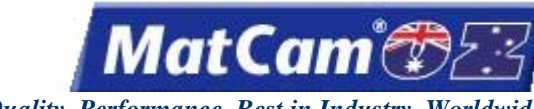

56

MI

Innovation. Quality. Performance. Best in Industry. Worldwide.

## Correlation

The Correlation function is used to establish the pass/fail values for settings that are typically in the range of 0.2 to 1.0. This function can be utilized if the material to be cut has a fuzzy or indistinct fiducial and the camera is unable to capture a clear image. If the correlation value is too low or too high, it will be rejected.

- Press Menu to access the menu system.
   Press Jog Arrows Arrows Arrow
- 6. Enter the correlation value using the number keypad (e.g., 0.200).

7. Press Enter Control to save the value and return to the Vision menu. <u>Vision</u> <u>Menu</u>

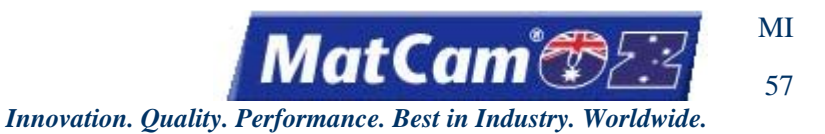

#### **Retake Distance**

The Retake Distance function allows the operator to improve the accuracy of the picture. The system will calculate how far away the fiducial is when a picture is taken. If that distance is greater than the retake distance, the camera will center the fiducial and take another picture.

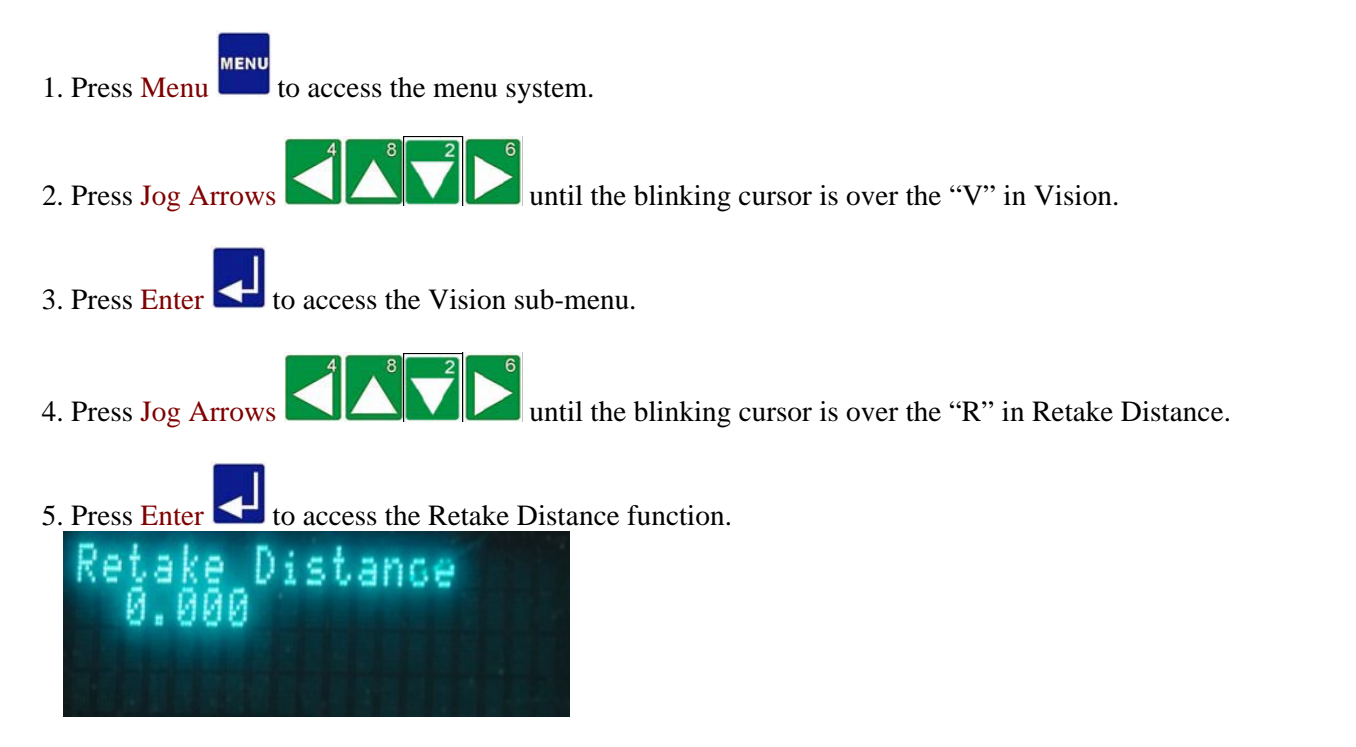

6. Enter the distance for the camera to adjust so that the fiducial can be pictured clearly (e.g., 0.2" or 0.127mm).

7. Press Enter to save the distance and return to the Vision menu. <u>Vision</u> <u>Menu</u>

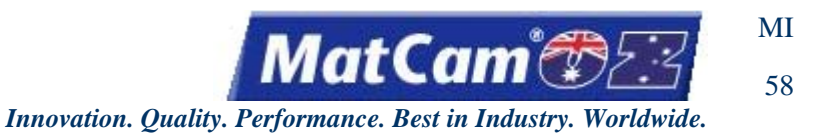

## **Settling Time**

The Settling Time function is used to specify how long the system must wait before reading the fiducial. This is helpful in case the camera is shaking after slewing into position. Most systems work best with 20ms.

- 1. Press Menu to access the menu system.
- 2. Press Jog Arrows UNIC until the blinking cursor is over the "V" in Vision.
- 3. Press Enter 💶 to access the Vision sub-menu.
- 4. Press Jog Arrows until the blinking cursor is over the "S" in Settling Delay.
- 5. Press Enter to adjust the Settling Delay.

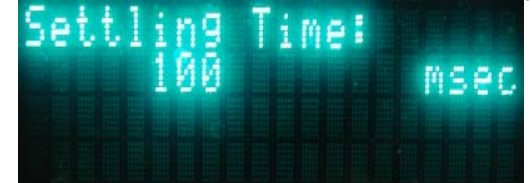

- 6. Enter the value using the number keypad (e.g., 200 ms).
- 7. Press Enter to save the delay time and return to the Vision menu. <u>Vision</u> <u>Menu</u>

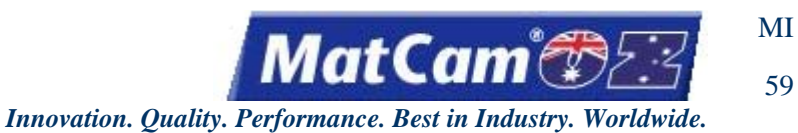

# Flip to Cut

The Flip to Cut function is used to complete cutting sequences for both sides of the material. Operators who require different types of cuts on either side of the material can run the file, flip the material, and finish the cutting sequence. In order to properly align the material for the reverse cut, operators will need to have pop-up pins installed on their machines.

<u>Vision</u>

Menu

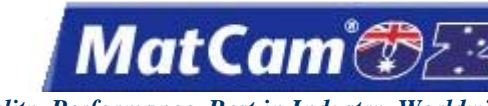

60

Innovation. Quality. Performance. Best in Industry. Worldwide.

#### **Auto Focus**

The Auto Focus function is used to disable the automatic focus capability of the MultiVision system. The actual focus height affects the camera offsets, and the MultiVision camera will move the Z up or down 3 times to try to focus the camera so that the fiducial being measured matches the size of the fiducial specified on the keypad. By setting the Auto Focus to *NO*, the operator eliminates this automatic focus process.

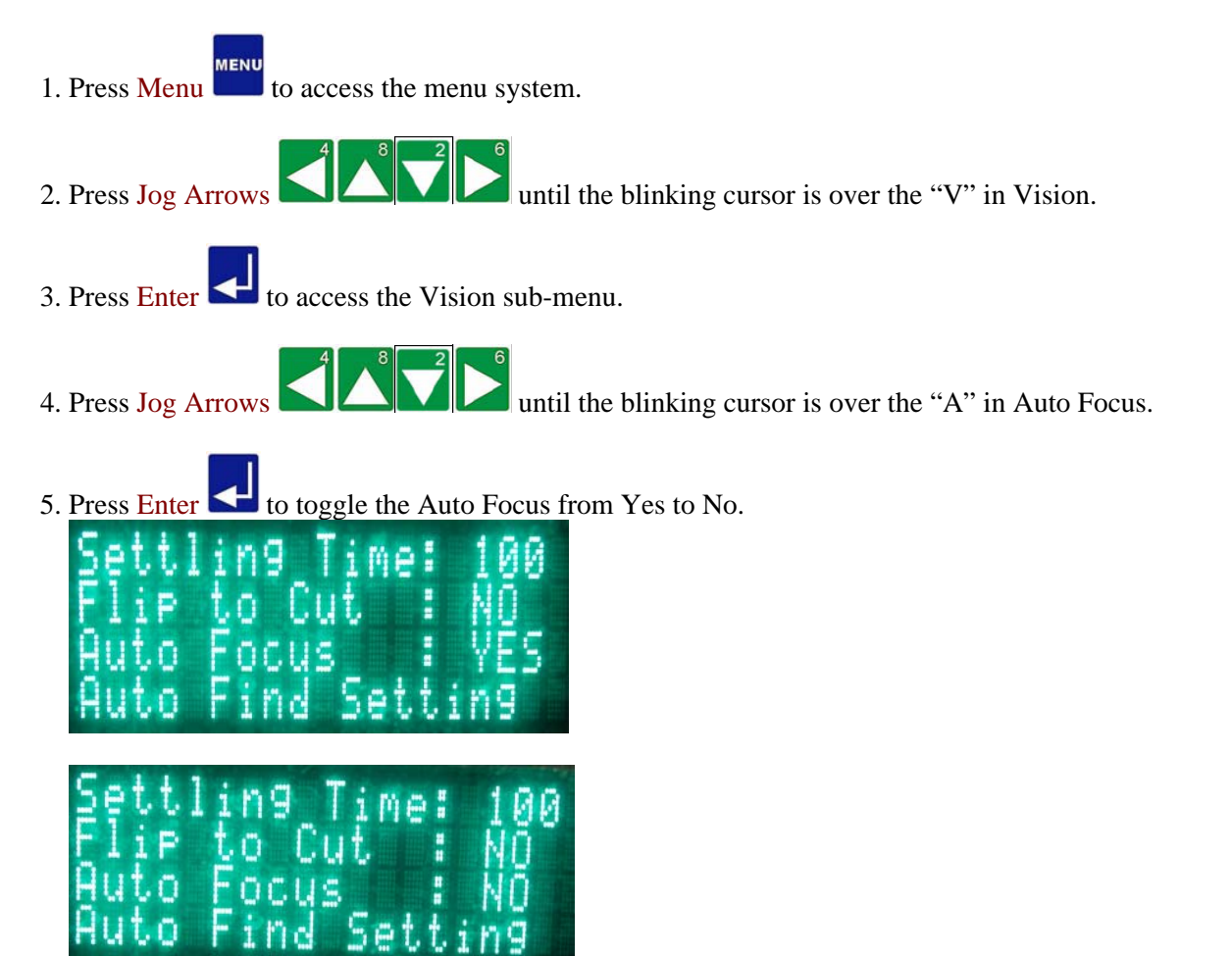

Vision Menu

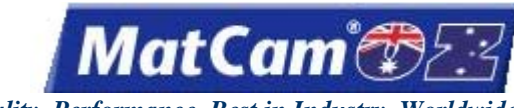

61

Innovation. Quality. Performance. Best in Industry. Worldwide.

# **Auto Find Setting**

The Auto Find Setting function is used to specify the distance that the system will scan for the fiducial before prompting the operator to Jog to the proper location if the fiducial is out of range. Auto Find Settings will prompt the operator to Jog to the area where the first fiducial should be without trying to auto find it and will only search for the second and later fiducials by looking in the area of where they should be.

- 1. Press Menu to access the menu system.
- 2. Press Jog Arrows I I I I until the blinking cursor is over the "V" in Vision.
- 3. Press Enter 🛃 to access the Vision sub-menu.

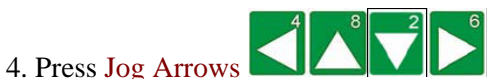

until the blinking cursor is over the "A" in Auto Find Setting.

5. Press Enter Concess the Auto Find Setting function.

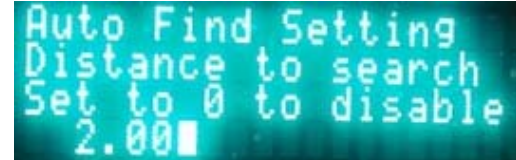

6. Enter the distance for the camera to scan for the fiducial (e.g., 0.2" or 0.127 mm) or leave as "0" so the operator may manually locate the second and third fiducials.

7. Press Enter to save the distance and return to the Vision menu. <u>Vision</u> <u>Menu</u>

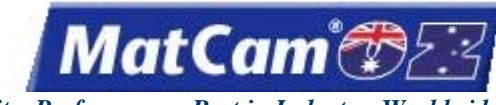

62

Innovation. Quality. Performance. Best in Industry. Worldwide.

## **Manual Find Setting**

The Manual Find Setting function can be utilized once the Auto Find Setting has been disabled. Operators can enter "0" under Auto Find Setting before selecting Manual Find Setting and then select to Jog the camera to the

fiducial. Operators can press Enter  $\leq$  once the camera is directly above the fiducial.

1. Press Menu to access the menu system. until the blinking cursor is over the "V" in Vision. 2. Press Jog Arrows 3. Press Enter to access the Vision sub-menu. until the blinking cursor is over the "M" in Manual Find Setting. 4. Press Jog Arrows 5. Press Enter to access the Manual Find Setting function. 6. Press Enter 💶 to return to the Vision menu. Vision Menu

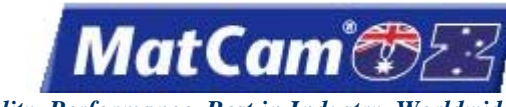

63

Innovation. Quality. Performance. Best in Industry. Worldwide.

#### Set Camera Scale

The Set Camera Scale function is used to calibrate the camera scale. The operator specifies a distance to which the machine will move, take a picture, move back, take a picture, calculate the scale, and save the camera scale. The camera scale can be set at the initial setup and then will default to 1000. Operators should repeat the Set the Camera Scale process **only if the diameter of the fiducial changes between job files** (e.g., 0.25 to 0.375).

- Press Jog Arrows
   Press Menu
   a access the menu system.
   Press Jog Arrows
   a access the Vision sub-menu.
   Press Jog Arrows
   a access the Vision sub-menu.
   Press Jog Arrows
- 6. Press Enter S to access the Set Camera Scale function. The keypad display will prompt the operator for a move size. The operator specifies a distance to which the machine will move, take a picture, move back, take a picture, calculate the scale, and save the camera scale.

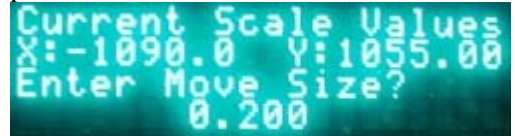

7. Enter a value of 0.2 for 1" FOV lens (0.127 for 6.35 mm) for a standard Ethernet camera and press Enter  $\checkmark$ . The camera will complete a series of 0.2" (0.127 mm) moves off the fiducial point as the camera checks for pixels per inch (mm). The scale will be based on these readings. A typical scale value will be 1000 ± 100 for a 1" field of view.

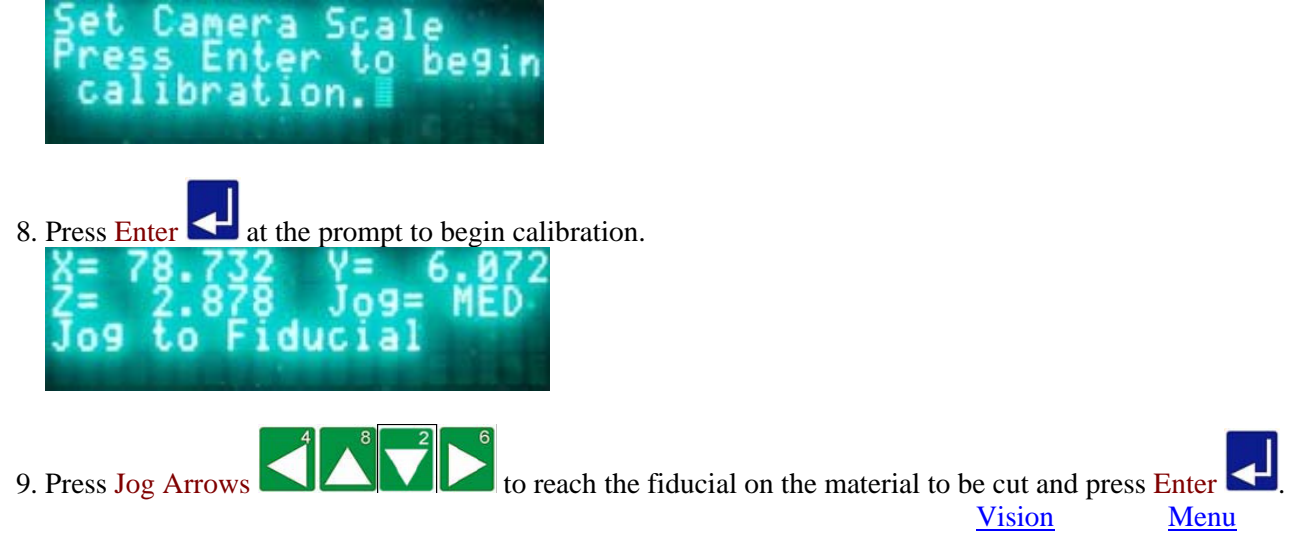

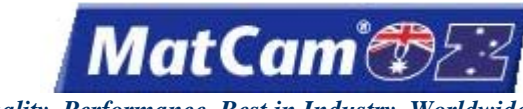

64

Innovation. Quality. Performance. Best in Industry. Worldwide.

## Set Camera Offsets

The Set Camera Offsets function is used to set the camera offsets based on the center of the cutting head and the center of the camera by drilling a hole based on the values entered in the Params\_2D menu. The system prompts the operator to Jog over until the fiducial is close to the center of the computer screen. The location does not have to be exact. Camera offsets are usually set at installation and do not need to be reset unless the cutting head is replaced.

1. Place a piece of thin, white material on the cutting bed.

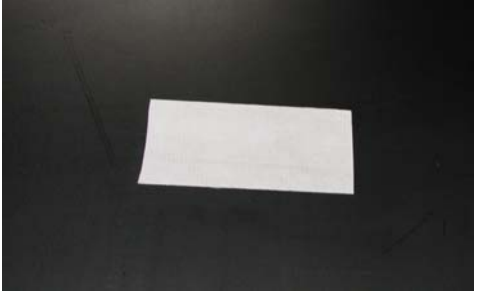

- 2. Set the surface on the thin, white material.
  - a. Press Jog Arrows to position the center of the head assembly over the thin, white material.
  - b. Press Set Surface
  - c. Enter the material thickness (e.g., 0.20 [5.08mm]). The display will prompt the operator to set the surface.

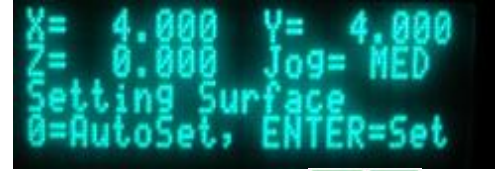

- d. Press Z-axis Jog Arrows to lower the Z-axis until the head assembly is just above the material.
- f. Press and hold Zero to begin the surfacing routine. This will cause the Z-axis to move down slowly until the head assembly comes in contact with the surface and then move up above the surface to the Lift Height.
- 3. Set Home at the center of the thin, white material.

ome position

- a. Press Jog Arrows to place the center of the cutting head over the thin, white material.
- b. Press Set Home

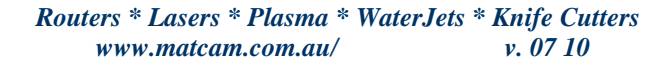

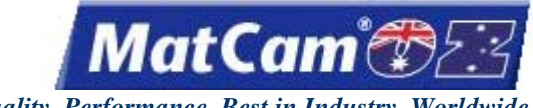

Innovation. Quality. Performance. Best in Industry. Worldwide.

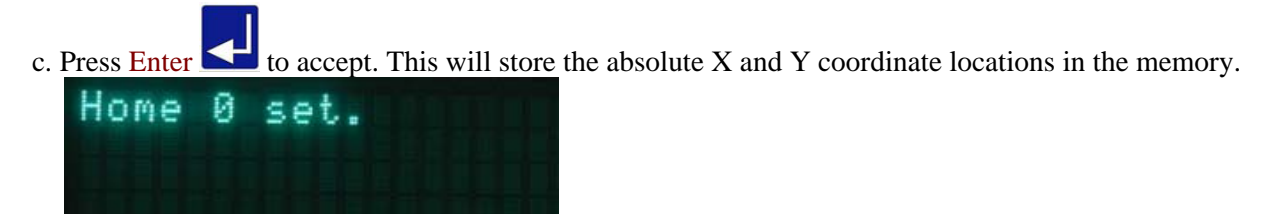

- 5. Set the Camera Offset.
  - MENU
  - a. Press Menu to access the menu system.
  - b. Press Jog Arrows Until the blinking cursor is over the "V" in Vision.
  - c. Press Enter 🛃 to access the Vision sub-menu.
    - until the blinking cursor is over the "S" in Set Camera Offsets.

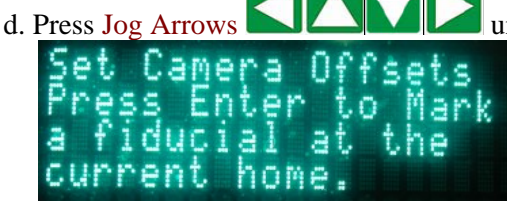

e. Press Enter 🕶 to mark a fiducial at the current home. The waterjet will issue a stream at the Home position using the values set in Params\_2D.

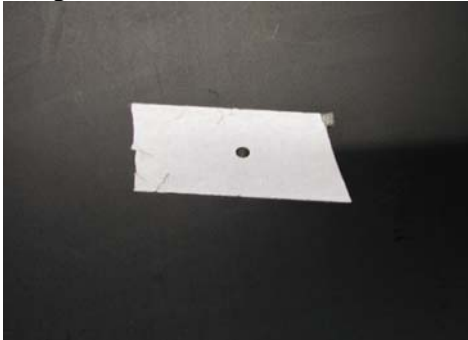

6. Remove the thin, white material before running the job file.

<u>Vision</u>

Menu

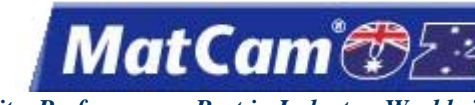

Innovation. Quality. Performance. Best in Industry. Worldwide.

## Move to Cam Offsets

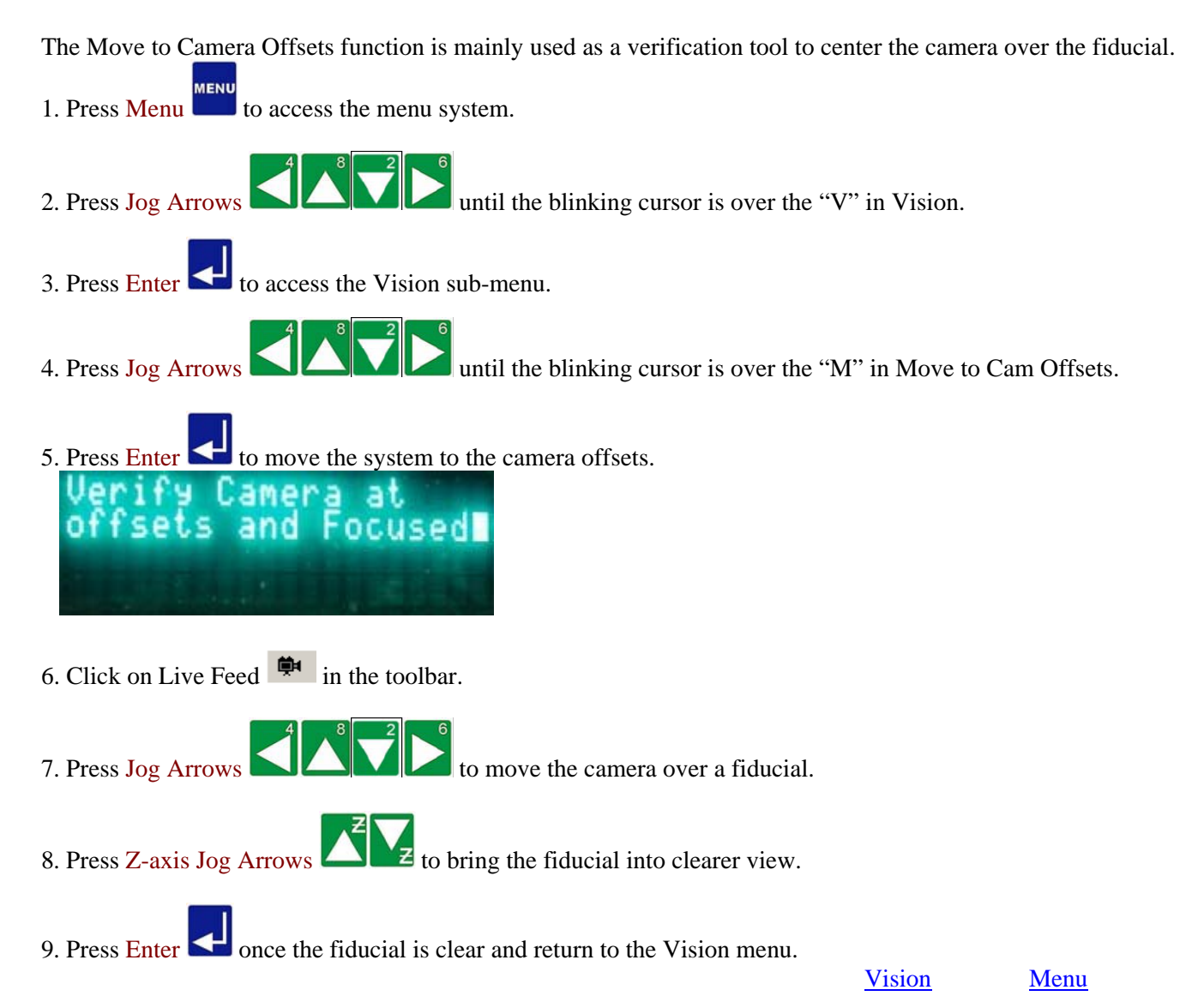

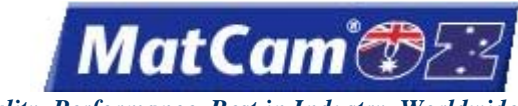

67

Innovation. Quality. Performance. Best in Industry. Worldwide.

#### **Connection Test**

The Connection Test function is used to test the communication between the controller and the host PC via the VisionTool4 or MultiVision and JobServer applications. The screen is for information only, and operators can report any errors to Technical Support.

- 1. Press Menu to access the menu system.
- 2. Press Jog Arrows  $4^{\circ}$   $4^{\circ}$   $4^{\circ}$   $4^{\circ}$   $4^{\circ}$   $4^{\circ}$  until the blinking cursor is over the "V" in Vision.
- 3. Press Enter 🕶 to access the Vision sub-menu.
- 4. Press Jog Arrows I until the blinking cursor is over the "C" in Connection Test.
- 5. Press Enter 🚭 to begin the Connection Test.

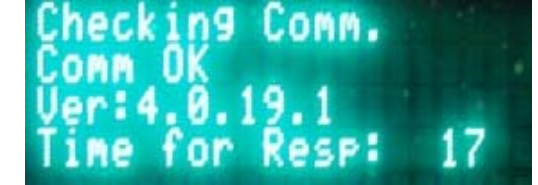

6. Press Cancel to exit the Communication test and return to the Vision menu.

Menu

Vision

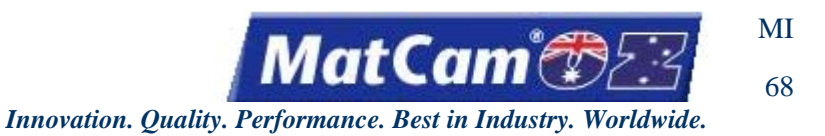

# Slider Test

The Slider Test function will test the slider to make sure it is working properly by moving the camera along the Z-axis. Not all cameras are on a slider, so this test will not be available on all systems.

- 1. Press Menu to access the menu system.
- 2. Press Jog Arrows UNI the blinking cursor is over the "V" in Vision.
- 3. Press Enter 🛃 to access the Vision sub-menu.
- 4. Press Jog Arrows In Slider Test.
- 5. Press Enter to begin the Slider Test. Vision Slider Test & Z=Raise/Lower Slider Camera Slider: UP UP Sensor UP
- 6. Press the Z-axis Jog Arrows to raise or lower the slider. The Slider Test screen will show whether or not the camera is up or down.

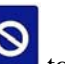

7. Press Cancel to exit the Slider test and return to the Vision menu. If the operator leaves the slider down when canceling the test, the system will move the slider up before returning to the Vision menu.

<u>Vision</u> <u>Menu</u>

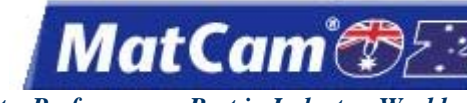

ОР 1

Innovation. Quality. Performance. Best in Industry. Worldwide.

# Options

<u>top</u>

| Laser Pointer                 | 2 |
|-------------------------------|---|
| Intensifier                   | 3 |
| Chiller                       | 4 |
| Abrasive Removal System       | 5 |
| Closed Loop Filtration System | 6 |
| Abrasive Feeder and Hopper    | 7 |
| Operator Station              | 8 |
| Water Table                   | 9 |

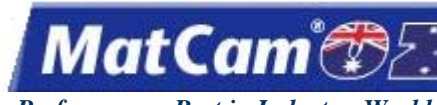

## **Laser Pointer**

The Laser Pointer option allows operators to set Home using the laser diode rather than relying solely on naked eye approximations. With the laser diode mounted on the carriage of the machine and pointed at the material surface, operators can see exactly where the cutting sequence will begin and set their Home locations exactly. Once the offset is established, operators can begin using the laser pointer to set Home. The offset will not need to be reset unless the laser diode is replaced or loses its orientation to the cutting head.

1. Turn on the Laser Pointer by pressing 0 . Operators can toggle the Laser Pointer ON and OFF\* by pressing 0, and the Home screen will show whether or not the Laser Pointer is active by inserting the letter L in the lower right corner. (Operators who wish to set Home with the standard method should leave the Laser Pointer OFF.)

#### \* Operators cannot set Home using the Laser Pointer if the Laser Pointer is OFF.

0

- 2. Jog the Laser Pointer to the Home location.
- 3. Press Set Home 2. The keypad will prompt the operator to set the Home location using the Laser Pointer.

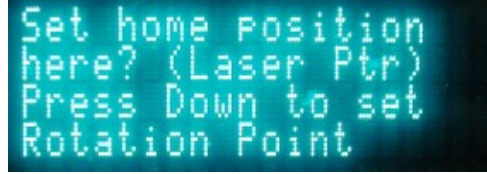

4. Press Enter 🛃 to set Home.

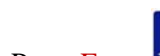

5. Press Enter Conter ON or Cancel Conter To turn the Laser Pointer OFF. If the Laser Pointer is left on, the laser beam will **not** follow the cutting head as it cuts since the Laser Pointer is offset from the center of the cutting head.

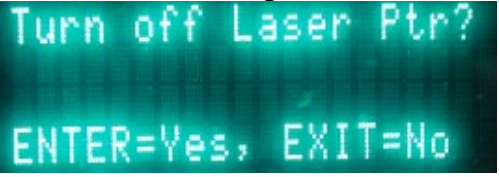

6. Finish system preparations and run the file.

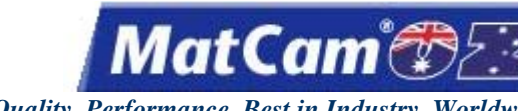

## Intensifier

The Intensifier is an integral part of the waterjet as it supplies the power to operate the cutting head and the intensity of the water flow. Operators may choose which level of horsepower (e.g., 15, 30, 50, 75, and 100) would be most appropriate for their cutting needs based on the size of the machine and the material being cut. When operators require a faster cut with cleaner edges, they often prefer higher pressure systems. A single intensifier can produce up to 60,000 psi.

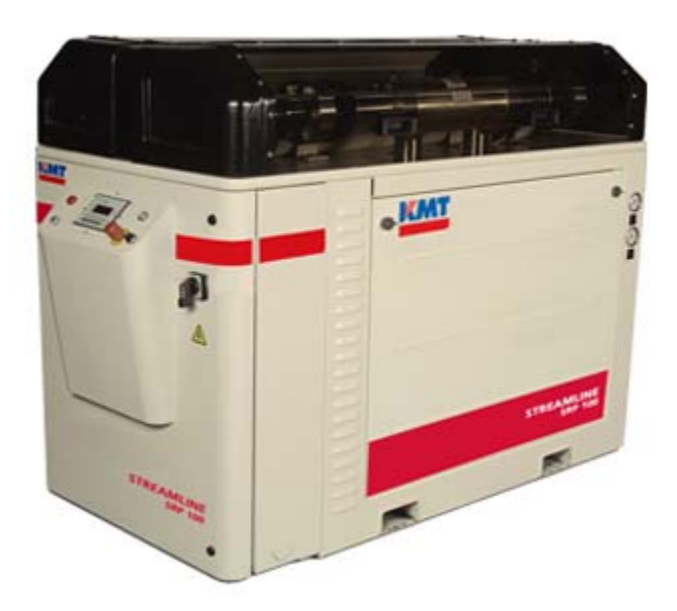

**Options** 

OP

3

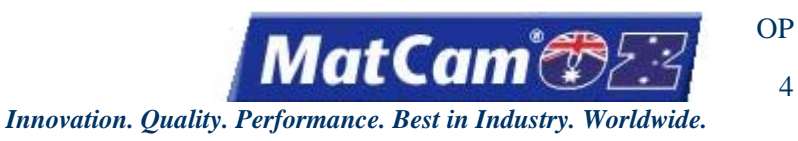

## Chiller

The Chiller cools the hydraulic oil used to operate the intensifier. Not all systems need this option as tap water can also be used for operations that do not generate a lot of heat. For optimal performance, the Chiller should be selected with a power level that is compatible with the power of the Intensifier.

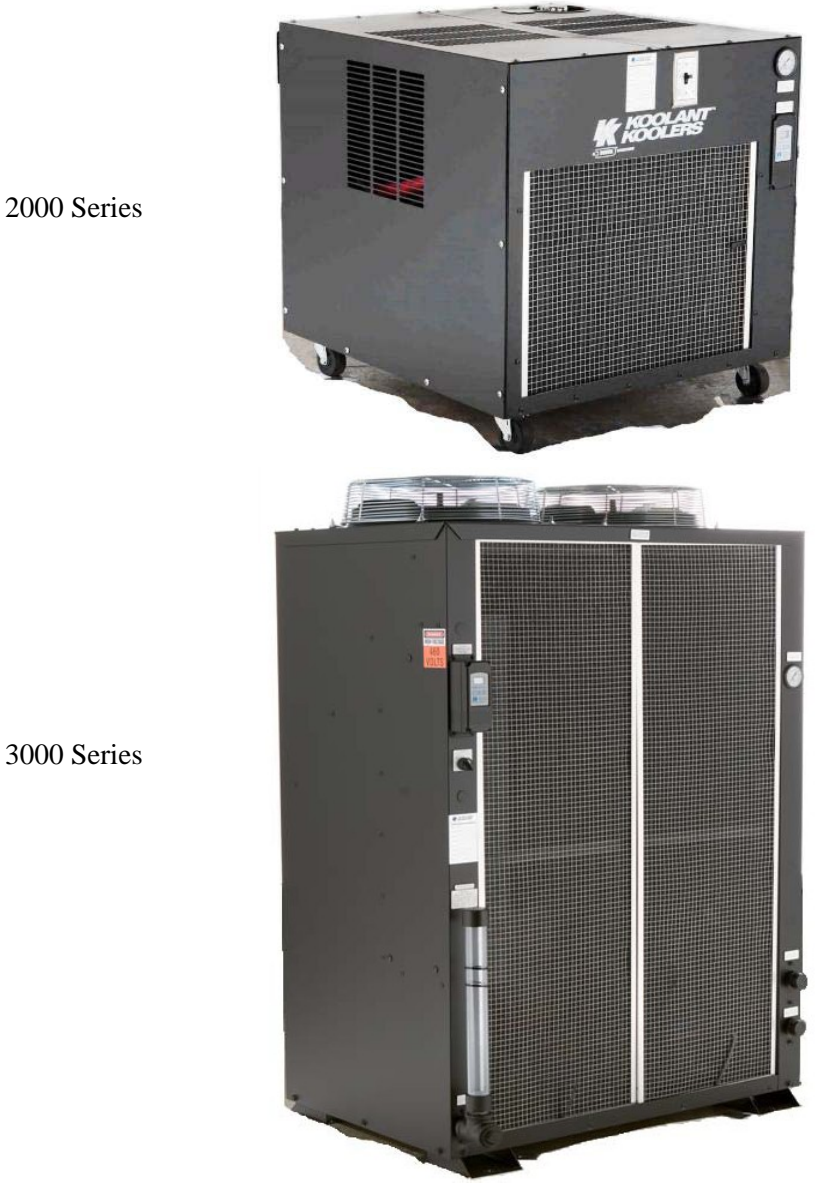

2000 Series

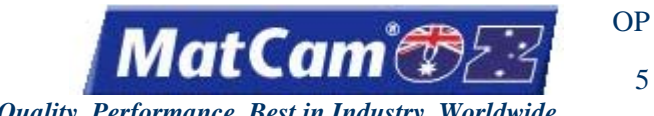

5

#### Innovation. Quality. Performance. Best in Industry. Worldwide.

#### **Abrasive Removal System**

The Abrasive Removal System removes the cutting aggregate or abrasive from the catch tank and transfers it to another receptacle. This process allows for easier disposal of the used abrasive.

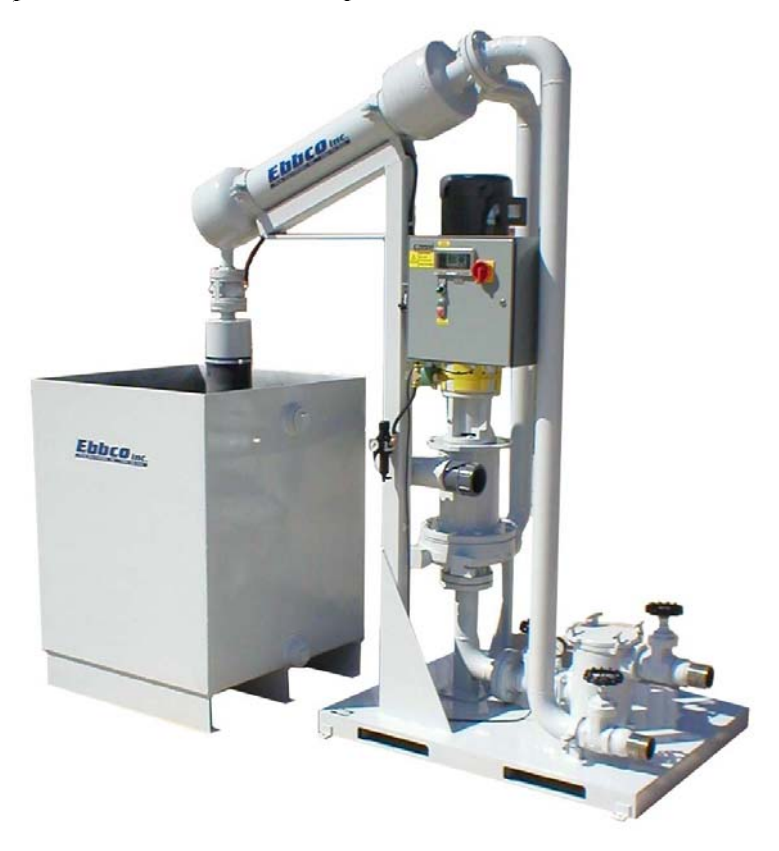

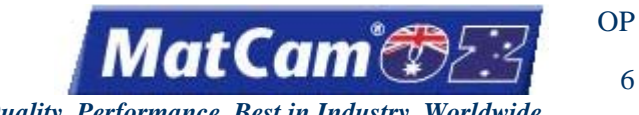

#### **Closed Loop Filtration System**

The Closed Loop Filtration System or water filtration system cleans the cutting and cooling water that cannot be discarded through a sewer or other normal water waste treatment system. The Closed Loop Filtration System is more efficient with water usage and reduces component and machine maintenance.

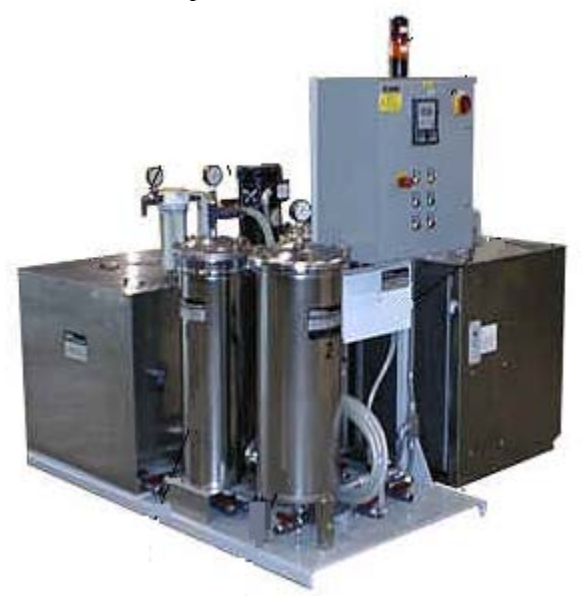

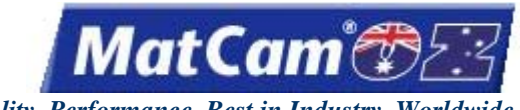

#### **Abrasive Feeder and Hopper**

The Abrasive Feeder and Hopper work in conjunction to add abrasive to the water stream for all abrasive cutting systems. The Feeder is attached at the cutting head and holds a specific amount of abrasive for immediate access during the cutting sequence, while the Hopper holds the remaining abrasive apart from the machine and channels it as needed to the Feeder. The abrasive used in all *MatCam* machines is garnet, and the water stream joins with the abrasive at the cutting head. Operators may choose to add the Abrasive Feeder and Hopper to any 4000 or 6000 Series machine; the 1000 Series machine is designed for pure water cutting only.

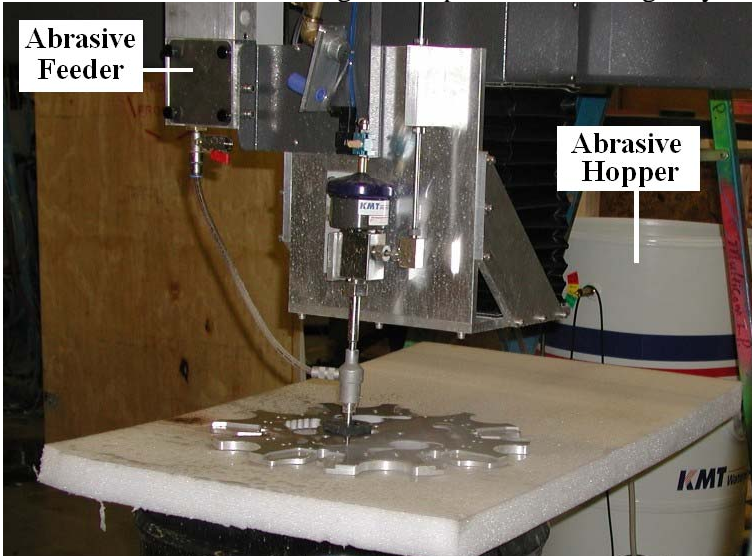

**Options** 

OP

7

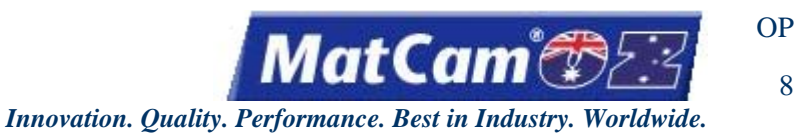

# **Operator Station**

The Operator Station option comes equipped with a flat panel PC, keyboard, mouse, standard operation buttons and knobs, and the electrical components typically located in the electrical cabinet. For 4000 and 6000 Series machines, the operator station is a standalone feature. For 3000 Series machines, the operator station is attached to the table. Each Operator Station is customized for the machine.

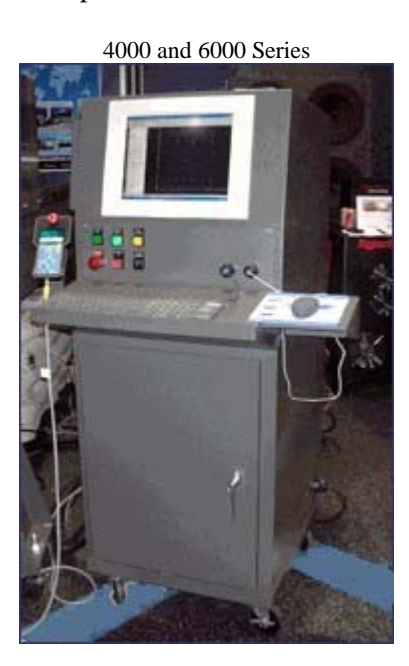

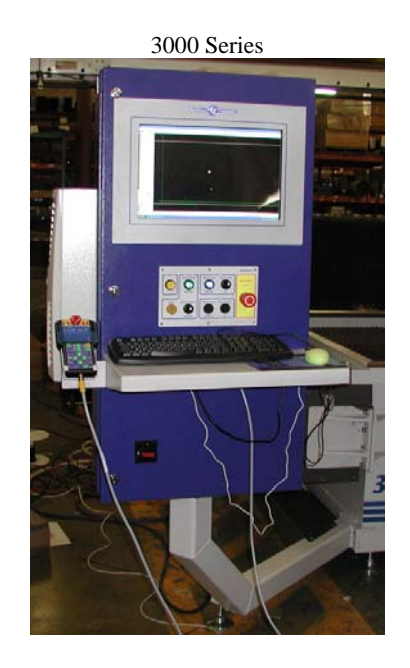

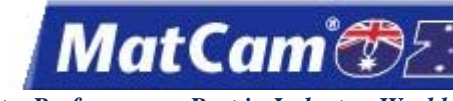

OP

9

Innovation. Quality. Performance. Best in Industry. Worldwide.

## Water Table

The Water Table option provides operators with a cutting surface that can adequately handle large amounts of water and abrasive used in the cutting sequence. Operators may request a specific size table based on the size of the machine and the material being cut. The 1000 Series machine uses pure water only and is configured with a table already intact while the 3000 and 4000 Series machines have an intact table but use both pure water and abrasive cutting. Water Tables are only available on 6000 Series machines, though some operators choose to provide their own cutting tables.

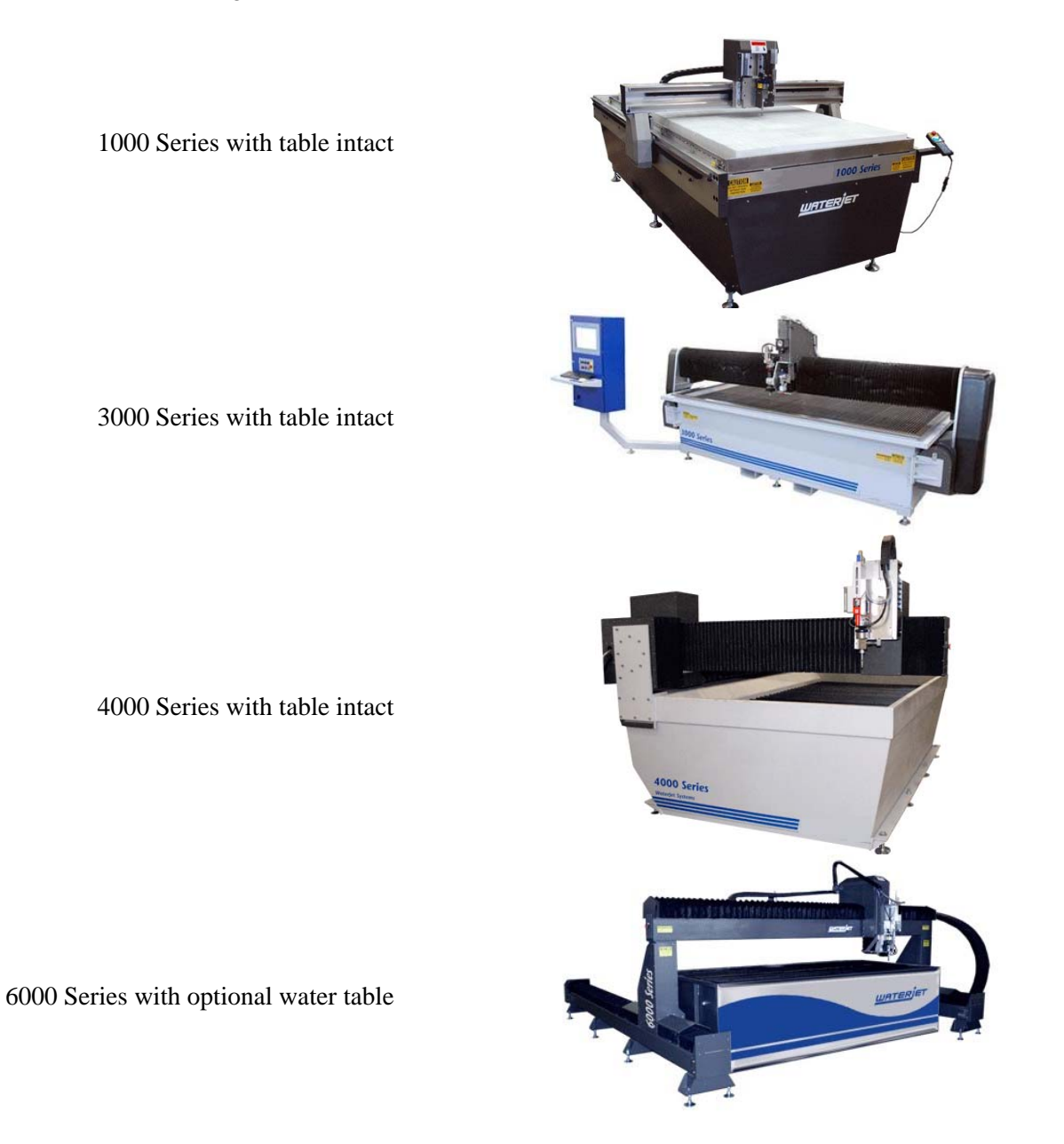

**Options** 

Routers \* Lasers \* Plasma \* WaterJets \* Knife Cutters www.matcam.com.au/ v. 07 10

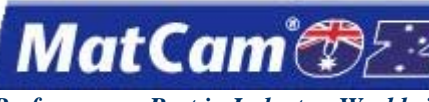

CN 1

Innovation. Quality. Performance. Best in Industry. Worldwide.

#### Connections

#### <u>top</u>

| Communication                           | 2  |
|-----------------------------------------|----|
| Ethernet                                |    |
| Ethernet Connection Information         | 2  |
| Setup for Ethernet Connection           | 8  |
| Ethernet Cables                         | 11 |
| Serial                                  |    |
| Setup for Serial Connection             | 12 |
| Communication Troubleshooting           | 15 |
| Communications Port Settings of Windows | 17 |
| Serial Line Amplifier                   | 19 |
| Serial Cable Construction               | 20 |
| Serial Communication                    | 21 |
|                                         |    |

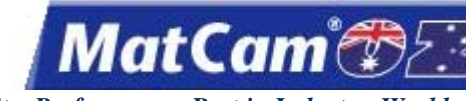

## Communication

The *MatCam* Controller will support both Ethernet and Serial communications; however, *MatCam* recommends using Ethernet communications whenever possible. <u>Connect</u>

## **Ethernet Connection Information**

TCP/IP Ethernet connection is the preferred form of communications to all *MatCam* controllers. The following information discusses several key components of Ethernet connections and how those components relate to connecting personal computers (PCs) and *MatCam* CNC machines.

#### Requirements

Any company choosing to utilize *MatCam* Ethernet communications as recommended must meet the following system requirements:

- Network card installed in the computer
- TCP/IP software installed in the computer
- Ethernet 10/100 MHz multiple port switch (cannot be wireless or a router)
- Ethernet patch cabling
- *MatCam* Controller IP/Subnet in the same class network (IP/Subnet) as the Host PC

Wireless communication is not recommended for any *MatCam* Ethernet system.

#### **Ethernet Process**

Every computer on a network has an IP address. The IP address tells other computers that the Host PC is ready to communicate with another device on the network. Each computer IP address must be unique within that network (e.g., 192.168.0.176 is the IP address for only one computer on the network).

In addition to IP addresses, each computer on a network is also assigned a subnet address. The subnet address is simply a way of separating larger networks into smaller, more manageable ones (e.g., 255.255.255.0 is one subnet address for *MatCam* operating systems). Additionally, *MatCam* CNC machines by design can only be used on a class "C" Network.

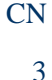

MatCam

#### Setup

When any technician visits a customer site, he or she must first determine what type of network is available for the connection. The 2 types of networks are described below.

• <u>Dynamic Host Configuration Protocol (DHCP) Network</u> – Automatic Configuration

The DHCP server will automatically provide networked computers with the required TCP/IP configuration from a central location. When a computer requires the use of TCP/IP network resources, it broadcasts a request for address information. The DHCP server responds to this request by assigning a new address and sending it to the computer along with other required configuration information for the network. This information is acknowledged by the computer and used in setting up that configuration.

• <u>Static Network</u> – Manual Configuration

The static network has a manually configured setup for each computer or device, and each device must be assigned the same subnet mask but a different IP address from all other computers and devices.

By default, most laptops and computers are shipped with DHCP already enabled. This does NOT mean that the network has a DHCP server that will automatically assign the computer an individual IP address. Technicians should still complete the following to determine the proper configuration for the machine:

1. Use the command prompt in Windows to check the IP configuration. Technicians can use either of the following methods:

a. Go to Start >> All Programs >> Accessories >> Command Prompt.

b. Go to Start >> Run, type in *cmd*, and press Enter.

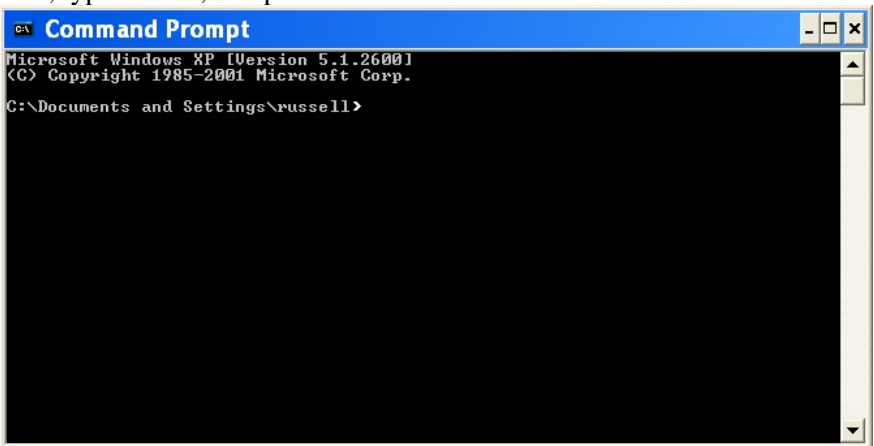

CN

4

Innovation. Quality. Performance. Best in Industry. Worldwide.

MatCam

2. Type in *ipconfig /all* with a space between the g and the forward slash. This will pull up the Windows IP configuration for the computer.

| 🕿 C:\WINDOWS\system32\cmd.exe                                                                                                    | - 🗆          | × |
|----------------------------------------------------------------------------------------------------|--------------|---|
| Microsoft Windows XP [Version 5.1.2600]<br>(C) Copyright 1985-2001 Microsoft Corp.                                                                                                    |              | - |
| C:\Documents and Settings\bmarsh000>ipconfig /all                                                                                                    |              |   |
| Windows IP Configuration                                                                                                    |              | - |
| Host Name : ENG13<br>Primary Dns Suffix : Hybrid<br>Node Type : No<br>IP Routing Enabled No<br>WINS Proxy Enabled : No<br>DNS Suffix Search List : : No<br>DNS Suffix Search List : : : : No<br>DNS Suffix Search List : : : : : : |              |   |
| Ethernet adapter Local Area Connection:                                                                                                    |              |   |
| Connection-specific DNS Suffix .:local<br>Description Intel(R) PRO/100 VE Network Conn                                                                                                    | iecti        |   |
| <ul> <li>Physical Address</li></ul>                                                                                                    | ) AM<br>29 A | 1 |
| C:\Documents and Settings\bmarsh                                                                                                    |              | • |

3. Look for the IP address and subnet mask in the *ipconfig /all* screen (i.e., DHCP Enabled status and the DHCP Server address). This information will be required if the technician has to change any of the addresses.

| 🔤 Command Prompt 📃                                                                                                    | × |
|----------------------------------------------------------------------------------------------------|---|
| Microsoft Windows XP [Version 5.1.2600]<br>(C) Copyright 1985-2001 Microsoft Corp.                                                                                  |   |
| C:\Documents and Settings\russell.                                                                                                    |   |
| Windows IP Configuration                                                                                                    |   |
| Host Name : TECH12<br>Primary Dns Suffix : Mixed<br>Node Type Mixed<br>IP Routing Enabled : No<br>WINS Proxy Enabled : No<br>DNS Suffix Search List : No<br>. local |   |
| Ethernet adapter Local Area Connection:                                                                                                    |   |
| Connection-specific DNS Suffix .: Broadcom NetXtreme Gigabit Ethernet<br>Physical Address                                                                           | • |
| Ethernet adapter Local Area Connection 2:                                                                                                    |   |
| Media State : Media disconnected<br>Description Eluetooth LAN Access Server Driver<br>Physical Address : 00–14–A4–DD–01–7C                                          |   |
| C:\Documents and Settings\russell. $\rightarrow$                                                                                                    |   |
|                                                                                                    | • |

- If the network has an active DHCP, then <u>DHCP Enabled</u> will show *Yes*. The technician must also have an assigned IP address for the DHCP server (shown above).
- If the network does not have an active DHCP, then <u>DHCP Enabled</u> will show *No*, which indicates a static network.
- If any of the above information is not provided, then the technician is working with a static network.

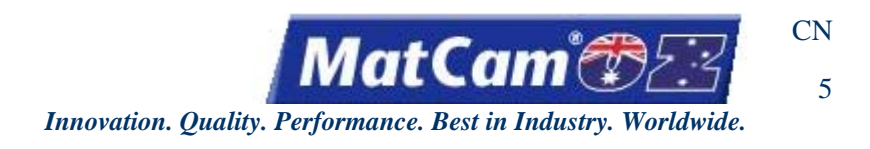

#### **Static Network Changes**

Technicians working with a static network may have to change the static IP and/or subnet address of the computer, the controller, or both. The following directions describe how technicians can change the IP and subnet addresses:

#### Computer Static IP/Subnet Address

1. Access Network Connections by selecting Start >> Control Panel >> Network Connections.

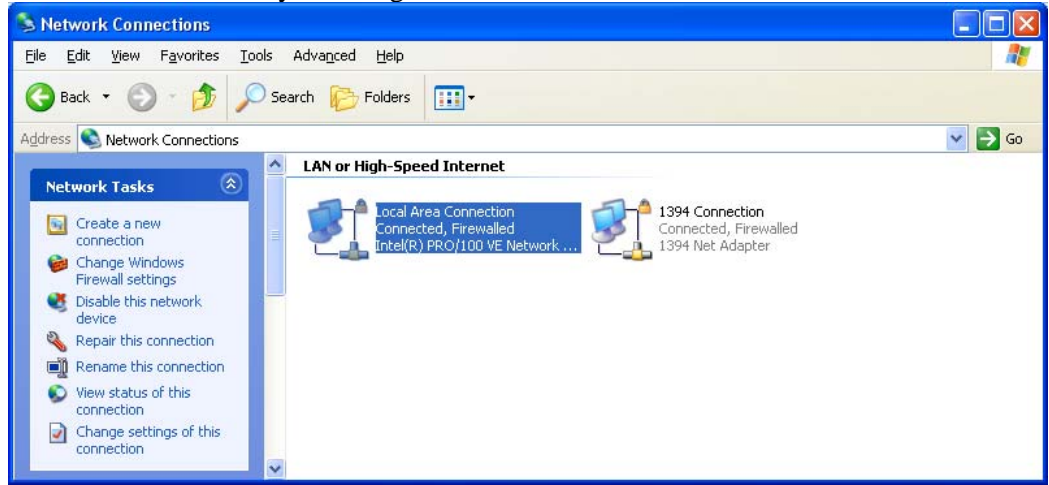

2. Double-click on the Local Area Connection and select Properties.

| 📥 Local Area Con     | nection Stat    | us          | ?                            | × |
|----------------------|-----------------|-------------|------------------------------|---|
| General Support      |                 |             |                              | _ |
| Connection           |                 |             |                              |   |
| Status:<br>Duration: |                 | 2           | Connected<br>days 00:20:40   |   |
| Speed:               |                 |             | 100.0 Mbps                   |   |
|                      |                 |             |                              |   |
|                      |                 |             |                              |   |
| Activity             |                 | -           |                              |   |
|                      | Sent —          | <u> - 1</u> | <ul> <li>Received</li> </ul> |   |
| Packets:             | 468,856         |             | 1,736,967                    |   |
|                      |                 |             |                              |   |
|                      | <u>D</u> isable |             |                              |   |
|                      |                 |             | <u>C</u> lose                |   |
|                      |                 |             |                              |   |

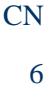

MatCam

3. Highlight Internet Protocol (TCP/IP) and select Properties.

| 🕹 Local Area Connection Properties 🛛 🔹 💽 🔀                                                                             |
|----------------------------------------------------------------------------------------------------|
| General Authentication Advanced                                                                                        |
| Connect using:                                                                                                    |
| Intel(R) PR0/100 VE Network Conne <u>Configure</u>                                                                     |
| This connection uses the following items:                                                                              |
| Client for Microsoft Networks                                                                                          |
| File and Printer Sharing for Microsoft Networks                                                                        |
| Internet Protocol (TCP/IP)                                                                                             |
|                                                                                                    |
| I <u>n</u> stall <u>U</u> ninstall <u>Properties</u>                                                                   |
| Description                                                                                                    |
| Transmission Control Protocol/Internet Protocol. The default<br>wide area betwork protocol that provides communication |
| across diverse interconnected networks.                                                                                |
| Show icon in notification area when connected                                                                          |
| Notify me when this connection has limited or no connectivity                                                          |
|                                                                                                    |
|                                                                                                    |
| OK Cancel                                                                                                    |

4. Click in the circle next to Use the following IP address and enter an IP address and the subnet mask.

| Internet Protocol (TCP/IP) Proper                                                                                    | rties 🛛 🕐 🔀                                                              |
|----------------------------------------------------------------------------------------------------|--------------------------------------------------------------------------|
| General                                                                                                    |                                                                          |
| You can get IP settings assigned autorr<br>this capability. Otherwise, you need to a<br>the appropriate IP settings. | iatically if your network supports<br>isk your network administrator for |
| Obtain an IP address automatically                                                                                   | ,                                                                        |
| Use the following IP address:                                                                                        |                                                                          |
| <u>I</u> P address:                                                                                                  | 192.168.0.150                                                            |
| S <u>u</u> bnet mask:                                                                                                | 255 . 255 . 255 . 0                                                      |
| Default gateway:                                                                                                    | · · ·                                                                    |
| Obtain DNS server address autom                                                                                      | atically                                                                 |
| • Use the following DNS server add                                                                                   | resses:                                                                  |
| Preferred DNS server:                                                                                                |                                                                          |
| <u>A</u> lternate DNS server:                                                                                        | · · ·                                                                    |
|                                                                                                    | Ad <u>v</u> anced                                                        |
|                                                                                                    | OK Cancel                                                                |

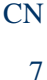

MatCam

Controller Static IP/Subnet Address

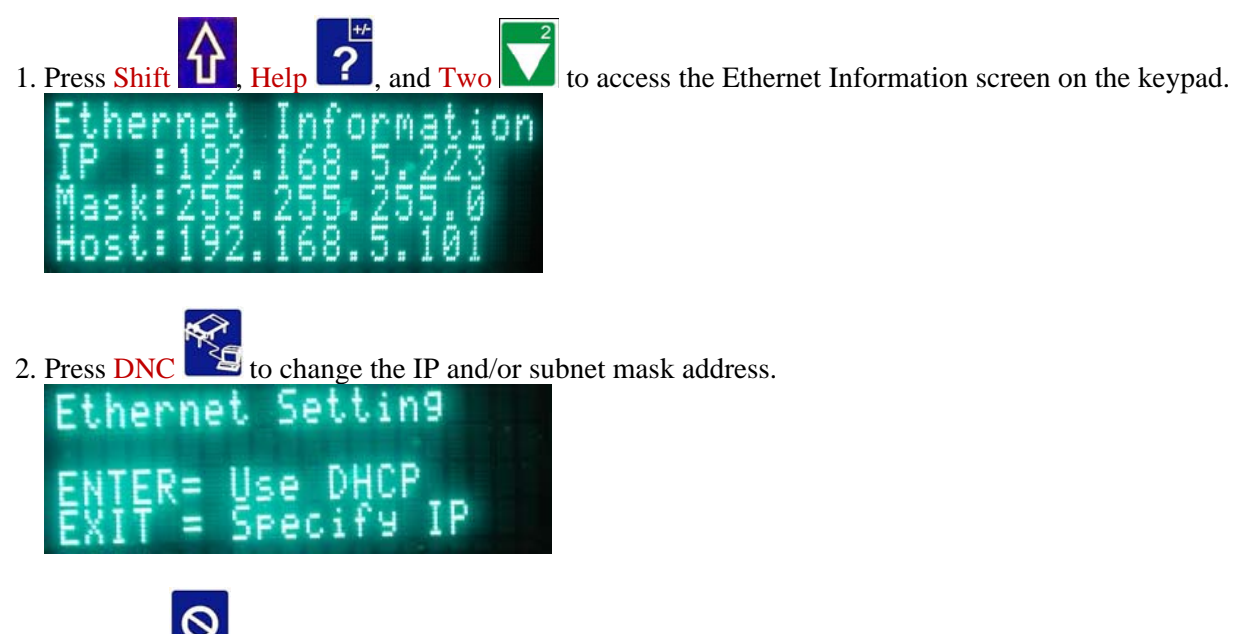

3. Press Exit to specify the IP address.

4. Type in the IP address as 4 groups of 3 numbers (e.g., 192.168.005.223) and press Enter to move between the groups.

| Enter  | IP, P | ress  |
|--------|-------|-------|
| ENTER  | for   | ach_# |
| 192.16 | 8.005 | 0.223 |

- 5. Press Enter *L* and wait for the screen to prompt for the netmask.
- 6. Type in the netmask address as 4 groups of 3 numbers (e.g., 255.255.255.000) and press Enter to move between the groups.

| Enter            | NetMask, Press |
|------------------|----------------|
| ENTER            | for_Each_#     |
| 255.25           | 5.255.000      |
| CALIFORNIA STATE |                |

- 7. Press Enter to save the changes.
- 8. Reboot the machine for the IP and/or subnet mask address changes to take effect.

**Connect** 

Routers \* Lasers \* Plasma \* WaterJets \* Knife Cutters www.matcam.com.au/ v. 07 10

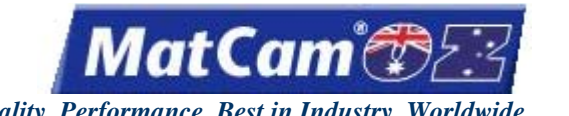

CN

8

Innovation. Quality. Performance. Best in Industry. Worldwide.

#### **Setup for Ethernet Connection**

The Ethernet communication is set up through the Machine Tool Properties applet. Operators should make sure that the CNC machine is on and connected to the computer via an Ethernet connection before attempting to automatically install the Ethernet connection. The following directions assume that the operator has complied with all hardware requirements for Ethernet connections (see Ethernet Connection Information).

1. Right-click on the Machine Connections icon in the toolbar and select Connection Manager.

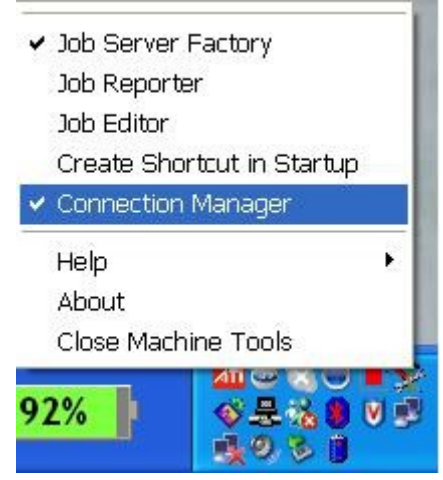

At the initial setup, the Connection Manager dialog should show an unassigned machine.

| Connection                      | Manager                                   |               |      |         |           |              |
|---------------------------------|-------------------------------------------|---------------|------|---------|-----------|--------------|
| <u>Eile A</u> dd <u>E</u> dit ⊻ | iew <u>S</u> ort <u>T</u> ools <u>H</u> e | lþ            |      |         |           |              |
| 0 0 A 🗟 🔊                       | 0 7                                       |               |      |         |           |              |
| Connection Name                 | Machine Name                              | Address       | Туре | On line | Connected |              |
| _unassigned_                    | MatCam (13440)                            | 192,168.5.223 |      | Yes     | No        |              |
|                                 |                                           |               |      |         |           |              |
|                                 |                                           |               |      |         |           |              |
|                                 |                                           |               |      |         |           |              |
|                                 |                                           |               |      |         |           |              |
|                                 |                                           |               |      |         |           |              |
|                                 |                                           |               |      |         |           |              |
| Ready                           |                                           |               |      |         | NETI: 19  | 92.168.5.150 |

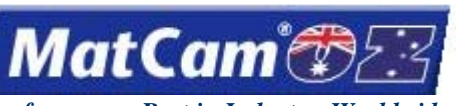

2. Right-click on the unassigned connection and select Add.

| Connection       | Manager           |               |      |                                           |           |  |
|------------------|-------------------|---------------|------|-------------------------------------------|-----------|--|
| File Add Edit Vi | iew Sort Tools He | elp           |      |                                           |           |  |
| 3 O A 🗟 🛃        | 0 ?               |               |      |                                           |           |  |
| Connection Name  | Machine Name      | Address       | Туре | On line                                   | Connected |  |
| _unassigned_     | MatCam (13440)    | 192.168.5.223 | Si   | ettings<br>hange Addre                    | ISS       |  |
|                  |                   |               | A    |                                           |           |  |
|                  |                   |               |      | elete<br>est IP<br>hange Mach<br>eti Info | ne Tool   |  |
|                  |                   |               | R    | eport a Prob                              | lem 🛛     |  |

3. Select *None* at the Default Settings dialog. All customers are encouraged to check the box next to *Auto Launch Job Name Server* so that JobNameServer will automatically activate once the machine is connected.

| efaul                     | Settings                                                                                                    |                           |  |
|---------------------------|----------------------------------------------------------------------------------------------------|---------------------------|--|
| Select an e<br>connection | kisting connection to (<br>'s):                                                                                                    | use to initialize the new |  |
| None                      |                                                                                                    |                           |  |
| None                      |                                                                                                    |                           |  |
|                           |                                                                                                    |                           |  |
|                           |                                                                                                    |                           |  |
|                           |                                                                                                    |                           |  |
|                           |                                                                                                    |                           |  |
| 🔽 Au                      | o Launch Job Name S                                                                                                    | Server                    |  |
| ∏ Se                      | prefered Neti usina c                                                                                                    | urrent Neti               |  |
|                           | provide a state of the state of the state of |                           |  |
|                           |                                                                                                    |                           |  |

4. Highlight the XMI files specific to the machine type and select *Open*.

| Select XMI File for MatCam (13440) 👘 🛽 🕅 🔀                                                                                      |                                                                                                    |
|----------------------------------------------------------------------------------------------------|----------------------------------------------------------------------------------------------------|
| Look in: C XMI Files                                                                                                    | - ← 🗈 🕂 🖩-                                                                                                    |
| MatCam_Knife.xmi<br>MatCam_Knife_mm.xmi<br>MatCam_Laser.xmi<br>MatCam_Laser_mm.xmi<br>MatCam_Plasma.xmi<br>MatCam_Plasma_mm.xmi | <ul> <li>MatCam_Router.xmi</li> <li>MatCam_Router_5ax.xmi</li> <li>MatCam_Router_5ax_mm.xmi</li> <li>MatCam_Router_mm.xmi</li> <li>MatCam_Waterjet.xmi</li> <li>MatCam_Waterjet_mm.xmi</li> </ul> |
| <                                                                                                    |                                                                                                    |
| File <u>n</u> ame:                                                                                                    | <u>O</u> pen                                                                                                    |
| Files of type: Machine Database (*.                                                                                             | xmi) 🔽 Cancel                                                                                                    |

CN
CN 10

Innovation. Quality. Performance. Best in Industry. Worldwide.

MatCam

5. Select *Yes* at the prompt to upload the modules from the controller and load the XMI file.

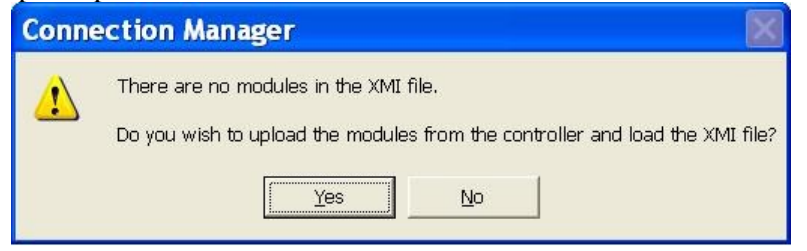

This will assign a connection name to the machine.

| Connection Manager               |                                           |               |         |         |                     |   |  |  |
|----------------------------------|-------------------------------------------|---------------|---------|---------|---------------------|---|--|--|
| <u>Eile A</u> dd <u>E</u> dit ⊻i | iew <u>S</u> ort <u>T</u> ools <u>H</u> e | lp            |         |         |                     |   |  |  |
|                                  |                                           |               |         |         |                     |   |  |  |
| Connection Name                  | Machine Name                              | Address       | Туре    | On line | Connected           |   |  |  |
| MatCam (13440)                   | MatCam (13440)                            | 192.168.5.223 | By Name | Yes     | Yes                 |   |  |  |
|                                  |                                           |               |         |         |                     | - |  |  |
|                                  |                                           |               |         |         |                     | - |  |  |
|                                  |                                           |               |         |         |                     |   |  |  |
|                                  |                                           |               |         |         |                     |   |  |  |
|                                  |                                           |               |         |         |                     | - |  |  |
|                                  |                                           |               |         |         |                     |   |  |  |
|                                  |                                           |               |         |         |                     |   |  |  |
|                                  |                                           |               |         |         |                     | _ |  |  |
|                                  |                                           |               |         |         |                     | - |  |  |
|                                  |                                           |               |         |         |                     | - |  |  |
| Ready                            |                                           |               |         |         | NETI: 192.168.5.150 | 1 |  |  |

Connect

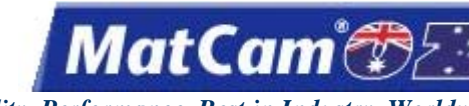

CN

11

Innovation. Quality. Performance. Best in Industry. Worldwide.

### **Ethernet Cables**

If the company has an established network, then the computers are probably already connected through a hub or switch. A patch cable is a standard cable used to connect a network device consisting of a computer, a network printer, and a *MatCam* Controller to a hub or switch. However, the patch cable is unable to provide a direct connection with the *MatCam* Controller, so the host PC must be connected through a switch or hub.

# **RJ45 Patch Cable**

A patch cable is also known as a straight-through cable. The wires are in the same order on connector 1 as they are on connector 2. The RJ45 connectors are used on each end of the cable, and operators must verify that the connectors are being held the same way when checking. <u>Connect</u>

| Connector 1 |     | Connector 2 | <b>Report</b> | <b>Report</b> |
|-------------|-----|-------------|---------------|---------------|
| Pin 1       | >>> | Pin 1       |               |               |
| Pin 2       | >>> | Pin 2       |               |               |
| Pin 3       | >>> | Pin 3       |               |               |
| etc         | >>> | etc         | ЦA            | 山口            |

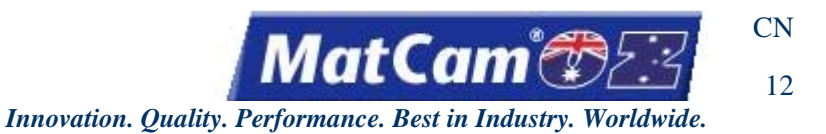

# **Setup for Serial Connection**

The serial communication is set up through Machine Tools. Ethernet communication is always recommended over serial, but operators may need to use serial connections for troubleshooting or quick-fixes for communication.

1. Right-click on the Machine Connections icon in the toolbar and select Connection Manager.

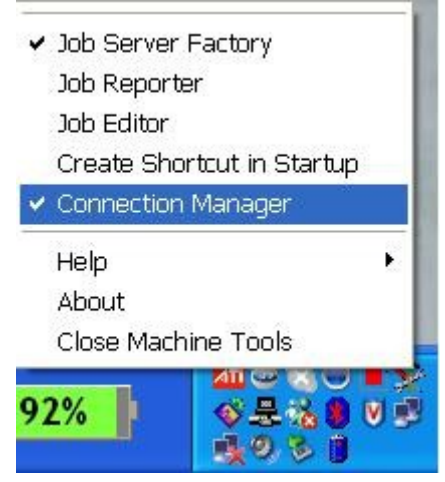

2. Select Add >> Manual >> Serial from the Connection Manager dialog to access serial connections.

| E C                                | 🖻 Connection Manager 📃 🗖 🔀 |        |   |            |               |         |                                                                                                    |             |             |
|------------------------------------|----------------------------|--------|---|------------|---------------|---------|----------------------------------------------------------------------------------------------------|-------------|-------------|
| File Add Edit View Sort Tools Help |                            |        |   |            |               |         |                                                                                                    | j           |             |
| 3                                  | Auto I                     | Detect |   | 19         | 1999          |         |                                                                                                    |             |             |
| Conr                               | Manu                       | al     | • | IP Address | Address       | Туре    | On line                                                                                                    | Connected   |             |
| MatC                               | Selec                      | ted    |   | Serial     | 192.168.5.223 | By Name | Yes                                                                                                    | Yes         |             |
|                                    |                            |        |   |            | -             |         |                                                                                                    |             |             |
|                                    |                            |        |   |            |               |         |                                                                                                    |             |             |
|                                    |                            |        |   |            |               |         |                                                                                                    |             |             |
|                                    |                            |        |   |            |               |         |                                                                                                    |             |             |
|                                    |                            |        |   |            |               |         |                                                                                                    |             |             |
|                                    |                            |        |   |            |               |         |                                                                                                    |             |             |
|                                    |                            |        |   |            |               |         |                                                                                                    |             |             |
|                                    |                            |        |   |            |               |         |                                                                                                    |             | -           |
|                                    |                            |        |   |            |               |         |                                                                                                    |             | -           |
|                                    |                            |        |   |            |               |         |                                                                                                    |             |             |
|                                    |                            |        |   |            |               | P.      | To and the second second second second second second second second second second second second second second se | NETI: 192.1 | .68.5.150 🏑 |

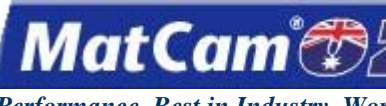

CN

13

Innovation. Quality. Performance. Best in Industry. Worldwide.

- 3. Enter or select the following information and select OK:
  - Connection Name (e.g., MatCam CNC)
  - Communications port (e.g., COM2)
  - Baud Rate 19200
  - Parity Even

| Enter New C  | w Seria        |                   | tion 🔽    |
|--------------|----------------|-------------------|-----------|
| MultiCam Cl  | hd             |                   |           |
| Select the C | OMM Port to u  | use with this Cor | nnection: |
| Communica    | tions Port (CO | M11:)             | ~         |
| Communica    | tions Port (CO | MT2:J<br>M2:1     |           |
| Communica    | tions Port (CO | M3:)              |           |
| Communica    | tions Port (CO | M4:)<br>M5:)      |           |
| Communica    | Serve Desk (CO | MO.J              | *         |
| - Pourd Pote |                |                   |           |
|              |                |                   |           |
| 119200       |                |                   | -         |
| - Parity     |                |                   |           |
|              |                |                   | *         |
| Even         |                |                   |           |
| Even         |                |                   |           |
| Even         |                |                   |           |

4. Highlight the XMI files specific to the machine type and select Open.

| Select XMI File for MatCam (13440) 🛛 🛛 🔀                                                                                        |                                                                                                    |  |  |  |  |  |
|----------------------------------------------------------------------------------------------------|----------------------------------------------------------------------------------------------------|--|--|--|--|--|
| Look in: 🗀 XMI Files                                                                                                    | ▼ <b>€ 6 ™ ≣</b> ▼                                                                                                    |  |  |  |  |  |
| MatCam_Knife.xmi<br>MatCam_Knife_mm.xmi<br>MatCam_Laser.xmi<br>MatCam_Laser_mm.xmi<br>MatCam_Plasma.xmi<br>MatCam_Plasma_mm.xmi | <ul> <li>MatCam_Router.xmi</li> <li>MatCam_Router_5ax.xmi</li> <li>MatCam_Router_5ax_mm.xmi</li> <li>MatCam_Router_mm.xmi</li> <li>MatCam_Waterjet.xmi</li> <li>MatCam_Waterjet.xmi</li> <li>MatCam_Waterjet_mm.xmi</li> </ul> |  |  |  |  |  |
| <                                                                                                    | >                                                                                                    |  |  |  |  |  |
| File <u>n</u> ame:                                                                                                    | <u>O</u> pen                                                                                                    |  |  |  |  |  |
| Files of type: Machine Database (*.xm                                                                                           | ii) 💌 Cancel                                                                                                    |  |  |  |  |  |

CN 14

Innovation. Quality. Performance. Best in Industry. Worldwide.

MatCam

5. Select *Yes* at the prompt to upload the modules from the controller and load the XMI file.

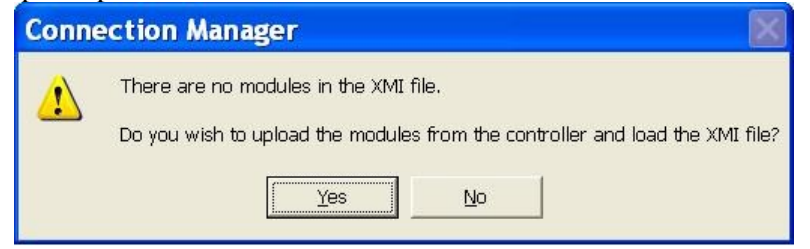

#### This will assign a connection name to the machine.

| Connection                       | Connection Manager                 |                 |           |         |                     |  |  |  |  |  |
|----------------------------------|------------------------------------|-----------------|-----------|---------|---------------------|--|--|--|--|--|
| <u>Eile A</u> dd <u>E</u> dit ⊻i | Eile Add Edit View Sort Tools Help |                 |           |         |                     |  |  |  |  |  |
|                                  |                                    |                 |           |         |                     |  |  |  |  |  |
| Connection Name                  | Machine Name                       | Address         | Туре      | On line | Connected           |  |  |  |  |  |
| MatCam CNC                       | MatCam CNC                         | COM2:19200-Even | By Serial |         | Cand                |  |  |  |  |  |
|                                  |                                    |                 |           |         |                     |  |  |  |  |  |
|                                  |                                    |                 |           |         |                     |  |  |  |  |  |
|                                  |                                    |                 |           |         |                     |  |  |  |  |  |
|                                  |                                    |                 |           |         |                     |  |  |  |  |  |
|                                  |                                    |                 |           |         |                     |  |  |  |  |  |
| Ready                            |                                    |                 |           |         | NETI: 192.168.5.150 |  |  |  |  |  |

Connect

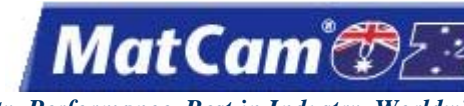

Innovation. Quality. Performance. Best in Industry. Worldwide.

### **Communication Troubleshooting**

The *MatCam* CNC machine is shipped with no connectors, and operators should purchase a 25' serial cable containing 9 wires to connect the *MatCam* Controller to the Host PC. Data is sent from the computer to the machine controller. The data leaves the computer, passes through the computer Com Port or serial port, and moves through the serial cable and into the controller. Occasionally, operators experience difficulty when the machine does not accept a file, is unable to access DNC, loses connection, never establishes connection, or cuts off in a straight line in a manner that is not part of the original output file.

# **Most Common Reasons for Communication Failure**

If the machine works some of the time but experiences random problems, then the machine may be experiencing some sort of communication problem. Here is a list of the most common problems for communication failure. Operators are encouraged to refer to this file before calling the local support technician or the *MatCam* Technical Support.

- \* The Windows Com Port settings, especially the FIFO buffer, are not correct. See <u>Communications Port</u> <u>Settings of Windows</u>.
- \* The serial cable is longer than 100ft and is used without a Line Amplifier. See Serial Line Amplifier.
- \* The serial cable has been operated next to high voltage or fluorescent lights.
- \* The cable has been nicked, cut, or damaged in some fashion. See Serial Cable Construction.
- \* The wrong Com Port has been selected on the host PC.
- \* The Com Port IRQ conflicts with a modem installed in the host PC.
- \* The internal ribbon cable inside the machine control cabinet has been damaged or has lost its connection.
- \* The Max202 chip on the control board has failed.

### Troubleshooting

The process of elimination is often used when troubleshooting various communication problems as more than one problem may have caused the current machine difficulty and different types of machines will respond differently to similar communication problems. The serial ports in the machine and in the computer could be damaged by a bad electrical storm or a comparable natural occurrence, and this damage will not always be fixed the same way for each machine. Below are common sites for communication problems and suggested ways to repair the damage.

15

CN

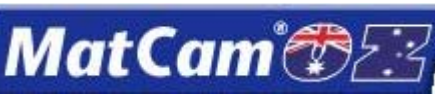

Innovation. Quality. Performance. Best in Industry. Worldwide.

Port Settings should be checked to verify that port settings and communication settings are correct.

- \* Machines that were manufactured after January 1996 have the following communication settings: Baud rate: 19200; parity: even; data bits: 8; stop bits: 1
- \* Machines that were manufactured before January 1996 have the following communication settings: Baud rate: 9600; parity: none; data bits: 8; stop bits: 1

**Cable Testing 1** can be started with unplugging the serial cable from the side of the machine and plugging it back in before unplugging the serial cable from the back of the computer and plugging it back in. If the communications are still not working, Cable Testing 2 may help.

**Cable Testing 2** involves opening the control box to inspect the cable connection extending from the side of the box where the external serial cable is plugged into the control board. This cable will be a ribbon cable plugged into the control board labeled G960, M10, M23 or M24. The connection going into the board can be unplugged and plugged back in. On many systems, there is an additional small ribbon cable extending from the top control board to the bottom control board that can also be tested. If the communications are still not working, Computer Port Testing 1 may help.

**Computer Port Testing 1** for a computer with 2 serial ports involves plugging the machine into the other serial port and changing the port setting in DNC or the machine file output software. **Computer Port Testing 1** for a system with a serial port mouse involves plugging the mouse into the old port associated with the CNC machine. Windows should find the mouse automatically. If the machine works and the mouse does not, then the computer Com Port is probably bad and will need to be repaired by the computer vendor. If the communications are still not working, Computer Port Testing 2 may help.

**Computer Port Testing 2** involves unplugging the serial cable from the side of the machine control box and plugging the loop-back plug provided in the tool box into the open end of the serial cable. After going to a DOS prompt, the operator should change directories to the mc directory (cd\mc) and run COMCHK.EXE. This will test the serial port and the cable. If the communication status is bad, errors will display on the screen. These errors could point to a faulty cable or a computer serial port. The test can be ended by pressing the ESC key. If the communication status is good, a continuous line of dots will appear along the bottom of the screen. If this happens, Machine Port Testing may help.

**Machine Port Testing** involves unplugging the serial cable from the computer and plugging the loop-back plug provided in the tool box into the open end of the serial cable. The collet and cover nut from the spindle should be removed, and the machine should be turned off and back on. If the machine enters self-test and begins to move, then the machine communications and serial cable are okay. At this point, the operator can probably assume there must be a problem with the computer Com Port or associated settings. If this process does not work, then 1 of 3 things have happened:

- 1. The serial port chip is bad and needs to be replaced. *MatCam* can be contacted for the chip and installation instructions.
- 2. The internal ribbon cable connections have been damaged.
- 3. There is no self-test file loaded in the controller. *MatCam* can be contacted for additional Help.

Connect

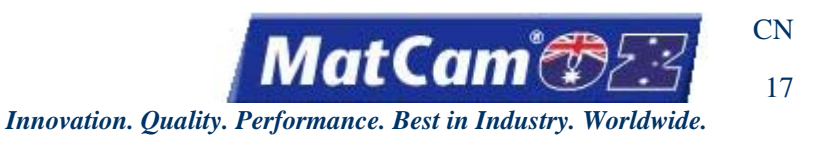

### **Communications Port Settings of Windows**

Most PCs are running Windows 2000 or higher as the Operating System. The default configuration of Windows is set to take advantage of larger (16 byte) FIFOs in the COM ports.

The *MatCam* Controller has 4 to 7 character-receive FIFOs, which is less than half the standard default setting. Operators should reduce their Transmit FIFO levels when using a *MatCam* Controller to lessen the chance for poor communications or loss of data that would result from having the settings too high.

1. Right-click on the My Computer icon from the Windows Desktop and select the Hardware tab. Select *Device Manager*.

| stem Pro   | perties                                                                                                    |                                                                                                    |                                                                                                    | ?                                           |
|------------|----------------------------------------------------------------------------------------------------|----------------------------------------------------------------------------------------------------|----------------------------------------------------------------------------------------------------|---------------------------------------------|
| System     | n Restore                                                                                                    | Automat                                                                                                | ic Updates                                                                                                    | Remote                                      |
| General    | Compu                                                                                                    | uter Name                                                                                              | Hardware                                                                                                    | Advanced                                    |
| - Device M | fanager<br>The Device M<br>on your compu<br>properties of a                                                   | anager lists all t<br>iter. Use the De<br>ny device.                                                   | he hardware device<br>vice Manager to ch                                                                         | is installed<br>ange the                    |
|            |                                                                                                    |                                                                                                    | Device Ma                                                                                                    | inager                                      |
| Hardware   | Driver Signing<br>compatible wit<br>how Windows<br>Driver S<br>e Profiles<br>Hardware prof<br>different hardw | lets you make s<br>h Windows. Wii<br>connects to Wi<br>Bigning<br>les provide a w<br>vare configuratio | ure that installed dri<br>ndows Update lets y<br>indows Update for o<br>Windows U<br>ay for you to set up<br>ns. | vers are<br>you set up<br>frivers.<br>pdate |
|            |                                                                                                    |                                                                                                    | Hardware F                                                                                                    | Profiles                                    |
|            |                                                                                                    | ОК                                                                                                    | Cancel                                                                                                    | Apply                                       |

2. Select Ports (COM & LPT) and then select Communications Port (COM1) or the port to which the *MatCam* Controller serial cable is connected.

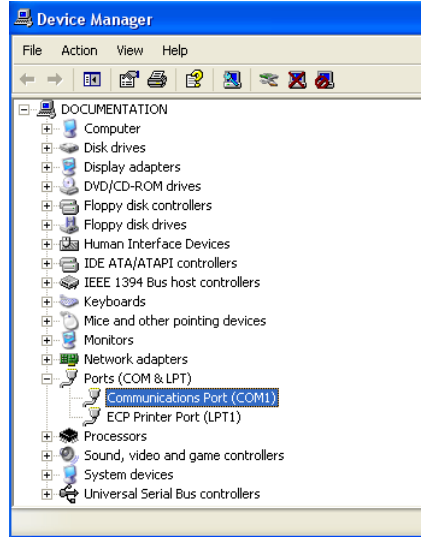

CN 18

Innovation. Quality. Performance. Best in Industry. Worldwide.

MatCam

3. Select the Port Settings tab from the Communications Port Properties window and select Advanced.

| Communications Port (COM1) Properties         | ? 🔀                |
|-----------------------------------------------|--------------------|
| General Port Settings Driver Details Resource | es                 |
| Bits per second: 9600                         | ✓                  |
| Data bits: 8                                  | ~                  |
| Parity: None                                  | ~                  |
| Stop bits: 1                                  | ~                  |
| Flow control: None                            | ~                  |
| Advanced.                                     | . Restore Defaults |
|                                               |                    |
|                                               |                    |
|                                               | OK Cancel          |

4. Drag the Transmit Buffer bar to Low (1).

| Advanced Settings for COM1                                                                                                    | ? 🔀      |  |  |  |  |  |  |
|----------------------------------------------------------------------------------------------------|----------|--|--|--|--|--|--|
| ✓ Use FIFO buffers (requires 16550 compatible UART)<br>Select lower settings to correct connection problems.<br>Select higher settings for faster performance. |          |  |  |  |  |  |  |
| Receive Buffer: Low (1)                                                                                                    | Defaults |  |  |  |  |  |  |
| Transmit Buffer: Low (1) U High (16) (1)                                                                                                    |          |  |  |  |  |  |  |
| COM Port Number: COM1                                                                                                    |          |  |  |  |  |  |  |

5. Select *OK* to all the windows that were opened and restart Windows to activate this setting. <u>Connect</u>

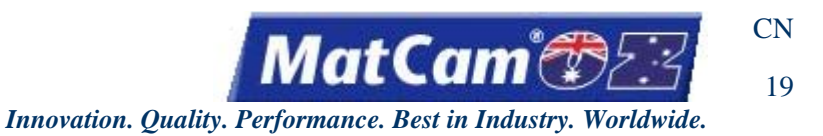

# **Serial Line Amplifier**

**MatCam** recommends using the Bravo Line Amplifier or a comparable serial line amplifier and requires a line amplifier when the serial cable reaches or exceeds 100'. Not using the line amplifier will create communication problems between the host PC and the **MatCam** CNC machine as too much load will be placed on the Com Port as well as on the Max202 chip of the **MatCam** Controller.

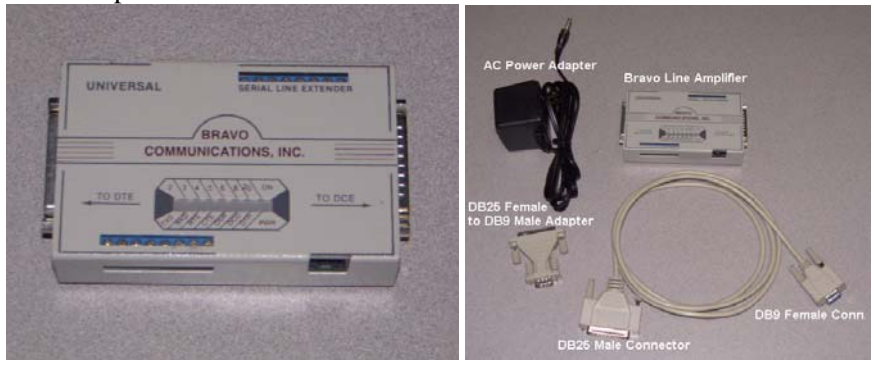

The installation of the serial line amplifier involves the AC power adapter, line amplifier, DB25 female to DB9 male adapter, a 6' adapter cable with a DB25 male connector and DB25 female connector, and a serial cable with a DB9 male connector and DB9 female connector.

1. Flip the line amplifier over and make sure that the 2 switches are positioned towards the middle of the line amplifier.

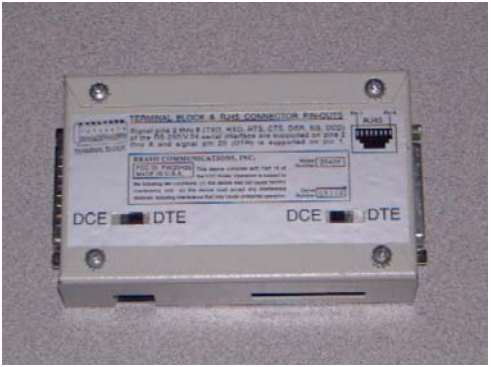

- 2. Place the DB25 male connector of the 6' adapter cable into the "To DTE" end of the line amplifier.
- 3. Place the DB25 female connector on the other end of the 6' adapter cable into an available Com Port of the PC.
- 4. Place the DB25 female end of the DB25 female to DB9 male adapter into the "To DCE" end of the line amplifier.
- 5. Place the DB9 female end of the serial cable into the DB9 male end of the DB25 female to DB9 male adapter.
- 6. Insert the AC power adapter plug into the socket on the line amplifier and plug it into an AC outlet.

**Connect** 

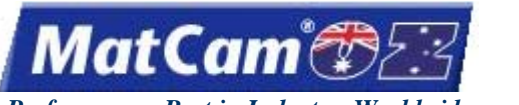

CN

20

Innovation. Quality. Performance. Best in Industry. Worldwide.

## Serial Cable Construction

Operators should avoid installing serial cables next to high voltage lines and should prevent any foot traffic from occurring over or across the serial cables. The serial cable should not be involved in a situation where damage is probable, and operators who create their own serial cables should not exceed 100'. Serial cables that exceed 100' require the assistance of line amplifiers, and *MatCam* has tested lengths of serial cable up to 1000' that utilized serial line amplification.

The following is the pin out for the *MatCam* serial cable. In both cases, Pin #9 is not used.

### **Computer End, DB9 Female**

### Machine End, DB9 Female

| Pin # | Color      | Pin # | Color      |
|-------|------------|-------|------------|
| 1     | (not used) | 1     | (not used) |
| 2     | Red        | 2     | Blue       |
| 3     | Blue       | 3     | Red        |
| 4     | White      | 4     | Black      |
| 5     | Yellow     | 5     | Yellow     |
| 6     | Black      | 6     | White      |
| 7     | Orange     | 7     | Brown      |
| 8     | Brown      | 8     | Orange     |

**Connect** 

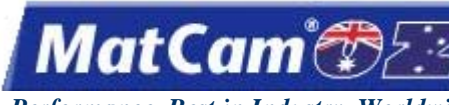

CN

Innovation. Quality. Performance. Best in Industry. Worldwide.

### **Serial Communication**

The *MatCam* Controller can communicate with a host PC through an RS232 Serial or Com Port. The serial port transmits one bit at a time spread out serially over time. Since only 1 bit rather than 8 is transmitted at a time, only 1 data line exists in the cable for each direction of travel with 2 lines total. A half-duplex allows only 1 data line enabling communication in 1 direction at a time, while the full-duplex allows 2 data lines enabling simultaneous communications in both directions. Thus, a serial port cable is thinner than a parallel port cable.

The port is called an RS232 port because the electrical characteristics follow the EIA <u>Recommended Standard</u> #232, which specifies the operating voltage ( $\pm$  12V), relative to a common reference. Other details, such as impedance and driver capacity, are specified in this standard.

The controller's default configuration for options within the standard is 8 data bits, 1 stop bit, no parity, fullduplex, and hardware handshaking. Baud rates supported are 9.6K, 19.2K, 38.4K, and 57.6K bits per second with the standard setting being 19.2K.

The controller operates better when the device transmitting the motion commands obeys DTR hardware handshaking. The sophisticated processing and motion firmware provides continuous motion under most circumstances. In the event that additional processing time is required by the controller and the incoming character buffer fills, the DTR handshaking line will go low to prevent further transmissions of commands from the host PC. When the controller has processed enough of the incoming character buffer, it will then raise DTR and the host PC will resume transmitting.

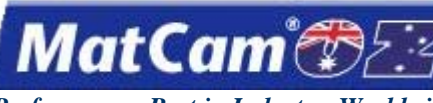

Innovation. Quality. Performance. Best in Industry. Worldwide.

## Software

<u>top</u>

| Software                               | 2  |
|----------------------------------------|----|
| AlphaCam Post Processor Installation   | 2  |
| EnRoute 3 Driver Setup                 | 4  |
| EnRoute 3 View and Preference Settings | 7  |
| MatCam Software                        | 12 |
| Motion Controller Utilities            | 13 |
| PSS Motion Controller Utilities        |    |
| JobServer                              | 14 |
| JobPreviewer                           | 15 |
| JobReporter                            | 16 |
| MotionMechanic                         | 17 |
| Machine Connections                    | 18 |
| Suite4 Motion Controller Utilities     | 19 |
| JobNameServer                          | 19 |
| JobEditor                              | 20 |
| JobReporter                            | 20 |
| MotionMechanic                         | 21 |
| ConnectionManager                      | 21 |
| <u>JobConsole</u>                      | 22 |
| Material Library Editor                | 23 |
| JobServer Programs                     |    |
| Digitize                               | 29 |
| Digitize Commands                      | 29 |
| Manual Digitize                        | 31 |
| Rapid Shape                            | 32 |
| Rapid Shape Tips and Troubleshooting   | 33 |
| Using Rapid Shape                      | 34 |
| <u>HotWatch</u>                        | 36 |
| JobQueue                               | 36 |
| Control Settings                       | 37 |
| Project Settings                       | 38 |
| File Settings                          | 39 |
| CNC Configuration                      | 40 |
| HPGL Configuration                     | 41 |
| HPGL Command Support                   | 42 |
| HPGL Commands                          | 44 |
| <u>JobEstimating</u>                   | 45 |
| MatCam M- and G-Code Support           | 46 |
| Mapping M Code to Output               | 48 |
| Glossary                               | 50 |

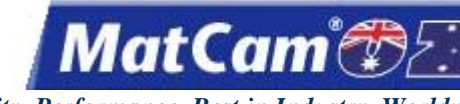

Innovation. Quality. Performance. Best in Industry. Worldwide.

### Software

The *MatCam* WaterJet can use files created from many popular software packages in the industry, such as <u>AlphaCam</u> and <u>EnRoute</u>, as well as files created in G Code and HPGL. The productivity suite enhances communication between the *MatCam* WaterJet and the host PC. <u>Software</u>

### **AlphaCam Post Processor Installation**

**MatCam** offers 2 AlphaCam post processor systems for use depending on the type of post system in the machine. The **MatCam** ATC-ARP post processor interfaces with both ATC and multiple head systems while the **MatCam** ARP post processor interfaces with single head systems.

### **Multiple Post Systems**

- 1. Copy the appropriate post processor located in Software Drivers/AlphaCam from the *MatCam* Installation CD into the LICOMDAT/RPOSTS.ALP directory using Windows Explorer.
- 2. Start the Alpha Edit program from the AlphaCam folder in the Windows Start menu once the post processor is copied.
- 3. Select Set Default Post/WaterJet from the file menu in Alpha Edit

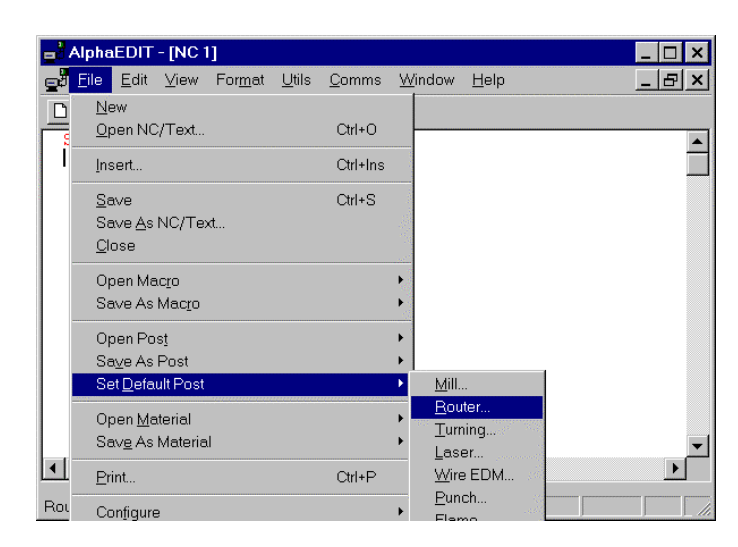

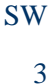

Innovation. Quality. Performance. Best in Industry. Worldwide.

MatCam

4. Select the desired post processor from the list. Select *Open*. This will set the selected post processor as the default.

| Display charac         | ter before sending: Select Default P | Post |   |   |                      | ? × |
|------------------------|--------------------------------------|------|---|---|----------------------|-----|
| Look <u>i</u> n:       | 🔁 Rposts.alp                         | -    | £ | Ċ | 8-8-<br>8-8-<br>8-8- |     |
| i other                |                                      |      |   |   |                      |     |
| matcamTC.a             | rp                                   |      |   |   |                      |     |
|                        |                                      |      |   |   |                      |     |
|                        |                                      |      |   |   |                      |     |
|                        |                                      |      |   |   |                      |     |
| l                      |                                      |      |   |   |                      |     |
| File <u>n</u> ame:     | matcam.arp                           |      |   |   | <u>O</u> pe          | 'n  |
| Files of <u>type</u> : | Licom Router Post (*.ARP)            |      | - | ] | Cano                 | el  |
|                        |                                      |      |   |   |                      |     |

### **Single Post Systems**

- 1. Contact *MatCam* or one of its authorized distributors for a copy of the OnePost file to use with the single post system.
- 2. Copy the encrypted OnePost file into the LICOMDAT/RPOSTS.ALP directory. This file has no extension.
- 3. Verify that AlphaCam completes the auto detect of the single post system post processor once the file is copied into the RPOSTS.ALP directory.

<u>Software</u>

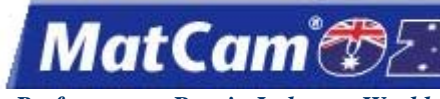

Innovation. Quality. Performance. Best in Industry. Worldwide.

# **EnRoute 3 Driver Setup**

The EnRoute software package is used to assist operators in creating job files for the MatCam WaterJet. Each

operator must have an installation CD to set up the capability and a dongle to connect with the host PC each time the program is run.

# Verifying Computer Compatibility

- 1. Refer to the EnRoute Recommended System Requirements to make sure the host PC is compatible with the software package.
- 2. Open EnRoute and select Setup/Machine Setup from the toolbar at the top.
- 3. Click Active Drivers in the Machine Drivers dialog.

| Curr | rent Driver           | A.R.T | - 3D(All)     |      | • | OK     |
|------|-----------------------|-------|---------------|------|---|--------|
|      |                       |       |               |      |   | Cancel |
|      | Items                 |       | Current Value | Unit | ~ |        |
| Ŧ    | Driver Description    |       |               |      |   |        |
| ÷    | Driver Parameters     |       |               |      |   | Open   |
| ŧ    | ToolChanger           |       |               |      | _ |        |
| ŧ    | Drill Bank            |       |               |      | _ |        |
| ÷    | Driver Speeds         |       |               |      | _ |        |
| ŧ    | Driver Units          |       |               |      |   |        |
| ŧ    | Communication paramet | er    |               |      |   |        |
| ÷    | Advanced Parameters   |       |               |      |   |        |
|      |                       |       |               |      |   |        |
|      |                       |       |               |      |   |        |

- 4. Scroll down on the left side to MultcmGC in the Manufacturers Window.
- 5. Click on the down arrow to the right of MultcmGC and double-click GCode.

| Set Active Drivers |           |                             |   | ×      |
|--------------------|-----------|-----------------------------|---|--------|
| Manufacturers:     |           | Active Drivers:             |   | ок     |
| MatcamGC           |           | A.R.T - 3D(All)             | * |        |
| GCode              |           |                             |   | Cancel |
| MatcamPlasma       |           |                             |   |        |
| MatcamSaw          |           |                             |   |        |
| NEE                | •         |                             |   |        |
| NEEGod             |           |                             |   |        |
| NewHermes          |           |                             |   |        |
| NewingHG           |           |                             |   |        |
| Old_Exact          | •         |                             |   | Path   |
| OMNICAD            |           |                             |   |        |
| OMNICAD2           |           |                             | - | Remove |
| Driver Path:       | C:\Progra | m Files\EnRoute 3\NDrivers\ |   |        |

This will add MultcmGC/GCode to the active drivers list on the right.

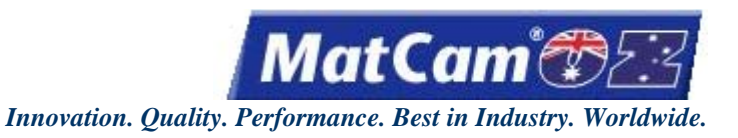

### **Selecting the Driver**

- 1. Select the appropriate driver based on the system requirements (e.g., Matcam 3D Driver [HPGL]).
  - a. Matcam 2D uses the *MatCam* 2D Driver for machines that **do not** support 3D and will override all cut parameters set at the keypad.
  - b. MatCam 3D uses the *MatCam* 3D Driver for machines that **do** support 3D and can be used for cutting bridges, multiple-pass cuts, or 3D machining. This driver will output all cut parameters (e.g., X,Y,Z cut speeds, cut height, lift height, and dwell) and will override any parameters set at the keypad.
  - c. MatCam No Depth can be used on 2D and 3D **MatCam** machines and will only output the tool path without outputting any cut parameters (e.g., X,Y,Z cut speeds, cut height, lift height, and dwell) regardless of their settings in EnRoute. All settings must be set on the keypad pendant. This driver will not output 3D.
- 2. Highlight the default driver (e.g., A.R.T. 3D [All]) and select Remove.
- 3. Select *OK* to accept the appropriate *MatCam* GC/GCode driver.

| Set Active Drivers |         |                                |   | ×       |
|--------------------|---------|--------------------------------|---|---------|
| Manufacturers:     |         | Active Drivers:                |   | ок      |
| MatcamGC           | - ^     | MatcamGC - GCode               |   |         |
| Matcam             | •       | Matcam - 3D                    |   | L'ancel |
| MatcamPlasma       | -       |                                |   |         |
| MatcamSaw          |         |                                |   |         |
| NEE                |         |                                |   |         |
| NEEGcd             | -       |                                |   |         |
| NewHermes          |         | U                              |   |         |
| NewingHG           | -       |                                |   |         |
| Old_Exact          | -       |                                |   | Path    |
| OMNICAD            |         |                                |   |         |
| OMNICAD2           | • •     |                                | + | Remove  |
| Driver Path:       | C:\Prog | gram Files\EnRoute 3\NDrivers\ |   |         |

4. Select OK to return to the Machine Drivers dialog. The selected driver should be listed at the top.

| Curr | ent Driver             | MatcamG | C - GCode     |      | •        | OK     |
|------|------------------------|---------|---------------|------|----------|--------|
|      | U                      | -       |               |      |          | Cancel |
|      | Items                  |         | Current Value | Unit | <u>^</u> |        |
| Ŧ    | Driver Description     |         |               |      | _        |        |
| Ŧ    | Driver Parameters      |         |               |      |          | Open   |
| Ŧ    | ToolChanger            |         |               |      |          |        |
| Ŧ    | Drill Bank             |         |               |      |          |        |
| Ð    | Driver Speeds          |         |               |      | _        |        |
| ŧ    | Driver Units           |         |               |      |          |        |
| Đ    | Communication paramete | r       |               |      |          |        |
| Ŧ    | Advanced Parameters    |         |               |      |          |        |
|      |                        |         |               |      |          |        |
|      |                        |         |               |      |          |        |
|      |                        |         |               |      |          |        |

5

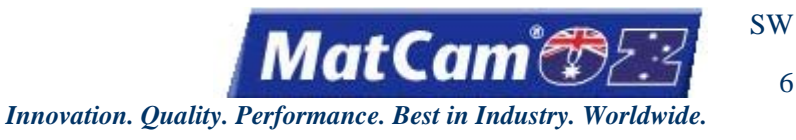

### **Adjusting Table Settings**

- 1. Select Open to adjust the table settings.
- 2. Scroll down to Driver Parameters and change the width, height, and Z lift to match the table.
  - a. Width = X-axis (front to back; long side of the table)
  - b. Height = Y-axis (left to right; short side of the table along the gantry)
  - c. Z lift = Z-axis (up and down; Lift Height above the table)

| Current Driver   | Matca | mGC - GCode   |    |      | <u> </u> | OK              |
|------------------|-------|---------------|----|------|----------|-----------------|
|                  |       |               |    |      |          | Cancel          |
| Ite              | ms    | Current Value |    | Unit | <u> </u> |                 |
| Driver Descripti | on    |               |    |      |          |                 |
| Name             |       | MatcamGC      |    |      | -        | Close           |
| Model            |       | GCode         |    |      |          |                 |
| Descriptio       | n     |               |    |      |          |                 |
| Driver Paramete  | ers   |               |    |      | _        |                 |
| Width            |       | 120.0000      | \$ | in   |          |                 |
| Height           |       | 60.0000       | \$ | in   |          |                 |
| Z Lift           |       | 5.0000        | \$ | in   |          |                 |
| Home pos         | ition |               |    |      |          |                 |
| Home type        | •     | User Defined  | •  |      |          |                 |
| X:               |       | 0.0000        | ¢  | in   |          |                 |
| Y:               |       | 0.0000        | \$ | in   |          | A atium Daiwara |
| 7.               |       | 0.0000        |    | in   | - v      | Acuve Drivers   |

3. Make sure the dimensions are correct before completing setup.

# **Completing EnRoute Setup**

- 1. Select *OK* in the Machine Driver Dialog to finish the EnRoute Setup.
- 2. Make no changes to the Driver Units section as the system is configured with default settings and will not work if these settings are changed. The operator can modify the settings under Preferences or the view setup F10.

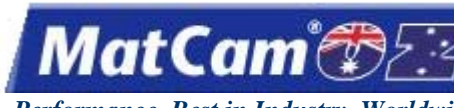

Innovation. Quality. Performance. Best in Industry. Worldwide.

# **EnRoute 3 View and Preference Settings**

While *MatCam* recommends different settings for standard configurations, the operator is able to review the condition of the cutting sequence and the setup before the cutting sequence begins.

#### **View Options**

- \* Check the screen views to view the associated rulers. The rulers are used to verify size and positioning relative to the location in that Layout View.
- \* Scroll up, down, left, or right to pan the viewing area without moving the contours.

#### Toolbars

- \* Select Setup/Toolbars to choose a toolbar in order to view or hide it. All toolbars will be shown by default.
- \* Move a toolbar to the desired location by holding down the left mouse button on the dividing line that separates each bar and dragging it. Once the toolbar is close enough to one of the outer edges of the EnRoute window, the toolbar will snap to it, rotating itself accordingly, and the operator may simply release the mouse button.
- \* Drag the toolbar to the layout viewing area and release it to the title bar at the top. The toolbar can then be grabbed by clicking and holding down the left mouse button.
- \* Return to the default settings by selecting Setup/Toolbars/Reset to Defaults.

The Preference Settings available in EnRoute 3 (i.e., General, Initialization, Display, Units, Grids, View Setup, Start Points) are used to maximize or speed up the process in which the operator creates a design and applies the tool paths. While the operator has the final say in setting up the program, *MatCam* recommends the following configurations. More information on a particular setting is available by pressing F1 Help, selecting the Search tab, typing in the tab name (e.g., General tab), and double-clicking the tab name under List Topics.

#### General

- \* Uncheck Merge Contours and Automatic Cleanup options since they may distort or join contours. Both the Merge and Cleanup options, found under Transform, can be completed once the artwork is successfully brought in.
- \* Undo Operations Limit due to PC resources and slow operation time. The Limited section should be set around 15 or 20 undos, though the operator would probably be better off starting over if he or she must undo more than 10 times.
- \* Undo Allow Scaling of Tool path Groups to prevent using up resources. Tool path is included in the size when scaling these groups, and it may be better to delete the tool paths and rescale the contours.

SW

Innovation. Quality. Performance. Best in Industry. Worldwide.

MatCam

\* Determine where Clip Toolpaths to Plate is necessary since it allows the operator to output only the tool path groups that are on the plate. This is useful when creating jobs that are too big for one sheet of material but should be kept together. An out-of-bounds message can occur when the operator is running a file as a closed contour, though parts of the file are not cutting, because either the tool path option is checked or the tool path is hanging off the plate.

| Preferences                                                                                                    | X                                                                     |
|----------------------------------------------------------------------------------------------------|-----------------------------------------------------------------------|
| General Initialization Display Units                                                                                                    | Grid View Setup Start Points                                          |
| Merge Contours<br>Import<br>Paste<br>Tolerance: 0.020<br>Undo Operations Limit<br>Undo Operations Limit<br>Limited<br>Limited<br>Limited | Automatic Cleanup                                                     |
| ✓ Allow scaling of toolpath groups     ✓ Clip toolpaths to plate                                                                         | Bump Increment:<br>Click Increment:<br>0.500 in<br>in<br>OK<br>Cancel |

#### Initialization

- \* Select Maximize Application and Maximize Document to open the program and any files at maximum window size.
- \* Reserve the Display 4 Views option until tool paths are in place and a particular view should be seen normally. Display 4 Views will show the top, front, side, and perspective view when opening, importing, or starting a new file.
- \* Select Prompt for Plate so that the system will prompt at the start of a file to define a plate or material size. A plate does not have to be defined and can be handled when nesting objects or running the 3D simulation. The Clip to Plate option should be unchecked when not defining a plate.
- \* Avoid changing the default settings for Small Part Sizes.

| General                                   | Initialization                                                        | Display Units                  | Grid View Setup Sta      | art Points |
|-------------------------------------------|-----------------------------------------------------------------------|--------------------------------|--------------------------|------------|
| −Initiali:<br>▼<br>▼                      | zation<br>Maximize <u>A</u> p<br>Maximize <u>D</u> o<br>Display 4 vie | plication<br>cument            | Prompt <u>f</u> or Plate |            |
| Small<br>Small<br>0.077<br>Mediu<br>0.155 | Part Sizes<br>size threshold<br>75 +<br>m size thresho                | square in.<br>Id<br>square in. | Solutions Path           |            |
|                                           |                                                                       |                                | OK                       | Cancel     |

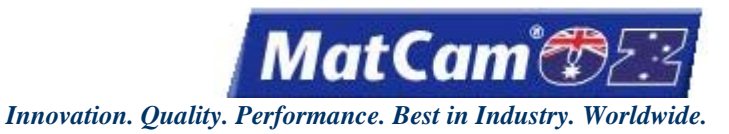

SW 9

#### Display

- \* Avoid changing the Display Settings from the default setting.
- \* Double-click the individual Colors to make any preferential changes for contour appearance during viewing.
- \* Leave the 3 options to the far right checked in order to make certain commands user friendly and more functional.

| Preferences                                                                                                    |   | X                                                                                                    |
|----------------------------------------------------------------------------------------------------|---|----------------------------------------------------------------------------------------------------|
| Preferences General Initialization Display Units Grid Background Foreground Plate Selected Contour (CCW) Selected Open Contour Selected Mesh Object Male Router Offset Female Router Offset |   | View Setup   Start Points  <br>Show Layer Colors<br>Update buttons<br>Show geometry preview<br>Enable OpenGL |
| Open Contour Router Offset                                                                                                    | ~ |                                                                                                    |
| Restore Default Colors                                                                                                    |   |                                                                                                    |
|                                                                                                    |   | OK Cancel                                                                                                    |

#### Units

- \* Adjust the Length, Time, and Speed only when working with metric systems as most companies in the US use inches per minute, which is also the basis for most tool catalog formulas.
- \* Change unit measurements in this window only. Operators should avoid making any changes in the Machine Setup/Driver configuration.

| Preferenc                                                 | es                                 |                                                         |                       |      |      |       |            |     | ٥      |
|-----------------------------------------------------------|------------------------------------|---------------------------------------------------------|-----------------------|------|------|-------|------------|-----|--------|
| General<br>C<br>C<br>C<br>C<br>C<br>C<br>C<br>C<br>C<br>C | Initialization th mm cm in sec min | Display<br>peed<br>cmm/sec<br>cm/sec<br>cmm/m<br>cm/min | Units<br>c<br>in<br>n | Grid | View | Setup | Start Poir | its |        |
|                                                           |                                    |                                                         |                       |      |      | OK    | :          |     | Cancel |

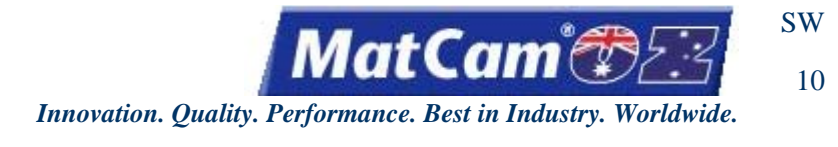

#### Grid

- \* Change the Major and Minor Grids when creating contours in Contour Creation, which can be turned off when not in use.
- \* Review the parameters of the grid. The Interval describes the size of the grid while Size describes the pixel size of the Style.

| Preferences                          | ×                            |
|--------------------------------------|------------------------------|
| General Initialization Display Units | Grid View Setup Start Points |
| Major Grid                           | Minor Grid                   |
| Show grid                            | 🔽 Show grid                  |
| 12.0000 interval                     | 2.0000 - Interval            |
| Line 💽 Style                         | Tick   Style                 |
| 1 Size                               | 1 Size                       |
| Color                                | Color                        |
| ✓ Show grid in perspective.          | Snap Threshold 30 - pixels   |
|                                      | OK Cancel                    |

#### **View Setup**

- \* Adjust View Setup settings to show or hide the listed items when creating contours and tool paths.
- \* Avoid changing the options in the white window until all paths and options for them have been created. At that point, these settings can be changed to see only certain paths with these 3 options.

| Preferen | ces                          |          |      |            |             |      | ×      |
|----------|------------------------------|----------|------|------------|-------------|------|--------|
| General  | Initialization Display Units | Grid     | Vie  | w Setup    | Start Point | s    |        |
| Standa   | rd Items:                    | Toolpath | Iten | ns:        |             |      |        |
| ~        | Plate                        |          | •    | Toolpath:  | s           |      |        |
| ◄        | Panels                       | 1        | •    | Direction  |             |      |        |
|          | Contours                     | 1        | Г    | Entry/Exi  | t           |      |        |
| <b>v</b> | Contour loops                | 1        | Γ    | Bridges    |             |      |        |
|          | Open contour direction       | 1        | •    | Start Poir | nt          |      |        |
|          | Dimensions                   | 1        | Г    | Rapid mo   | ives        |      |        |
| ▼        | Popup menu on right click    |          |      |            |             |      |        |
|          |                              | Toolp    | ath  | width:     | Line        | s    |        |
|          |                              |          | C    | epth:      | All dep     | oths | -      |
|          |                              |          |      | Tools:     | All to      | ols  | -      |
|          |                              |          |      |            |             |      |        |
|          |                              |          |      | 0          | к           |      | Cancel |
|          |                              |          |      |            |             | -    |        |

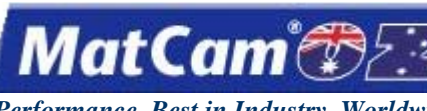

SW 11

Innovation. Quality. Performance. Best in Industry. Worldwide.

#### **Start Points**

- \* Avoid changing the Start Points settings from the default setting since these offset points can be adjusted manually during the cutting sequence.
- \* Review the Long Edge configuration as this places the start point on the longest edge of the geometry.
- \* Select the Edge Midpoint only if the start point should be relocated to the middle of the longest edge.

| Preferences                                                       |
|-------------------------------------------------------------------|
| General Initialization Display Units Grid View Setup Start Points |
| Offset Start Points                                               |
| Cong Edge Edge Midpoint                                           |
| C Direction                                                       |
| C Magnetic X 0.0000 € Y 0.0000 €                                  |
|                                                                   |
|                                                                   |
| OK Cancel                                                         |

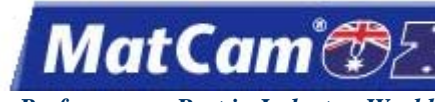

Innovation. Quality. Performance. Best in Industry. Worldwide.

# MatCam Software

The *MatCam* Software installation CD contains the *MatCam* Motion Controller software, which provides the interface between the computer and the *MatCam* WaterJet. The installation CD also contains machine schematics, software drivers, and a guide with tips on cutting different materials. Before installing *MatCam* Software, customers should make sure there are no other applications open on the computer. Internet Explorer v5.5 or newer is required for this installation.

- A. Insert the *MatCam* Installation CD into the CD-ROM drive. This will normally cause the computer to read the CD and then direct the customer through the commands for installation.
- B. Follow these steps if the installation does not start automatically:
  - 1. Select the Windows Start button at the bottom left of the screen.
  - 2. Select Run.
  - 3. Click *Browse* on the Run Dialog box.
  - 4. Select the Matcam Installation Folder from the directory.
  - 5. Select Setup.Exe.
  - 6. Click Open.
  - 7. Click OK on the Run dialog box.
  - 8. Follow the setup menus for a complete installation of the *MatCam* Software.

<u>Software</u>

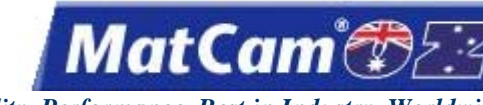

SW

13

Innovation. Quality. Performance. Best in Industry. Worldwide.

## **Motion Controller Utilities**

The *MatCam* Productivity Software Suite (PSS) was developed to allow the operator more options and to interface with the newer Windows software. In addition to supporting the DNC function, the *MatCam* PSS also has options for digitizing, as well as JobPreviewer, JobReporter, bar code scanning, and tool diameter compensation. These tools are all written in 32-bit code and run directly from Windows 2000 or higher. Not all machines have been configured with Suite4, though many of the same features are included.

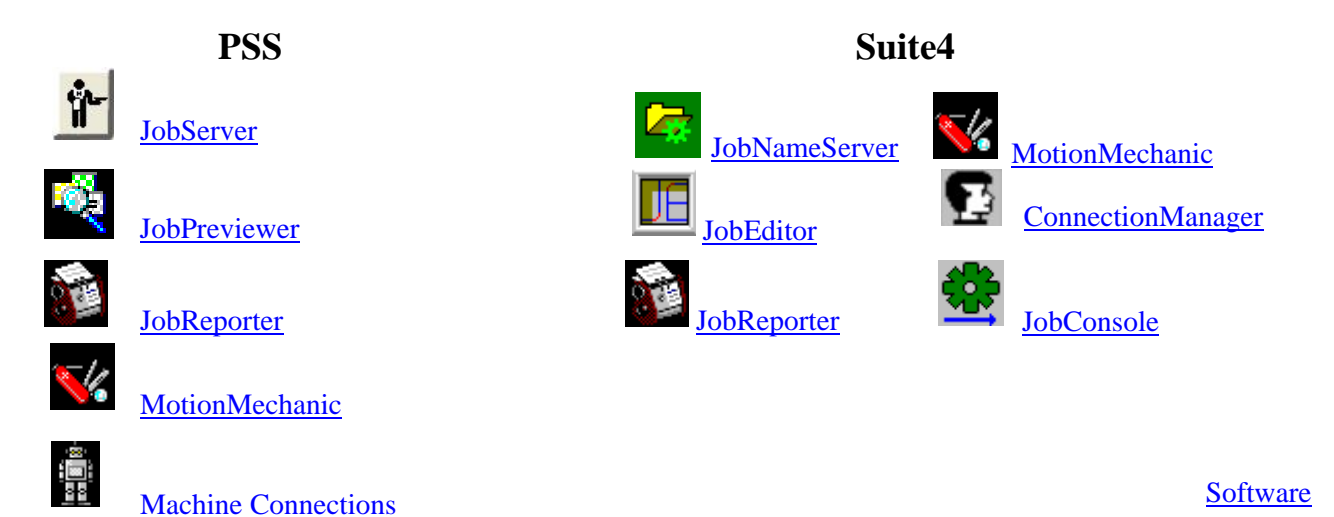

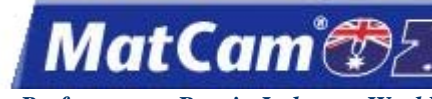

Innovation. Quality. Performance. Best in Industry. Worldwide.

### JobServer

JobServer is *MatCam's* interface between the computer and the *MatCam* WaterJet. JobServer is the PC automation tool for the *MatCam* Motion Controller with specific <u>Control Settings</u> and <u>Project Settings</u>.

JobServer runs unnoticeably in the Windows system tray on the computer and handles operations between the host PC and the *MatCam* WaterJet.

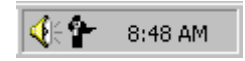

JobServer was designed to handle DNC and <u>Digitize</u> without the user having to monitor the host PC. While JobServer handles <u>HotWatch</u> and <u>JobQueue</u> operations, HotWatch must be activated by the operator, and JobQueue requires the operator to select job files to queue and then start the created queued files.

JobServer will generally be started by a shortcut in Windows Start/Programs/StartUp folder. This shortcut will be created during installation of the Suite2 software.

JobServer will automatically release the configured Com Port and enter a sleep mode when another program accesses the port. This allows JobServer to remain running while other programs are used to access the controller. When in sleep mode, the system tray icon will appear like this:

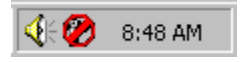

When JobServer is not in sleep mode, DNC and Digitize are always active and waiting for the controller to request them. HotWatch can be configured to always watch the Inbox. The only component that requires user interaction on the host computer is JobQueue.

### **Advanced Information**

"C:\MatCam\MC\JobServer.exe" /C="Unknown"

If the JobServer path has spaces in it, the operator must be sure to quote the path as shown above. The /C= switch denotes the Connection Name. If the Connection Name has spaces in it, the operator must be sure to quote the Connection Name also. Software

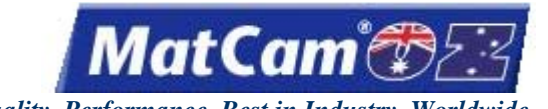

SW

15

Innovation. Quality. Performance. Best in Industry. Worldwide.

### **JobPreviewer**

The *MatCam* JobPreviewer allows the operator to preview the job before it is sent to the waterjet. This is an excellent way to verify the G Code or HPGL Code before the file is cut. The preview will simulate the machine code and display a graphic representation to the operator. To assist with job optimization, the operator can display the machine slew moves to verify the efficiency of the file. The program will also count the number of slew moves, arcs, and lines in a cut file.

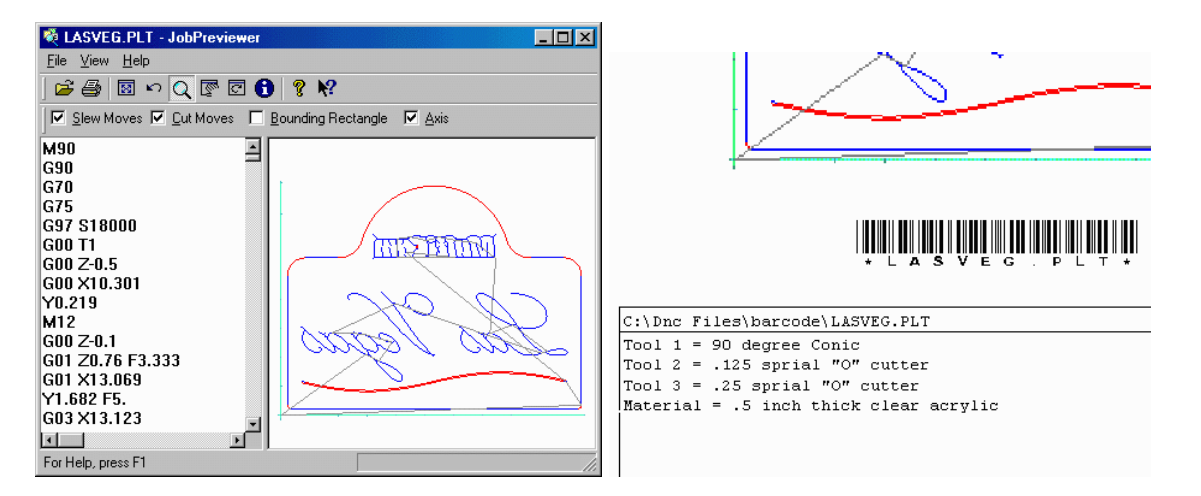

JobPreviewer can also be used to produce shop floor work orders. Printed work orders can be used to communicate with customers and employees as well as providing special instructions for the work. The work order contains a graphical representation of the cut file, material descriptions, and user notes. This ability of the JobPreviewer can further improve shop floor management if the optional bar code scanning interface is added. The operator will be able to scan the bar code on the bottom of the work order at the machine, and DNC will automatically access the correct job and begin the cutting sequence.

JobPreviewer supports full 3-axis milling and can be used to view the 2D- and 3D-tool path before the job file is processed on the machine.

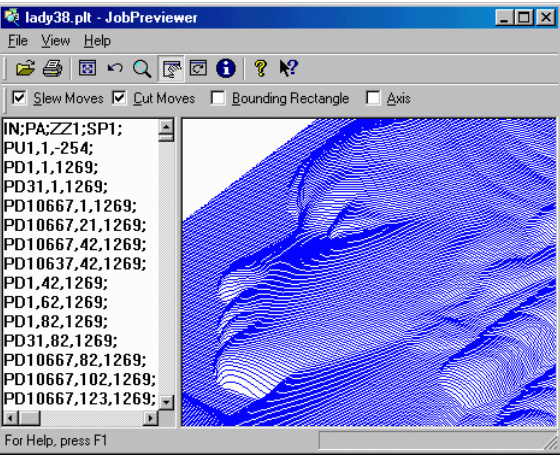

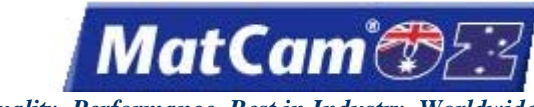

Innovation. Quality. Performance. Best in Industry. Worldwide.

### JobReporter

The JobReporter interface analyzes the data collected by DNC, <u>HotWatch</u>, and <u>JobQueue</u> from a simple calendar interface. Daily, weekly, monthly, and yearly reports can be produced. Reports are broken up into multiple work shifts and can even track a specific job. Once the report is created, the data can be exported using many popular spreadsheet or database formats.

1. Click Start/Programs/MatCam/Job Reporter to access the Job Reporter function from the main JobReporter screen.

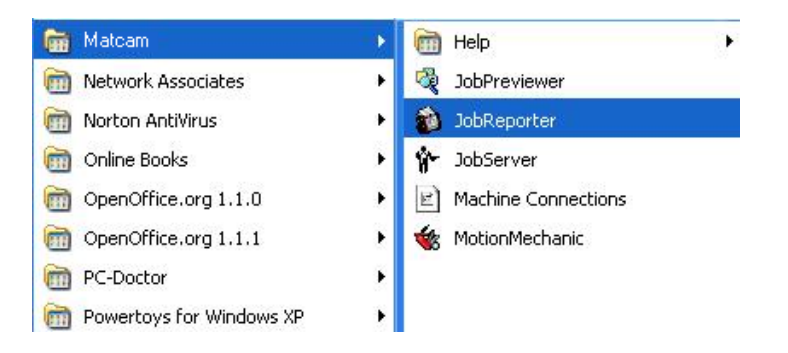

2. Click Help on the toolbar or press F1 for detailed instructions once the JobReporter program has been opened.

| 1    | 1     | Au     | igus  | t, 201 | 04  |     |      |     |     | Sep | temb | oer, 2 | 004   |     | Þ   |
|------|-------|--------|-------|--------|-----|-----|------|-----|-----|-----|------|--------|-------|-----|-----|
|      | Sun   | Mon    | Tue   | Wed    | Thu | Fri | Sat  | -   | Sun | Mon | Tue  | Wed    | Thu   | Fri | Sat |
| 30   | 25    | 26     | 27    | 28     | 29  | 30  | 31   | 35  | 100 |     |      | 1      | 2     | 3   | 4   |
| 31   | 1     | 2      | 3     | 4      | 5   | 6   | 7    | 36  | 5   | 6   | 7    | 8      | 9     | 10  | 11  |
| 32   | 8     | 9      | 10    | 11     |     | 13  | 14   | 37  | 12  | 13  | 14   | 15     | 16    | 17  | 18  |
| 33   | 15    | 16     | 17    | 18     | 19  | 20  | 21   | 38  | 19  | 20  | 21   | 22     | 23    | 24  | 25  |
| 34   | 22    | 23     | 24    | 25     | 26  | 27  | 28   | 39  | 26  | 27  | 28   | 29     | 30    | 1   | 2   |
| 35   | 29    | 30     | 31    |        |     |     |      | 40  | 3   | 4   | 5    | 6      | 7     | 8   | 9   |
| 0    | Too   | lay: ∶ | 8/12  | 2/200  | 4   |     |      |     |     |     |      |        |       |     |     |
| 1    |       |        |       |        |     |     |      |     |     |     | -    | ]      |       |     | 1   |
| Star | rting | 8,     | /12/2 | 2004   | -   | Job | Name | e I | Bro | wse |      | Job    | Statu | s:  |     |

3. Click Start/Programs/Matcam/Help/JobReporter Help to launch help directly from the *MatCam* folder.

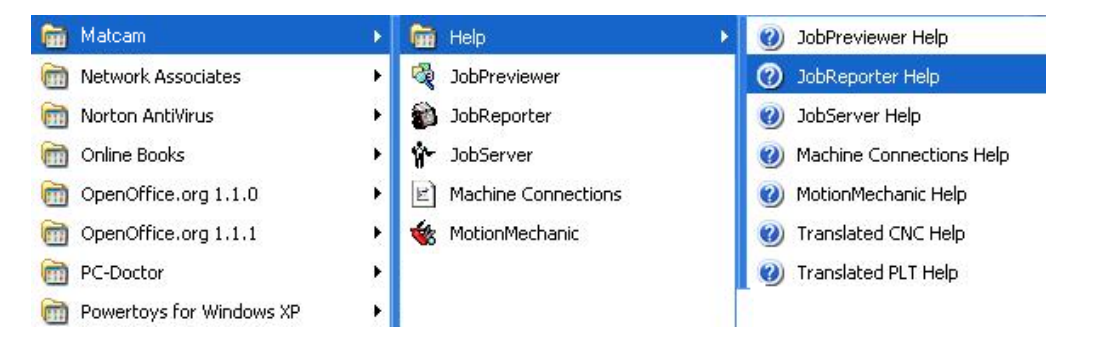

#### Software

Routers \* Lasers \* Plasma \* WaterJets \* Knife Cutters www.matcam.com.au/ v. 07 10

SW 16

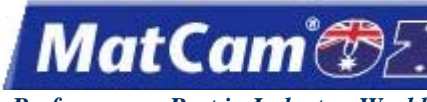

Innovation. Quality. Performance. Best in Industry. Worldwide.

# MotionMechanic

The MotionMechanic application gives the operator advanced technical control over the use and setup of the motion controller from a host PC with several specialized functions.

Operators can verify that MotionMechanic is active on the PC by locating the MotionMechanic icon Windows system tray at the bottom left.

Terminal Emulator provides direct access to the controller for development, diagnostics, or troubleshooting.

**Text File Editor** views, edits, or develops files related to the controller on the host PC. Files to be edited include job files, configuration files, and any ASCII text file.

Session Log keeps a record of communication error statistics used for troubleshooting communications problems. Session logs are stored between sessions of MotionMechanic. <u>Software</u>

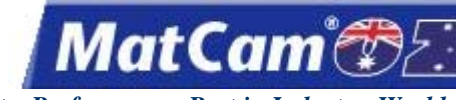

SW 18

Innovation. Quality. Performance. Best in Industry. Worldwide.

# **Machine Connections**

The Machine Connections applet is located under the *MatCam* folder and in the Windows control panel.

1. Click Start/Programs/MatCam/Machine Connections to access the Machine Connections applet.

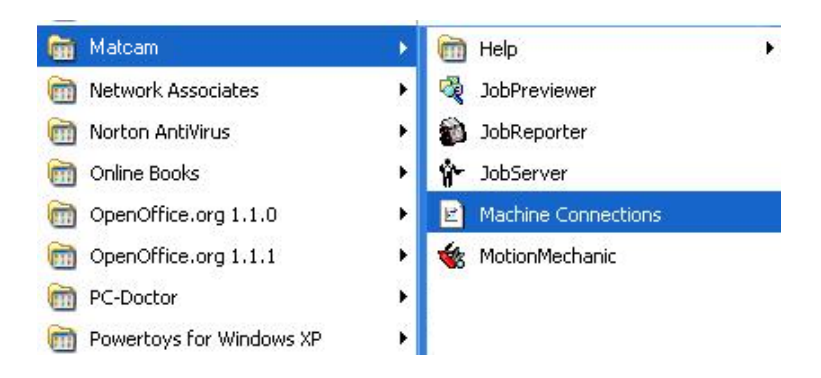

2. Select *Help* for a detailed description of each button in the main Machine Tool Properties applet.

| Machine Tool Pro        | perties                     | ×               |
|-------------------------|-----------------------------|-----------------|
|                         |                             |                 |
| The follo<br>on this co | wing Machine To<br>omputer: | ools are set up |
|                         |                             |                 |
| 1                       |                             | Þ               |
| <u>A</u> dd             | Remove                      | Properties      |
| Rename                  | <u>H</u> elp                | Close           |
|                         |                             | v3.81           |

3. Click Start/Programs/Matcam/Help/Machine Connections Help to launch the Help function directly from the **MatCam** folder. <u>Software</u>

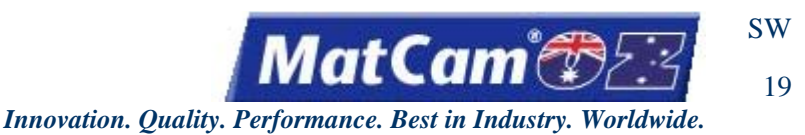

# Suite4 Motion Controller Utilities

The PSS4 contains some additional features for standard PSS3 options and additional options with more advanced features. Operators can access additional information on these features in C:/Program Files/Machine Tools Suite4. Software

### JobNameServer

The JobNameServer program connects the operator with folders on the network or host PC by finding jobs quickly and executing them from the keypad. Other features of JobNameServer can help automate the production process. Operators can click on the tab and start a program or learn about the system.

| 😽 JobNameServer Helper (10125) Online |              |
|---------------------------------------|--------------|
| DNC HotWatch Digitize About           |              |
| DNC Root Folder C: Vobs               | XMI Settings |
| Last Job                              |              |
| Pendant View                          |              |
|                                       |              |
|                                       |              |
| J                                     |              |
|                                       |              |
|                                       |              |
|                                       |              |
|                                       |              |
| View Log                              |              |

- a. **DNC** allows the operator to select and execute jobs from the network or host PC using either a keypad or touch screen interface.
- b. **HotWatch** helps automate the production process by monitoring a folder on the network and automatically executing jobs that are placed into that folder.
- c. **Digitize** helps operators reproduce 2D and even 3D objects. Not all machines support Digitize, and operators can contact **MatCam** for additional information. A machine supporting Digitize uses special sensors to scan the object and create a job file based on the object. Once the object has been digitized, the job file can be executed as many times as necessary
- d. About shows the versions of JobNameServer and the associated files used by JobNameServer.

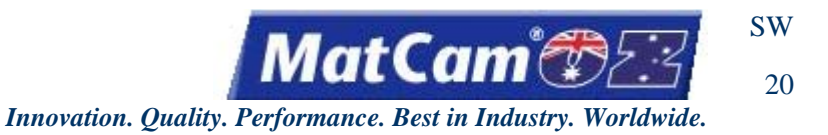

JobEditor

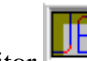

The Job Editor application allows operators to preview and edit jobs through resizing, repositioning, or modifying current job files in any way.

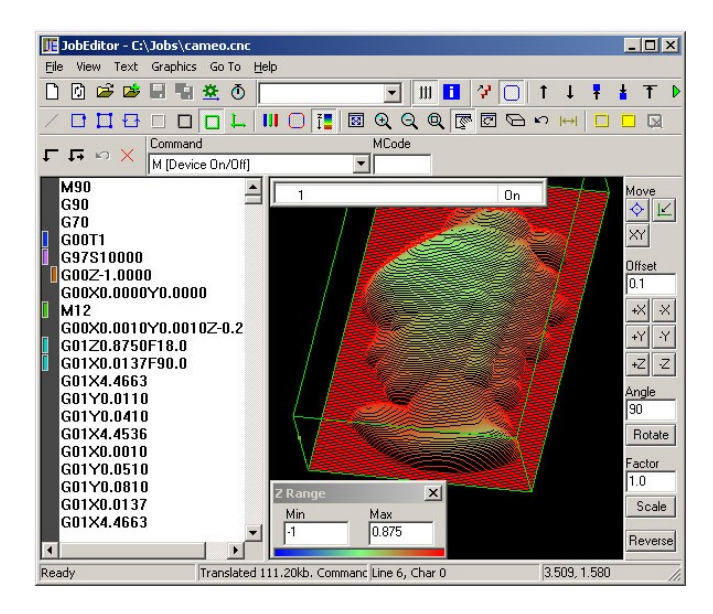

Software

### JobReporter

The JobReporter generates reports on machine use. The report results can be filtered and modified to obtain general or specific information about the machine usage.

| <b>Sile</b> Fr | Repo<br>Hit V    | rter<br>/iew  | - Jol<br>Heir | bRep       | orte               | r             |       |     |      |        |        |     |     | ſ       | - 0 | × |
|----------------|------------------|---------------|---------------|------------|--------------------|---------------|-------|-----|------|--------|--------|-----|-----|---------|-----|---|
|                |                  |               |               | इ⊒ (€      | 3                  | 8             |       |     |      |        |        |     |     |         |     |   |
| 4              | I                | м             | arch          | , 200      | )7                 |               |       |     |      | A      | .pril, | 200 | 7   |         | Þ   |   |
| -              | Sun              | Mon           | Tue           | Wed        | Thu                | Fri           | Sat   | 1   | Sun  | Mon    | Tue    | Wed | Thu | Fri     | Sat |   |
| 9              | 25               | 26            | 27            | 28         | 1                  | 2             | 3     | 14  | 1    | 2      | 3      | 4   | 5   | 6       | 7   |   |
| 10             | 4                | 0             | 6             | 7          | 8                  | 9             | 10    | 15  | 8    | 9      | 10     | 11  | 12  | 13      | 14  |   |
| 11             | 11               | 12            | 13            | 14         | 15                 | 16            | 17    | 16  | 15   | 16     | 17     | 18  | 19  | 20      | 21  |   |
| 12             | 18               | 19            | 20            | 21         | 22                 | 23            | 24    | 17  | 22   | 23     | 24     | 25  | 26  | 27      | 28  |   |
| 13             | 25               | 26            | 27            | 28         | 29                 | 30            | 31    | 18  | 29   | 30     | 1      | 2   | 3   | 4       | 5   |   |
| tarting        | [2               | 2/26/2        | 2007          | -          | Jot                | o Na          | ne: [ |     |      |        |        |     |     | Brow    | vse | 2 |
| Ending         |                  | /26/          | 2007          | -          | Jol                | o Sta         | tus:  |     |      |        |        |     | Ē   | _<br>No | ł   |   |
| Repor          | t Typ            | e:            |               |            |                    |               |       | Мас | hine | Tools: |        |     |     |         |     |   |
| ⊙ Da           | aily Re<br>eekly | eport<br>Repo | ort C         | `Mo<br>Yea | nthly f<br>arly Re | Repo<br>eport | rt    |     |      |        |        |     |     |         |     |   |
| or Help        | , pres           | ss F1         |               |            |                    |               |       |     |      |        |        |     | N   | JM      |     | 1 |

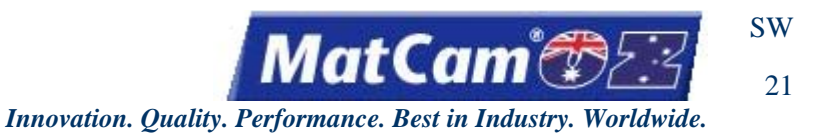

### **MotionMechanic**

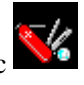

application provides the operator with advanced technical control over the use and The MotionMechanic setup of the motion controller from a host PC.

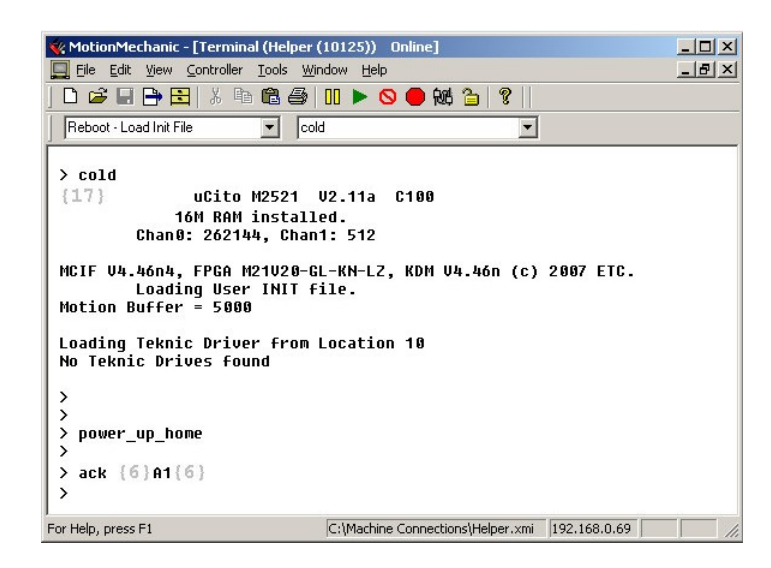

Software

### ConnectionManager

The ConnectionManager **W** helps in creating and configuring the connection between a host PC and the machine tool and has built-in testing features for diagnosing communications issues and sending email correspondence for assistance. Operators can also establish one particular computer to be in charge of all communications, which is helpful if multiple computers are connected to a machine.

| 3 6 A 🗟 🖬 (          | a ?                 |                |           |         |           |
|----------------------|---------------------|----------------|-----------|---------|-----------|
| Connections          | Machine Name        | Address        | Туре      | On line | Connected |
| Helper               | Helper (243)        | 192.168.0.131  | By Name   | Yes     | No        |
| LaserGantry (13002)  | LaserGantry (13002) | 192.168.0.191  | By Name   | No      |           |
| WaterJet Serial      | WaterJet Serial     | COM1:9600-None | By Serial |         |           |
| _No_Connection_Info_ | LMC (3849)          | 192.168.50.64  |           | Yes     | No        |
| No_Connection_Info_  | MC (10456)          | 192.168.0.62   |           | Yes     | Yes       |
| _No_Connection_Info_ | MC (12686)          | 192.168.50.66  |           | Yes     | No        |
|                      | 140 (12201)         | 102 169 0 176  |           | Ver     | No        |
| _No_Connection_Info_ | MC (13281)          | 192.106.0.170  |           | 165     | 110       |
| _No_Connection_Info_ | MC (13281)          | 192.100.0.170  |           | 16      |           |

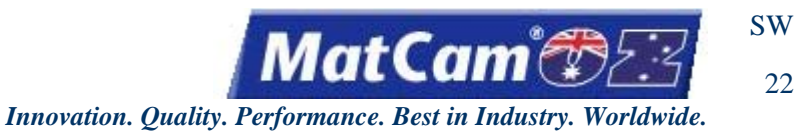

# JobConsole

The JobConsole

program acts as the main graphical interface between a machine tool and the operator, allowing the operator to preview and execute jobs as well as monitor the job progress, pause and resume the job, move to a specific point in the job, and move through the job a single cut at a time.

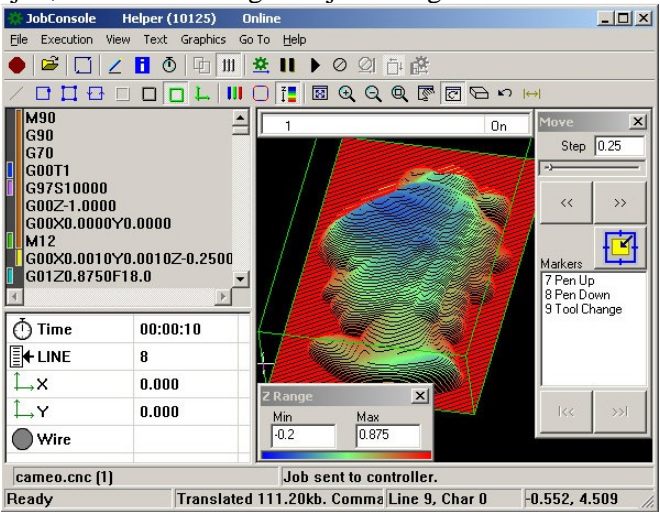

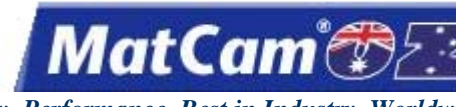

SW

23

Innovation. Quality. Performance. Best in Industry. Worldwide.

# **Material Library Editor**

The Material Library stores all the cutting parameters for various materials and thicknesses. These parameters are divided into several basic types of material. Under each type of material, operators can load various thicknesses and can attach cutting attributes (e.g., feedrate, cut height) to each type of thickness and material. (The order of the materials indicates the order in which the materials were entered into the Material Library Editor. The system does not alphabetize materials.) The Material Library Editor in Suite4 allows the operator to manipulate the material library in order to add or remove a particular material or material thickness from the stored information on each machine. The following directions address how operators may add a material type to an existing material library on a machine.

1. Leave the keypad at the home screen. Operators should **never use the handheld keypad while the Material Library Editor is open on the computer**. Making changes at this time could delete the material library file from the controller.

| X= 0.000<br>Z= 0.000 | Y= 0.000<br>Y= MED |
|----------------------|--------------------|
| Aluminum             | Home= 0<br>1/4 Me  |

2. Select Machine Tools >> Material Library Editor. From this screen, operators can add, edit, or delete material library information from the Material Library Editor program.

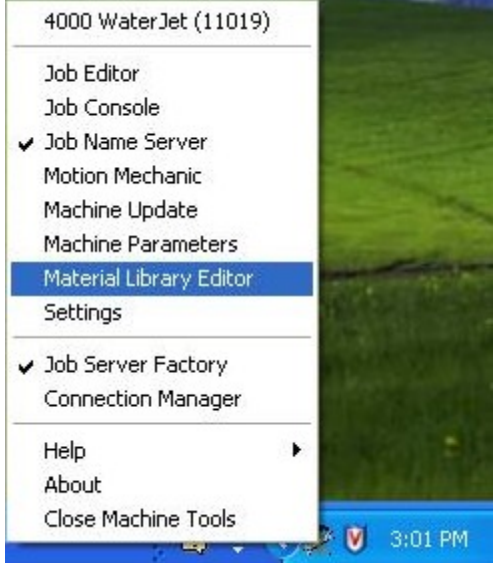

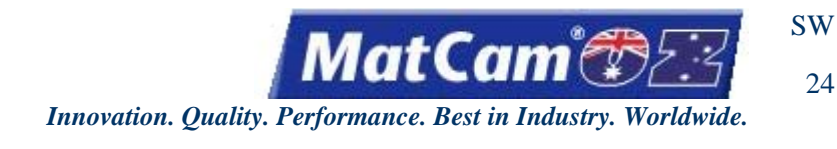

### Saving the Material

1. Count the number of material types already saved in the system. This number will be needed in Step #4.

2. Highlight a material type that is similar to the new material being added and select *Insert Copy*.

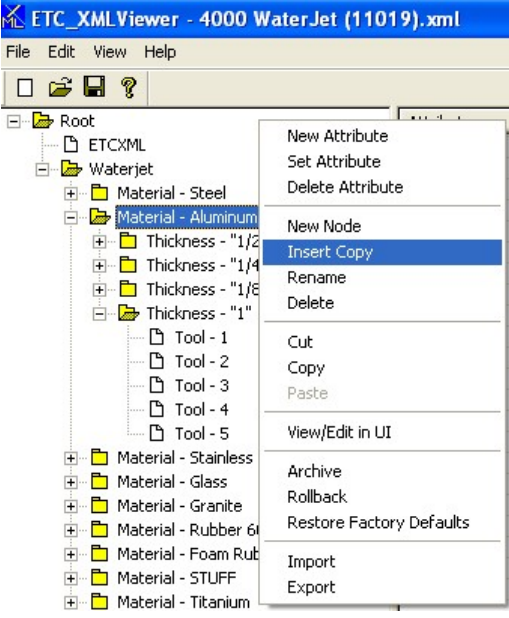

This will automatically open the material attribute folder and request the new node name.

| Specify | new node name |    |        |
|---------|---------------|----|--------|
| Туре    | Material      |    |        |
| [Name]  | Aluminum      |    |        |
|         |               | OK | Cancel |

3. Correct the material name to show the new material type (e.g., Aluminum Test) and select *OK*. While operators can enter material types with several characters, only the first ten characters will be visible on the keypad screen.

| Specify | new node name |        |
|---------|---------------|--------|
| Туре    | Material      |        |
| [Name]  | Aluminum Test |        |
|         | OK            | Cancel |

4. Double-click on the number shown next to Value, correct that number to the next number in the sequence (e.g., 10), and select *OK*.

| Specify r   | iew value 🛛 🔀 |
|-------------|---------------|
| Attribute   | Туре          |
| Value       | 10            |
| Description | Material      |
| Range       | М             |
|             | OK Cancel     |
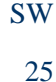

MatCam

5. Select File >> Save and then exit out of the program.

| 📶 ETI  | C_XML     | Viewe     | r - 4000  | WaterJet |
|--------|-----------|-----------|-----------|----------|
| File E | dit Vie   | w Help    | 1         |          |
| New    | ,         |           |           |          |
| Ope    | n         |           |           | Ctrl+O   |
| Rela   | ad        |           |           |          |
| Set    | Passwor   | d         |           |          |
| Sav    | е         |           |           | Ctrl+S   |
| Sav    | e As      |           |           |          |
| 1 40   | )00 Wate  | erJet (11 | .019).xml |          |
| 2 M    | ulticam_  | Waterjet  | .xmi      |          |
| 3 M(   | ulticam_1 | Waterjet  | ×mi       |          |
| Exit   | 8         |           |           |          |

### Saving the Material Thickness

- 1. Open the new material in Material Library Editor. The system will automatically provide material thicknesses and attributes based on the last material added, so operators will need to update the information for the new material.
- 2. Right-click on any thickness under the new material and select Insert Copy.

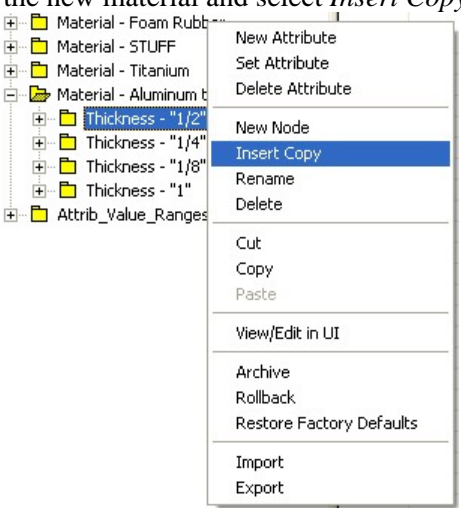

This will automatically open the material attribute folder.

| Specify | new node name |    |        |
|---------|---------------|----|--------|
| Туре    | THICKNESS     |    |        |
| [Name]  | "1/2"         |    |        |
|         |               | OK | Cancel |

3. Change the name of the thickness if necessary (e.g., "1/2" to "1/4") and select *OK*. Operators should include the "" in the name so that the program will recognize the thickness. Operators can use up to 6 characters for the thickness.

| Specify | new node name |    |        |
|---------|---------------|----|--------|
| Туре    | THICKNESS     |    |        |
| [Name]  | "1/4"         |    |        |
|         |               | ОК | Cancel |

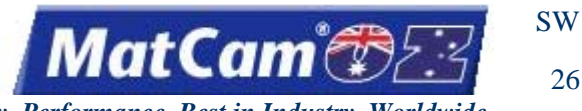

- Innovation. Quality. Performance. Best in Industry. Worldwide.
- 4. Select File >> Save. The tool information will be copied from the previous file.
- 5. Open the KMT calculator and input the material information (e.g., material type, thickness, water pressure, orifice size, focus tube diameter, abrasive rate). Operators may choose to access this information at a different time or from a different computer, but most people find it to be more efficient to look up and enter the material information when the material is being added to the material library.

| ar is being added to the mater                                      | iai norary                  | •                 |
|---------------------------------------------------------------------|-----------------------------|-------------------|
| 🛗 KMT Waterjet Systems - Abrasive Waterjet Cutting S                | peed Calculator             |                   |
| File English Metric Help                                            |                             |                   |
| ·                                                                   | Cutting Speed               | Prediction        |
| <b>Waterjet Systems</b>                                             | Edge Quality                | Linear Cut Speed  |
| Cutting Parameters                                                  | The second second           | 1) Separation Cut |
| Material>                                                           | VIII MILLS                  | 25.96 ipm         |
|                                                                     | Sector State                |                   |
| Thickness: 0.50 $\frac{\star}{V}$ in.                               |                             | 2) Rough          |
| Water Pressure: 50 000 🛔 nsi                                        |                             | 11.70 ipm         |
|                                                                     | 7089/00/71/78               |                   |
| Orifice Size: 0.010 - in.                                           |                             | 3) Medium         |
| Focus Tube Dia: 0 030 v in. *                                       |                             | 7.34 ipm          |
|                                                                     |                             |                   |
| Abrasive Rate: 0.7 $\frac{1}{2}$ Ib/minute *                        |                             | 4) Smooth         |
| Speed based on Autoline <sup>TM</sup> cutting head w/80 grit garnet |                             | 5.27 ipm          |
| * Default values: deliver the ontimal cutting nerformance           | In the second second second |                   |
| See the Help file for additional information.                       | 1998                        | 5) Very Smooth    |
|                                                                     |                             | 4.08 ipm          |
| Exit Print                                                          |                             |                   |
| Material to Cut                                                     |                             |                   |

6. Double-click on the specific item in Material Library Editor to change the value. The KMT calculator shows 5 different values for the 5 types of edge finishes available per material, and those edge finishes correspond with the tool names: 1) Separation Cut, 2) Rough, 3) Medium, 4) Smooth, 5) Very Smooth.

| S |       |           |          |              |                        | terjet Sy                | stems                 | - Abrasive Wai                        | erjet Cuttii     | ng Speed  | Calculator   |                  |            |           |           |     |
|---|-------|-----------|----------|--------------|------------------------|--------------------------|-----------------------|---------------------------------------|------------------|-----------|--------------|------------------|------------|-----------|-----------|-----|
|   | 423   |           |          |              | File English           | Metric H                 | Help                  |                                       |                  |           |              |                  |            |           | 84.1      |     |
|   |       |           |          |              |                        | 1                        | -                     |                                       |                  | - Cut     | tting Speed  | d Predic         | tion       |           |           |     |
|   |       |           |          |              |                        |                          | Wa                    | iterjet Sj                            | ystems           | Ed        | ge Quality   | <u>Line</u>      | ar Cut Sp  | eed       | Res       | 1   |
|   |       |           |          |              | Cutting F              | arame                    | ters                  |                                       |                  |           |              | 1) S             | eparatio   | n Cut     |           |     |
|   |       |           |          |              |                        | Materia                  | l> AI                 | uminum 6061                           | -T6 🔽            | ] 💹       | U.K.a.h.     | Γ                | 25.96      | ipm       |           |     |
|   |       |           |          | -            | Th                     | icknes                   | s: [                  | 0.50 🛔                                | in.              | 192       |              | 2) R             | ough       |           |           |     |
|   |       |           |          |              | Water F                | ressure                  | e: [                  | 50,000 🛊                              | psi              |           |              |                  | 11.70      | ipm       |           |     |
|   |       |           |          |              | Orif                   | ice Size                 | e:                    | 0.010 -                               | in.              |           |              | 3) M             | edium      |           |           | _   |
|   |       |           |          |              | Focus T                | ube Dia                  | a:                    | 0.030 -                               | in. *            |           | MITT         | Γ                | 7.34       | ipm       |           |     |
|   |       |           |          |              | Abrasi                 | ive Rate                 | •:                    | 0.7 🛔                                 | lb/minute        | *         |              | 4) S             | mooth      |           |           |     |
|   |       |           |          |              | Speed bas              | sed on Au                | rtoline <sup>TI</sup> | <sup>M</sup> cutting head w           | i/80 grit garn   | iet 👘     |              |                  | 5.27       | ipm       |           |     |
|   |       |           |          | -            | * Default v<br>See the | alues dei<br>Hein file f | liver the             | optimal cutting<br>tional information | performance<br>n |           |              | 5) V             | ery Smoo   | oth       |           |     |
|   |       |           |          |              |                        |                          | 7                     |                                       |                  |           |              | Γ                | 4.08       | ipm       | 1         |     |
|   |       |           |          | 12.0         |                        | E <u>x</u> it            | J                     | P                                     | rint             | _         |              |                  |            |           | -         |     |
|   |       |           |          |              | Material to Cr         | ut                       |                       |                                       |                  |           |              |                  |            |           | THE OWNER | -   |
|   | ML E  | TC_XI     | ALVi     | iewer - 4    | 1000 WaterJ            | let (110 <sup>.</sup>    | 19). xm               | ıl                                    |                  |           |              |                  |            |           |           | ×   |
|   | File  | Edit V    | /iew     | Help         |                        |                          |                       |                                       |                  |           |              |                  |            |           |           |     |
|   |       | 🗃 🖥       | 1 %      | 2            |                        |                          |                       |                                       |                  |           |              |                  |            |           |           |     |
|   |       | ÷ [       | Ъ Ма     | aterial - S1 | TUFF 🔼                 | Name                     | Units                 | PiercePressure                        | PierceDelay      | Ztracking | Acceleration | Feedrate         | LiftHeight | CutHeight | Abrasive  | T   |
|   |       | ÷         | h Ma     | aterial - Ti | tanium                 | 1                        | 0                     | 1                                     | 2000             | 1         | 0.6300       | 30,9200          | 0.5000     | 0.0000    | 1         | (   |
|   |       | <u> -</u> | ⇒ Ma     | aterial - Al | uminum test            | 2                        | 0                     | 1                                     | 2000             | 1         | 1.3900       | 13.9200          | 0.5000     | 0.0000    | 1         | (   |
|   |       | E         | ŧ - E    | Thicknes     | ss - "1/2"             | 3                        | 0                     | 1                                     | 2500             | 1         | 2.2200       | 8.7400           | 0.5000     | 0.0000    | 1         | - ( |
|   |       | E         | +        | ] Thicknes   | ss - "1/4"             | 5                        | 0                     | 1                                     | 2000             | 1         | 3.0100       | 5.28UU<br>4.8600 | 0.5000     | 0.0000    | 1         | -   |
|   |       | E         | ŧ - E    | ] Thicknes   | ss - "1/8" 📃           | 3                        | 0                     |                                       | 2000             |           | 1.0000       | 4.0000           | 0.0000     | 0.0000    |           |     |
|   |       | į E       | +) ··· 🗖 | ] Thicknes   | ss - "1" 💉             | 1                        |                       |                                       |                  |           | 1            |                  |            |           |           |     |
|   | Dear  |           |          |              |                        |                          |                       |                                       |                  |           |              |                  |            |           | LIM       | 2   |
|   | Read; | γ         | _        |              |                        |                          | _                     |                                       |                  |           |              |                  |            | N         |           | 1   |

7. Select Save in Material Library Editor to save all the changes.

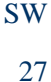

MatCam

8. Select File >> Reload and close out of Material Library Editor.

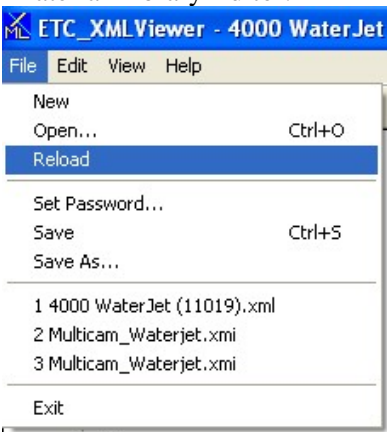

Operators may check the keypad to determine that the newly added material is available by completing the following:

- 1. Reboot the waterjet to reset the material library.
  - a. Press Menu to access the menu system.
    b. Press Jog Arrows until the blinking cursor is over the "U" in Utility.
  - c. Press Enter 💶 to access the Utility sub-menu.
  - d. Press Jog Arrows I until the blinking cursor is over the "R" in Reboot.
  - e. Press Enter 🛃 to access the reboot process.

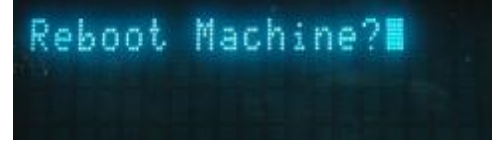

a

- f. Press Enter 🛃 to reboot the machine.
- 2. Check the Material Library on the keypad to verify that the newly added material is available.

**YPE** 

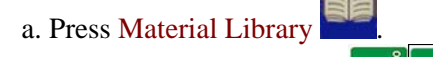

num

b. Press X-axis Jog Arrows Library.

c. Repeat the above **Saving the Material** if the newly added material does not show in the Material Library.

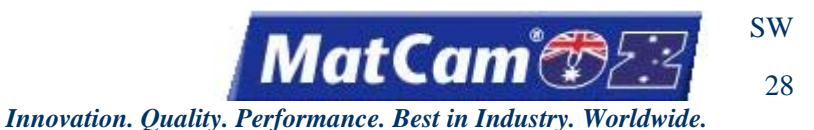

### **Saving Material Library Information**

Operators can double-check the material library information before each cut by reviewing the information available on the home screen. For example, the bottom row on the display below shows the material type as Aluminum, material thickness as 1/4", and edge quality as Medium.

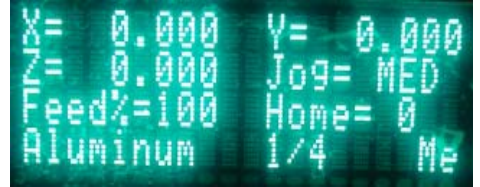

If the operator decides to make changes to the material library information currently available for that material, then he or she should complete the following:

1. Open Params\_2D from the keypad.

| X,Y Feedrate | :19.40 |
|--------------|--------|
| Accel Rate   | :8.000 |
| Cut Height   | :0.000 |
| Lift Height  | :0.500 |

- 2. Change the parameters as needed (e.g., feedrate, cut height).
- 3. Scroll down to Update Material Library.

| Z Tracking    | ł  | Man  |
|---------------|----|------|
| Update Materi | al | Lib. |
|               |    |      |

4. Open Update Material Library and press Enter 🗲 to update the information for that material.

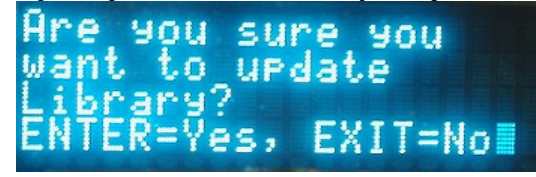

Once the information has been entered into the Material Library Editor and the system has been rebooted, operators can call up a saved material type and then access each of the established thicknesses and cut finishes for that selected material at the home screen by pressing the following hot keys:

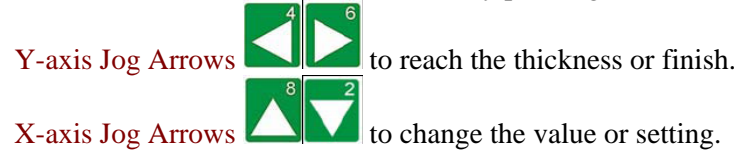

**Software** 

Routers \* Lasers \* Plasma \* WaterJets \* Knife Cutters www.matcam.com.au/ v. 07 10

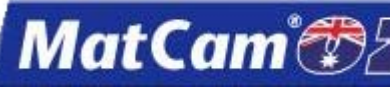

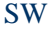

29

Innovation. Quality. Performance. Best in Industry. Worldwide.

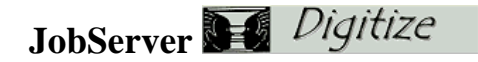

The Digitize component of <u>JobServer</u> allows the operator to Jog the machine around and trace a pattern to record movements that will be played back later, thus simplifying new job file creation, with several <u>Digitize</u> <u>Commands</u>.

Using the Digitize functions allows the operator to create a G-Code job file by tracing a pattern. Once the pattern is traced, the job file can be saved and reviewed. Once the file is saved, the job is easily executed using DNC. Digitize is only operable with a *MatCam* WaterJet equipped with the Edge Scan initialization file load in the controller.

## **Digitize Commands**

These are the commands and key locations for <u>Manual Digitizing</u> and <u>Rapid Shape</u>. Only a few of these commands are used in Rapid Shape.

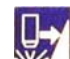

1. Linear (Feedrate Up) allows straight line, point-to-point moves in these G-Code Commands: G00 for PU,G01 for PD.

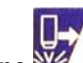

- 2. **Spline** <sup>22</sup> (Feedrate Up) allows moving a series of points that make up a spline in these G-Code Commands: G25, G26, G27.
  - a. Press the Spline key to start the spline command.
  - b. Enter as many points as needed around the curve.
  - c. Press the Spline key to end the spline command and return to Linear mode.

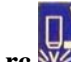

- 3. Arc 2014 (Feedrate Down) allows an arc to be specified in these G-Code Commands: G02 for clockwise, G03 for counter-clockwise. The Arc will be calculated and then presented. After establishing the 3 points of the Arc, the system will return to Linear mode.
  - a. Enter 3 points: First, Mid, and End.
  - b. Press the Arc key to start the arc command.
  - c. Jog to the First point and press Enter
  - d. Jog to the Mid point and press Enter
  - e. Jog to the End point and press Enter

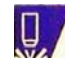

4. Back Up 2012 (Increase Power) moves the machine back up to the last PD point entered. Typically 4 points are saved in the point buffer, which only saves PD moves, to allow for backing up and for generating corners.

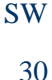

atCam

- 5. Set Home (Set Home) sets the Soft Home to the current position. The current point will become 0,0.
- 6. **Go Home** (Go Home) moves to the current Soft Home position.

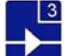

7. Close Contour (Drive Enable {3}) moves to the start of the last PD. A contour is defined as a complete PD to PU sequence.

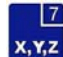

8. 2D/3D (Move {7}) toggles between 2D and 3D. 2D sets X and Y while 3D sets X, Y, and Z. Currently, only 2D is available.

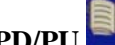

- 9. **PD/PU** (Material Library) toggles between PD and PU mode in these G-Code Commands: M11 for 2D PD, M21 for 2D PU, M12 for 3D PD, M22 for 3D PU. A point will not be issued at this time as this command only toggles the state. The PD or PU command will be generated on the following move. This allows the operator to produce only one command even if the PD/PU key is pressed multiple times.
- 10. Exit (Cancel/Exit) ends the Job and exits Digitizing in the G-Code Command M02. If the current PD/PU state is PD, then an M21 will be issued to lift the pen prior to exiting.
- 11. Enter (Enter) enters a point. When entering a point in Linear mode, either a G00 or a G01 will be output. The status of the PD or PU will determine which command is generated. A G27 will be output in Spline mode.

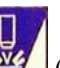

12. Flush Buffer 222 (Increase Power) outputs the current point buffer to the host computer. When setting points, the operator can save several points in a point buffer prior to being sent so they are not immediately visible in the Digitize Window. The Flush Buffer key will flush this buffer, outputting all points in the buffer so they can be viewed in the Digitize Window. It is not necessary to flush the buffer as the system will automatically do this at the end of the job. Software

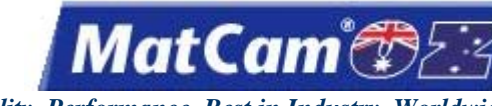

# **Manual Digitize**

The Manual Digitize function creates a G-Code file one line at a time. When manually digitizing, operators must be sure to enter every point required without overlooking the first Pen Down (PD) move or the final Pen Up (PU) move on a new contour.

The job will be either shown in the Digitize window or opened in JobPreviewer. Digitize files can also be imported into a CAD/CAM program or directly run back on the machine.

- is running on the computer. If the icon is not visible in 1. Make sure JobServer or JobNameServer the Windows system tray, the small box in the bottom corner by the system clock, then the operator may select JobServer from the *MatCam* folder under the Windows Start menu.
- or move to a location where 0.0 will be located and press Set Home 2. Press Go Home
- MENI to access the menu system. 3. Press Menu

4. Press Jog Arrows

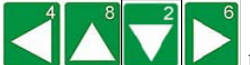

until the blinking cursor is over the "D" in Digitize.

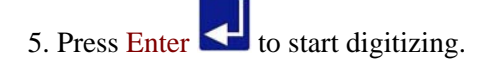

- 6. Enter a numerical name for the file to be created. When executing or importing the file, the operator must include a number before "dig.cnc" (e.g., 1234dig.cnc).
- 7. Jog to the start of a contour and press Enter **C**. This carries the PU move to just above the first location. Digitize starts in PU mode, so the first move is a PU move.
- . This enters a PD move at the same X,Y. 8. Press Material Library
- 9. Stay in PD mode.
- 10. Jog around the contour and press Enter <sup>10</sup> to add new points.
- 11. Press Drive Enable and near the end of the contour. This will position the head assembly directly over the first point in the contour.
- 12. Press Enter **Set** to enter the point.

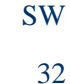

MatCam®

13. Press Material Library **W** to toggle to PU.

- 14. Jog to the next contour and repeat the process until all contours have been digitized.
- 15. Press Go Home to go to 0,0 at the end of the job.
- 16. Press Exit to end the job.

# **Rapid Shape**<sup>TM</sup>

The *MatCam* Rapid Shape can automatically digitize both simple and complex shapes. Mounted on a *MatCam* WaterJet, this device enables the waterjet to automatically follow an edge of a pattern or object placed on the machine bed and record the outline on the host PC.

Easy and accurate calibration makes digitizing a variety of materials possible with digitizing speeds typically of 60 inches/minute. The Rapid Shape software generates a G-Code file for importing to many CAD/CAM systems.

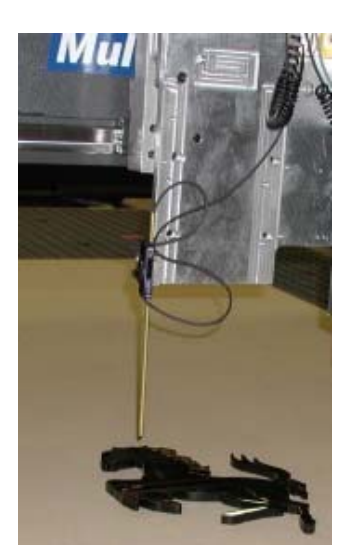

<u>Software</u>

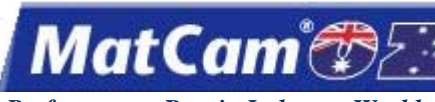

# **Rapid Shape**<sup>TM</sup> **Tips and Troubleshooting**

The tips available for Rapid Shape are updated periodically and can also be found on the *MatCam* web site.

- 1. Scan rate sets the speed the system will auto scan. The default setting is 2.0" per second. A slower scan rate will result in slightly better accuracy at a longer time, while a faster rate will take less time but have less accuracy.
- 2. **Step Size** sets the distance along a line between 2 scanned points. The default setting is 0.15". The step-size distance should be small for detailed parts but can be larger for parts with less detail.
- 3. **Scan Mode** sets the style of scanning to be completed. Operators should select EDGE for templates and LINE for drawings or patterns.
- 4. Add Corners can be adjusted for corners when corners are detected during the cutting sequence.
- 5. **Output START** places "START" at the beginning of the G-Code file, which is required by some software packages due to the importance of the G-Code file.

Rapid Shape will exit if one of the following occurs:

\* The module is not loaded.

The operator should load the module by selecting JobServer from the *MatCam* folder under the Windows Start menu. Once the module is loaded, the waterjet should be calibrated to the material to be scanned.

\* Rapid Shape found the start of the contour.

The operator should move to the next contour to continue or cancel the sequence.

\* The operator pressed Pause

The operator can move farther along the contour and restart.

- \* **The system could not find the edge.** The operator can move farther along the contour and restart.
- \* The system lost a good edge.

The operator can move farther along the contour and restart.

- \* **Rapid Shape has too many points.** The operator can decrease the step size and start over.
- \* **The previous point is too close to Auto Scan.** The operator can move farther along the contour and restart.

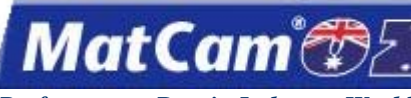

# Using Rapid Shape $^{^{TM}}$

Once <u>JobServer</u> has been verified on the system and the waterjet has been enabled, <u>Rapid Shape</u> can be used in conjunction with the cutting sequence.

- 1. Make sure JobServer is running on the computer.
- 2. Press Go Home or move to a location where 0,0 will be located and press Set Home
- 3. Press Menu to access the menu system.
- 5. Press Enter 🛃 to access the Digitize sub-menu.
- 6. Set the 5 options for Rapid Shape: Scan Rate, Step Size, Scan Mode, Add Corners, and Output Start. a. **Scan rate** sets the speed the system will auto scan. The default setting is 2.0" per second.
  - b. Step Size sets the distance along a line between 2 scanned points. The default setting is 0.15".
  - c. **Scan Mode** sets the style of scanning to be completed. Operators should select EDGE for templates and LINE for drawings or patterns.
  - d. Add Corners adjusts for corners when detected by the system.
  - e. **Output START** places "START" at the beginning of the G-Code file, which is required by some software packages due to the importance of the G-Code file.
- 7. Move the cursor to "Start Digitize" and press Enter
- 8. Enter a numeric file name and press Enter

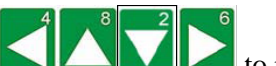

9. Press Jog Arrows Compared to place the center of the waterjet cutting head over the front right corner of the material.

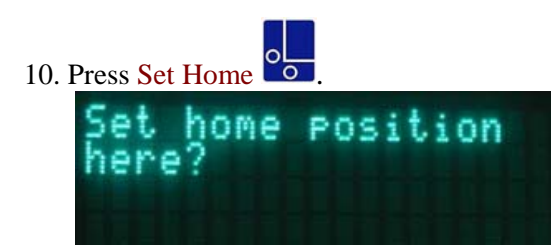

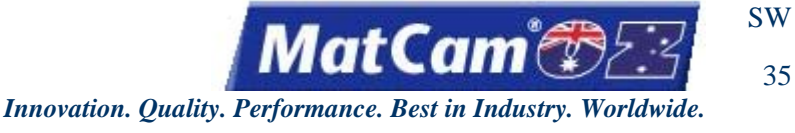

to set Home. This will store the absolute X and Y coordinate locations in the controller's 11. Press Enter memory.

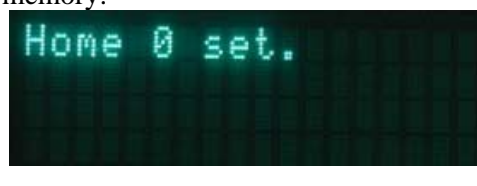

12. Press Jog Arrows

to move the head assembly to the edge of the pattern or template. This sets the direction Rapid Shape will go around the contour of the pattern or template.

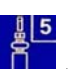

13. Press Five **U** to start the Auto Scan. The system will move back and forth for a few seconds to calibrate and then start moving in the set direction along the contour of the pattern. The scanner will continue along the contour until the start point is reached, unless the operator interrupts the sequence.

| 5117 |
|------|
| VY/  |
| v    |

a. Press Pause **v** to stop the scanning process if needed.

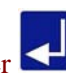

- b. Press Enter to access manual mode. The operator may continue Auto Scan by moving the head assembly forward along the contour at least the step-size distance, while keeping the focus tube close to but not actually on the material, and pressing Auto Scan. The system will move back and forth to calibrate again before continuing around the contour. At the end of the Auto Scan, Digitize will be left in a PU move.
- 14. Repeat for any additional contours. The system will accept as many contours as necessary.

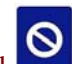

15. Press Cancel to exit out of Digitize mode once the part is completely scanned. To display the part on the computer screen, the operator can open the file in JobPreviewer. The scanned file will be displayed in the preview window.

Once the scanned file has been completed, it can then be either imported into a CAD/CAM package or executed at the machine through DNC, though the system will **not** complete tool offsets if the operator executes the scanned file from the machine. Software

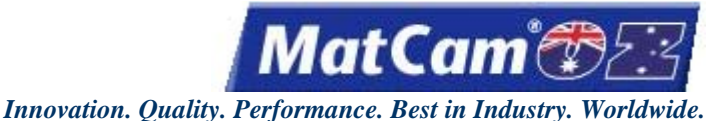

SW

36

JobServer 🎯 HotWatch

The HotWatch component of JobServer allows job files to be automatically transferred to the **MatCam** WaterJet by monitoring a specified directory on the computer. Whenever a file with a known extension appears in this Inbox directory, HotWatch will transmit it to the waterjet and then move the file from the Inbox directory to the Outbox directory. These directories do not have to be located on the local hard drive but can exist as shared folders on a local or wide area network. HotWatch can be configured to check for new files at specified intervals to help minimize network traffic.

The full path of the Inbox and Outbox directories is displayed in the HotWatch applet, and these directories can be changed at any time by clicking on the Browse button to select another path. The HotWatch Status informs the operator of all activities that HotWatch is performing.

HotWatch does not automatically monitor the Inbox directory or transmit job files. Operators must manually set up HotWatch and activate this function. Software

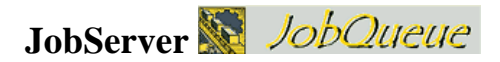

The JobQueue component of JobServer allows jobs for production runs to be created and set up. The job file must be created and started before JobOueue will execute, and the operator can set up JobOueue in the JobOueue window. Once these settings are made and JobQueue is started, the operator will be prompted to start each job after seeing the repetition number of the job being executed. This allows the operator to move to another Home position or unload and load material before the cutting sequence begins. Software

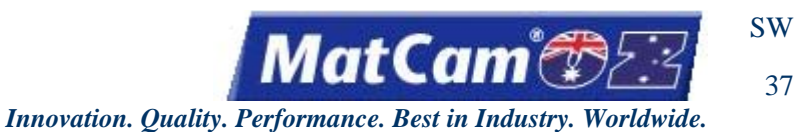

## **JobServer - Control Settings**

When *MatCam* software is installed, JobServer's control settings will be configured for each host computer. The Machine Tools Control Panel applet is used to set up and maintain connections between the PC and the controller of the *MatCam* WaterJet. Any current setup connection will be displayed. To edit a setup connection, the operator must highlight the connection and select *Properties*. The operator may select *Remove* to delete the entry and select *Add* to add a new connection.

| Machine Tool Pro | operties                    | ×                   |
|------------------|-----------------------------|---------------------|
|                  |                             |                     |
| The follo        | wing Machine To<br>omputer: | ools are set up     |
| Unknown          |                             | Þ                   |
| <u>A</u> dd      | Remove                      | P <u>r</u> operties |
| Re <u>n</u> ame  | <u>H</u> elp                | Close               |
|                  |                             | v3.81               |

In <u>JobServer</u>, the Machine Tool name is used on the command line to tell JobServer what machine to connect to for the proper settings. This allows JobServer to be opened more than once and communicate to a different machine. <u>Software</u>

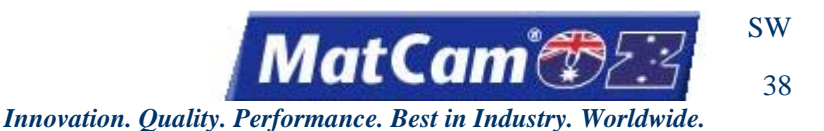

### **JobServer - Project Settings**

The JobServer Project Settings dialog can be found by right-clicking on the JobServer icon in the Windows system tray. These settings allow the operator to set up <u>JobServer</u> to individual preferences as well as particular settings required by **MatCam**. Some of the settings are not used by every **MatCam** operator, and operators can contact **MatCam** Tech Support for answers if they are unsure about their requirements.

| Job History Database                                                                                                    |                                   |
|----------------------------------------------------------------------------------------------------|-----------------------------------|
| C:\Program Files\Productivity Softwa                                                                                                   | are Suite\Logs\VobHistory.mdb     |
|                                                                                                    | Clear Job History Repair Database |
| Project File                                                                                                    |                                   |
| C:\DncFiles\Matcam2.etc                                                                                                    | Settings                          |
| HPGL: plt CNC: onc and                                                                                                    | Native: uci Binary: bin uc        |
| Auto Preview on Job Info                                                                                                    |                                   |
| Auto Freview of Job Info<br>Launch JobMonitor on Startup<br>Host Data Capture<br>Capture Input<br>Capture Output                       |                                   |
| Auto Freview on Job Into<br>Launch JobMonitor on Startup<br>Host Data Capture<br>Capture Input<br>Capture Output                       |                                   |
| Auto Preview on Job Into<br>Launch JobMonitor on Startup<br>Host Data Capture<br>Capture Input  <br>Capture Output  <br>AutoDBI Path   |                                   |
| Lucon cholkonito on Sob Into<br>Launch Jokkonito on Statup<br>Host Data Capture<br>Capture Input  <br>Capture Output  <br>AutoDBI Path |                                   |

The Job History Database is used by all of the components of JobServer to record activity. When files are executed, the file name, date, start time, completion time, total job time, and final outcome of the job are all recorded in this database. Job completion, whether the job was cancelled or an error occurred, is recorded in this file. The database is in the Microsoft Access MDB format. The complete job history can be permanently removed by clicking on *Clear Job History*. When the database becomes very large and starts slowing down, operators can run maintenance on the system by clicking on *Repair Database*.

Certain information, such as M Codes and other CNC- or HPGL-specific information, is stored in Project Files. Operators can select a Project File from Program Settings. Creating a new file or changing values in an existing file can be done by selecting *Settings* next to the project file name. More information on the Project settings is provided in the MotionMechanic documentation.

File extensions that JobServer will consider as executable jobs are listed under the File Extension section. File extensions and the corresponding languages are displayed. Using DNC, the operator can view the various job files that correspond to the file extensions shown on the display. HotWatch will only detect and run files corresponding to the displayed file extensions. Operators must enter the appropriate file extensions in the associated edit box for that language. Separating extensions with a space will specify multiple file extensions for a given language.

One type of language that needs explanation is Binary. When a job is sent to the controller with the extension listed in the Binary box, the job is sent in binary format; therefore, no processing will be done with the job before it is sent. This is useful for Raster jobs, which contain binary information.

For diagnostic reasons, the RS232 Data Capture options are provided. If one of the selection boxes is checked, a file name will be requested, and the system will store data under that file name exclusively until the selection box is unchecked. This procedure should only be used for diagnostic purposes. Because these capture routines are capturing from and to a controller, the port must be available for these options to take effect. If the JobServer icon has the red line through it, then the port is unavailable, which would prevent the operator from setting these specific options.

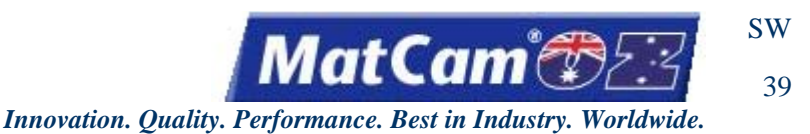

**File Settings** 

The File Settings function of the Project Settings allows the operator to search through files and folders on the system to locate specific job files and extensions after identifying the Default Directory and selecting the file name.

If the Project Settings option is selected without a project open, the Open Project dialog box will open and prompt the operator to select a project before beginning the cutting sequence. At this point, the operator may select the Project Settings option and proceed with the job file.

| efault Directory<br>\Dnc_files\cncfiles\ | DEFAULT DIRECTOR                                                 | RY                    |
|------------------------------------------|------------------------------------------------------------------|-----------------------|
| e Names                                  | This is the default folder whe<br>applications will look to load | re most<br>job files. |
| Init File:                               |                                                                  |                       |
| stup File:                               |                                                                  |                       |
|                                          |                                                                  |                       |
| irmware:                                 |                                                                  |                       |
| SelfTest:                                |                                                                  |                       |
| Units                                    |                                                                  |                       |

A. Default Directory displays the path currently specified for the application to follow when searching for files with the .uc extension. The operator can browse the drive(s) of the host PC to locate the appropriate directory

with the Browse button to the right of the edit box . Once the correct path has been determined and the appropriate directory has been located, the operator may select *OK*.

B. File Names consists of several edit boxes, each specifying the path and file name of the appropriate file. The operator can browse the drive(s) of the host PC to locate the appropriate directory with the Browse button to the

right of the edit box . Once the correct path has been determined and the correct file is displayed in the dialog box, the operator can either highlight the file of interest and select *Open* or double-click the file to open it automatically.

- 1. Init File of extension .uc is the initialization file of the application.
- 2. Setup File is of extension .htm.
- 3. NVRAM is of extension .uc.
- 4. *Firmware* of extension .bin is the application interpreter with the controller with files written in assembler language.
- 5. SelfTest is of extension .uc, .ini, .txt.
- 6. Units is of extension .uc, .ini, .txt.

#### Software

Routers \* Lasers \* Plasma \* WaterJets \* Knife Cutters www.matcam.com.au/ v. 07 10

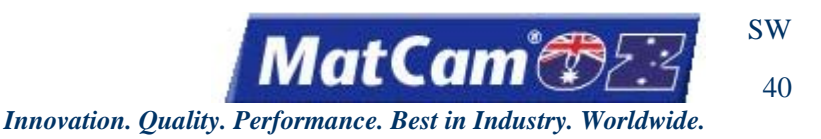

# **CNC Configuration**

Project Settings offer several different modes for working with M and G Codes. If the Project Settings option is selected without a project open, the Open Project dialog box will open and prompt the operator to select a project before beginning the cutting sequence. At this point, the operator may select the Project Settings option and proceed with the job file.

| le Settings            | CNC Configuration            | on HPGL Configuration Jot | b Estimating   Fixture Table   Machine Settings                                                                                                    |
|------------------------|------------------------------|---------------------------|----------------------------------------------------------------------------------------------------|
|                        | Control<br>C Abso<br>C Incre | Mode<br>lute<br>mental    | ABSOLUTE MODE<br>INCREMENTAL MODE                                                                                                    |
| 「 Multi-Q<br>「 Tool Co | uadrant Mode<br>omp Override | ✓ Inches Per Second       | These radio buttons cause the translated<br>CNC files to use either an absolute or<br>incremental coordinate system.                                                                     |
|                        |                              |                           | NOTE: This setting is only applicable<br>when translating job files to native code.<br>Translation is always active when<br>previewing jobs, but can be disabled<br>when executing them. |
| Mcode                  | Definitions                  | Tool Comp Values          | r                                                                                                    |

The operator must select absolute or incremental control mode to begin the cutting sequence. Additional classifications and parameters can be set once the control mode is defined.

- A. Control Mode
  - 1. Absolute mode (G90) instructs the controller system to determine measurements from the established Soft Home.
  - 2. Incremental or relative mode (G91) instructs the controller system to determine measurements from the last head position.
- B. Multi-Quadrant Mode refers to G74 (multi-quadrant mode off) and G75 (multi-quadrant mode on) codes. When this option is checked, the controller will function in multi-quadrant mode. When this option is unchecked, the controller will function in single-quadrant mode.
- C. Mcode Definitions
  - 1. *Add* opens a dialog box with several combination boxes, allowing the operator to establish an M-Code definition with several parts.
  - 2. *Mcode* shows the code designation.
  - 3. *Device* designates a numeric value for each associated tool.
  - 4. State indicates whether the system is active (with tool engaged) or inactive (with tool disengaged).

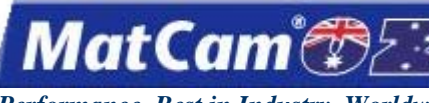

41

Innovation. Quality. Performance. Best in Industry. Worldwide.

- 5. *Graphic* indicates either Yes (the sequence typically follows a tool function) or No (the sequence follows non-tool functions).
- 6. *Edit* allows the operator to edit or modify existing M-Code definitions by selecting the M Code of interest and modifying the information.
- 7. *Delete* allows the operator to remove an existing M-Code definition by selecting the M Code of interest and deleting the information.
- D. Tool Comp Values allow operators to preview jobs and can be used instead of flash parameters when JobPreviewer is run without a controller or without MotionMechanic being installed. Tool Comp Values match the parameters of the job file. Each tool has its own tool compensation distance, and up to 10 values can be set to compensate for the tool width when cuts are being made. <u>Software</u>

### **HPGL Configuration**

The HPGL Configuration screen is set up for inches with a resolution setting of 1016. This configures the controller for a 1" to 1" scale. Operators using metric units should set the resolution to 40.

The resolution should be checked when the part size is different from the programmed part size. The white box to the right of the settings provides additional information and help for whichever function is selected.

| XY F | Resolution | 1016      | SCALING FOR X, Y and Z AXIS                                                    |
|------|------------|-----------|--------------------------------------------------------------------------------|
| ZR   | esolution  | 1016      | These settings allow you to override the                                       |
|      | Per        | n Mapping | scaling of job files when they are<br>translated to Native Code. These values  |
| Per  | 1 1        | Pen 5 5   | are simply the number of job file "units"<br>per Native Code "unit".           |
| Per  | 2 2        | Pen 6 6   | NOTE: This setting is only applicable                                          |
| Per  | 3 3        | Pen 7 7   | when translating job files to native code<br>Translation is always active when |
| Per  | 4 4        | Pen 8 8   | previewing jobs, but can be disabled<br>when executing them.                   |

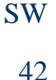

MatCam

## **HPGL Command Support**

The *MatCam* control system internally translates HPGL. Feedrate, Cut Height, and Lift Height can be set by the file or by the machine's keypad interface. If the Feedrate, Cut Height, and Lift Height are set at the machine prior to the file being sent, the file will override all those values set at the machine. If no value is sent in the file, then the machine will use the value programmed at the keypad. The control system ignores the HPGL VS command.

At the beginning of the file, the controller **must** be sent the IN command to begin processing plot commands. If the letter I is **not** the first character sent, then a linefeed or semi-colon must be sent to re-initiate the sequence. A semi-colon must follow the IN command. If any other character is sent during this sequence, then the complete sequence must be restarted. This command sequence must be sent again if an SP or an SP0 command is sent. The recommended initialization string is ";IN;" and the recommended termination string is "SP0;". All files should be written in absolute mode. Some of the early systems do not support relative arc commands.

HPGL Resolution = 1016 inch =40 Metric

The following pages contain all of the supported commands. A semi-colon or a linefeed **must** terminate all commands, and spaces **cannot** be substituted for required commas in the syntax of a command. All Z-axis arguments are only valid if the 3D mode is set. All commands are integers unless otherwise specified.

Help documents on the HPGL and CNC systems are located in the *MatCam* folder, and operators can access this folder through either Start/Programs/Matcam/Help/Translated PLT Help or Start/Programs/ Matcam/Help/Translated CNC Help.

### **Example Files**

#### **Multi Tool File**

;IN:PU;ZZ0; PA0.0: TCTool 1; ZD127;ZU400; PA1016,1016;PD1016,1016;PD11176,1016; PD11176,11176;PD1016,11176;PD1016,1016; PU;TCTool 2; ZD127;ZU400; PA2032,2032;PD2032,2032;PD10160,2032; PD10160,10160;PD2032,10160;PD2032,2032; PU:TCTool 3; ZD127;ZU400; PA3048,3048;PD3048,3048;PD9144,3048; PD9144,9144;PD3048,9144;PD3048,3048; PU;PA0,0; SP0:

Automatic Tool Changer File (or Multi Head)

;IN;PU;ZZ0; PA0.0: SP3: ZD127;ZU400; PA1016,1016;PD1016,1016;PD11176,1016; PD11176,11176;PD1016,11176;PD1016,1016; PU;SP1; ZD127;ZU400; PA2032,2032;PD2032,2032;PD10160,2032; PD10160,10160;PD2032,10160;PD2032,2032; PU:SP2: ZD127;ZU400; PA3048,3048;PD3048,3048;PD9144,3048; PD9144,9144;PD3048,9144;PD3048,3048; PU;PA0,0; SP0:

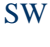

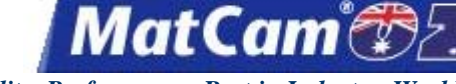

43

Innovation. Quality. Performance. Best in Industry. Worldwide.

Multi Pass File without Lifting the Z

#### Arc File

;IN:ZZ0;SP1; PA1360,2450;ZD0.500000;PD; AA1270,2540,360.000000;PU; PA2010.3048;PD;PA1292.3766;PU; PA2630,3720;PD;AA2540,3810,360.000000; PU;PA3290,4263;PD;PU;PA4154,3720; PD:AA4064.3810.360.000000: PU;PA4902,4263;PD;PU;PA5678,3720; PD;AA5588,3810,360.000000;PU; PA4064,2921;PD;PA2540,2921; AA2540,2540,180.000000;PA5588,2159; AA5588,2540,180.000000;PA4064,2921; PU;PA4154,1180;PD;AA4064,1270,360.000000; PU;PA5678,1180;PD;AA5588,1270,360.000000; PU;PA6948,2450;PD;AA6858,2540,360.000000; PU;PA2630,1180;PD;AA2540,1270,360.000000; PU;PA7747,2540;PD;AA5588,2540,-90.000000; PA2540,381;AA2540,2540,-180.000000;PA5588,4699; AA5588,2540,-90.000000;PU;PA8128,0;SP0;

#### Sample 3D file

IN;ZZ1;PU;SP1; PA5000,5000,-200; PD5000,5000,500; PA5000,15000,1000; AA10000,15000,-180; PA15000,5000,-180; PA5000,5000,-200; PU;SP0; :IN:PU: PA0,0; SP1: ZD100; PA1016,1016; PD1016,1016;PD11176,1016; PD11176,11176;PD1016,11176;PD1016,1016; ZD200; PD1016,1016;PD11176,1016; PD11176,11176;PD1016,11176;PD1016,1016; ZD300: PD1016,1016;PD11176,1016; PD11176,11176;PD1016,11176;PD1016,1016; ZD400: PD1016,1016;PD11176,1016; PD11176,11176;PD1016,11176;PD1016,1016; PU:SP0;

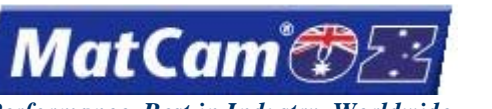

SW 44

Innovation. Quality. Performance. Best in Industry. Worldwide.

## **HPGL Commands**

### Initilization

**IN** instructs the controller to begin processing the HPGL plot file. Without this, the commands in the file are received but never executed. If multiple IN commands are found during the execution of the file, the controller performs a Pause/Cancel operation. All motion from the previous job that has yet to be executed is lost, and the information is executed.

When the IN command is executed, the HPGL 3D mode is cleared. The 3D mode can be reset using the ZZ command. A Pen Up (PU) command will be executed before the system executes the first HPGL move command.

**ZZ** (0,1) establishes that a value of 0 sets 2D mode and a value of 1 sets 3D mode. In 2D mode, all commands must have 2 axes, while all commands must have 3 axes in 3D mode.

### Motion

- **PA[X,Y][,Z]** moves to an absolute HPGL position and sets absolute mode for future PU and Pen Down (PD) commands. If no arguments follow the command, only absolute mode is set.
- **PD**[**X**,**Y**][,**Z**] executes a PD then moves to the requested position, if one is specified. This position is based on whether absolute or relative mode is set. The Feedrate Override knob is turned ON.
- **PU**[**X**,**Y**][,**Z**] executes a PU then moves to the requested position, if one is specified. This position is dependent on whether absolute or relative mode is set. The Feedrate Override knob is turned OFF.
- AA X Ctr,Y Ctr,Angle is a floating point requiring a non-integer value that draws an arc with its center at (X, Y). A positive angle creates a counter-clockwise arc.
- ZA Z moves the Z-axis to the absolute position specified. This feature is for both 2D and 3D modes.

### Speed

**SF[XY-rate],[Z-rate]**, floating points, sets the feedrate for the machine tool during PD. All rates are in mm/sec. The Z rate applies to the plunging feed rate of the Z-axis. In 3D mode, Z-axis rate is not used.

### Other

- **SP[0, 1, 2, ... 8...**] selects a new tool for use. If zero or no pen number is given, the controller performs an end of file (EOF) command, and no motion is executed until a new IN command is received.
- **ZD Z**, floating point, sets the distance from the surface for the Z-axis to move down on a PD command (Depth). Changing the ZD value will change the depth on all following PD commands and not used in 3D.
- **ZU Z**, floating point, sets the distance from the surface for the Z-axis to move up on a PU command (Lift Height). Changing the ZU value will change the Lift Height distance on all following PU commands. The value set with this command is **not** used when running in 3D mode. <u>Software</u>

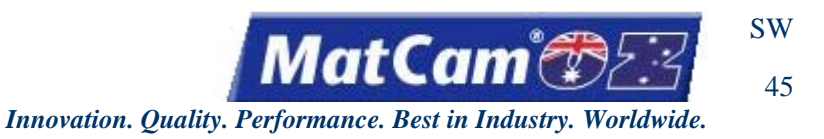

## **Job Estimating**

The Job Estimating screen provides operators with a place to enter values for the <u>JobPreviewer</u> function to use when estimating Job times. **These settings have no effect on the actual machine operation**.

The White box to the right of the settings provides help for whichever function is selected.

| Defaults<br>Slew Speed: 10<br>Cut Speed: 3                                                                                                    | Acceleration: 12                                                                                          | Default Slew Speed<br>Used for estimating job times by the<br>JobPreviewer application. |
|----------------------------------------------------------------------------------------------------|----------------------------------------------------------------------------------------------------|-----------------------------------------------------------------------------------------|
| Spindle Delay: 3000<br>ATC Delay: 17000<br>ASSume all jobs are N<br>DTE: The values listed on t<br>b obPreviewer application<br>t confuse these values with<br>a control the impreview | Aux Delay: 300<br>letric<br>to estimate job times. Please<br>the actual Machine Parame<br>ure machine bod | This is the assumed slew velocity of the<br>machine tool in inches per second.          |

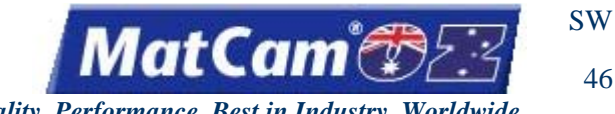

## **MatCam M- and G-Code Support**

The following table lists the supported M and G Codes for the MatCam Controller. Parameters within brackets are optional. The fields represented by "d.d" may be any decimal number, and fields represented by "d" may be any positive integer. All lines of machine code must start with either an M Code or a G Code.

- G00 [Xd.d] [Yd.d] [Zd.d] [Fd.d] [Td] [Ctext string] High speed move (slew)
- G01 [Xd.d] [Yd.d] [Zd.d] [Fd.d] Linear move (machine)
- G02 [Xd.d] [Yd.d] [Zd.d] [Id.d] [Jd.d] [Kd.d] [Fd.d] CW 2D circular move
- G03 [Xd.d] [Yd.d] [Zd.d] [Id.d] [Jd.d] [Kd.d] [Fd.d] CCW 2D circular move
- G04 Fd.d Dwell (seconds)
- G17 Specify XY plane for helical
- G18 Specify ZX plane for helical
- G19 Specify YZ plane for helical
- G37 Find home
- G62 Clear soft home
- G70 English programming (inches)
- G71 Metric programming (mm)
- G72 [Xd.d] [Yd.d] [Zd.d] [Id.d] [Jd.d] [Kd.d] [Fd.d] CW 3D circular move
- G73 [Xd.d] [Yd.d] [Zd.d] [Id.d] [Jd.d] [Kd.d] [Fd.d] CCW 3D circular move
- G74 Incremental mode for G02/03 arcs
- G75 (G90/G91) mode for G02/03 arcs
- G83 Rd.d Zd.d Dd.d [Fd.d] Peck drill
- G90 Absolute coordinate mode
- G91 Incremental coordinate mode
- G92 [Xd.d] [Yd.d] [Zd.d] Set soft home
- G97 Sd Set spindle speed (rpm)
- M00 Program pause
- M01 Optional pause
- M02 Program end
- M11 2D device on (like HPGL PD)
- M21 2D device off (like HPGL PU)
- M12 3D device on
- M22 3D device off
- M30 AUX 4 on not affected by the Pause button
- M31 AUX 4off not affected by the Pause button
- M90 Program start
- M99 Exit CNC interpreter

The following table lists the letters used to denote various arguments in ETC CNC version 1.0.

- C Tool change operator message (used in G00)
- D Peck drill delta (used in G83)
- F Feed rate (used in G00, G01, G02, G03, G72, G73, G83)
- F Dwell (used in G04)
- G Preparatory function
- I Circular interpolation value in X dimension (used in G02, G03, G72, G73)
- J Circular interpolation value in Y dimension (used in G02, G03, G72, G73)
- K Circular interpolation value in Z dimension (used in G02, G03, G72, G73)

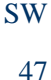

MatCam

- M Miscellaneous function (control function)
- N Sequence number
- R Beginning Z motion dimension (used in G83)
- S Spindle rpm (used in G97)
- T Tool change (used in G00)
- X X motion dimension
- Y Y motion dimension
- Z Z motion dimension

The following is a 5" square with a rapid level of 0.5" above the material, feed down at 100 ipm, cut feed at 200 ipm, rapid down to 0.1" above the material, and a cut depth of 0.25".

M90 G90 G70 G75 G00 T1 G00 Z-0.5 G00 X0. Y0. M12 G00 Z-0.1 G01 Z0.25 F1.667 G01 X5. F3.333 G01 Y5. G01 X0. G01 Y0. G00 Z-0.5 M22 G00 X0. Y0. M02

The following is a 5" circle clockwise, with a center at 2.5,2.5, rapid level of 0.5", feed down at 60 ipm, cut feed at 120 ipm, rapid down to 0.1", and a cut depth of 0.4".

M90 G90 G70 G75 G00 C1/2"bit G97 S18000 G00 Z-0.5 G00 X2.5 Y2.5 M12 G00 Z-0.1 G01 Z0.4 F1. G02 I2.5 J2.5 F2. G00 Z-0.5 M22 G00 X0. Y0. M02

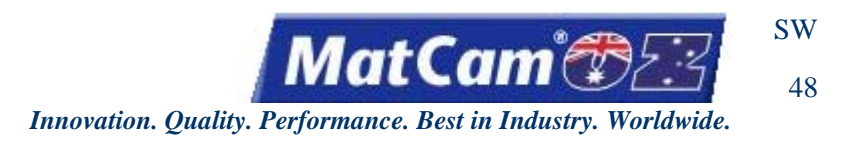

# Mapping M Code to Output

Operators can add M Codes to an output on their existing machines, assign the code to a particular device, and set the active status by completing the following steps:

1. Open MachineTools and select JobNameServer.

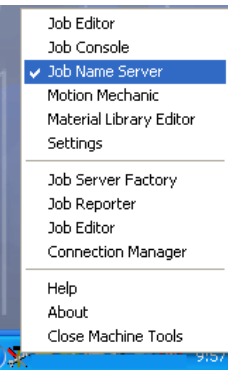

#### 2. Select XMI Settings.

| 🧧 JobNameServer             |              |
|-----------------------------|--------------|
| DNC HotWatch Digitize About |              |
| Root Folder                 | XMI Settings |
| Last Job                    |              |
| Pendant                     |              |
|                             |              |
|                             |              |
| J                           |              |
|                             |              |
|                             |              |
|                             |              |
|                             |              |
| View Log                    |              |

#### 3. Select CNC.

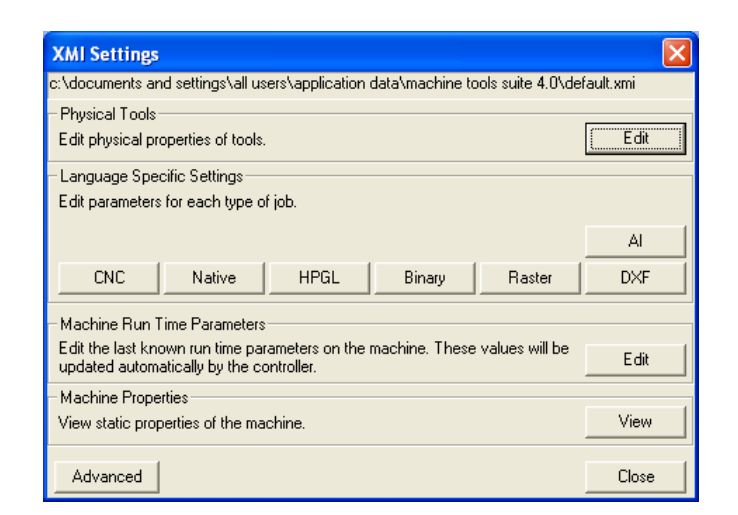

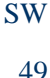

MatCam®23

Innovation. Quality. Performance. Best in Industry. Worldwide.

4. Click on the MCodes tab at the top.

| CNC Specific | Settings  |        |        | ×      |
|--------------|-----------|--------|--------|--------|
| General MC   | odes Post |        |        |        |
| MCode        | Device    | Active |        | MCode  |
| 00           | -97       | 0      |        | 00     |
| 01           | -96       | 0      |        |        |
| 02           | -98       | 0      |        | Device |
| 11           | -1        | 1      |        | -97    |
| 12           | -1        | 1      |        |        |
| 15           | -1        | 1      |        | Active |
| 16           | -1        | 0      |        |        |
| 18           | 118       | 0      |        |        |
| 21           | -1        | 0      |        |        |
| 22           | -1        | 0      |        |        |
| 25           | -99       | 0      |        | Set    |
| 38           | 138       | 1      | _      | Dalaha |
| 48           | 138       | 0      | ×      | Delete |
|              |           | ОК     | Cancel | Apply  |

5. Enter the M Code (e.g., 27), correct the device as needed, set the status to Active by clicking in the check box, and select *Set*. Active indicates a motion command (e.g., start spindle) while **Inactive** indicates a non-motion command (e.g., end of job).

| MCode | Device | Active |   | MCode    |
|-------|--------|--------|---|----------|
| 00    | 07     | 0      |   | 27       |
| 00    | -96    | 0      |   | 1        |
| 02    | -98    | 0      |   | Device   |
| 11    | -1     | 1      |   | -97      |
| 12    | -1     | i      |   | 1.01     |
| 15    | -1     | i      |   | C Active |
| 16    | -1     | Ó      |   |          |
| 18    | 118    | 0      |   |          |
| 21    | -1     | 0      |   |          |
| 22    | -1     | 0      |   |          |
| 25    | -99    | 0      |   | Set      |
| 38    | 138    | 1      | - | D.L.     |
| 48    | 138    | 0      | * | Delete   |

Any M Code, including M12, can be mapped per the operator's preference; however, JobConsole treats the M12/M22 coding specifically for the start/end of a contour.

6. Download and store an MCode\_Device\_Map.uc file to location 3. For assistance on any of these steps, please contact *MatCam* Tech Support.

Operators may also modify or delete M Codes from this same dialog.

Modify - Highlight an existing M Code, make changes (e.g., Device -1 instead of -97), and select Set.

**Delete** - Highlight an existing M Code and select *Delete*.

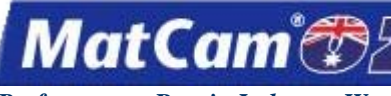

### Glossary

The following words are most commonly used in reference to the waterjet and associated activities.

Axis - A direction in a coordinate system. MatCam WaterJets have 3 axes: X, Y, and Z.

Axis Motor - A motor that causes motion in a particular axis.

**Bearing Car** - The bearing on which an axis moves along a rail, also known as a bearing truck. There are 2 bearing cars for each rail.

Bearing Rail - The rail on which the bearing cars ride. There are 2 rails for each axis.

Bevel - The angularity between the material surface and the cut edge.

Bite Size - The depth of each pass, used in multipass.

**Climb Cut** - A direction the waterjet moves along a cut to produce a climbing motion. For a closed contour, the climb cut is clockwise on the outside of the cut and counter-clockwise on the inside of the cut.

Consumables - The components that are used up in the cutting process.

- **Conventional Cut** The opposite cut of a climb cut, or closed counter-clockwise on the outside of the cut and clockwise on the inside of the cut.
- **Cut Height** A Hot Key function that sets the height of the cut. Cut Height refers to the Z-axis distance the stream will go below the surface of the material during a cut.

Cut Speed - A Hot Key function that sets the speed of the cut, also known as X & Y Feedrate.

**DNC** - (Distributed Numerical Control) allows the controller to access sub-directories on the hard drive of a host PC and is used to transfer files from the PC to the controller.

**DNC Log** - A listing of all activity completed by the DNC and kept by the DNC.

- **Dry Run** A controller function that will execute a file with no Z-axis movement. Dry Run is used to show the operator where the waterjet cutting head will go during the cutting sequence.
- **Emergency Stop** The red mushroom button located on the keypad, as well as on the side of the waterjet and on the operating station, used to remove power from the machine excluding the controller board and limit switches.
- **External Halt** The keypad display that appears when power is applied to the system with the Emergency Stop button pushed in on the keypad pendant.

Feedrate Override - A Hot Key used to adjust the cutting feedrate of the system while a file is being executed.

SW

51

Innovation. Quality. Performance. Best in Industry. Worldwide.

MatCam

- **Fiducial** A reference mark, or dot, used in MultiVision that allows the CNC machine to recognize the orientation of the material and adjust the cut file accordingly.
- **Firmware** The operating system of the controller that should only be loaded when instructed by *MatCam*. Firmware contains all of the low-level commands and is the first level of controller software.
- **Flash RAM File** A file containing all of the machine parameters of a particular waterjet. Settings such as table size and resolution are located in the Flash RAM File, which is the third level of controller software.
- **Gantry** The mechanical part of the waterjet, also known as the bridge, which moves the head assembly from the front to the rear of the table.
- G Code The machine code language used by the controller to execute motion commands.
- **Hard Home Position** The home position determined by the location of the targets and limit switches, typically the front right side of the table.
- Head A reference to the particular cutting tool (i.e. Spindle, Plasma or Oxyacetylene torch, Laser, WaterJet).
- Head Mode A designation for multiple head machines, either All or Auto.
- Hot Keys The one-touch keys on the keypad that perform controller functions.
- HPGL The machine code language that the system executes as a file.
- Init File The second level controller software that contains high level commands.
- JobServer The motion controller utility program used to communicate between the controller and the host PC.
- **JobNameServer** The motion controller utility program used to communicate between the controller and the host PC in Suite4.
- Kerf The width of the cut.
- Keypad The part of the pendant with the grid of Hot Keys.
- Lift Height The Z-axis distance between the bottom of the waterjet and the material. The Lift Height is also the location of the waterjet during a slew move.
- Machine Parameters Menu A tool of the *MatCam* Productivity Software Suite that allows the flash RAM file to be modified.
- Menu System The commands that are not assigned to Hot Keys.
- **Operating Station** The stand-alone board separate from the machine and the keypad that allows the operator to turn on auxiliary systems or access dual systems if applicable.

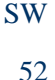

MatCam

- **Park** The function used in all 3 axes to place the waterjet cutting head assembly at the farthest point away from the material for loading and unloading.
- **Pause** The yellow button on the keypad that puts the controller into Pause mode where action is momentarily stopped and can be restarted at the keypad.
- **Pendant** The control module consisting of the keypad and mechanical inputs.
- **Programmable Soft Home** The 9 possible Home positions that the operator can store to be recalled at a later time.
- **Proximity Restart** The controller function that allows the operator to restart a file along any cut move after an interruption such as power outage.
- **PSS** The *MatCam* Productivity Software Suite (formerly the Router Productivity Suite, {RPS}). This software provides the interface between the computer and the waterjet.
- **Rack and Pinion** A system of transferring movement from the rotation of the motors to the linear movement of the system by way of gears.
- RPS The MatCam Router Productivity Suite, now referred to as the Productivity Software Suite (PSS).
- **Self Test** A controller function that allows the system to test itself. The self test is accessed from the menu items.
- Serial Cable The RS232 cable used to transfer data from the host PC to the controller.
- Servo Drive The Servo amplifier used to move the servo motors.
- Servo Motor The axis motor on a servo system.
- Side Cover The covers on each end of the gantry protecting the X-axis motor and limit switches.
- Slew A non-cutting movement of the system above the material at maximum speed.
- Soft Home Position Any set Home position used as the origin for executing programs.
- Stepper Drive An amplifier that controls the action of the stepper motors.
- Stepper Motor An axis motor that uses stepper technology.
- **Surface** The topside of the material used as the Z-axis reference point.
- **Tool Offset** The distance between the center of the waterjet and the cutting edge. The Tool Offset is also the distance between the desired geometry and the center of the tool path, usually the radius of the waterjet stream.
- Tool Path The path that the center of the waterjet stream takes during a cut.

MatCam

- **Transmission** The drive system on SF series using a 4:1 belt drive pulley system to produce rotation of the pinion.
- uCito The native language of the controller (pronounced micro-see-tow).

Waste Abrasive - The leftover abrasive that collects after the cutting sequence.

- X Motor Plate The plate attached to the side of the gantry in which the transmission or gearbox assemblies are bolted.
- Y Carriage Plate The vertical plate behind the Z-axis carriage plate where Z-axis bearing rails are mounted.
- Y Motor Plate The horizontal plate attached to the Y-carriage plate where the Y-axis transmission or gearbox assemblies are bolted.
- **Z** Carriage Plate The vertical plate on the vertical moving part of the carriage assembly where the cutting tool plate is mounted.
- Z Motor Plate The horizontal plate on top of the Y-carriage plate where the Z-axis motor is mounted.
- **Z** Speed The vertical speed of the waterjet cutting head.